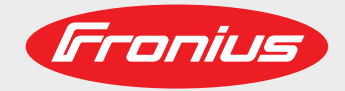

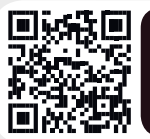

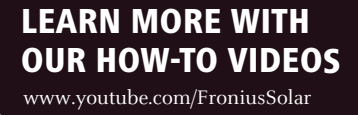

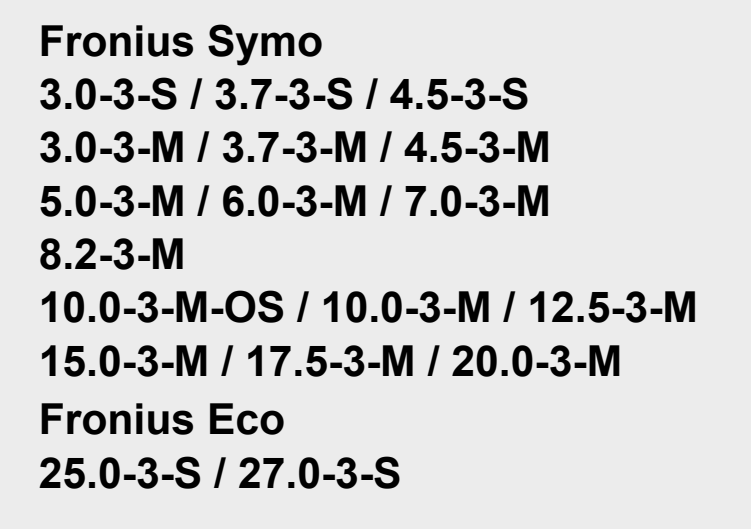

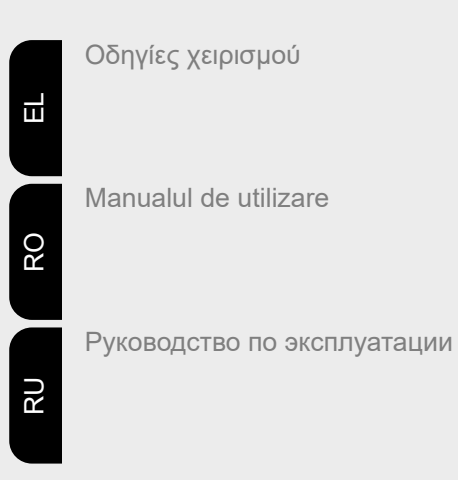

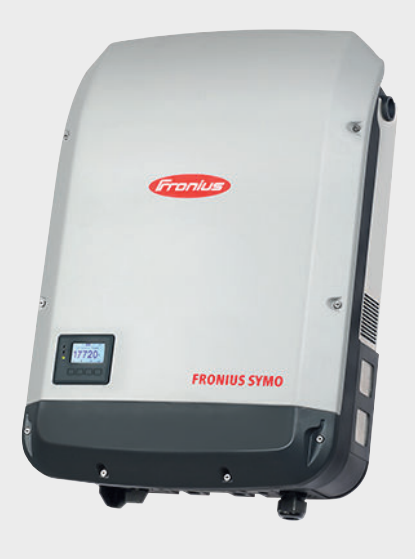

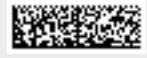

42,0410,2134 028-11102021

Fronius prints on elemental chlorine free paper (ECF) sourced from certified sustainable forests (FSC).

# Πίνακας περιεχομένων

| Προδιαγραφές ασφάλειας                                                                                                    |
|----------------------------------------------------------------------------------------------------|
| Επεξήγηση προληπτικών μέτρων ασφάλειας                                                                                                    |
| Γενικά                                                                                                    |
| Συνθήκες περιβάλλοντος                                                                                                    |
| Καταρτισμένο προσωπικό                                                                                                    |
| Στοιχεία για τις τιμές εκπομπών θορύβου                                                                                                    |
| Μέτρα ΗΜΣ                                                                                                    |
| Προστασία δεδομένων                                                                                                    |
| Δικαίωμα πνευματικής ιδιοκτησίας                                                                                                    |
| Γενικά στοιχεία                                                                                                    |
| Σχεδιασμός συσκευής                                                                                                    |
| Προδιαγραφόμενη χρήση                                                                                                    |
| Προειδοποιητικές υποδείξεις πάνω στη συσκευή                                                                                                    |
| Υποδείξεις για το ομοίωμα συσκευής (dummy)1                                                                                                    |
| Ασφάλειες στοιχειοσειρών                                                                                                    |
| Κριτήρια για τη σωστή επιλογή ασφαλειών στοιχειοσειρών                                                                                                    |
| Επικοινωνία δεδομένων και Fronius Solar Net                                                                                                    |
| Fronius Solar Net και σύνδεση δεδομένων1                                                                                                    |
| Διαμέρισμα καλωδίων επικοινωνίας δεδομένων1                                                                                                    |
| Περιγραφή της λυχνίας LED "Fronius Solar Net"                                                                                                    |
| Παράδειγμα1                                                                                                    |
| Επεξήγηση της διεπαφής ρεύματος πολλαπλών λειτουργιών                                                                                                    |
| Fronius Datamanager 2.0                                                                                                    |
| Στοιχεία χειρισμού, συνδέσεις και ενδείξεις στο Fronius Datamanager 2.0                                                                                                    |
| Το Fronius Datamanager κατά τις νυχτερινές ώρες ή όταν η τάση DC είναι ανεπαρκής                                                                                                    |
| Αρχική εκκίνηση                                                                                                    |
| Περισσότερες πληροφορίες για το Fronius Datamanager 2.0                                                                                                    |
| Στοιχεία χειρισμού και ενδείξεις                                                                                                    |
| Στοιχεία χειρισμού και ενδείξεις                                                                                                    |
| Οθόνη                                                                                                    |
| Πλοήγηση στο επίπεδο μεγού                                                                                                    |
|                                                                                                    |
| Ενεργοποίηση φωτισμού οθόνης                                                                                                    |
| Ενεργοποίηση φωτισμού οθόνης                                                                                                    |
| Ενεργοποίηση φωτισμού οθόνης                                                                                                    |
| Ενεργοποίηση φωτισμού οθόνης                                                                                                    |
| Ενεργοποίηση φωτισμού οθόνης                                                                                                    |
| Ενεργοποίηση φωτισμού οθόνης                                                                                                    |
| Ενεργοποίηση φωτισμού οθόνης                                                                                                    |
| Ενεργοποίηση φωτισμού οθόνης                                                                                                    |
| Ενεργοποίηση φωτισμού οθόνης                                                                                                    |
| Ενεργοποίηση φωτισμού οθόνης                                                                                                    |
| Ενεργοποίηση φωτισμού οθόνης                                                                                                    |
| Ενεργοποίηση φωτισμού οθόνης                                                                                                    |
| Ενεργοποίηση φωτισμού οθόνης                                                                                                    |
| Ενεργοποίηση φωτισμού οθόνης                                                                                                    |
| Ενεργοποίηση φωτισμού οθόνης                                                                                                    |
| Ενεργοποίηση φωτισμού οθόνης                                                                                                    |
| Ενεργοποίηση φωτισμού οθόνης                                                                                                    |
| Ενεργοποίηση φωτισμού οθόνης<br>Αυτόματη απενεργοποίηση του φωτισμού οθόνης / Μετάβαση στο στοιχείο μενού "NOW" (ΤΩΡΑ)<br>Προβολή επιπέδου μενού<br>Εμφανιζόμενες τιμές στο στοιχείο μενού NOW (ΤΩΡΑ)<br>Εμφανιζόμενες τιμές στο στοιχείο μενού LOG (ΚΑΤΑΓΡΑΦΗ).<br>Στοιχείο μενού SETUP<br>Προεπιλεγμένη ρύθμιση<br>Ενημερώσεις λογισμικού<br>Πλοήγηση στο στοιχείο μενού SETUP (ΡΥΘΜΙΣΕΙΣ)<br>Ρύθμιση καταχωρήσεων στο μενού, γενικά<br>Παράδειγμα εφαρμογής: Ρύθμιση ώρας<br>Στοιχείο μενού στο μενού ρυθμίσεων<br>Λειτουργία αναμονής (Standby)<br>DATCOM<br>USB<br>Relay (ρελέ) (επαφή διακόπτη χωρίς δυναμικό)<br>Ε-Manager (Διαχειριστής ενέργειας)(στο στοιχείο μενού "Relais" (Ρελέ))<br>Time / Date (Ώρα / Ημερομηνία)                                                                                                    |
| <ul> <li>Ενεργοποίηση φωτισμού οθόνης.</li> <li>Αυτόματη απενεργοποίηση του φωτισμού οθόνης / Μετάβαση στο στοιχείο μενού "NOW" (ΤΩΡΑ)</li> <li>Προβολή επιπέδου μενού.</li> <li>Εμφανιζόμενες τιμές στο στοιχείο μενού NOW (ΤΩΡΑ)</li> <li>Εμφανιζόμενες τιμές στο στοιχείο μενού LOG (ΚΑΤΑΓΡΑΦΗ).</li> <li>Στοιχείο μενού SETUP</li> <li>Προεπιλεγμένη ρύθμιση</li> <li>Ενημερώσεις λογισμικού.</li> <li>Πλοήγηση στο στοιχείο μενού SETUP (ΡΥΘΜΙΣΕΙΣ)</li> <li>Ρύθμιση καταχωρήσεων στο μενού, γενικά</li></ul>                                                                                                    |
| <ul> <li>Ενεργοποίηση φωτισμού οθόνης</li></ul>                                                                                                    |
| <ul> <li>Ενεργοποίηση φωτισμού οθόνης.</li> <li>Αυτόματη απενεργοποίηση του φωτισμού οθόνης / Μετάβαση στο στοιχείο μενού "NOW" (ΤΩΡΑ)</li> <li>Προβολή επιπέδου μενού.</li> <li>Εμφανιζόμενες τιμές στο στοιχείο μενού NOW (ΤΩΡΑ).</li> <li>Εμφανιζόμενες τιμές στο στοιχείο μενού LOG (ΚΑΤΑΓΡΑΦΗ).</li> <li>Στοιχείο μενού SETUP.</li> <li>Προεπιλεγμένη ρύθμιση</li> <li>Ενημερώσεις λογισμικού.</li> <li>Πλοήγηση στο στοιχείο μενού SETUP (ΡΥΘΜΙΣΕΙΣ).</li> <li>Ρύθμιση καταχωρήσεων στο μενού, γενικά.</li> <li>Παράδειγμα εφαρμογής: Ρύθμιση ώρας.</li> <li>Στοιχείο μενού στο μενού ρυθμίσεων</li> <li>Λειτουργία αναμονής (Standby).</li> <li>DATCOM.</li> <li>USB.</li> <li>Relay (ρελέ) (επαφή διακόπτη χωρίς δυναμικό).</li> <li>E-Manager (Διαχειριστής ενέργειας)(στο στοιχείο μενού "Relais" (Ρελέ)).</li> <li>Time / Date (Ωρα / Ημερομηνία)</li> <li>Ρυθμίσεις οθόνης</li> <li>Παραχθείσα ηλεκτρική ενέργεια.</li> <li>Αντοιατίο μενού ΝΕΤΟ</li> </ul> |
| Ενεργοποίηση φωτισμού οθόνης.         Αυτόματη απενεργοποίηση του φωτισμού οθόνης / Μετάβαση στο στοιχείο μενού "NOW" (ΤΩΡΑ)         Προβολή επιπέδου μενού.         Εμφανιζόμενες τιμές στο στοιχείο μενού NOW (ΤΩΡΑ).         Εμφανιζόμενες τιμές στο στοιχείο μενού LOG (ΚΑΤΑΓΡΑΦΗ).         Στοιχείο μενού SETUP.         Προεπιλεγμένη ρύθμιση.         Ενημερώσεις λογισμικού.         Πλοήγηση στο στοιχείο μενού SETUP (ΡΥΘΜΙΣΕΙΣ).         Ρύθμιση καταχωρήσεων στο μενού, γενικά.         Παράδειγμα εφαρμογής: Ρύθμιση ώρας.         Στοιχείο μενού στο μενού ρυθμίσεων         Λειτουργία αναμονής (Standby).         DATCOM         USB.         Relay (ρελέ) (επαφή διακόπτη χωρίς δυναμικό).         Ε-Manager (Διαχειριστής ενέργειας)(στο στοιχείο μενού "Relais" (Ρελέ)).         Time / Date (Ωρα / Ημερομηνία)         Ρυθμίσεις οθόνης.         Παραχθείσα ηλεκτρική ενέργεια                                                                      |
| Ενεργοποίηση φωτισμού οθόνης.         Αυτόματη απενεργοποίηση του φωτισμού οθόνης / Μετάβαση στο στοιχείο μενού "NOW" (ΤΩΡΑ)         Προβολή επιπέδου μενού.         Εμφανιζόμενες τιμές στο στοιχείο μενού NOW (ΤΩΡΑ).         Εμφανιζόμενες τιμές στο στοιχείο μενού LOG (ΚΑΤΑΓΡΑΦΗ).         Στοιχείο μενού SETUP.         Προεπιλεγμένη ρύθμιση.         Ενημερώσεις λογισμικού.         Πλοήγηση στο στοιχείο μενού SETUP (ΡΥΘΜΙΣΕΙΣ).         Ρύθμιση καταχωρήσεων στο μενού, γενικά.         Παράδειγμα εφαρμογής: Ρύθμιση ώρας.         Στοιχείο μενού στο μενού ρυθμίσεων.         Λειτουργία αναμονής (Standby).         DATCOM         USB.         Relay (ρελέ) (επαφή διακόπτη χωρίς δυναμικό).         Ε-Manager (Διαχειριστής ενέργειας)(στο στοιχείο μενού "Relais" (Ρελέ)).         Τime / Date (Ωρα / Ημερομηνία)         Ρυθμίσεις οθόνης.         Στοιχείο μενού INFO.         Τιμές μέτηρσης.                                                      |
| Ενεργοποίηση φωτισμού οθόνης         Αυτόματη απενεργοποίηση του φωτισμού οθόνης / Μετάβαση στο στοιχείο μενού "NOW" (ΤΩΡΑ)         Προβολή επιπέδου μενού                                                                                                    |
| Γινοτητοίηση φωτισμού οθόνης       Αυτόματη απενεργοποίηση του φωτισμού οθόνης / Μετάβαση στο στοιχείο μενού "NOW" (ΤΩPA)         Προβολή επιπτέδου μενού       Εμφανιζόμενες τιμές στο στοιχείο μενού NOW (ΤΩPA)         Εμφανιζόμενες τιμές στο στοιχείο μενού LOG (ΚΑΤΑΓΡΑΦΗ)       Στοιχείο μενού SETUP.         Προεπιλεγμένη ρύθμιση                                                                                                    |
| Ενεργοποίηση φωτισμού οθόνης       Αυτόματη απενεργοποίηση του φωτισμού οθόνης / Μετάβαση στο στοιχείο μενού "NOW" (ΤΩΡΑ)         Προβολή επιπέδου μενού       Εμφανιζόμενες τιμές στο στοιχείο μενού NOW (ΤΩΡΑ)         Εμφανιζόμενες τιμές στο στοιχείο μενού LOG (ΚΑΤΑΓΡΑΦΗ)         Στοιχείο μενού SETUP         Προεπιλεγμένη ρύθμιση         Ενημερώσεις λογισμικού         Πλοήγηση στο στοιχείο μενού SETUP (ΡΥΘΜΙΣΕΙΣ)         Ρύθμιση καταχωρήσεων στο μενού, γενικά.         Παράδειγμα εφαρμογής: Ρύθμιση ώρας                                                                                                    |
| Γίνοι μιου το το το το το το τοι το το το το το το το το το το το το το                                                                                                    |
| Σνεργοποίηση φωτισμού οθόνης                                                                                                    |

| Ενεργοποίηση και απενεργοποίηση κλειδώματος πλήκτρων                                        | . 44 |
|---------------------------------------------------------------------------------------------|------|
| Χρήση του USB stick ως καταγραφέα δεδομένων και για την ενημέρωση του λογισμικού μετατροπέα | . 46 |
| Χρήση του USB stick ως καταγραφέα δεδομένων                                                 | . 46 |
| Κατάλληλα USB stick                                                                         | . 46 |
| Χρήση του USB stick για την ενημέρωση του λογισμικού μετατροπέα                             | . 47 |
| Αφαίρεση USB stick                                                                          | . 47 |
| Το βασικό μενού                                                                             | . 48 |
| Είσοδος στο βασικό μενού                                                                    | . 48 |
| Επιλογές του βασικού μενού                                                                  | . 48 |
| Ρυθμίσεις με εγκατεστημένη επιλογή "DC SPD"                                                 | . 49 |
| Διάγνωση κατάστασης και αποκατάσταση σφαλμάτων                                              | . 50 |
| Ένδειξη μηνυμάτων κατάστασης                                                                | . 50 |
| Πλήρως σβηστή οθόνη                                                                         | . 50 |
| Μηνύματα κατάστασης - Κατηγορία 1                                                           | . 50 |
| Μηνύματα κατάστασης - Κατηγορία 3                                                           | . 51 |
| Μηνύματα κατάστασης - Κατηγορία 4                                                           | . 52 |
| Μηνύματα κατάστασης - Κατηγορία 5                                                           | . 55 |
| Μηνύματα κατάστασης - Κατηγορία 6                                                           | . 57 |
| Μηνύματα κατάστασης - Κατηγορία 7                                                           | . 58 |
| Μηνύματα κατάστασης - Κατηγορία 10 - 12                                                     | . 61 |
| Εξυπηρέτηση πελατών                                                                         | . 61 |
| Λειτουργία σε περιβάλλοντα με έντονη συσσώρευση σκόνης                                      | . 61 |
| Τεχνικά χαρακτηριστικά                                                                      | . 62 |
| Fronius Symo Dummy                                                                          | . 71 |
| Επεξήγηση υποσημειώσεων                                                                     | . 71 |
| Ενσωματωμένος διακόπτης DC Fronius Symo 3.0-8.2                                             | . 71 |
| Ενσωματωμένος διακόπτης DC Fronius Symo 10.0-12.5                                           | . 72 |
| Ενσωματωμένος διακόπτης DC Fronius Symo 15.0-20.0, Fronius Eco                              | . 73 |
| Τηρούμενα πρότυπα και οδηγίες                                                               | . 74 |
| Όροι εγγύησης και απόρριψη                                                                  | . 75 |
| Εργοστασιακή εγγύηση Fronius                                                                | . 75 |
| Απόρριψη                                                                                    | . 75 |

### Προδιαγραφές ασφάλειας

Επεξήγηση προληπτικών μέτρων ασφάλειας

#### ΠΡΟΕΙΔΟΠΟΙΗΣΗ!

#### Επισημαίνει έναν κίνδυνο που αποτελεί άμεση απειλή.

Αν δεν αποτραπεί, οδηγεί σε θάνατο ή σοβαρούς τραυματισμούς.

#### 🚹 ΚΙΝΔΥΝΟΣ!

#### Επισημαίνει μία δυνητικά επικίνδυνη κατάσταση.

Αν δεν αποτραπεί, μπορεί να οδηγήσει σε θάνατο ή βαρύτατους τραυματισμούς.

#### ΠΡΟΣΟΧΗ!

#### Επισημαίνει μία δυνητικά επιβλαβή κατάσταση.

 Αν δεν αποτραπεί, μπορεί να οδηγήσει σε ελαφρούς τραυματισμούς / μικροτραυματισμούς καθώς και σε υλικές ζημιές.

#### ΥΠΟΔΕΙΞΗ!

Χαρακτηρίζει την πιθανότητα μη ικανοποιητικής έκβασης των εργασιών και πρόκλησης ζημιών στον εξοπλισμό.

Γενικά

Η συσκευή κατασκευάστηκε σύμφωνα με τις τελευταίες τεχνολογικές εξελίξεις και τους αναγνωρισμένους κανόνες ασφάλειας. Παρ' όλα αυτά, ο λανθασμένος χειρισμός ή η κακή χρήση της εγκυμονεί κινδύνους για

- τη σωματική ακεραιότητα και τη ζωή του χειριστή ή τρίτων,
- τη συσκευή και άλλα περιουσιακά στοιχεία του ιδιοκτήτη.

Όσοι εμπλέκονται στη θέση σε λειτουργία, τη συντήρηση και την επισκευή της συσκευής πρέπει

- να διαθέτουν τα κατάλληλα προσόντα,
- να έχουν γνώσεις σχετικά με τον χειρισμό ηλεκτρικών εγκαταστάσεων και
- να έχουν μελετήσει πλήρως, καθώς και να τηρούν πιστά τις παρούσες οδηγίες χειρισμού.

Οι οδηγίες χειρισμού πρέπει να φυλάσσονται πάντα στον χώρο τοποθέτησης της συσκευής. Παράλληλα με τις οδηγίες χειρισμού πρέπει να τηρούνται και οι γενικοί και τοπικοί κανονισμοί πρόληψης ατυχημάτων και προστασίας του περιβάλλοντος.

Όλες οι υποδείξεις ασφάλειας και κινδύνου πάνω στη συσκευή πρέπει

- να διατηρούνται σε ευανάγνωστη κατάσταση
- να προστατεύονται από φθορά
- να μην αφαιρούνται
- · 🔹 να μην σκεπάζονται και να μην καλύπτονται με άλλα αυτοκόλλητα ή με βαφή.

Οι συνδετικοί ακροδέκτες μπορεί να αναπτύξουν υψηλές θερμοκρασίες.

Η λειτουργία της συσκευής επιτρέπεται μόνο εφόσον όλες οι προστατευτικές διατάξεις λειτουργούν άψογα. Αν οι προστατευτικές διατάξεις δεν λειτουργούν άψογα, υπάρχει κίνδυνος για

- τη σωματική ακεραιότητα και τη ζωή του χειριστή ή τρίτων,
- τη συσκευή και άλλα περιουσιακά στοιχεία του ιδιοκτήτη

|                           | Προτού θέσετε σε λειτουργία τη συσκευή, αναθέστε σε εξουσιοδοτημένη τεχνική εταιρία<br>την επισκευή τυχόν διατάξεων ασφάλειας που δεν λειτουργούν άψογα.                                                                                                    |
|---------------------------|----------------------------------------------------------------------------------------------------|
|                           |                                                                                                    |
|                           | Για να μάθετε τις θέσεις των υποδείξεων ασφάλειας και κινδύνου πάνω στη συσκευή,<br>ανατρέξτε στο κεφάλαιο «Γενικά» των οδηγιών χειρισμού της συσκευής σας.                                                                                                    |
|                           | Προτού ενεργοποιήσετε τη συσκευή, εξαλείψτε τυχόν βλάβες που μπορεί να επηρεάσουν<br>αρνητικά την ασφάλεια.                                                                                                    |
|                           | Πρόκειται για την ασφάλειά σας!                                                                                                    |
| Συνθήκες<br>περιβάλλοντος | Η λειτουργία ή αποθήκευση της συσκευής εκτός της αναφερόμενης περιοχής θεωρείται<br>μη προδιαγραφόμενη χρήση. Για τυχόν ζημιές που προκύπτουν από αυτήν, ο<br>κατασκευαστής δεν φέρει καμία ευθύνη.                                                                                                    |
| Καταρτισμένο<br>προσωπικό | Οι πληροφορίες σέρβις που περιέχονται στις παρούσες οδηγίες χειρισμού απευθύνονται<br>αποκλειστικά σε καταρτισμένο τεχνικό προσωπικό. Κίνδυνος θανάτου από<br>ηλεκτροπληξία. Μην διεξάγετε άλλες ενέργειες εκτός από αυτές που αναφέρονται στην<br>τεκμηρίωση. Αυτό ισχύει και για όσους διαθέτουν τα κατάλληλα προσόντα. |
|                           | Όλοι οι αγωγοί και τα καλώδια πρέπει να είναι σταθερά, σε άψογη κατάσταση, μονωμένα<br>και επαρκών διαστάσεων. Φροντίστε για την άμεση αποκατάσταση χαλαρών συνδέσεων<br>καθώς και καλωδίων και αγωγών που έχουν καεί, φθαρεί ή δεν διαθέτουν επαρκείς<br>διαστάσεις από εξουσιοδοτημένη τεχνική εταιρία.                 |
|                           | —<br>Η συντήρηση και η επισκευή πρέπει να διεξάγονται μόνο από εξουσιοδοτημένη τεχνική<br>εταιρία.                                                                                                    |
|                           | Για εξαρτήματα τρίτων κατασκευαστών δεν παρέχεται εγγύηση ότι έχουν σχεδιαστεί και<br>κατασκευαστεί έτσι ώστε να ανταποκρίνονται στις απαιτήσεις και στους κανόνες<br>ασφάλειας. Χρησιμοποιείτε μόνο αυθεντικά ανταλλακτικά (ισχύει και για τα εξαρτήματα<br>που διέπονται από πρότυπα).                                  |
|                           | Μην προβαίνετε σε μετατροπές, προσθήκες ή μετασκευές της συσκευής χωρίς σχετική<br>έγκριση του κατασκευαστή.                                                                                                    |
|                           | Φροντίζετε για την άμεση αντικατάσταση δομικών εξαρτημάτων που δεν βρίσκονται σε<br>άψογη κατάσταση.                                                                                                    |
| Στοιχεία για τις          | Η μέγιστη στάθμη θορύβου του μετατροπέα παρουσιάζεται στα τεχνικά χαρακτηριστικά.                                                                                                    |
| τιμες εκπομπων<br>θορύβου | Η ψύξη της συσκευής επιτυγχάνεται με ηλεκτρονική ρύθμιση της θερμοκρασίας με τον<br>ελάχιστο δυνατό θόρυβο και εξαρτάται από το ποσοστό παραγόμενης θερμότητας, τη<br>θερμοκρασία περιβάλλοντος, το πόσο καθαρή είναι η συσκευή κ.α.                                                                                      |
|                           | Μια τιμή εκπομπών με γνώμονα τον χώρο εργασίας δεν είναι δυνατόν να καθοριστεί,<br>καθώς η πραγματική στάθμη ηχητικής πίεσης που προκύπτει εξαρτάται σε σημαντικό<br>βαθμό από τις συνθήκες συναρμολόγησης, την ποιότητα του δικτύου, τους γύρω τοίχους<br>και γενικά τις ιδιότητες του χώρου.                            |
| Μέτρα ΗΜΣ                 | Σε ειδικές περιπτώσεις μπορεί παρά την τήρηση των οριακών τιμών εκπομπών βάσει<br>προτύπου να παρουσιαστούν επιδράσεις στην προβλεπόμενη περιοχή εφαρμογής (π.χ.<br>όταν στο χώρο τοποθέτησης υπάρχουν ευαίσθητες συσκευές ή όταν ο χώρος<br>τοποθέτησης βρίσκεται κοντά σε ραδιοφωνικούς ή τηλεοπτικούς δέκτες). Στην    |

|                         | περίπτωση αυτή, ο ιδιοκτήτης υποχρεούται σε λήψη κατάλληλων μέτρων για την<br>εξάλειψη των παρεμβολών.                                                                                                    |
|-------------------------|----------------------------------------------------------------------------------------------------|
| Προστασία<br>δεδομένων  | Για την προστασία των δεδομένων από τυχόν αλλαγές σε σχέση με τις εργοστασιακές<br>ρυθμίσεις ευθύνεται ο χρήστης. Σε περίπτωση απώλειας προσωπικών ρυθμίσεων, ο<br>κατασκευαστής δεν φέρει καμία ευθύνη.                                                                                                    |
| Δικαίωμα<br>πνευματικής | Το δικαίωμα πνευματικής ιδιοκτησίας του παρόντος εγχειριδίου παραμένει στον<br>κατασκευαστή.                                                                                                    |
| ιδιοκτησίας             | Το κείμενο και οι εικόνες ανταποκρίνονται στην τρέχουσα τεχνολογική εξέλιξη τη στιγμή<br>της εκτύπωσης. Με την επιφύλαξη αλλαγών. Το περιεχόμενο των οδηγιών χειρισμού δεν<br>δικαιολογεί σε καμία περίπτωση αξιώσεις εκ μέρους του αγοραστή. Προτάσεις βελτίωσης<br>καθώς και επισημάνσεις λαθών στις οδηγίες χειρισμού γίνονται ευχαρίστως δεκτές. |

### Γενικά στοιχεία

#### Σχεδιασμός συσκευής

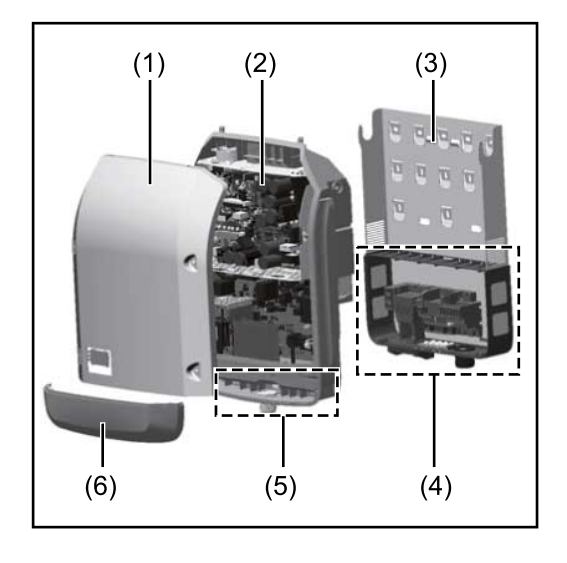

Δομή συσκευής:

- (1) Περίβλημα συσκευής
- (2) Μετατροπέας
- (3) Βάση τοποθέτησης
- (4) Περιοχή σύνδεσης με γενικό διακόπτη DC
- (5) Διαμέρισμα καλωδίων δεδομένων
- (6) Κάλυμμα διαμερίσματος καλωδίων δεδομένων

Ο μετατροπέας μετατρέπει σε εναλλασσόμενο ρεύμα (AC) το συνεχές ρεύμα (DC) που παράγουν τα φ/β πλαίσια. Αυτό το εναλλασσόμενο ρεύμα (AC) παρέχεται ταυτόχρονα με την τάση δικτύου στο δημόσιο δίκτυο ηλεκτροδότησης.

Ο μετατροπέας έχει σχεδιαστεί αποκλειστικά για χρήση σε φωτοβολταϊκά συστήματα συνδεδεμένα με το δίκτυο. Δεν είναι δυνατή η παραγωγή ηλεκτρικής ενέργειας ανεξάρτητα από το δημόσιο δίκτυο.

Η δομή και ο τρόπος λειτουργίας του μετατροπέα παρέχουν, κατά τη συναρμολόγηση και κατά τη λειτουργία, μέγιστη ασφάλεια.

Ο μετατροπέας επιτηρεί αυτόματα το δημόσιο δίκτυο ηλεκτροδότησης. Σε περίπτωση ανώμαλων συνθηκών δικτύου, ο μετατροπέας αναστέλλει αμέσως τη λειτουργία του και διακόπτει την τροφοδότηση στο δίκτυο ηλεκτροδότησης (π.χ. απενεργοποίηση δικτύου, διακοπή κτλ.).

Η επιτήρηση δικτύου πραγματοποιείται μέσω επιτήρησης τάσης, επιτήρησης συχνότητας και επιτήρησης αυτόνομης λειτουργίας.

Η λειτουργία του μετατροπέα είναι πλήρως αυτόματη. Μόλις μετά την ανατολή του ηλίου διατίθεται επαρκής ενέργεια από τα φ/β πλαίσια, ο μετατροπέας ξεκινά την επιτήρηση δικτύου. Όταν η ηλιακή ακτινοβολία είναι επαρκής, αναλαμβάνει τη λειτουργία τροφοδότησης ισχύος στο δίκτυο ο μετατροπέας.

Ο μετατροπέας λειτουργεί με τρόπο τέτοιο, ώστε να λαμβάνεται η μέγιστη δυνατή ισχύς από τα φ/β πλαίσια.

Από τη στιγμή που η προσφερόμενη ενέργεια δεν επαρκεί για την τροφοδότηση ισχύος στο δίκτυο, ο μετατροπέας διακόπτει πλήρως τη σύνδεση των ηλεκτρονικών ισχύος προς το δίκτυο και αναστέλλει τη λειτουργία. Όλες οι ρυθμίσεις και τα αποθηκευμένα δεδομένα διατηρούνται.

Όταν η θερμοκρασία της συσκευής μετατροπέα αυξάνεται υπερβολικά, ο μετατροπέας μειώνει αυτόματα την τρέχουσα ισχύ εξόδου για λόγους αυτοπροστασίας. Η ανάπτυξη υπερβολικής θερμοκρασίας στη συσκευή μπορεί να οφείλεται σε υψηλή θερμοκρασία περιβάλλοντος ή σε ανεπαρκή απαγωγή θερμότητας (π.χ. σε περίπτωση τοποθέτησης σε πίνακα ελέγχου χωρίς κατάλληλη διάταξη απαγωγής θερμότητας).

Ο Fronius Εco δεν διαθέτει εσωτερικό ρυθμιστή ενίσχυσης. Έτσι προκύπτουν περιορισμοί κατά την επιλογή φ/β πλαισίων και στοιχειοσειρών. Η ελάχιστη τάση εισόδου DC (U<sub>DC min</sub>) εξαρτάται από την τάση δικτύου. Ωστόσο για τη σωστή περίπτωση εφαρμογής διατίθεται μια βελτιστοποιημένη συσκευή.

#### **Προδιαγραφόμεν** Ο μετατροπέας προορίζεται αποκλειστικά για τη μετατροπή του συνεχούς ρεύματος από **η χρήση** τα φ/β πλαίσια σε εναλλασσόμενο ρεύμα και την τροφοδότησή του στο δημόσιο δίκτυο ηλεκτροδότησης.

Ως μη προδιαγραφόμενη χρήση θεωρείται:

- Οποιαδήποτε άλλη χρήση που αποκλίνει από την προαναφερόμενη
- Η εκτέλεση τροποποιήσεων στον μετατροπέα, που δεν συστήνονται ρητά από τη Fronius
- Η τοποθέτηση εξαρτημάτων που δεν συστήνονται ρητά ή που δεν διατίθενται από τη Fronius.

Για τυχόν ζημιές που ενδεχομένως προκύψουν από τέτοια χρήση, ο κατασκευαστής δεν φέρει καμία ευθύνη.

Οποιαδήποτε αξίωση εγγύησης ακυρώνεται.

Στην προδιαγραφόμενη χρήση συμπεριλαμβάνεται επίσης

- η πλήρης ανάγνωση και τήρηση όλων των υποδείξεων, καθώς και των υποδείξεων ασφάλειας και κινδύνου που περιλαμβάνονται στις οδηγίες χειρισμού και στις οδηγίες εγκατάστασης
- η διεξαγωγή των απαραίτητων εργασιών συντήρησης
- η τήρηση των οδηγιών εγκατάστασης κατά την τοποθέτηση

Κατά τον σχεδιασμό του φωτοβολταϊκού συστήματος προσέξτε, ώστε όλα τα εξαρτήματα να χρησιμοποιούνται αποκλειστικά εντός του επιτρεπόμενου εύρους λειτουργίας τους.

Τηρείτε όλα τα μέτρα που συνιστώνται από τον κατασκευαστή των φ/β πλαισίων για τη διατήρηση των χαρακτηριστικών των φ/β πλαισίων.

Τηρείτε τους κανονισμούς της εταιρίας παροχής ηλεκτρικής ενέργειας για την ισχύ που τροφοδοτήθηκε στο δίκτυο και τις μεθόδους σύνδεσης.

#### Προειδοποιητικές υποδείξεις πάνω στη συσκευή

Πάνω και μέσα στον μετατροπέα υπάρχουν προειδοποιητικές υποδείξεις και σύμβολα ασφαλείας. Δεν επιτρέπεται η αφαίρεση, ούτε η επικάλυψη με βαφή αυτών των προειδοποιητικών υποδείξεων και των συμβόλων ασφαλείας. Οι υποδείξεις και τα σύμβολα προειδοποιούν για τον κίνδυνο λανθασμένου χειρισμού, ο οποίος θα μπορούσε να οδηγήσει σε σοβαρές σωματικές βλάβες και υλικές ζημιές.

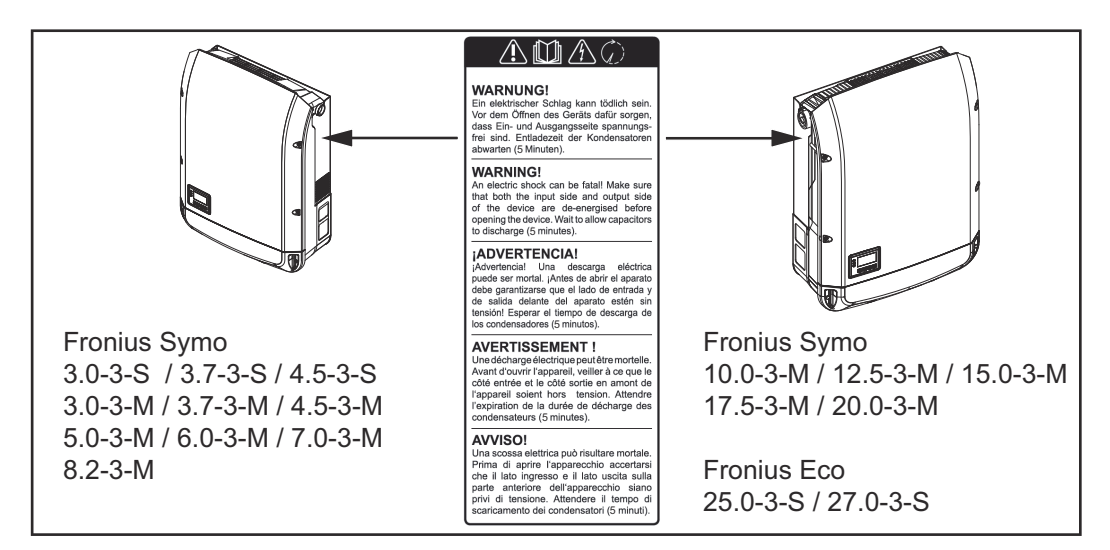

#### Σύμβολα ασφαλείας:

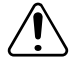

Κίνδυνος σοβαρών σωματικών βλαβών ή υλικών ζημιών λόγω λανθασμένου χειρισμού

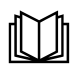

Χρησιμοποιήστε τις περιγραφόμενες λειτουργίες μόνο εφόσον έχετε μελετήσει και κατανοήσει πλήρως τα παρακάτω:

- τις παρούσες οδηγίες χειρισμού
- όλες τις οδηγίες χειρισμού των εξαρτημάτων του φωτοβολταϊκού συστήματος, και κυρίως τις προδιαγραφές ασφαλείας

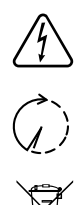

Επικίνδυνη ηλεκτρική τάση

Περιμένετε να ολοκληρωθεί ο χρόνος εκφόρτισης των πυκνωτών!

Βάσει της Ευρωπαϊκής Οδηγίας σχετικά με τα απόβλητα ειδών ηλεκτρικού και ηλεκτρονικού εξοπλισμού (2012/19/ΕΕ) και της ενσωμάτωσής της στο εθνικό δίκαιο, τα μεταχειρισμένα ηλεκτρονικά εξαρτήματα πρέπει να συλλέγονται ξεχωριστά και να οδηγούνται στην ανακύκλωση με τρόπο φιλικό προς το περιβάλλον. Βεβαιωθείτε ότι η μεταχειρισμένη συσκευή σας θα επιστραφεί στον εμπορικό σας αντιπρόσωπο ή ενημερωθείτε για το εξουσιοδοτημένο σύστημα συλλογής και απόρριψης που υπάρχει στην περιοχή σας. Η παράβλεψη αυτής της Οδηγίας της ΕΕ ενδέχεται να έχει επιπτώσεις στο περιβάλλον και στην υγεία σας!

#### Κείμενο των προειδοποιητικών υποδείξεων:

#### ΠΡΟΕΙΔΟΠΟΙΗΣΗ!

Κίνδυνος θανάτου από ηλεκτροπληξία. Πριν ανοίξετε τη συσκευή, φροντίστε οι πλευρές εισόδου και εξόδου να μην φέρουν τάση. Περιμένετε να ολοκληρωθεί ο χρόνος εκφόρτισης των πυκνωτών (5 λεπτά).

#### Σύμβολα στην πινακίδα τύπου:

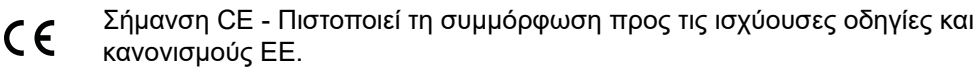

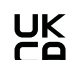

Σήμανση UKCA - Πιστοποιεί τη συμμόρφωση προς τις ισχύουσες οδηγίες και κανονισμούς του Ηνωμένου Βασιλείου.

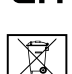

Σήμανση WEEE - Σύμφωνα με την ευρωπαϊκή οδηγία και το εθνικό δίκαιο οι μεταχειρισμένες ηλεκτρικές και ηλεκτρονικές συσκευές πρέπει να συλλέγονται ξεχωριστά και να οδηγούνται στην ανακύκλωση με τρόπο φιλικό προς το περιβάλλον.

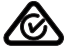

Σήμανση RCM - Το προϊόν ελέγχθηκε σύμφωνα με τις απαιτήσεις της Αυστραλίας και της Νέας Ζηλανδίας.

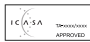

Σήμανση ICASA - Το προϊόν ελέγχθηκε σύμφωνα με τις απαιτήσεις της Independent Communications Authority of South Africa.

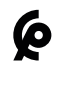

Σήμανση CMIM - Το προϊόν ελέγχθηκε σύμφωνα με τις απαιτήσεις της IMANOR για τις διατάξεις εισαγωγής αγαθών και την τήρηση των προτύπων του Μαρόκου.

Υποδείξεις για το ομοίωμα συσκευής είναι ακατάλληλο για λειτουργική σύνδεση σε μια φωτοβολταϊκή εγκατάσταση και η θέση του σε λειτουργία επιτρέπεται αποκλειστικά για σκοπούς συσκευής επίδειξης.
 (dummy)
 ΣΗΜΑΝΤΙΚΟ! Σε ένα ομοίωμα συσκευής, σε καμία περίπτωση μην συνδέετε στις συνδέσεις DC καλώδια DC από τα οποία διέρχεται τάση.

Επιτρέπεται η σύνδεση καλωδίων χωρίς τάση ή τμημάτων καλωδίων για σκοπούς επίδειξης.

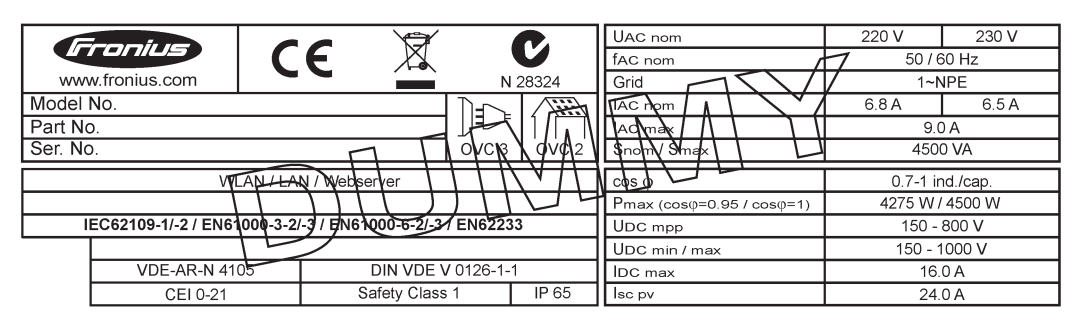

Παράδειγμα: Πινακίδα στοιχείων ομοιώματος συσκευής

#### Ασφάλειες στοιχειοσειρών

#### ΚΙΝΔΥΝΟΣ!

#### Κίνδυνος θανάτου από ηλεκτροπληξία.

Κίνδυνος από την ύπαρξη τάσης στις βάσεις των ασφαλειών. Οι βάσεις των ασφαλειών βρίσκονται υπό τάση όταν η σύνδεση DC του μετατροπέα τροφοδοτείται με τάση, ακόμη και αν ο διακόπτης DC είναι κλειστός. Πριν από τη διεξαγωγή οποιασδήποτε εργασίας στον μετατροπέα μεριμνήστε, ώστε να μην διέρχεται τάση από την πλευρά DC.

Η χρήση ασφαλειών στοιχειοσειρών στο Fronius Eco συνιστά έναν πρόσθετο παράγοντα προστασίας των φ/β πλαισίων.

Αποφασιστικής σημασίας για την προστασία των φ/β πλαισίων είναι το ρεύμα βραχυκύκλωσης I<sub>SC</sub> και τα στοιχεία της μέγιστης σειριακής ασφάλειας στοιχειοσειράς (π.χ. Maximum Series Fuse Rating) στο δελτίο δεδομένων του εκάστοτε φ/β πλαισίου. Η μέγιστη ασφάλεια στοιχειοσειράς ανά ακροδέκτη σύνδεσης είναι 20 Α. Το μέγιστο ρεύμα στο σημείο μέγιστης ισχύος MPP (ονομαστικό ρεύμα, ρεύμα λειτουργίας) I<sub>max</sub> είναι 15 Α ανά στοιχειοσειρά.

Σε περίπτωση σύνδεσης τριών στοιχειοσειρών, θα πρέπει να χρησιμοποιηθούν για τον σκοπό αυτό οι στοιχειοσειρές 1.1, 2.1, 2.3.

Σε περίπτωση σύνδεσης τεσσάρων στοιχειοσειρών, θα πρέπει να χρησιμοποιηθούν για τον σκοπό αυτό οι στοιχειοσειρές 1.1, 1.2, 2.1, 2.2.

Όταν ο μετατροπέας λειτουργεί με ένα εξωτερικό κιβώτιο σύνδεσης στοιχειοσειρών, πρέπει να χρησιμοποιηθεί ένα DC Connector Kit (κωδ. προϊόντος: 4,251,015). Σε αυτήν την περίπτωση τα φ/β πλαίσια ασφαλίζονται εξωτερικά στο κιβώτιο σύνδεσης στοιχειοσειρών, και στον μετατροπέα πρέπει να χρησιμοποιηθούν οι μεταλλικοί πείροι.

Πρέπει να τηρούνται οι εθνικοί κανονισμοί σχετικά με την ασφάλεια. Ο ηλεκτρολόγος που εκτελεί τις εργασίες ευθύνεται για τη σωστή επιλογή των ασφαλειών στοιχειοσειρών.

#### ΥΠΟΔΕΙΞΗ!

Για να μην υπάρχει κίνδυνος πυρκαγιάς αντικαταστήστε τις ελαττωματικές ασφάλειες με νέες ισότιμες ασφάλειες.

Ο μετατροπέας παραδίδεται προαιρετικά με τις παρακάτω ασφάλειες:

- 6 ασφάλειες στοιχειοσειρών 15 Α στην είσοδο DC+ και 6 μεταλλικοί πείροι στην είσοδο DC-
- 12 μεταλλικοί πείροι

| Option DC SPD                                                                                                    |               |        |
|----------------------------------------------------------------------------------------------------|---------------|--------|
| DC+ 2.1       Image: Contract of the second second se | DC-2.2        | DC-2.3 |
|                                                                                                    | <b>3</b> 0) - |        |

#### Κριτήρια για τη σωστή επιλογή ασφαλειών στοιχειοσειρών

Για την αποφυγή της πρόωρης ενεργοποίησης της ασφάλειας στην κανονική λειτουργία συνιστάται για την προστασία των συστοιχιών φ/β πλαισίων να πληρούνται για καθεμία από αυτές τα παρακάτω κριτήρια:

- I<sub>N</sub> > 1,5 x I<sub>SC</sub>

-

- V<sub>N</sub> >/= μέγ. τάση ανοιχτού κυκλώματος της φ/β γεννήτριας
- Διαστάσεις ασφαλειών: Διάμετρος 10 x 38 mm
- Ι<sub>N</sub> Ονομαστικό ρεύμα της ασφάλειας
- I<sub>SC</sub> Ρεύμα βραχυκυκλώματος σε πρότυπες συνθήκες δοκιμής (STC) βάσει του φύλλου δεδομένων των φ/β πλαισίων
- V<sub>N</sub> Ονομαστική τάση της ασφάλειας

#### ΥΠΟΔΕΙΞΗ!

Η ονομαστική τιμή ρεύματος της ασφάλειας δεν επιτρέπεται να υπερβαίνει τη μέγιστη προστασία που αναφέρεται στο φύλλο δεδομένων του κατασκευαστή φ/β πλαισίων.

Αν δεν υπάρχει σχετική αναφορά για την προστασία στο φύλλο δεδομένων, θα πρέπει να ρωτήσετε τον κατασκευαστή φ/β πλαισίων.

### Επικοινωνία δεδομένων και Fronius Solar Net

| Fronius Solar Net<br>και σύνδεση<br>δεδομένων | Για την εξατομικευμένη εφαρμογή των επεκτάσεων συστήματος, η Fronius ανέπτυξε το<br>Solar Net. Το Fronius Solar Net είναι ένα δίκτυο δεδομένων, το οποίο επιτρέπει τη<br>σύνδεση πολλών μετατροπέων με τις επεκτάσεις συστήματος.                        |
|-----------------------------------------------|----------------------------------------------------------------------------------------------------|
|                                               | Το Fronius Solar Net είναι ένα σύστημα διαύλων με δακτυλιοειδή τοπολογία. Για την<br>επικοινωνία ενός ή περισσότερων μετατροπέων, συνδεδεμένων στο Fronius Solar Net,<br>με μια επέκταση συστήματος το μόνο που απαιτείται είναι ένα κατάλληλο καλώδιο.  |
|                                               | Για τον σαφή προσδιορισμό κάθε μετατροπέα στο Fronius Solar Net, αντιστοιχίστε και<br>σε κάθε μετατροπέα έναν μοναδικό αριθμό.<br>Η αντιστοίχιση ενός μοναδικού αριθμού πρέπει να γίνει σύμφωνα με την ενότητα "Το<br>στοιχείο μενού SETUP (Ρυθμίσεις)". |
|                                               | Οι διάφορες επεκτάσεις συστήματος αναγνωρίζονται αυτόματα από το Fronius Solar<br>Net.                                                                                                    |
|                                               | Για τη διαφοροποίηση μεταξύ πολλών ίδιων επεκτάσεων συστήματος, ορίστε έναν<br>μονοσήμαντο αριθμό για κάθε επέκταση συστήματος.                                                                                                    |
|                                               | Περισσότερες πληροφορίες για τις μεμονωμένες επεκτάσεις συστήματος θα βρείτε στις αντίστοιχες οδηγίες χειρισμού ή στο Internet στη διεύθυνση http://www.fronius.com                                                                                      |
|                                               | Περισσότερες πληροφορίες για την καλωδίωση των εξαρτημάτων Fronius DATCOM<br>υπάρχουν εδώ:                                                                                                    |
|                                               | $ \rightarrow \text{http://www.fronius.com/QR-link/4204101938} $                                                                                                    |

Διαμέρισμα καλωδίων επικοινωνίας δεδομένων

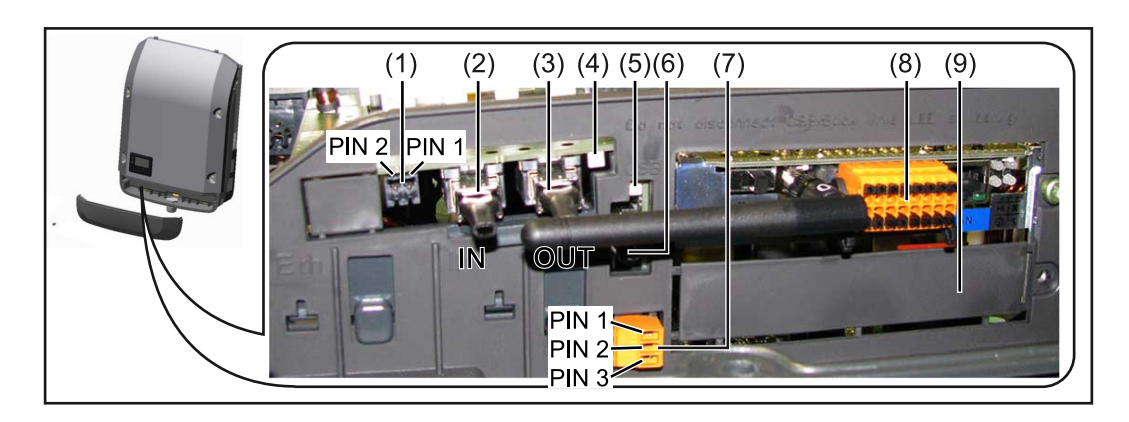

Αναλόγως του μοντέλου, ο μετατροπέας μπορεί να είναι εξοπλισμένος με την plug-in κάρτα Fronius Datamanager (8).

| Θέσ<br>η   | νομασία                                                                                                    |  |
|------------|----------------------------------------------------------------------------------------------------|--|
| (1)        | Μεταγόμενη διεπαφή ρεύματος πολλαπλών λειτουργιών.<br>Για μια πιο λεπτομερή επεξήγηση βλέπε στην παρακάτω ενότητα "Επεξήγηση<br>της διεπαφής ρεύματος πολλαπλών λειτουργιών"                                                                                                    |  |
|            | τια τη συνδεσή στη διετιαφή ρευματός πολλατιλών λεπουργιών<br>χρησιμοποιήστε το διπολικό θηλυκό βύσμα που περιλαμβάνεται στο πακέτο<br>παράδοσης του μετατροπέα.                                                                                                    |  |
| (2)<br>(3) | Σύνδεση Solar Net / Interface Protocol IN<br>Σύνδεση Solar Net / Interface Protocol OUT<br>Είσοδος και έξοδος του Fronius Solar Net / Interface Protocol για τη σύνδεση<br>με άλλα εξαρτήματα DATCOM (π.χ. μετατροπείς, Fronius Sensor Box)                                                          |  |
|            | Σε περίπτωση σύνδεσης περισσότερων εξαρτημάτων DATCOM, πρέπει να<br>συνδεθεί ένα τερματικό βύσμα σε κάθε ελεύθερη σύνδεση IN ή OUT ενός<br>εξαρτήματος DATCOM.<br>Στους μετατροπείς με plug-in κάρτα Fronius Datamanager περιλαμβάνονται<br>στο πακέτο παράδοσης του μετατροπέα 2 τερματικά βύσματα. |  |
| (4)        | Η λυχνία LED "Fronius Solar Net"<br>υποδεικνύει αν η τροφοδοσία ρεύματος του Solar Net είναι διαθέσιμη                                                                                                    |  |
| (5)        | Η λυχνία LED "Μεταφορά δεδομένων"<br>αναβοσβήνει κατά την πρόσβαση στο USB stick. Σε αυτό το χρονικό διάστημα,<br>δεν επιτρέπεται η αφαίρεση του USB stick.                                                                                                    |  |
| (6)        | Υποδοχή USB Α<br>για τη σύνδεση USB stick με μέγιστες διαστάσεις<br>65 x 30 mm (2,6 x 2,1 in.)                                                                                                    |  |
|            | Το USB stick μπορεί να λειτουργήσει ως καταγραφέας δεδομένων για τον<br>μετατροπέα, στον οποίο έχει συνδεθεί. Το USB stick δεν περιλαμβάνεται στο<br>πακέτο παράδοσης του μετατροπέα.                                                                                                    |  |
| (7)        | Επαφή διακόπτη (ρελέ) χωρίς δυναμικό, με θηλυκό βύσμα                                                                                                    |  |
|            | έως 250 V AC / 4 A AC<br>έως 30 V DC / 1 A DC<br>έως 1,5 mm² (AWG 16) διατομή καλωδίων                                                                                                    |  |
|            | Ακίδα 1 = Επαφή σύνδεσης (Normally Open)<br>Ακίδα 2 = Ρίζα (Common)<br>Ακίδα 3 = Επαφή διακοπής (Normally Closed)                                                                                                    |  |
|            | Για μια πιο λεπτομερή επεξήγηση βλέπε στην ενότητα "Στοιχεία μενού στο<br>μενού ρυθμίσεων / Ρελέ".<br>Για τη σύνδεση στην επαφή διακόπτη χωρίς δυναμικό χρησιμοποιήστε το<br>θηλυκό βύσμα που περιλαμβάνεται στο πακέτο παράδοσης του μετατροπέα.                                                    |  |
| (8)        | Fronius Datamanager με κεραία WLAN<br>ή<br>Κάλυμμα για το διαμέρισμα προαιρετικής κάρτας                                                                                                    |  |
| (9)        | Κάλυμμα για το διαμέρισμα προαιρετικής κάρτας                                                                                                    |  |
|            |                                                                                                    |  |

Η λυχνία LED "Fronius Solar Net" ανάβει: Η τροφοδοσία ρεύματος για την επικοινωνία δεδομένων εντός του Fronius Solar Net / Interface Protocols είναι εντάξει

#### Η λυχνία LED "Fronius Solar Net" αναβοσβήνει στιγμιαία κάθε 5 δευτερόλεπτα: Σφάλμα κατά την επικοινωνία δεδομένων στο Fronius Solar Net

- Υπέρταση (ροή ρεύματος > 3 Å, π.χ. λόγω βραχυκυκλώματος στο Fronius Solar Net Ring)
- Χαμηλή τάση (δεν υπάρχει βραχυκύκλωμα, τάση στο Fronius Solar Net < 6,5 V, π.χ. όταν υπάρχουν πάρα πολλά εξαρτήματα DATCOM στο Fronius Solar Net και η ηλεκτρική τροφοδοσία δεν επαρκεί)

Σε αυτήν την περίπτωση απαιτείται πρόσθετη τροφοδοσία ενέργειας των εξαρτημάτων Fronius DATCOM μέσω εξωτερικού τροφοδοτικού (43,0001,1194) σε ένα από τα εξαρτήματα Fronius DATCOM.

Για τη διαπίστωση τυχόν χαμηλής τάσης ελέγξτε αν χρειαστεί και τα άλλα εξαρτήματα Fronius DATCOM για σφάλματα.

Μετά από απενεργοποίηση λόγω υπέρτασης ή χαμηλής τάσης, ο μετατροπέας επιχειρεί να αποκαταστήσει την τροφοδοσία ενέργειας στο Fronius Solar Net κάθε 5 δευτερόλεπτα, για όσο διάστημα υφίσταται το σφάλμα.

Αφού το σφάλμα αντιμετωπιστεί, το Fronius Solar Net τροφοδοτείται εντός 5 δευτερολέπτων ξανά με ρεύμα.

#### Παράδειγμα Καταγραφή και αρχειοθέτηση των δεδομένων μετατροπέα και αισθητήρα μέσω του Fronius Datamanager και του Fronius Sensor Box:

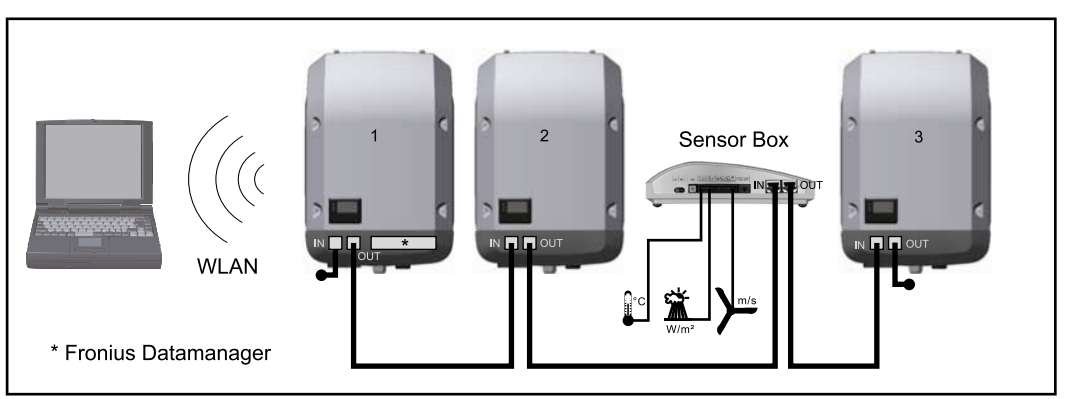

Δίκτυο δεδομένων με 3 μετατροπείς και ένα Fronius Sensor Box:

- Μετατροπέας 1 με Fronius Datamanager

- Μετατροπείς 2 και 3 χωρίς Fronius Datamanager!

= τερματικό βύσμα

Η εξωτερική επικοινωνία (Solar Net) πραγματοποιείται στον μετατροπέα χρησιμοποιώντας το διαμέρισμα καλωδίων δεδομένων. Το διαμέρισμα καλωδίων δεδομένων περιλαμβάνει δύο διεπαφές RS 422 ως είσοδο και έξοδο. Η σύνδεση πραγματοποιείται μέσω βυσμάτων RJ45.

**ΣΗΜΑΝΤΙΚΟ!** Επειδή ο Fronius Datamanager λειτουργεί ως καταγραφέας δεδομένων, δεν επιτρέπεται να υπάρχει κανένας άλλος καταγραφέας δεδομένων στο Fronius Solar Net Ring.

Σε κάθε Fronius Solar Net Ring επιτρέπεται μόνο ένα Fronius Datamanager! Fronius Symo 3-10 kW: Αφαιρέστε όλα τα υπόλοιπα Fronius Datamanager και κλείστε την ελεύθερη υποδοχή προαιρετικών καρτών με το προαιρετικά διαθέσιμο από τη Fronius τυφλό κάλυμμα (42,0405,2020) ή χρησιμοποιήστε έναν μετατροπέα χωρίς Fronius Datamanager (έκδοση light).

Fronius Symo 10-20 kW, Fronius Eco: Αφαιρέστε όλα τα υπόλοιπα Fronius Datamanager και κλείστε την ελεύθερη υποδοχή προαιρετικών καρτών αντικαθιστώντας το κάλυμμα

Επεξήγηση της διεπαφής ρεύματος πολλαπλών λειτουργιών Στη διεπαφή ρεύματος πολλαπλών λειτουργιών μπορούν να συνδεθούν διάφοροι τύποι καλωδιώσεων. Ωστόσο δεν είναι δυνατή η ταυτόχρονη λειτουργία τους. Όταν για παράδειγμα έχει συνδεθεί ένας μετρητής S0 στη διεπαφή ρεύματος πολλαπλών λειτουργιών, τότε δεν μπορεί να συνδεθεί η επαφή σήματος για την προστασία από υπέρταση (και αντίστροφα).

Ακίδα 1 = Είσοδος μέτρησης: έως 20 mA, αντίσταση μέτρησης 100 Ohm (φορτίο) Ακίδα 2 = μέγ. ρεύμα βραχυκύκλωσης 15 mA, μέγ. τάση ανοιχτού κυκλώματος 16 V DC ή GND

Παραλλαγή καλωδίωσης 1: Επαφή σήματος για προστασία από υπέρταση Η επιλογή DC SPD (Προστασία από υπέρταση) εμφανίζει στην οθόνη, ανάλογα με τη ρύθμιση στο μενού Basic (βασικό μενού), υπομενού Signal input (είσοδος σήματος), μια προειδοποίηση ή ένα σφάλμα. Περισσότερες πληροφορίες για την επιλογή DC SPD θα βρείτε στις οδηγίες εγκατάστασης.

#### Παραλλαγή καλωδίωσης 2: Μετρητής S0

Ένας μετρητής για την καταγραφή της ιδιοκατανάλωσης μέσω S0 μπορεί να συνδεθεί απευθείας στον μετατροπέα. Αυτός ο μετρητής S0 μπορεί να τοποθετηθεί στο σημείο τροφοδότησης ή στο κύκλωμα καταναλωτών. Στις ρυθμίσεις, στην τοποθεσία Web του Fronius Datamanager, μπορείτε στο στοιχείο μενού EVU-Editor (Editor παρόχου ενέργειας) να ρυθμίσετε μια δυναμική μείωση ισχύος (βλ. οδηγίες χειρισμού του Fronius Datamanager 2.0 στην αρχική σελίδα www.fronius.com).

**ΣΗΜΑΝΤΙΚΟ!** Για τη σύνδεση ενός μετρητή S0 στον μετατροπέα ενδέχεται να απαιτείται ενημέρωση του firmware του μετατροπέα.

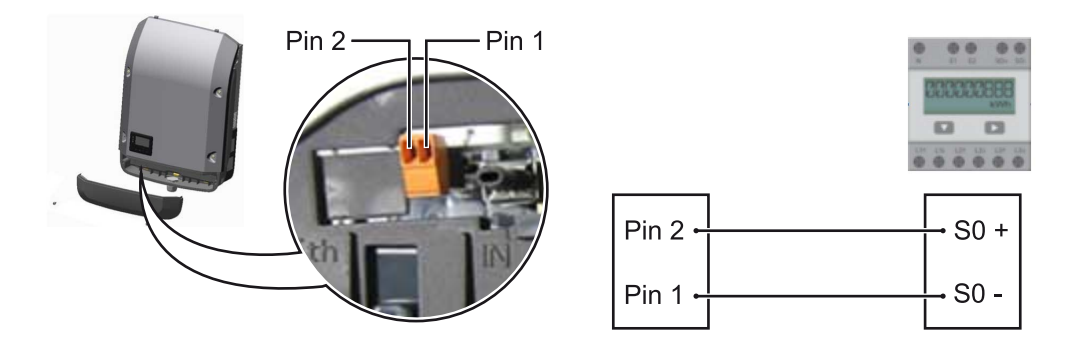

Απαιτήσεις για τον μετρητή S0:

- υποχρεωτική συμμόρφωση με το πρότυπο IEC62053-31 Κατηγορία Β
- μέγ. τάση 15 V DC
- μέγ. ρεύμα σε κατάσταση ΟΝ 15 mA
- ελάχ. ρεύμα σε κατάσταση ON 2 mA
- μέγ. ρεύμα σε κατάσταση OFF 0,15 mA

Συνιστώμενος μέν, ουθμός παλιιών του μετορτή S0:

| Ισχύς φ/β εγκατάστασης<br>kWp [kW] | μέγ. ρυθμός παλμών ανά kWp |
|------------------------------------|----------------------------|
| 30                                 | 1000                       |
| 20                                 | 2000                       |
| 10                                 | 5000                       |
| ≤ 5,5                              | 10000                      |

### Fronius Datamanager 2.0

Στοιχεία χειρισμού, συνδέσεις και ενδείξεις στο Fronius Datamanager 2.0

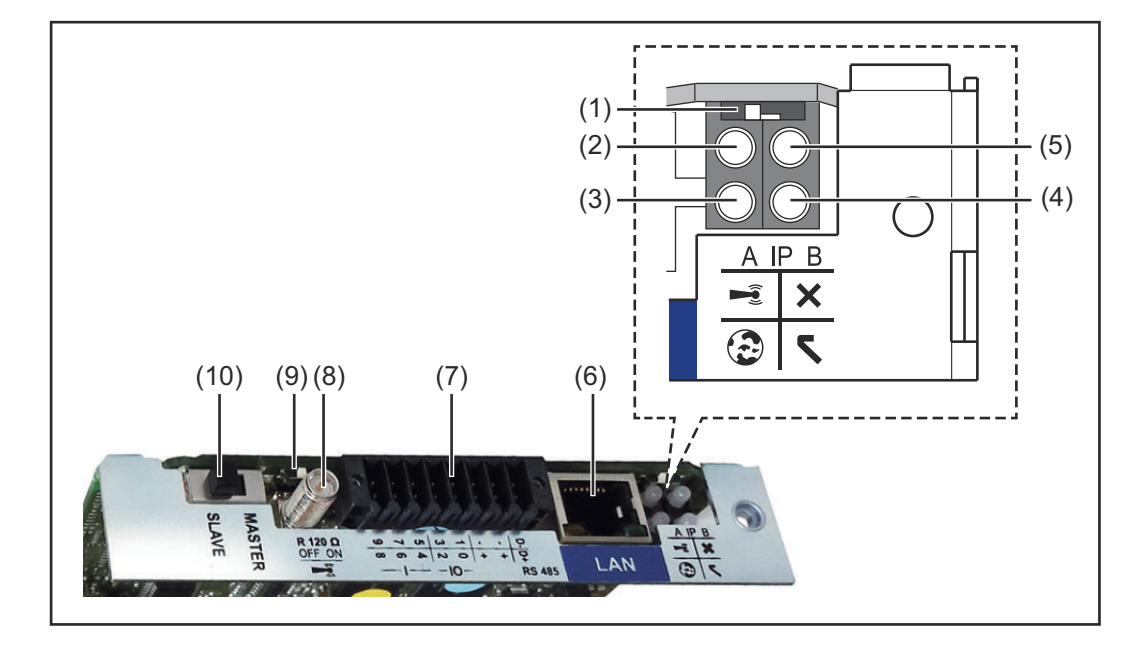

#### Αρ Λειτουργία

#### (1) Διακόπτης ΙΡ

για αλλαγή της διεύθυνσης IP:

#### Θέση διακόπτη **Α**

Προεπιλεγμένη διεύθυνση IP και άνοιγμα του σημείου πρόσβασης WLAN

Για την απευθείας σύνδεση με υπολογιστή μέσω LAN, το Fronius Datamanager 2.0 λειτουργεί με τη σταθερή διεύθυνση IP 169.254.0.180.

Αν ο διακόπτης ΙΡ βρίσκεται στη θέση Α, ανοίγει επιπλέον ένα σημείο πρόσβασης για μια απευθείας σύνδεση WLAN με το Fronius Datamanager 2.0.

Δεδομένα πρόσβασης σε αυτό το σημείο πρόσβασης: Όνομα δικτύου: FRONIUS\_240.XXXXXX Κλειδί: 12345678

Η πρόσβαση στο Fronius Datamanager 2.0 είναι εφικτή:

- μέσω ονόματος DNS http://datamanager
- μέσω διεύθυνσης IP 169.254.0.180 για τη διεπαφή LAN
- μέσω διεύθυνσης IP 192.168.250.181 για το σημείο πρόσβασης WLAN

Θέση διακόπτη **Β** Εκχωρημένη διεύθυνση ΙΡ

Το Fronius Datamanager 2.0 λειτουργεί με μια εκχωρημένη διεύθυνση IP, εργοστασιακή ρύθμιση δυναμική (DHCP) Η διεύθυνση IP μπορεί να ρυθμιστεί στην ιστοσελίδα του Fronius Datamanager 2.0.

#### Αρ Λειτουργία

#### (2) LED WLAN

 Αναβοσβήνει πράσινη: Το Fronius Datamanager 2.0 βρίσκεται σε λειτουργία σέρβις

(ο διακόπτης IP στην plug-in κάρτα Fronius Datamanager 2.0 βρίσκεται στη θέση Α ή ενεργοποιήθηκε η λειτουργία σέρβις μέσω της οθόνης του μετατροπέα, το σημείο πρόσβασης WLAN είναι ανοικτό)

- Ανάβει πράσινη: Όταν υπάρχει σύνδεση WLAN
- Αναβοσβήνει εναλλάξ πράσινη/κόκκινη: Υπέρβαση της χρονικής διάρκειας κατά την οποία το σημείο πρόσβασης WLAN παραμένει ανοικτό μετά την ενεργοποίηση (1 ώρα)
- Ανάβει κόκκινη: Όταν δεν υπάρχει σύνδεση WLAN
- Αναβοσβήνει κόκκινη: Εσφαλμένη σύνδεση WLAN
- Δεν ανάβει, όταν το Fronius Datamanager 2.0 βρίσκεται σε λειτουργία Slave

#### (3) LED σύνδεσης Solar.web

- Ανάβει πράσινη: Όταν υπάρχει σύνδεση με το Fronius Solar.web
- Ανάβει κόκκινη: Όταν απαιτείται, αλλά δεν υπάρχει σύνδεση με το Fronius Solar.web.
- Δεν ανάβει: Όταν δεν απαιτείται σύνδεση με το Fronius Solar.web

#### (4) LED τροφοδοσίας

- Ανάβει πράσινη: Όταν η τροφοδοσία ρεύματος μέσω του Fronius Solar Net είναι επαρκής. Το Fronius Datamanager 2.0 είναι έτοιμο για λειτουργία.
- Δεν ανάβει: Όταν η τροφοδοσία ρεύματος μέσω του Fronius Solar Net είναι ελλιπής ή ανύπαρκτη - απαιτείται εξωτερική τροφοδοσία ρεύματος ή

όταν το Fronius Datamanager 2.0 βρίσκεται σε λειτουργία Slave

Αναβοσβήνει κόκκινη: Στη διάρκεια μιας διαδικασίας ενημέρωσης

**ΣΗΜΑΝΤΙΚΟ!** Στη διάρκεια μιας διαδικασίας ενημέρωσης μην διακόπτετε την τροφοδοσία ρεύματος.

Ανάβει κόκκινη: Η διαδικασία ενημέρωσης απέτυχε

#### (5) LED σύνδεσης

- Ανάβει πράσινη: Όταν η σύνδεση εντός του Fronius Solar Net είναι σταθερή
- Ανάβει κόκκινη: Όταν η σύνδεση εντός του Fronius Solar Net διακόπτεται
- · Δεν ανάβει, όταν το Fronius Datamanager 2.0 βρίσκεται σε λειτουργία Slave

#### (6) Σύνδεση LAN

Διεπαφή Ethernet με μπλε χρωματική σήμανση για τη σύνδεση του καλωδίου Ethernet

(7) I/O

Ψηφιακές είσοδοι και έξοδοι

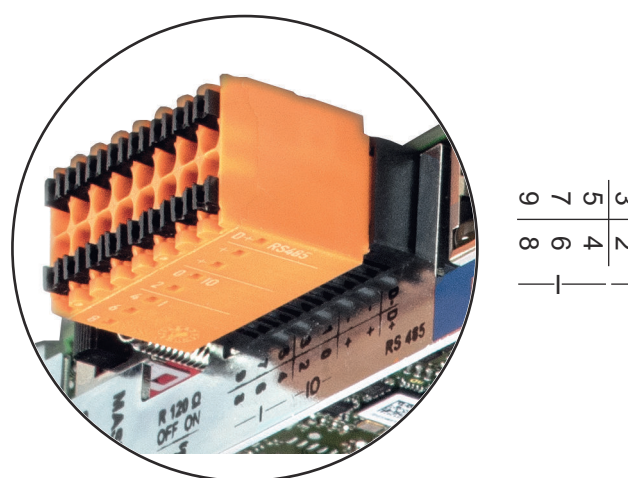

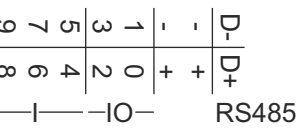

#### Eνσύρματο Modbus RTU 2 (RS485):

- D- Δεδομένα Modbus -
- D+ Δεδομένα Modbus +

#### Εσωτ./εξωτ. τροφοδοσία

- GND
  - U<sub>int</sub> / U<sub>ext</sub>
    - Έξοδος της εσωτερικής τάσης 12,8 V ή είσοδος για μια εξωτερική τάση τροφοδοσίας >12,8 - 24 V DC (+ 20 %)

#### Ψηφιακές είσοδοι: 0 - 3, 4 - 9

Στάθμη τάσης: low = από 0V έως 1,8V, high = από 3V έως 24V Dc (+ 20%) Ρεύμα εισόδου: ανάλογα με την τάση εισόδου, αντίσταση εισόδου = 46 kOhm

#### Ψηφιακές έξοδοι: 0 - 3

Δυνατότητα μεταγωγής σε περίπτωση τροφοδοσίας μέσω της plug-in κάρτας Fronius Datamanager 2.0: 3,2 W συνολικά και για τις 4 ψηφιακές εξόδους

Δυνατότητα μεταγωγής σε περίπτωση τροφοδοσίας μέσω εξωτερικού τροφοδοτικού με συνεχές ρεύμα DC από 12,8 έως 24 V (+ 20%), συνδεδεμένο σε Uint / Uext και GND: 1 A, 12,8 - 24 V DC (αναλόγως του εξωτερικού τροφοδοτικού) ανά ψηφιακή έξοδο

Η σύνδεση στις εισόδους/εξόδους πραγματοποιείται μέσω του παρεχόμενου θηλυκού βύσματος.

### (8) Βάση κεραίας

για το βίδωμα της κεραίας WLAN

(9) Διακόπτης τερματικού Modbus (για Modbus RTU) εσωτερική απόληξη διαύλου με αντίσταση 120 Ohm (ναι/όχι)

Διακόπτης στη θέση ΟΝ: Αντίσταση απόληξης 120 Ohm ενεργή Διακόπτης στη θέση OFF: καμία αντίσταση απόληξης ενεργή

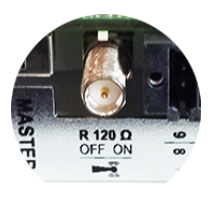

**ΣΗΜΑΝΤΙΚΟ!** Σε έναν δίαυλο RS485 η αντίσταση απόληξης πρέπει να είναι ενεργή στην πρώτη και στην τελευταία συσκευή.

- (1 Fronius Solar Net Διακόπτης Master / Slave
- 0) για τη μετάβαση από λειτουργία Master σε λειτουργία Slave σε ένα Fronius Solar Net Ring

**ΣΗΜΑΝΤΙΚΟ!** Στη λειτουργία Slave όλες οι LED της plug-in κάρτας Fronius Datamanager 2.0 είναι σβηστές.

| To Fronius       |  |
|------------------|--|
| Datamanager      |  |
| κατά τις         |  |
| νυχτερινές ώρες  |  |
| ή όταν η τάση DC |  |
| είναι ανεπαρκής  |  |

Η παράμετρος νυχτερινής λειτουργίας στο στοιχείο μενού "Ρυθμίσεις οθόνης" είναι εργοστασιακά ρυθμισμένη σε OFF. Συνεπώς, δεν είναι δυνατή η πρόσβαση στο Fronius Datamanager κατά τις νυχτερινές ώρες ή όταν η τάση DC είναι ανεπαρκής.

Ωστόσο, για να ενεργοποιήσετε το Fronius Datamanager, απενεργοποιήστε και ενεργοποιήστε πάλι την παροχή AC του μετατροπέα και εντός 90 δευτερολέπτων πατήστε οποιοδήποτε πλήκτρο λειτουργίας στην οθόνη του μετατροπέα.

Βλέπε επίσης κεφάλαιο "Στοιχεία μενού στο μενού Setup (Ρυθμίσεις)", "Ρυθμίσεις οθόνης" (νυχτερινή λειτουργία).

**Αρχική εκκίνηση** Με την εφαρμογή Fronius Solar.web App, η αρχική εκκίνηση του Fronius Datamanager 2.0 διευκολύνεται σημαντικά. Μπορείτε να βρείτε την εφαρμογή Fronius Solar.web App στο εκάστοτε κατάστημα εφαρμογών.

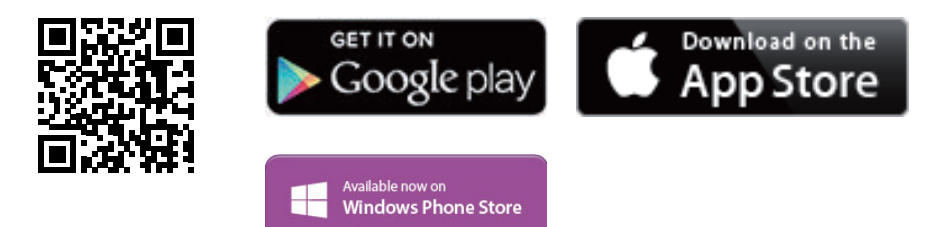

Για την αρχική εκκίνηση του Fronius Datamanager 2.0

- η plug-in κάρτα Fronius Datamanager 2.0 πρέπει να έχει τοποθετηθεί στον μετατροπέα ή
- ένα Fronius Datamanager Box 2.0 πρέπει να βρίσκεται στο Fronius Solar Net Ring.

**ΣΗΜΑΝΤΙΚΟ!** Για τη δημιουργία σύνδεσης με το Fronius Datamanager 2.0 πρέπει στην εκάστοτε τελική συσκευή (π.χ. φορητός υπολογιστής, tablet κ.λπ.) να είναι ενεργοποιημένη η επιλογή "Αυτόματη λήψη διεύθυνσης IP (DHCP)".

#### ΥΠΟΔΕΙΞΗ!

Όταν στο φωτοβολταϊκό σύστημα υπάρχει μόνο ένας μετατροπέας, μπορούν να παραλειφθούν τα επόμενα βήματα εργασίας 1 και 2.

Σε αυτήν την περίπτωση η αρχική εκκίνηση ξεκινάει από το βήμα εργασίας 3.

- 1 Καλωδιώστε τον μετατροπέα με το Fronius Datamanager 2.0 ή Fronius Datamanager Box 2.0 στο Fronius Solar Net.
- 2 Σε περίπτωση δικτύωσης περισσότερων μετατροπέων στο Fronius SolarNet:

Ρυθμίστε σωστά το διακόπτη Fronius Solar Net Master / Slave στην plug-in κάρτα του Fronius Datamanager 2.0

- Ένας μετατροπέας με Fronius Datamanager 2.0 = Master
- Όλοι οι υπόλοιποι μετατροπείς με Fronius Datamanager 2.0 = Slave (οι LED στις plug-in κάρτες Fronius Datamanager 2.0 είναι σβηστές)
- 3 Ρυθμίστε τη συσκευή στη λειτουργία σέρβις.
  - Ενεργοποιήστε το σημείο πρόσβασης WLAN μέσω του μενού Setup (Ρύθμιση) του μετατροπέα.

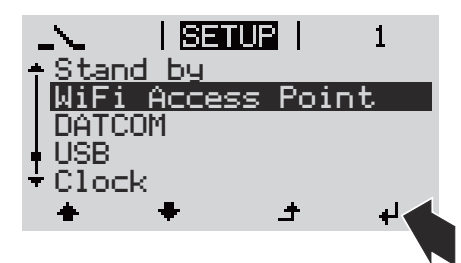

Ο μετατροπέας δημιουργεί το σημείο πρόσβασης WLAN. Το σημείο πρόσβασης WLAN παραμένει ανοικτό για 1 ώρα. Ο διακόπτης IP στο Fronius Datamanager 2.0 μπορεί με την ενεργοποίηση του σημείου πρόσβασης WLAN να παραμείνει στη θέση διακόπτη Β.

#### Εγκατάσταση μέσω της εφαρμογής Solar.web App

4 Κατεβάστε την εφαρμογή Fronius Solar.web LIVE ή Solar Web Pro.

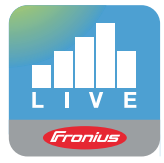

5 Εκτελέστε την εφαρμογή Fronius Solar.web App.

#### Εγκατάσταση μέσω προγράμματος περιήγησης Web

Συνδέστε την τερματική συσκευής με το σημείο πρόσβασης WLAN.

SSID = FRONIUS\_240.xxxxx (5-8 ψηφία)

- Αναζητήστε ένα δίκτυο με όνομα "FRONIUS\_240.xxxxx".
- Δημιουργήστε σύνδεση με αυτό το δίκτυο.
- Πληκτρολογήστε τον κωδικό πρόσβασης 12345678

(ή συνδέστε την τερματική συσκευή και τον μετατροπέα μέσω καλωδίου Ethernet).

 Στο πρόγραμμα περιήγησης πληκτρολογήστε: http://datamanager ή
 192.168.250.181 (διεύθυνση IP για σύνδεση WLAN)

169.254.0.180 (διεύθυνση ΙΡ για σύνδεση LAN).

Εμφανίζεται η αρχική σελίδα του Βοηθού θέσης σε λειτουργία.

| 6 💌 el <b>Fronius</b>                                                  |
|------------------------------------------------------------------------|
| ό <b>θέσης σε λειτουργία.</b><br>γκατάστασης θα είναι στη διάθεσή σας. |
|                                                                        |
| ΒΟΗΘΟΣ ΤΕΧΝΙΚΟΥ                                                        |
| ΠΕΡΙΣΣΟΤΕΡΕΣ ΡΥΘΜΙΣΕΙΣ                                                 |
| λόνο για εκπαιδευμένο προσωπικό ή τεχνικούς !                          |
| Ακίουσο                                                                |
|                                                                        |

Ο Βοηθός τεχνικού προορίζεται για τον εγκαταστάτη και περιλαμβάνει ρυθμίσεις βασισμένες σε συγκεκριμένα πρότυπα. Η εκτέλεση του Βοηθού τεχνικού είναι προαιρετική.

Αν εκτελέσετε τον Βοηθό τεχνικού, σημειώστε οπωσδήποτε τον εκχωρημένο κωδικό πρόσβασης σέρβις. Αυτός ο κωδικός πρόσβασης σέρβις είναι απαραίτητος για τη ρύθμιση του στοιχείου μενού EVU-Editor (Editor παρόχου ενέργειας). Αν δεν εκτελέσετε τον Βοηθό τεχνικού, δεν θα οριστεί καμία προεπιλογή μείωσης ισχύος.

Η εκτέλεση του Βοηθού Fronius Solar Web είναι υποχρεωτική!

6 Εκτελέστε τον Βοηθό Fronius Solar Web και ακολουθήστε τις οδηγίες.

Εμφανίζεται η αρχική σελίδα του Fronius Solar.web

ή η ιστοσελίδα του Fronius Datamanager 2.0.

7 Αν απαιτείται, εκτελέστε τον Βοηθό τεχνικού και ακολουθήστε τις οδηγίες.

Περισσότερες πληροφορίες για το Fronius Datamanager 2.0

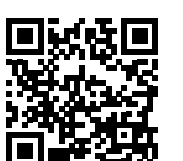

επιλογές για τη θέση σε λειτουργία θα βρείτε εδώ:

Περισσότερες πληροφορίες για το Fronius Datamanager 2.0 και περισσότερες

 $\rightarrow \text{http://www.fronius.com/QR-link/4204260191EL}$ 

# Στοιχεία χειρισμού και ενδείξεις

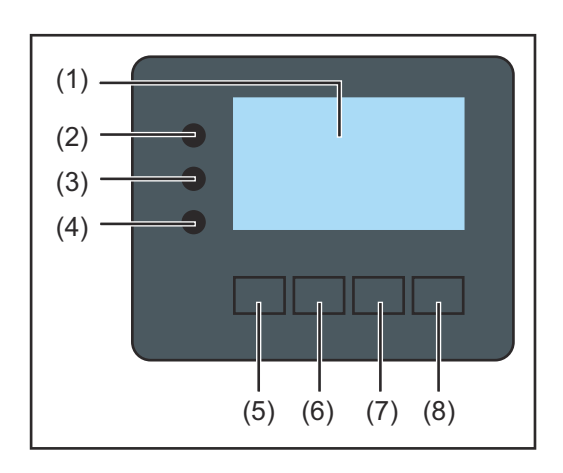

#### Θέση Περιγραφή

(1) Οθόνη

για την προβολή τιμών, ρυθμίσεων και μενού

#### Λυχνίες LED ελέγχου και κατάστασης

| - / - 2 |                                                                                                    |
|---------|----------------------------------------------------------------------------------------------------|
| (2)     | Η λυχνία LED αρχικοποίησης (κόκκινη) ανάβει,<br>- στη φάση της αρχικοποίησης κατά την εκκίνηση του μετατροπέα<br>- αν κατά την εκκίνηση του μετατροπέα στη φάση της αρχικοποίησης<br>προκύψει μόνιμη βλάβη υλικού                                                                                                    |
| (3)     | <ul> <li>Η λυχνία LED κατάστασης (πορτοκαλί) ανάβει,</li> <li>αν ο μετατροπέας βρίσκεται μετά τη φάση της αρχικοποίησης στην αυτόματη φάση εκκίνησης ή αυτοελέγχου (μόλις τα φ/β πλαίσια αρχίσουν να παρέχουν επαρκή ισχύ μετά την ανατολή του ήλιου)</li> <li>αν εμφανίζονται μηνύματα κατάστασης (STATE Codes) στην οθόνη του μετατροπέα</li> <li>αν ο μετατροπέας ρυθμίστηκε στο μενού ρυθμίσεων στη λειτουργία αναμονής (= χειροκίνητη απενεργοποίηση της λειτουργίας τροφοδότησης ισχύος στο δίκτυο)</li> <li>αν γίνεται ενημέρωση του λογισμικού του μετατροπέα</li> </ul> |
| (4)     | <ul> <li>Η λυχνία LED λειτουργίας (πράσινη) ανάβει,</li> <li>αν το φωτοβολταϊκό σύστημα, μετά την αυτόματη φάση εκκίνησης του μετατροπέα, λειτουργεί απρόσκοπτα</li> <li>όσο είναι ενεργή η λειτουργία τροφοδότησης ισχύος στο δίκτυο</li> </ul>                                                                                                    |
| Πλήκτρ  | α λειτουργίας - αντιστοιχισμένα κατ' επιλογή με διάφορες λειτουργίες:                                                                                                    |
| (5)     | Πλήκτρο "αριστερά/επάνω"<br>για την πλοήγηση προς τα αριστερά και επάνω                                                                                                    |
| (6)     | Πλήκτρο "κάτω/δεξιά"<br>για την πλοήγηση προς τα κάτω και δεξιά                                                                                                    |
| (7)     | Πλήκτρο "Μενού / Esc"<br>για μετάβαση στο επίπεδο μενού<br>για έξοδο από το μενού ρυθμίσεων                                                                                                    |
| (8)     | Πλήκτρο "Enter"<br>για την επιβεβαίωση μιας επιλογής                                                                                                    |
|         |                                                                                                    |

EL

Τα πλήκτρα είναι αγώγιμα. Αν τυχόν βραχούν, μπορεί να υποβαθμιστεί η λειτουργία τους. Για να διασφαλιστεί η βέλτιστη λειτουργία, αν χρειάζεται, σκουπίστε τα πλήκτρα με ένα πανί.

#### Οθόνη

Η τροφοδοσία της οθόνης επιτυγχάνεται μέσω της τάσης δικτύου AC. Ανάλογα με τη ρύθμιση στο μενού ρυθμίσεων, η οθόνη μπορεί να διατηρηθεί ενεργοποιημένη όλη την ημέρα.

#### ΣΗΜΑΝΤΙΚΟ! Η οθόνη του μετατροπέα δεν είναι βαθμονομημένη συσκευή μέτρησης.

Ανάλογα με το σύστημα, μπορεί να παρατηρηθεί μια μικρή απόκλιση από το μετρητή ενέργειας της εταιρείας παροχής ηλεκτρικής ενέργειας. Για τον ακριβή υπολογισμό των δεδομένων / το διακανονισμό με την εταιρεία παροχής ηλεκτρικής ενέργειας απαιτείται βαθμονομημένος μετρητής.

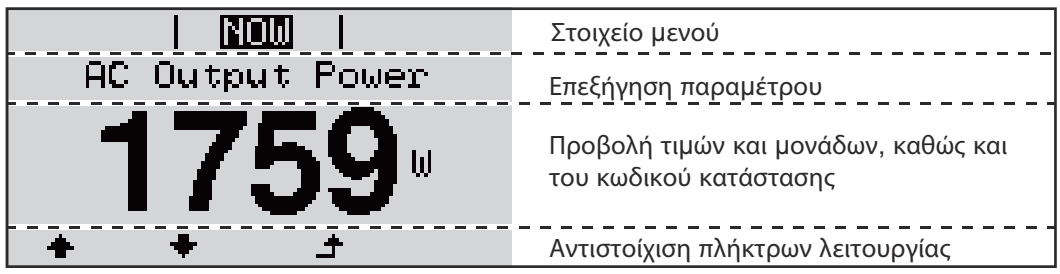

Περιοχές ένδειξης στην οθόνη, τρόπος ένδειξης

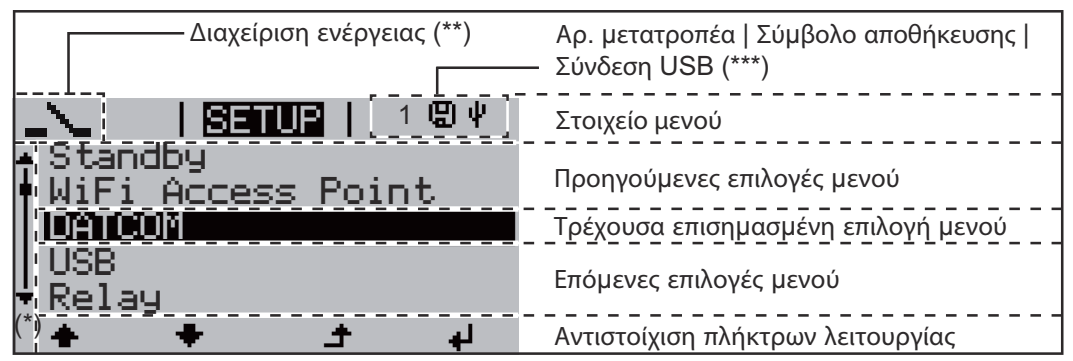

Περιοχές ένδειξης στην οθόνη, λειτουργία ρυθμίσεων

- (\*) Μπάρα κύλισης
- (\*\*) Το σύμβολο διαχείρισης ενέργειας

εμφανίζεται, όταν είναι ενεργοποιημένη η λειτουργία διαχείρισης ενέργειας. (\*\*\*) Αρ. μετατροπέα = Αριθμός DATCOM μετατροπέα,

Σύμβολο αποθήκευσης - εμφανίζεται σύντομα κατά την αποθήκευση των ρυθμισμένων τιμών,

Σύνδεση USB - εμφανίζεται, αν έχει συνδεθεί USB stick.

### Πλοήγηση στο επίπεδο μενού

Ενεργοποίηση Πατήστε οποιοδήποτε πλήκτρο. φωτισμού οθόνης Ο φωτισμός οθόνης ενεργοποιείται. Στο στοιχείο μενού SETUP (Ρυθμίσεις) υπάρχει η δυνατότητα στην περιοχή "Display Settings - Backlight" (Ρυθμίσεις οθόνης - Φωτισμός) να ρυθμιστεί ο φωτισμός οθόνης, ώστε να είναι συνεχώς αναμμένος ή συνεχώς απενεργοποιημένος. Εφόσον κανένα πλήκτρο δεν πατηθεί για 2 λεπτά, ο φωτισμός οθόνης σβήνει αυτόματα Αυτόματη απενεργοποίηση και ο μετατροπέας μεταβαίνει στο στοιχείο μενού "NOW" (εφόσον ο φωτισμός οθόνης είναι ρυθμισμένος σε αυτόματη λειτουργία). του φωτισμού οθόνης / Η αυτόματη μετάβαση στο στοιχείο μενού "ΝΟW" επιτυγχάνεται από οποιοδήποτε σημείο Μετάβαση στο στοιχείο μενού του επιπέδου μενού, εκτός από τον μετατροπέα που μεταβαίνει αυτόματα στον τρόπο "NOW" (ΤΩΡΑ) λειτουργίας "Standby". Μετά την αυτόματη μετάβαση στο στοιχείο μενού "NOW" εμφανίζεται η τρέχουσα ισχύς εξόδου.

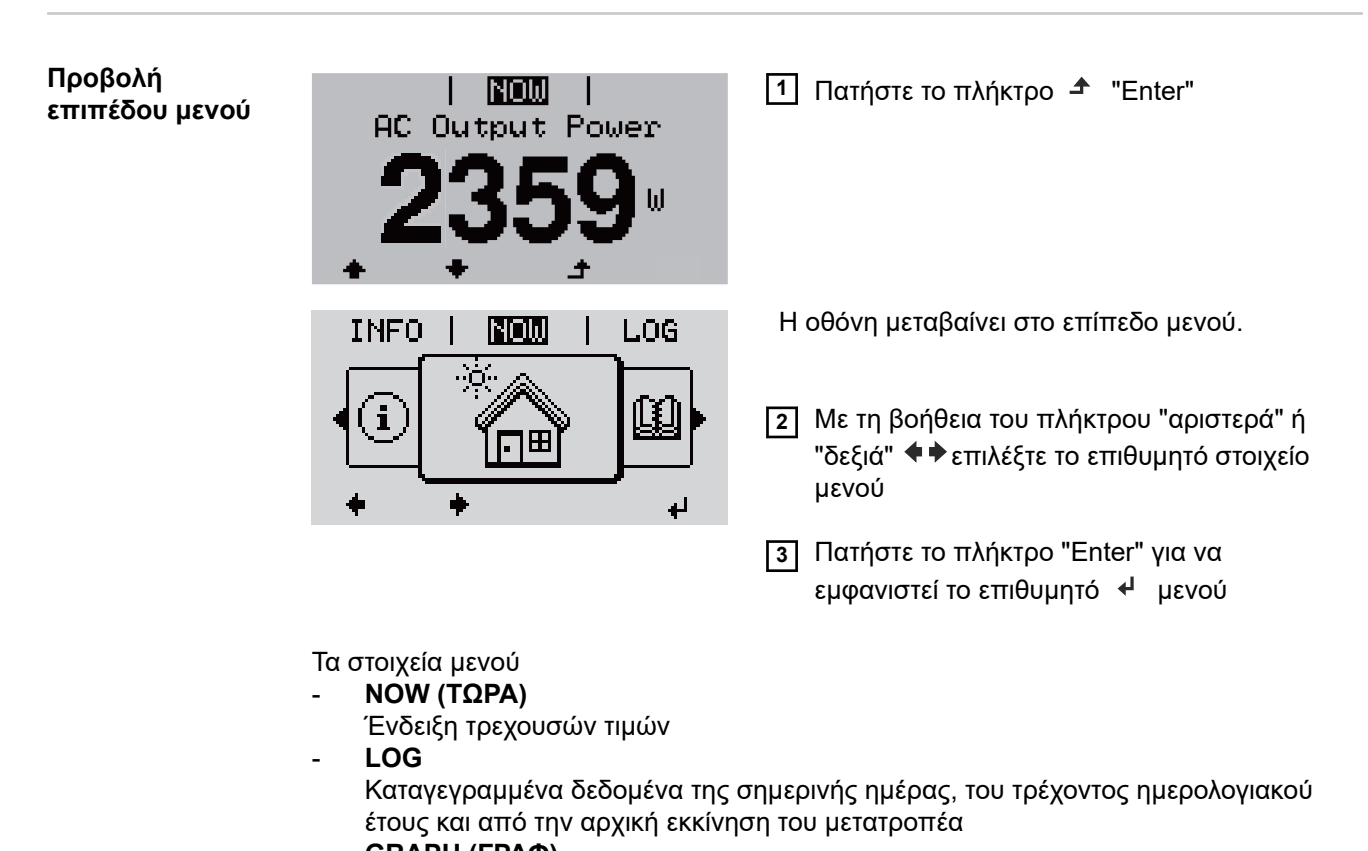

- GRAPH (ΓΡΑΦ)
   Η ημερήσια χαρακτηριστική καμπύλη απεικονίζει γραφικά την εξέλιξη της ισχύος εξόδου κατά τη διάρκεια της ημέρας. Ο άξονας χρόνου κλιμακώνεται αυτόματα.
   Πατήστε το πλήκτρο επιστροφής για να κλείσει η ένδειξη
- SETUP (ΡΥΘΜΙΣΕΙΣ)
  - Μενού ρυθμίσεων ΙΝFΟ (ΠΛΗΡΟΦΟΡΙΕΣ)
    - Πληροφορίες σχετικά με τη συσκευή και το λογισμικό

Εμφανιζόμενες τιμές στο στοιχείο μενού NOW (ΤΩΡΑ)

**Output power (Ισχύς εξόδου)** (W) - ανάλογα με τον τύπο συσκευής (MultiString) μετά το πάτημα του πλήκτρου Enter <sup>↓</sup> εμφανίζονται οι μεμονωμένες τιμές ισχύος εξόδου για τα MPP Tracker 1 και MPP Tracker 2 (MPPT1 / MPPT2)

#### AC Reactive power (Άεργος ισχύς AC) (VAr)

Grid voltage (Τάση δικτύου) (V)

Output current (Ρεύμα εξόδου) (A)

Grid frequency (Συχνότητα δικτύου) (Hz)

**PV Array Voltage (Τάση φ/β πλαισίων)** (V) - U PV1 από το MPP Tracker 1 και U PV2 από το MPP Tracker 2 (MPPT1 / MPPT2), αν είναι ενεργοποιημένο το MPP Tracker 2 (βλ. "Το βασικό μενού" - "Οι επιλογές του βασικού μενού")

**Ρεύμα φ/β πλαισίων** (A) - Ι ΡV1 από το MPP Tracker 1 και Ι ΡV2 από το MPP Tracker 2 (MPPT1 / MPPT2), αν είναι ενεργοποιημένο το MPP Tracker 2 (βλ. "Το βασικό μενού" - "Οι επιλογές του βασικού μενού")

Fronius Eco: Εμφανίζεται το συνολικό ρεύμα από τα δύο κανάλια μέτρησης. Στο Solarweb φαίνονται τα δύο κανάλια μέτρησης ξεχωριστά.

**Date Time (Ώρα / Ημερομηνία)** - Ώρα και ημερομηνία στο μετατροπέα ή στο Fronius Solar Net Ring

| Εμφανιζόμενες<br>τιμές στο           | <b>Energy supplied (Παρεχόμενη ενέργεια)</b> (kWh / MWh)<br>Παρεχόμενη ενέργεια εντός του συγκεκριμένου χρονικού διαστήματος στο δίκτυο.                                                                                                    |
|--------------------------------------|----------------------------------------------------------------------------------------------------|
| στοιχείο μενού<br>LOG<br>(ΚΑΤΑΓΡΑΦΗ) | Μετά το πάτημα του πλήκτρου Enter  4  εμφανίζονται οι μεμονωμένες τιμές ισχύος<br>εξόδου για τα MPP Tracker 1 και MPP Tracker 2 (MPPT1 / MPPT2), αν είναι<br>ενεργοποιημένο το MPP Tracker 2 (βλ. "Το βασικό μενού" - "Οι επιλογές του βασικού<br>μενού")                                                                                     |
|                                      | Λόγω των διαφορετικών μεθόδων μέτρησης ενδέχεται να προκύψουν αποκλίσεις σε<br>σχέση με τις τιμές ένδειξης άλλων συσκευών μέτρησης. Για τον υπολογισμό της<br>παρεχόμενης ενέργειας, δεσμευτικές είναι μόνο οι τιμές ένδειξης της βαθμονομημένης<br>συσκευής μέτρησης που διατίθεται από την εταιρεία παροχής ηλεκτρικής ενέργειας.           |
|                                      | Max. output power (Μέγιστη ισχύς εξόδου) (W)<br>Μένιστη παρεγόμενη ισχύς στο δίκτμο εντός του συνκεκοιμένου γρονικού διαστήματος                                                                                                    |
|                                      | Μεγίο η παρεχομενή ίοχος στο οικτόο εντός του συγκεκριμένου χρονικού οια στηματός.<br>Μετά το πάτημα του πλήκτρου Enter Ψ εμφανίζονται οι μεμονωμένες τιμές ισχύος<br>εξόδου για τα MPP Tracker 1 και MPP Tracker 2 (MPPT1 / MPPT2), αν είναι<br>ενεργοποιημένο το MPP Tracker 2 (βλ. "Το βασικό μενού" - "Οι επιλογές του βασικού<br>μενού") |
|                                      | <b>Yield (Απόδοση)</b><br>Το χρηματικό κέρδος που αποκομίζεται εντός του συγκεκριμένου χρονικού<br>διαστήματος                                                                                                    |
|                                      | Όπως στην παρεχόμενη ενέργεια, μπορεί και στην απόδοση να σημειωθούν<br>αποκλίσεις σε σχέση με άλλες τιμές μέτρησης.                                                                                                    |

Η ρύθμιση του νομίσματος και του συντελεστή κόστους περιγράφεται στην ενότητα "Στοιχεία μενού στο μενού ρυθμίσεων", υπομενού "Παραχθείσα ηλεκτρική ενέργεια". Η εργοστασιακή ρύθμιση εξαρτάται από την εκάστοτε ρύθμιση χώρας.

#### CO2 Savings (Εξοικονόμηση CO2)

Οι τιμές εξοικονόμησης διοξειδίου του άνθρακα εντός του συγκεκριμένου χρονικού διαστήματος

Η ρύθμιση του συντελεστή CO2 περιγράφεται στην ενότητα "Στοιχεία μενού στο μενού ρυθμίσεων", υπομενού "Συντελεστής CO2 ".

## Max. AC Grid Voltage (Μέγιστη τάση δικτύου) (V) [ένδειξη φάση - ουδέτερο ή φάση - φάση]

Μέγιστη μετρημένη τάση δικτύου εντός του συγκεκριμένου χρονικού διαστήματος Μετά το πάτημα του πλήκτρου Enter 4 αναγράφονται οι μεμονωμένες τάσεις δικτύου

#### Max. PV Array Voltage (Μέγ. τάση φ/β πλαισίων) (V)

Μέγιστη μετρημένη τάση φ/β πλαισίων εντός του συγκεκριμένου χρονικού διαστήματος Μετά το πάτημα του πλήκτρου Enter 4 εμφανίζονται οι μεμονωμένες τιμές τάσης για τα MPP Tracker 1 και MPP Tracker 2 (MPPT1 / MPPT2), αν είναι ενεργοποιημένο το MPP Tracker 2 (βλ. "Το βασικό μενού" - "Οι επιλογές του βασικού μενού")

#### Ώρες λειτουργίας

Διάρκεια λειτουργίας του μετατροπέα (ΩΩ:ΛΛ).

**ΣΗΜΑΝΤΙΚΟ!** Για τη σωστή ένδειξη των ημερήσιων και ετήσιων τιμών, πρέπει να έχει ρυθμιστεί σωστά η ώρα.

# Στοιχείο μενού SETUP

| <b>Προεπιλεγμένη</b> Μετά την πλήρη εκτέλεση θ<br><b>ρύθμιση</b> εγκατάστασης του βοηθού ( |                                                                                                    | λειτουργία, ο μετατροπέας (για παράδειγμα μέσω της<br>ηπροδιαμορφώνεται ανάλογα με τη ρύθμιση χώρας.                                                                     |
|--------------------------------------------------------------------------------------------|----------------------------------------------------------------------------------------------------|----------------------------------------------------------------------------------------------------|
|                                                                                            | Το στοιχείο μενού SETUP επιτρέπει την απλή αλλαγή των προεπιλεγμένων ρυθμίσεων<br>του μετατροπέα, ώστε να ανταποκρίνεται στις συγκεκριμένες επιθυμίες και απαιτήσεις<br>του χρήστη.                                                                                                    |                                                                                                    |
| Ενημερώσεις<br>λογισμικού                                                                  | <b>ΣΗΜΑΝΤΙΚΟ!</b> Λόγω των ενημερώσεων λογισμικού, η συσκευή σας μπορεί να διαθέτει<br>λειτουργίες οι οποίες δεν περιγράφονται στις παρούσες οδηγίες χειρισμού ή το<br>αντίστροφο. Επίσης μπορεί κάποιες μεμονωμένες εικόνες να διαφέρουν από τα στοιχεία<br>χειρισμού της συσκευής σας. Ο τρόπος λειτουργίας αυτών των στοιχείων χειρισμού είναι<br>ωστόσο ίδιος. |                                                                                                    |
| Πλοήγηση στο                                                                               | Είσοδος στο στοιχείο μενού SET                                                                                                    | <b>ΌΡ (ΡΥΘΜΙΣΕΙΣ)</b>                                                                                                    |
| στοιχείο μενού<br>SETUP<br>(ΡΥΘΜΙΣΕΙΣ)                                                     | GRAPH   SETUR   INFO                                                                                                    | <ol> <li>Στο επίπεδο μενού, με τα πλήκτρα βελών<br/>αριστερά ή δεξιά ◆ Επιλέξτε το στοιχείο<br/>μενού SETUP (ΡΥΘΜΙΣΕΙΣ)</li> <li>Πατήστε το πλήκτοο ↓ "Enter"</li> </ol> |
|                                                                                            |                                                                                                    |                                                                                                    |
|                                                                                            | <u>SETUP</u>  <br><b>Standby</b><br> WiFi Access Point<br>DATCOM<br>USB<br>▼Relay<br>◆ ◆ → → ↓                                                                                                    | Εμφανίζεται η πρώτη επιλογή του στοιχείου<br>μενού SETUP (ΡΥΘΜΙΣΕΙΣ):<br>"Standby" (Αναμονή)                                                                             |
|                                                                                            | Πλοήγηση στις επιλογές                                                                                                    |                                                                                                    |
|                                                                                            | <u>SETUP</u>  <br>↑ <u>Standby</u><br><b>WiFi Access Point</b><br>DATCOM<br>USB<br>▼ Relay<br>◆ ◆ ↓ ↓                                                                                                    | 3 Με τα πλήκτρα βελών επάνω ή κάτω<br>μετακινηθείτε στις διαθέσιμες επιλογές                                                                                             |
|                                                                                            | Έξοδος από μια επιλογή                                                                                                    |                                                                                                    |
|                                                                                            | GRAPH   SETUR   INFO                                                                                                    | Για να εξέλθετε από μια επιλογή, πατήστε το<br>πλήκτρο                                                                                                    |
|                                                                                            | • • • •                                                                                                    |                                                                                                    |

Αν για 2 λεπτά δεν πατηθεί κανένα πλήκτρο,

|                                              | <ul> <li>ο μετατροπέας μεταβαίνει από οποιαδήποτε θέση εντός του επιπέδου μενού στο στοιχείο μενού "NOW" (ΤΩΡΑ) [εξαίρεση: επιλογή μενού Setup (Ρυθμίσεις) "Standby" (Αναμονή)],</li> <li>ο φωτισμός οθόνης σβήνει, εφόσον η ρύθμιση φωτισμού οθόνης δεν έχει τεθεί στο ON (βλ. Ρυθμίσεις οθόνης - Φωτισμός).</li> <li>Εμφανίζεται η τρέχουσα ισχύς εξόδου ή το τρέχον μήνυμα κατάστασης (State Code).</li> </ul> |                                                                                                    |  |  |
|----------------------------------------------|----------------------------------------------------------------------------------------------------|----------------------------------------------------------------------------------------------------|--|--|
| Ρύθμιση<br>καταχωρήσεων<br>στο μενού, γενικά | <ol> <li>Μεταβείτε στο επιθυμητό μενού</li> <li>Με τα πλήκτρα βέλους επάνω ή κάτω μεταβείτε στην επιθυμητή επιλογή<sup>♣</sup> </li> <li>Πατήστε το πλήκτρο "Enter" </li> </ol>                                                                                                    |                                                                                                    |  |  |
|                                              | Εμφανιζονται οι οιαθεσιμες<br>ρυθμίσεις:                                                                                                    | Το πρώτο ψηφίο μιας τιμής προς<br>ρύθμιση αναβοσβήνει:                                                                                                    |  |  |
|                                              | <ul> <li>4 Με τα πλήκτρα βέλους επάνω ή κάτω επιλέξτε την επιθυμητή ρύθμιση ◆</li> <li>5 Για την αποθήκευση και την εφαρμογή της ρύθμισης πατήστε το πλήκτρο "Enter". </li> <li>4 Για να ακυρώσετε τη ρύθμιση πατήστε το πλήκτρο "Esc". </li> </ul>                                                                                                    | <ul> <li>4 Με τα πλήκτρα βέλους επάνω ή κάτω επιλέξτε έναν αριθμό για το πρώτο ψηφίο *</li> <li>5 Πατήστε το πλήκτρο "Enter" </li> <li>Το δεύτερο ψηφίο της τιμής αναβοσβήνει.</li> <li>6 Επαναλάβετε τα βήματα 4 και 5, μέχρι</li> <li>να αναβοσβήνει ολόκληρη η τιμή προς ρύθμιση.</li> <li>7 Πατήστε το πλήκτρο "Enter" </li> <li>8 Αν χρειάζεται, επαναλάβετε τα βήματα εργασίας 4 - 6 για μονάδες ή περαιτέρω τιμές προς ρύθμιση, έως ότου αρχίσει να αναβοσβήνει η μονάδα ή η τιμή προς ρύθμιση.</li> <li>9 Για την αποθήκευση και την εφαρμογή των αλλαγών πατήστε το πλήκτρο "Enter". </li> <li>4 Για να ακυρώσετε τις αλλαγές πατήστε το πλήκτρο "Esc". </li> </ul> |  |  |
|                                              | Εμφανίζεται η τρέχουσα επισημασμένη<br>επιλογή.                                                                                                    | Εμφανίζεται η τρέχουσα επισημασμένη<br>επιλογή.                                                                                                    |  |  |
| Παράδειγμα<br>εφαρμογής:<br>Ρύθμιση ώρας     | <b>SETUP</b>   1 1 1 E<br>↑ USB 4<br>Relay 2 r<br><b>Clock</b> 2 r<br>Display Setting<br>▼ Energy Yield                                                                                                    | Επιλέξτε "Date / Time" (Ώρα / Ημερομηνία)<br>▶                                                                                                    |  |  |

4

ŧ

| <u>SETUP</u>   1<br>⊹Set Time                                                                                    | Εμφανίζεται μια επισκόπηση των τιμών που<br>μπορείτε να ρυθμίσετε.                                                                                      |
|----------------------------------------------------------------------------------------------------|----------------------------------------------------------------------------------------------------|
| Set Date<br>Time disp. format<br>Date disp. format                                                               | 3 Με τα πλήκτρα "πάνω" ή "κάτω" ◆ ▼<br>Επιλέξτε "Ρύθμιση ώρας"                                                                                          |
| +Auto Daylightsaving<br>+ + + ↓                                                                                  | 4 Πατήστε το πλήκτρο ↓ "Enter".                                                                                                    |
|                                                                                                    | Εμφανίζεται η ώρα. (Ένδειξη ΗΗ:MM:SS, 24-<br>ωρη ένδειξη) Το ψηφίο της ώρας που                                                                         |
|                                                                                                    | αντιστοιχεί στις δεκάδες αναβοσβήνει.                                                                                                    |
| μυ:40:40                                                                                                    | [5] Με τα πλήκτρα "πάνω" ή "κάτω" + -<br>επιλέξτε μια τιμή για το ψηφίο της ώρας που<br>αντιστοιχεί στις δεκάδες                                        |
|                                                                                                    | 6 Πατήστε το πλήκτρο ≁ "Enter".                                                                                                    |
| <mark>SETUR</mark>   1                                                                                           | Το ψηφίο της ώρας που αντιστοιχεί στις<br>μονάδες αναβοσβήνει.                                                                                          |
| 1 <mark>0</mark> :45:46                                                                                          | 7 Επαναλάβετε τα βήματα 5 και 6 για το ψηφίο<br>που αντιστοιχεί στις μονάδες, τόσο για την<br>ώρα όσο και για τα λεπτά και τα<br>δευτερόλεπτα, έως ότου |
| Serue   1                                                                                                    | η ρυθμισμένη ώρα αρχίσει να αναβοσβήνει.                                                                                                    |
| - <b>10:45:46</b> -<br><u>+</u> <u>+</u> <u>+</u> <u>+</u> <u>+</u> <u>+</u> <u>+</u> <u>+</u> <u>+</u> <u>+</u> | 8 Πατήστε το πλήκτρο <sup>↓</sup> "Enter".                                                                                                    |
| <mark>SETUP</mark>   1<br><mark>*</mark> Set Time<br> Set Date                                                   | Η ώρα αποθηκεύεται και εμφανίζεται η<br>επισκόπηση των τιμών που μπορείτε να<br>ρυθμίσετε.                                                              |
| Time disp. format<br>Date disp. format<br>•Auto Daylightsaving<br>◆ ◆ ナーナード                                      | 4 Πατήστε το πλήκτρο 🕈 "Enter".                                                                                                    |
| <mark>SETUR</mark>   1<br>+ USB<br>  Relay<br>  Clock                                                            | Εμφανίζεται η επιλογή "Date / Time" (Ώρα /<br>Ημερομηνία) του μενού SETUP.                                                                              |
| Display Setting<br>▼Energy Yield<br>★ ★ ታ ↓                                                                      |                                                                                                    |

| Λειτουργία<br>αναμονής<br>(Standby) | οκκίνητη ενεργοποίηση / απενεργοποίηση της λειτουργίας αναμονής<br>Δεν πραγματοποιείται τροφοδότηση ισχύος στο δίκτυο.<br>Η λυχνία LED εκκίνησης ανάβει πορτοκαλί.<br>Στην οθόνη εμφανίζονται εναλλάξ οι ενδείξεις STANDBY / ENTER<br>Στη λειτουργία αναμονής δεν μπορεί να εμφανιστεί ή να ρυθμιστεί κανένα άλλο<br>στοιχείο μενού στο επίπεδο μενού.<br>Αν δεν πατηθεί κανένα πλήκτρο για 2 λεπτά, δεν πραγματοποιείται αυτόματη<br>μετάβαση στο στοιχείο μενού "NOW".<br>Η λειτουργία αναμονής μπορεί να τερματιστεί μόνο χειροκίνητα πατώντας το<br>πλήκτρο "Enter".<br>Η τροφοδότηση ισχύος στο δίκτυο μπορεί να συνεχίζεται με το πάτημα του<br>πλήκτρο "Enter".<br>Η τροφοδότηση ισχύος στο δίκτυο μπορεί να συνεχίζεται με το πάτημα του<br>πλήκτρο "Enter".<br>Επιλέξτε "Standby".<br>Πατήστε το πλήκτρο λειτουργίας. 4 <sup>1</sup> "Enter"<br>ν οθόνη εμφανίζονται εναλλάξ οι ενδείξεις "STANDBY" και "ENTER".<br>ειτουργία αναμονής έχει ενεργοποιηθεί.<br>υγνία LED εκκίνησης ανάβει πορτοκαλί.<br>*έχιση της λειτουργίας τροφοδότησης ισχύος στο δίκτυο:<br>Λειτουργία αναμονής εμφανίζονται στην οθόνη εναλλάξ οι ενδείξεις "STANDBY" και "ENTER".<br>Για τη συνέχιση της τροφοδότησης ισχύος στο δίκτυο πατήστε το πλήκτρο<br>λειτουργία αναμονής εμφανίζονται στην οθόνη εναλλάξ οι ενδείξεις "STANDBY" και<br>ΓΕR".<br>Για τη συνέχιση της τροφοδότησης ισχύος στο δίκτυο πατήστε το πλήκτρο<br>λειτουργίας 4 "Enter". |  |  |
|-------------------------------------|----------------------------------------------------------------------------------------------------|--|--|
|                                     | λειτουργίας ανάβει πράσινη.                                                                                                    |  |  |
| DATCOM                              | Έλεγχος μιας επικοινωνίας δεδομένων, εισαγωγή του αριθμού μετατροπέα, ρυθμίσεις<br>πρωτοκόλλου                                                                                                    |  |  |
|                                     | Διαθέσιμες ρυθμίσεις Status / Inverter number / Protocol type (Κατάσταση / Αριθμός μετατροπέα / Τύπος πρωτοκόλλου)                                                                                                    |  |  |
|                                     | <b>Κατάσταση</b><br>Εμφανίζει μια υπάρχουσα, μέσω Fronius Solar Net, επικοινωνία δεδομένων ή ένα<br>σφάλμα που έχει παρουσιαστεί στην επικοινωνία δεδομένων                                                                                                    |  |  |
|                                     | <b>Inverter number (Αριθμός μετατροπέα)</b><br>Ρύθμιση του αριθμού (=διεύθυνση) του μετατροπέα σε μια εγκατάσταση με πολλούς<br>μετατροπείς                                                                                                    |  |  |
|                                     | Διαθέσιμες ρυθμίσεις 00 - 99 (00 = διεύθυνση του μετατροπέα 100)                                                                                                    |  |  |

Εργοστασιακή ρύθμιση

**ΣΗΜΑΝΤΙΚΟ!** Σε περίπτωση σύνδεσης πολλών μετατροπέων σε ένα σύστημα επικοινωνίας δεδομένων, αντιστοιχίστε σε κάθε μετατροπέα μια μοναδική διεύθυνση.

#### Protocol type (Τύπος πρωτοκόλλου) Καθορίζει ποιο πρωτόκολλο επικοινωνίας μεταφέρει τα δεδ

01

Καθορίζει ποιο πρωτόκολλο επικοινωνίας μεταφέρει τα δεδομένα:

Διαθέσιμες ρυθμίσεις Solar Net / Interface \* Εργοστασιακή Solar Net ρύθμιση

\* Ο τύπος πρωτοκόλλου Interface λειτουργεί μόνο χωρίς κάρτα Datamanager. Αν υπάρχουν κάρτες Fronius Datamanager μέσα στον μετατροπέα, αφαιρέστε τις.

Εκτέλεση ενημερώσεων firmware ή αποθήκευση των αναλυτικών τιμών του μετατροπέα στο USB stick

Διαθέσιμες ρυθμίσεις Safely remove HW (Ασφαλής κατάργηση υλικού) / Software Update (Ενημέρωση λογισμικού / Logging interval (Χρονικό διάστημα καταγραφής)

#### Safely remove HW (Ασφαλής κατάργηση υλικού)

Για την αφαίρεση ενός USB stick από την υποδοχή USB Α χωρίς να χαθούν δεδομένα.

To USB stick μπορεί να αφαιρεθεί:

- αν εμφανίζεται το μήνυμα επιβεβαίωσης.
- αν η λυχνία LED "Μεταφορά δεδομένων" δεν αναβοσβήνει πλέον ή δεν ανάβει σταθερά.

#### Software Update (Ενημέρωση λογισμικού)

Για την ενημέρωση firmware του μετατροπέα μέσω USB stick.

Διαδικασία:

 Κατεβάστε το αρχείο ενημέρωσης firmware "froxxxxx.upd" (π.χ. από την τοποθεσία http://www.fronius.com, το xxxxx είναι ο εκάστοτε αριθμός έκδοσης).

#### ΥΠΟΔΕΙΞΗ!

Για την απρόσκοπτη ενημέρωση λογισμικού του μετατροπέα το USB stick που προορίζεται για το σκοπό αυτό δεν επιτρέπεται να περιέχει κανένα κρυφό διαμέρισμα και καμία κρυπτογράφηση (βλ. κεφάλαιο "Κατάλληλα USB stick").

- 2 Αποθηκεύστε το αρχείο ενημέρωσης firmware στο υψηλότερο επίπεδο δεδομένων του USB stick.
- 3 Ανοίξτε το κάλυμμα του διαμερίσματος καλωδίων δεδομένων στον μετατροπέα.
- Συνδέστε το USB stick που περιλαμβάνει το αρχείο ενημέρωσης firmware στην υποδοχή USB του διαμερίσματος καλωδίων δεδομένων του μετατροπέα.
- 5 Στο μενού Setup επιλέξτε "USB" και μετά "Software Update" (Ενημέρωση λογισμικού).
- 6 Πατήστε το πλήκτρο "Enter".

USB

7 Περιμένετε έως ότου εμφανιστούν σε αντιδιαστολή στην οθόνη η τρέχουσα έκδοση που υπάρχει στον μετατροπέα και η νέα έκδοση firmware:

- 1η σελίδα: Λογισμικό Recerbo (LCD), λογισμικό ελεγκτή πλήκτρων (KEY), έκδοση ρύθμισης χώρας (Set)
- 2η σελίδα: Λογισμικό μονάδας ισχύος (PS1, PS2)

8 Μετά από κάθε σελίδα πατήστε το πλήκτρο λειτουργίας "Enter".

Ο μετατροπέας ξεκινά να αντιγράφει τα δεδομένα.

Εμφανίζεται η ένδειξη "BOOT" (ΕΚΚΙΝΗΣΗ), καθώς και η πρόοδος των επιμέρους ελέγχων σε ποσοστό %, έως ότου ολοκληρωθεί η αντιγραφή των δεδομένων για όλα τα ηλεκτρονικά υποσυστήματα.

Αφού ολοκληρωθεί η αντιγραφή, ο μετατροπέας ενημερώνει διαδοχικά τα απαιτούμενα ηλεκτρονικά υποσυστήματα.

Εμφανίζεται η ένδειξη "BOOT" (ΕΚΚΙΝΗΣΗ), τα σχετικά υποσυστήματα και η πρόοδος ενημέρωσης σε ποσοστό %.

Στο τέλος, ο μετατροπέας ενημερώνει την οθόνη. Η οθόνη παραμένει σβηστή για περίπου 1 λεπτό και οι λυχνίες LED ελέγχου και κατάστασης αναβοσβήνουν.

Αφού ολοκληρωθεί η ενημέρωση firmware, ο μετατροπέας μεταβαίνει στη φάση εκκίνησης και μετά σε λειτουργία τροφοδότησης ισχύος στο δίκτυο. Αφαιρέστε το USB Stick μέσω της λειτουργίας "Ασφαλής κατάργηση υλικού".

Κατά την ενημέρωση του firmware του μετατροπέα, οι μεμονωμένες ρυθμίσεις στο μενού Setup (Ρυθμίσεις) δεν επηρεάζονται.

#### Logging interval (Χρονικό διάστημα καταγραφής)

Ενεργοποίηση / απενεργοποίηση της λειτουργίας καταγραφής USB και καθορισμός του χρονικού διαστήματος καταγραφής

| Μονάδα                      | Λεπτά                                                                                                    |
|-----------------------------|----------------------------------------------------------------------------------------------------|
| Διαθέσιμες ρυθμίσεις        | 30 min. / 20 min./ 15 min./ 10 min./ 5 min./ No log (καμία<br>καταγραφή)                                                  |
| Εργοστασιακή<br>ρύθμιση     | 30 min.                                                                                                    |
| 30 min.                     | Το χρονικό διάστημα καταγραφής διαρκεί 30 λεπτά. Κάθε 30<br>λεπτά αποθηκεύονται νέα δεδομένα καταγραφής στο USB<br>stick. |
| 20 min.                     | Π                                                                                                    |
| 15 min                      | <u>ځ</u>                                                                                                    |
| 10 min.                     | V                                                                                                    |
| 5 min.                      | Το χρονικό διάστημα καταγραφής διαρκεί 5 λεπτά. Κάθε 5<br>λεπτά αποθηκεύονται νέα δεδομένα καταγραφής στο USB<br>stick.   |
| Νο log (Καμία<br>καταγραφή) | Χωρίς αποθήκευση δεδομένων                                                                                                |

**ΣΗΜΑΝΤΙΚΟ!** Προκειμένου να εκτελείται η λειτουργία καταγραφής USB χωρίς προβλήματα, πρέπει να ρυθμιστεί σωστά η ώρα. Η ρύθμιση της ώρας πραγματοποιείται στο στοιχείο "Στοιχεία μενού στο μενού ρυθμίσεων" - "Ωρα / Ημερομηνία".

| Relay (ρελέ)    |   |
|-----------------|---|
| (επαφή διακόπτη | 3 |
| χωρίς δυναμικό) | Т |

*Ι*ε την επαφή διακόπτη χωρίς δυναμικό (ρελέ) στον μετατροπέα μπορούν να μφανίζονται τα μηνύματα κατάστασης (State Codes), η κατάσταση μετατροπέα (π.χ. η ροφοδότηση ισχύος στο δίκτυο) ή οι λειτουργίες του διαχειριστή ενέργειας.

Διαθέσιμες ρυθμίσεις Relay mode / Relay test / Switch-on point\* / Switch-off point\* (Λειτουργία ρελέ / Δοκιμή ρελέ / Σημείο ενεργοποίησης\* / Σημείο απενεργοποίησης\*)

\* Αυτές οι επιλογές εμφανίζονται μόνο αν στο στοιχείο "Relay mode" (Λειτουργία ρελέ) έχει ενεργοποιηθεί η λειτουργία "E-Manager" (Διαχειριστής ενέργειας).

#### **Relav mode**

Μέσω της λειτουργίας ρελέ μπορούν να απεικονίζονται παρακάτω λειτουργίες:

- Λειτουργία ειδοποίησης (Permanent / ALL / GAF (Μόνιμα / ΟΛΑ / GAF))
- Ενεργή έξοδος (ON / OFF)
- Διαχειριστής ενέργειας (E-Manager)

| Διαθέσιμες ρυθμίσεις    | ALL / Permanent / GAF / OFF / ON / E-Manager (ΟΛΑ/<br>Μόνιμα / GAF / ΑΠΕΝΕΡΓΟΠ./ ΕΝΕΡΓΟΠ. / Διαχειριστής<br>ενέργειας) |
|-------------------------|----------------------------------------------------------------------------------------------------|
| Εργοστασιακή<br>ούθυιση | ALL (OAA)                                                                                                    |

ρυθμιση

#### Λειτουργία συναγερμού:

| ALL /     | Σύνδεση της επαφής διακόπτη χωρίς δυναμικό, όταν εμφανίζονται                              |
|-----------|--------------------------------------------------------------------------------------------|
| Permanent | διαρκείς και προσωρινοί κωδικοί σέρβις (π.χ. σύντομη διακοπή της                           |
| (O/A /    | λειτουργίας τροφοδότησης στο δίκτυο, ένας κωδικός σέρβις                                   |
| Μόνιμα):  | εμφανίζεται καθορισμένες φορές ημερησίως - Δυνατότητα ρύθμισης στο μενού "BASIC" (BAΣΙΚΟ)) |

GAF Μόλις επιλεγεί η λειτουργία GAF, ενεργοποιείται το ρελέ. Μόλις η μονάδα ισχύος αναγγέλλει σφάλμα και μεταβεί από την κανονική τροφοδότηση ισχύος στο δίκτυο σε κατάσταση σφάλματος, το ρελέ ανοίγει. Έτσι, το ρελέ μπορεί να χρησιμοποιηθεί για λειτουργίες Fail-Safe.

#### Παράδειγμα εφαρμογής

Κατά τη χρήση μονοφασικών μετατροπέων σε πολυφασικό σημείο εγκατάστασης μπορεί να είναι απαραίτητη η εξισορρόπηση των τάσεων. Όταν εμφανιστεί σφάλμα σε έναν ή περισσότερους μετατροπείς και η σύνδεση στο δίκτυο διακοπεί, πρέπει να αποσυνδεθούν και οι υπόλοιποι μετατροπείς, για να διατηρηθεί η ισορροπία φάσεων. Η λειτουργία ρελέ "GAF" μπορεί να χρησιμοποιηθεί σε συνδυασμό με τον Datamanager ή με μια εξωτερική συσκευή προστασίας, για να εντοπιστεί ή να σηματοδοτηθεί ότι ένας μετατροπέας δεν τροφοδοτείται ή είναι αποσυνδεδεμένος από το δίκτυο και οι υπόλοιποι μετατροπείς πρέπει επίσης να αποσυνδεθούν με τη βοήθεια τηλεχειριστηρίου.

#### Ενεργή έξοδος:

- ON: Η κανονικά ανοιχτή επαφή διακόπτη χωρίς δυναμικό (NO) είναι διαρκώς ενεργοποιημένη, όσο ο μετατροπέας λειτουργεί (όσο η οθόνη ανάβει ή εμφανίζει ένδειξη).
- OFF: Η κανονικά ανοιχτή επαφή διακόπτη χωρίς δυναμικό (NO) είναι απενεργοποιημένη.

#### Διαχειριστής ενέργειας:

| E-Manager: | Περισσότερες πληροφορίες για τη λειτουργία "Διαχειριστής    |
|------------|-------------------------------------------------------------|
| _          | Ενέργειας" μπορείτε να βρείτε στην ενότητα "Energy-Manager" |
|            | (Διαχειριστής Ενέργειας).                                   |

| Relay test (Δοκιμή ρε<br>Έλεγχος λειτουργίας πο                                                                                                    | <b>λέ)</b><br>ου επαληθεύει αν η ξηρή επαφή διακόπτη συνδέεται                                                                         |  |
|----------------------------------------------------------------------------------------------------|----------------------------------------------------------------------------------------------------|--|
| Switch-on point (Σημα<br>"Διαχειριστής ενέργειας<br>για ρύθμιση του ορίου α<br>διακόπτη χωρίς δυναμι                                                                                                    | ε <b>ίο ενεργοποίησης)</b> (μόνο με ενεργοποιημένη λειτουργία<br>ς")<br>ενεργής ισχύος, από το οποίο ενεργοποιείται η ξηρή επαφή<br>κό |  |
| Εργοστασιακή<br>ρύθμιση                                                                                                    | 1000 W                                                                                                    |  |
| Διαθέσιμες ρυθμίσεις                                                                                                    | ρυθμιζόμενο Switch-off point έως τη μέγιστη ονομαστική ισχύ<br>του μετατροπέα (W ή kW)                                                 |  |
| Switch-off point (Σημείο απενεργοποίησης) (μόνο με ενεργοποιημένη λειτουργία<br>"Διαχειριστής ενέργειας")<br>για ρύθμιση του ορίου ενεργής ισχύος, από το οποίο απενεργοποιείται η επαφή<br>διακόπτη χωρίς δυναμικό |                                                                                                    |  |
| Εργοστασιακή<br>ρύθμιση                                                                                                    | 500                                                                                                    |  |
| Διαθέσιμες ρυθμίσεις 0 έως το ρυθμισμένο Switch-on point του μετατροπέα (W ή kW)                                                                                                    |                                                                                                    |  |
|                                                                                                    |                                                                                                    |  |

| E-Manager      |
|----------------|
| (Διαχειριστής  |
| ενέργειας)     |
| (στο στοιχείο  |
| μενού "Relais" |
| (Ρελέ))        |

Μέσω της λειτουργίας "E-Manager" (Διαχειριστής ενέργειας) μια επαφή διακόπτη χωρίς δυναμικό μπορεί να ρυθμιστεί με τρόπο τέτοιο ώστε να λειτουργεί ως ενεργοποιητής. Έτσι, μέσω προεπιλογής ενός σημείου ενεργοποίησης ή απενεργοποίησης, εξαρτώμενου από την ισχύ τροφοδότησης (ενεργή ισχύς), είναι δυνατός ο έλεγχος ενός καταναλωτή που είναι συνδεδεμένος στην επαφή διακόπτη χωρίς δυναμικό.

Η επαφή διακόπτη χωρίς δυναμικό απενεργοποιείται αυτόματα,

- αν ο μετατροπέας δεν τροφοδοτεί με ρεύμα το δημόσιο δίκτυο,
- αν ο μετατροπέας ρυθμιστεί χειροκίνητα σε λειτουργία αναμονής (Standby),
- αν η προεπιλεγμένη ενεργή ισχύς ανέρχεται στο < 10 % της ονομαστικής ισχύος του μετατροπέα.</li>

Για να ενεργοποιήσετε τη λειτουργία διαχείρισης ενέργειας, επιλέξτε το στοιχείο "Ε-Manager" και πατήστε το πλήκτρο "Enter".

Όταν η λειτουργία διαχείρισης ενέργειας είναι ενεργοποιημένη, εμφανίζεται στην οθόνη αριστερά επάνω το σύμβολο του διαχειριστή ενέργειας:

-> όταν η κανονικά ανοιχτή επαφή διακόπτη (NO) χωρίς δυναμικό είναι απενεργοποιημένη (ανοικτή επαφή)

όταν η κανονικά ανοιχτή επαφή διακόπτη (NC) χωρίς δυναμικό είναι ενεργοποιημένη (κλειστή επαφή)

Για να απενεργοποιήσετε τη λειτουργία διαχείρισης ενέργειας, επιλέξτε μια άλλη λειτουργία (ALL / Permanent / OFF / ON (OΛA / Μόνιμα / OFF / ON)) και πατήστε το πλήκτρο "Enter".

|                                      | Υποδείξεις για τη διαμόρ<br>Μια υπερβολικά μικρή δ<br>σημείο απενεργοποίηση<br>έχουν ως αποτέλεσμα π                                                                                                    | ρφωση του σημείου ενεργοποίησης και απενεργοποίησης<br>ιαφορά ανάμεσα στο σημείο ενεργοποίησης και στο<br>ις, καθώς και οι διακυμάνσεις ενεργής ισχύος, μπορεί να<br>ολλαπλούς κύκλους λειτουργίας.                                                                                                    |  |  |
|--------------------------------------|----------------------------------------------------------------------------------------------------|----------------------------------------------------------------------------------------------------|--|--|
|                                      | Για την αποφυγή συχνών<br>στο σημείο ενεργοποίησης<br>200 W.                                                                                                    | Για την αποφυγή συχνών ενεργοποιήσεων και απενεργοποιήσεων, η διαφορά ανάμεσα<br>στο σημείο ενεργοποίησης και απενεργοποίησης θα πρέπει να είναι τουλάχιστον 100 -<br>200 W.<br>Κατά την επιλογή του σημείου απενεργοποίησης, λάβετε υπόψη την κατανάλωση ισχύος<br>του συνδεδεμένου καταναλωτή.<br>Κατά την επιλογή του σημείου ενεργοποίησης, λάβετε υπόψη τις καιρικές συνθήκες και<br>την αναμενόμενη ηλιακή ακτινοβολία.<br><b>Παράδειγμα εφαρμογής</b><br>Σημείο ενεργοποίησης = 2000 W, σημείο απενεργοποίησης = 1800 W |  |  |
|                                      | Κατά την επιλογή του σημ<br>του συνδεδεμένου κατανα                                                                                                    |                                                                                                    |  |  |
|                                      | Κατά την επιλογή του σημ<br>την αναμενόμενη ηλιακή α                                                                                                    |                                                                                                    |  |  |
|                                      | <b>Παράδειγμα εφαρμογής</b><br>Σημείο ενεργοποίησης = 2                                                                                                    |                                                                                                    |  |  |
|                                      | Αν ο μετατροπέας αποδίδει τουλάχιστον 2000 W ή περισσότερο, ενεργοποιείται η επαφή<br>διακόπτη χωρίς δυναμικό του μετατροπέα.<br>Αν η απόδοση του μετατροπέα μειωθεί κάτω από 1800 W, η επαφή διακόπτη χωρίς<br>δυναμικό απενεργοποιείται. |                                                                                                    |  |  |
|                                      | Ενδιαφέρουσες δυνατότητ<br>συστήματος κλιματισμού μ<br>ρεύματος, μπορούν με αυ                                                                                                    | υσες δυνατότητες εφαρμογής, όπως η λειτουργία αντλίας θερμότητας ή<br>ς κλιματισμού με όσο το δυνατόν μεγαλύτερη χρήση ιδιοπαραγόμενου<br>μπορούν με αυτόν τον τρόπο να υλοποιηθούν ταχύτατα.                                                                                                    |  |  |
| Time / Date<br>(Ώρα /<br>Ημερομηνία) | Ρύθμιση ώρας, ημερομηνίας, μορφής ένδειξης και αυτόματης εναλλαγής θερινής/<br>χειμερινής ώρας                                                                                                    |                                                                                                    |  |  |
|                                      | Διαθέσιμες ρυθμίσεις                                                                                                    | Set time / Set date / Display format time / Display format<br>date / Summer/winter time (Ρύθμιση ώρας / Ρύθμιση<br>ημερομηνίας / Μορφή ένδειξης ώρας / Μορφή ένδειξης<br>ημερομηνίας / Θερινή/Χειμερινή ώρα)                                                                                                    |  |  |
|                                      | <b>Set time (Ρύθμιση ώρας)</b><br>Ρύθμιση της ώρας (hh:mm:ss ή hh:mm am/pm - ανάλογα με τη ρύθμιση στη μορφή<br>ένδειξης ώρας)                                                                                                    |                                                                                                    |  |  |
|                                      | <b>Set date (Ρύθμιση ημερομηνίας)</b><br>Ρύθμιση της ημερομηνίας (dd.mm.yyyy ή mm/dd/yyyy - ανάλογα με τη ρύθμιση στη<br>μορφή ένδειξης ημερομηνίας)                                                                                       |                                                                                                    |  |  |
|                                      | Display format time (Mo<br>Για την προεπιλογή της μ                                                                                                    | ο <b>ρφή ένδειξης ώρας)</b><br>ιορφής ένδειξης για την ώρα                                                                                                    |  |  |
|                                      | Διαθέσιμες ρυθμίσεις                                                                                                    | 12hrs / 24hrs (12ωρη / 24ωρη μορφή)                                                                                                    |  |  |
|                                      | Εργοστασιακή<br>ρύθμιση                                                                                                    | ανάλογα με τη ρύθμιση χώρας                                                                                                    |  |  |
|                                      | Display format date (Mo<br>Για την προεπιλογή της μ                                                                                                    | ο <b>ρφή ένδειξης ημερομηνίας)</b><br>ιορφής ένδειξης για την ημερομηνία                                                                                                    |  |  |
|                                      | Διαθέσιμες ρυθμίσεις                                                                                                    | mm/dd/yyyy ή dd.mm.yy                                                                                                    |  |  |

VROAFIEIU
|                  | Εργοστασια<br>ρύθμιση                                                                                                    | κή                                                                                                    | ανάλογα με τη ρύθμιση χώρας                                                                                                    |  |  |  |
|------------------|----------------------------------------------------------------------------------------------------|----------------------------------------------------------------------------------------------------|----------------------------------------------------------------------------------------------------|--|--|--|
|                  | Summer/winter time (Θερινή/χειμερινή ώρα)<br>Ενεργοποίηση / απενεργοποίηση της αυτόματης εναλλαγής θερινής/χειμερινής ώρας |                                                                                                    |                                                                                                    |  |  |  |
|                  | <b>ΣΗΜΑΝΤΙΚ</b><br>χειμερινής ά<br>συστήματος<br>Datamanag                                                                 | <b>Ο!</b> Χρησιμο<br>ύρας μόνο c<br>; με δυνατότ<br>er ή Fronius                                                                                                    | ποιήστε τη λειτουργία της αυτόματης εναλλαγής θερινής/<br>ιν σε κάποιο Fronius Solar Net Ring δεν υπάρχουν εξαρτήματα<br>ητα LAN ή WLAN (π.χ. Fronius Datalogger Web, Fronius<br>- Hybridmanager).                 |  |  |  |
|                  | Διαθέσιμες                                                                                                    | on / off                                                                                                    |                                                                                                    |  |  |  |
|                  | Εργοστασια<br>ρύθμιση                                                                                                    | κή                                                                                                    | on                                                                                                    |  |  |  |
|                  | <b>ΣΗΜΑΝΤΙΚ</b><br>τη σωστή έν<br>χαρακτηρισ                                                                               | <b>Ο!</b> Η σωστή<br>/δειξη των η<br>τικής καμπύ                                                                                                    | ι ρύθμιση της ώρας και ημερομηνίας αποτελεί προϋπόθεση για<br>μερήσιων και ετήσιων τιμών, καθώς και της ημερήσιας<br>λης.                                                                                          |  |  |  |
|                  |                                                                                                    |                                                                                                    |                                                                                                    |  |  |  |
| Ρυθμίσεις οθόνης | Διαθέσιμες ρυθμίσεις                                                                                                    |                                                                                                    | Language / Night Shift / Contrast/ Backlight (Γλώσσα /<br>Νυχτερινή λειτουργία / Αντίθεση / Φωτισμός)                                                                                                    |  |  |  |
|                  | <b>Language (</b><br>Ρύθμιση της                                                                                           | [ <b>Γλώσσα)</b><br>ς γλώσσας α                                                                                                    | οθόνης                                                                                                    |  |  |  |
|                  | Διαθέσιμες <sub>Ι</sub>                                                                                                    | ουθμίσεις                                                                                                    | Αγγλικά, Γερμανικά, Γαλλικά, Ισπανικά, Ιταλικά, Ολλανδικά,<br>Τσεχικά, Σλοβακικά, Ουγγρικά, Πολωνικά, Τουρκικά,<br>Πορτογαλικά, Ρουμανικά                                                                          |  |  |  |
|                  | <b>Night Shift (Νυχτερ</b><br>Η νυχτερινή λειτουργ<br>μετατροπέα κατά τις                                                  |                                                                                                    | ι <b>λειτουργία)</b><br>ελέγχει τη λειτουργία του Fronius DATCOM και της οθόνης του<br>κτερινές ώρες ή όταν η τάση DC είναι ανεπαρκής                                                                              |  |  |  |
|                  | Διαθέσιμες <sub>Ι</sub>                                                                                                    | ουθμίσεις                                                                                                    | AUTO / ON / OFF (AYTOMATA / ENEPΓ. / AΠENEPΓ.)                                                                                                    |  |  |  |
|                  | Εργοστασια<br>ρύθμιση                                                                                                    | Κή                                                                                                    | OFF                                                                                                    |  |  |  |
|                  | AUTO:                                                                                                    | AUTO: Η λειτουργία Fronius DATCOM είναι μονίμως ενεργή, όσο ένα Froniu<br>Datamanager είναι συνδεδεμένο σε ένα ενεργό Fronius Solar Net χω<br>διακοπτόμενη λειτουργία.<br>Η οθόνη παραμένει σβηστή κατά τις νυχτερινές ώρες και μπορεί να<br>ενεργοποιηθεί με πάτημα οποιουδήποτε πλήκτρου λειτουργίας. |                                                                                                    |  |  |  |
|                  | ON:                                                                                                    | Η λειτουργ<br>διαθέτει 12<br>Net. Η οθό                                                                                                    | ία Fronius DATCOM διατηρείται συνεχώς. Ο μετατροπέας<br>2 V DC, χωρίς διακοπή, για την τροφοδοσία του Fronius Solar<br>νη είναι πάντα ενεργή.                                                                      |  |  |  |
|                  |                                                                                                    | <b>ΣΗΜΑΝΤΙΙ</b><br>ρυθμισμέν<br>Fronius Sc<br>νυχτερινές                                                                                                    | <b>&lt;Ο!</b> Αν η νυχτερινή λειτουργία Fronius DATCOM είναι<br>η σε ΟΝ ή σε ΑUTO, ενώ υπάρχουν συνδεδεμένα εξαρτήματα<br>lar Net, η κατανάλωση ρεύματος του μετατροπέα κατά τις<br>ώρες αυξάνεται σε περίπου 7 W. |  |  |  |

| OFF:                            | Χωρίς λειτα<br>μετατροπέ<br>την ηλεκτρ<br>Η οθόνη με<br>Fronius Da<br>ενεργοποιι<br>δευτερολέτ<br>του μετατρ | ουργία Fronius DATCOM κατά τις νυχτερινές ώρες, ο<br>ας δεν χρειάζεται κατά τις νυχτερινές ώρες ρεύμα δικτύου για<br>νική τροφοδοσία του Fronius Solar Net.<br>ετατροπέα είναι απενεργοποιημένη κατά τις νυχτερινές ώρες, το<br>atamanager δεν είναι διαθέσιμο. Ωστόσο, για να<br>ήσετε το Fronius Datamanager, απενεργοποιήστε και<br>ήστε πάλι την παροχή AC του μετατροπέα και εντός 90<br>πτων πατήστε οποιοδήποτε πλήκτρο λειτουργίας στην οθόνη<br>ροπέα. |
|---------------------------------|----------------------------------------------------------------------------------------------------|----------------------------------------------------------------------------------------------------|
| <b>Contrast (</b><br>Ρύθμιση τη | <b>Αντίθεση)</b><br>ις αντίθεσης                                                                             | στην οθόνη του μετατροπέα                                                                                                    |
| Διαθέσιμες                      | ρυθμίσεις                                                                                                    | 0 - 10                                                                                                    |
| Εργοστασια<br>ρύθμιση           | ακή                                                                                                    | 5                                                                                                    |
| Καθώς η αν<br>συνθήκες τ        | ντίθεση εξαρ<br>τεριβάλλοντο                                                                                 | τάται από τη θερμοκρασία, ενδέχεται οι μεταβαλλόμενες<br>ος να επιβάλλουν τη ρύθμιση του στοιχείου μενού "Αντίθεση".                                                                                                    |
| μετατροπέα<br>Διαθέσιμες        | μενου Φωί<br>α.<br>ρυθμίσεις                                                                                 | AUTO / ON / OFF (AYTOMATA / ENEPΓ. / AΠENEPΓ.)                                                                                                    |
| Εργοστασια<br>ρύθμιση           | ακή                                                                                                    | AUTO                                                                                                    |
| AUTO:                           | Ο φωτισμό<br>οποιουδήτ<br>φωτισμός α                                                                         | ός οθόνης μετατροπέα ενεργοποιείται με το πάτημα<br>τοτε πλήκτρου. Αν για 2 λεπτά δεν πατηθεί κανένα πλήκτρο, ο<br>οθόνης σβήνει.                                                                                                    |
| ON:                             | Ο φωτισμά<br>μετατροπέ                                                                                       | ός οθόνης μετατροπέα είναι συνεχώς ενεργοποιημένος, όταν ο<br>ας είναι ενεργός.                                                                                                    |
| OFF:                            | Ο φωτισμό                                                                                                    | ος οθόνης μετατροπέα είναι συνεχώς απενεργοποιημένος.                                                                                                    |
|                                 |                                                                                                    |                                                                                                    |

Διαθέσιμες ρυθμίσεις Νόμισμα / Τιμή πώλησης

Meter deviation / calibration (απόκλιση μετρητή / βαθμονόμηση) βαθμονόμηση του μετρητή

Currency (Νομισματική μονάδα) Ρύθμιση της νομισματικής μονάδας

Διαθέσιμες ρυθμίσεις 3 χαρακτήρες, Α-Ζ

Παραχθείσα ηλεκτρική ενέργεια

| Συντελεστής CO2         |                                    |
|-------------------------|------------------------------------|
| Εργοστασιακή<br>ρύθμιση | (ανάλογα με τη ρύθμιση χώρας)      |
| Διαθέσιμες ρυθμίσεις    | 2 ψηφία, 3 δεκαδικές υποδιαιρέσεις |

ενέργεια

Ρύθμιση του συντελεστή CO2 της παρεχόμενης ενέργειας

# Ανεμιστήρες Για τον έλεγχο της λειτουργίας ανεμιστήρα Διαθέσιμες ρυθμίσεις Test fan #1 / Test fan #2 (Δοκιμή ανεμιστήρα #1 / Δοκιμή ανεμιστήρα #1 / Δοκιμή ανεμιστήρα #2) (ανάλογα με τη συσκευή) Με τα πλήκτρα βέλους επάνω και κάτω επιλέξτε τον ανεμιστήρα που θέλετε Η δοκιμή του επιλεγμένου ανεμιστήρα ξεκινά με πάτημα του πλήκτρου «Enter». Ο ανεμιστήρας θα λειτουργεί έως ότου κλείσετε το μενού με πάτημα του πλήκτρου «Esc».

**ΣΗΜΑΝΤΙΚΟ!** Δεν υπάρχει καμία ένδειξη στην οθόνη μετατροπέα, εάν ο ανεμιστήρας είναι εντάξει. Ο τρόπος λειτουργίας του ανεμιστήρα μπορεί να ελεγχθεί μόνο εξ ακοής και επαφής.

## Στοιχείο μενού INFO

| Τιμές μέτρησης          | <b>ΡV Iso. (Απομόνωση φωτοβολταϊκού συστήματος)</b><br>Αντίσταση μόνωσης του φωτοβολταϊκού συστήματος                                                                                                    |  |  |  |
|-------------------------|----------------------------------------------------------------------------------------------------|--|--|--|
|                         | Ext. Lim.<br>Εξωτερικός περιορισμός                                                                                                    |  |  |  |
|                         | <b>U PV 1 / U PV 2*</b> (το U PV 2 δεν υπάρχει στο Fronius Symo 15.0-3 208)<br>Τρέχουσα τάση DC στους ακροδέκτες εισόδου DC, ακόμα και όταν ο μετατροπέας δεν<br>εκτελεί τροφοδοσία (από το 1ο ή 2ο MPP Tracker)<br>* Το MPP Tracker 2 πρέπει να έχει ενεργοποιηθεί -ON- μέσω του μενού Basic (Βασικό)                        |  |  |  |
|                         | <b>GVDPR</b><br>Μείωση ισχύος ανάλογα με την τάση δικτύου                                                                                                    |  |  |  |
|                         | <b>Fan #1 (Ανεμιστήρας #1)</b><br>Ποσοστιαία τιμή της ονομαστικής ισχύος ανεμιστήρα                                                                                                    |  |  |  |
| Κατάσταση PSS           | Μπορείτε να προβάλετε την ένδειξη κατάστασης των πιο πρόσφατων σφαλμάτων του<br>μετατροπέα.                                                                                                    |  |  |  |
|                         | <b>ΣΗΜΑΝΤΙΚΟ!</b> Λόγω της ασθενούς ηλιακής πρόσπτωσης, κάθε πρωί και βράδυ είναι<br>φυσιολογικό να εμφανίζονται τα μηνύματα κατάστασης STATE 306 (Power low) (Χαμηλή<br>τάση) και STATE 307 (DC low) (Χαμηλό ρεύμα DC). Αυτά τα μηνύματα κατάστασης σε<br>αυτό το χρονικό σημείο δεν οφείλονται σε σφάλμα.                   |  |  |  |
|                         | <ul> <li>Με πάτημα του πλήκτρου "Enter" εμφανίζονται η κατάσταση της μονάδας ισχύος,<br/>καθώς και τα πιο πρόσφατα σφάλματα</li> <li>Με τα πλήκτρα βέλους "επάνω" και "κάτω" μπορείτε να μετακινηθείτε εντός της</li> </ul>                                                                                                   |  |  |  |
|                         | λίστας<br>- Για να εξέλθετε από τη λίστα κατάστασης και σφαλμάτων πατήστε το πλήκτρο<br>επιστροφής                                                                                                    |  |  |  |
| Κατάσταση<br>δικτύου    | Μπορείτε να προβάλετε τα 5 πιο πρόσφατα σφάλματα δικτύου:<br>- Με πάτημα του πλήκτρου Enter εμφανίζονται τα 5 πιο πρόσφατα σφάλματα δικτύου.<br>- Με τα πλήκτρα βελών επάνω και κάτω μπορείτε να μετακινηθείτε εντός της λίστας.<br>- Για να εξέλθετε από την ένδειξη των σφαλμάτων δικτύου πατήστε το πλήκτρο<br>επιστροφής. |  |  |  |
| Πληροφορίες<br>συσκευής | Για την εμφάνιση των σχετικών ρυθμίσεων που μπορεί να ενδιαφέρουν μια εταιρεία<br>παροχής ηλεκτρικής ενέργειας. Οι εμφανιζόμενες τιμές εξαρτώνται από την εκάστοτε<br>ρύθμιση χώρας ή από τις συγκεκριμένες ρυθμίσεις του μετατροπέα.                                                                                         |  |  |  |

| Περιοχή ένδειξης                                | General / Country setting / MPP tracker / Grid monitoring /<br>Grid voltage limits / Grid frequency limits / Q-factor / AC<br>power limit / AC voltage derating / Fault Ride Trough (Γενικά /<br>Ρύθμιση χώρας / Εντοπισμός σημείου μέγιστης ισχύος<br>(MPP) / Επιτήρηση δικτύου / Όρια τάσης δικτύου / Όρια<br>συχνότητας δικτύου / Συντελεστής Q / Όριο ισχύος AC /<br>Υποβιβασμός τάσης AC / Αδιάλειπτη λειτουργία σε<br>περίπτωση σφάλματος δικτύου) |
|-------------------------------------------------|----------------------------------------------------------------------------------------------------|
| Γενικά:                                         | Τύπος συσκευής - η ακριβής ονομασία του μετατροπέα<br>Οικ Οικογένεια συσκευών του μετατροπέα<br>Αριθμός σειράς - Αριθμός σειράς του μετατροπέα                                                                                                    |
| Ρύθμιση χώρας:                                  | Setup (Ρυθμίσεις) - Καθορισμένη ρύθμιση χώρας                                                                                                    |
|                                                 | Version (Έκδοση) - Έκδοση της ρύθμισης χώρας                                                                                                    |
|                                                 | Origin activated (Κανονική ενεργοποίηση) - Δείχνει αν είναι<br>ενεργοποιημένη η κανονική ρύθμιση χώρας.                                                                                                    |
|                                                 | Alternat. activated (εναλλακτική ενεργοποίηση) - Δείχνει αν<br>είναι ενεργοποιημένη η εναλλακτική ρύθμιση χώρας (μόνο για<br>Fronius Symo Hybrid)                                                                                                    |
|                                                 | Group (Ομάδα) - Ομάδα για την ενημέρωση του λογισμικού<br>μετατροπέα                                                                                                    |
| Εντοπισμός σημείου<br>μέγιστης ισχύος<br>(MPP): | Tracker 1 - Ένδειξη της ρυθμισμένης συμπεριφοράς<br>ιχνηλάτησης (MPP AUTO / MPP USER / FIX)<br>Tracker 2 (μόνο στα Fronius Symo εξαιρουμένου του Fronius<br>Symo 15.0-3 208) - Ένδειξη της ρυθμισμένης συμπεριφοράς<br>ιχνηλάτησης (MPP AUTO / MPP USER / FIX)                                                                                                    |
| Επιτήρηση δικτύου:                              | GMTi - Grid Monitoring Time - Χρόνος εκκίνησης του<br>μετατροπέα σε sec (δευτερόλεπτα)                                                                                                    |
|                                                 | GMTr - Grid Monitoring Time reconnect - Χρόνος<br>επανασύνδεσης σε sec (δευτερόλεπτα) μετά από σφάλμα<br>δικτύου                                                                                                    |
|                                                 | ULL - U (τάση) Longtime Limit - Οριακή τιμή τάσης σε V (Volt)<br>για τη μέση τιμή τάσης 10 λεπτών                                                                                                    |
|                                                 | LLTrip - Longtime Limit Trip - Χρόνος ενεργοποίησης για την<br>επιτήρηση ULL για το πόσο γρήγορα πρέπει να<br>απενεργοποιείται ο μετατροπέας                                                                                                    |
| Όρια τάσης δικτύου<br>εσωτερικών οριακών        | UMax - Μέγιστη εσωτερική τιμή τάσης δικτύου σε V (Volt)                                                                                                    |
| τιμών:                                          | ΤΤΜαx - Trip Time Max - Χρόνος ενεργοποίησης για<br>υπέρβαση της ανώτατης εσωτερικής οριακής τιμής τάσης<br>δικτύου σε cyl*                                                                                                    |
|                                                 | UMin - Ελάχιστη εσωτερική τιμή τάσης δικτύου σε V (Volt)                                                                                                    |
|                                                 | TTMin - Trip Time Min - Χρόνος ενεργοποίησης για μείωση<br>της ελάχιστης εσωτερικής οριακής τιμής τάσης δικτύου κάτω<br>από το όριο σε cyl*                                                                                                    |
|                                                 | *cyl = περίοδοι δικτύου (κύκλοι), 1 cyl αντιστοιχεί σε 20 ms<br>στα 50 Hz ή σε 16,66 ms στα 60 Hz                                                                                                    |

| Όρια τάσης δικτύου<br>εξωτερικών οριακών                       | UMax - Μέγιστη εξωτερική τιμή τάσης δικτύου σε V (Volt)                                                                                                    |
|----------------------------------------------------------------|----------------------------------------------------------------------------------------------------|
| τιμών                                                          | ΤΤΜax - Trip Time Max - Χρόνος ενεργοποίησης για<br>υπέρβαση της ανώτατης εξωτερικής οριακής τιμής τάσης<br>δικτύου σε cyl*                                                                            |
|                                                                | UMin - Ελάχιστη εξωτερική τιμή τάσης δικτύου σε V (Volt)                                                                                                    |
|                                                                | TTMin - Trip Time Min - Χρόνος ενεργοποίησης για μείωση<br>της ελάχιστης εξωτερικής οριακής τιμής τάσης δικτύου κάτω<br>από το όριο σε cyl*                                                            |
|                                                                | *cyl = περίοδοι δικτύου (κύκλοι), 1 cyl αντιστοιχεί σε 20 ms<br>στα 50 Hz ή σε 16,66 ms στα 60 Hz                                                                                                    |
| Όρια συχνότητας<br>δικτύου:                                    | FILmax - Μέγιστη εσωτερική τιμή συχνότητας δικτύου σε Hz<br>(Hertz)                                                                                                    |
|                                                                | FILmin - Ελάχιστη εσωτερική τιμή συχνότητας δικτύου σε Hz<br>(Hertz)                                                                                                    |
|                                                                | FOLmax - Μέγιστη εξωτερική τιμή συχνότητας δικτύου σε Ηz<br>(Hertz)                                                                                                    |
|                                                                | FOLmin - Ελάχιστη εξωτερική τιμή συχνότητας δικτύου σε Hz<br>(Hertz)                                                                                                    |
| Συντελεστής Q:                                                 | Ένδειξη για το ποια ρύθμιση άεργου ισχύος είναι ρυθμισμένη<br>αυτή τη στιγμή στον μετατροπέα (π.χ. OFF, Q / P)                                                                                         |
| Όριο ισχύος AC με<br>ένδειξη Softstart ή/και<br>μείωσης ισχύος | Max P AC - Μέγιστη ισχύς εξόδου που μπορεί να<br>τροποποιηθεί με τη λειτουργία "Manual Power Reduction"                                                                                                |
| συχνότητας δικτύου<br>ΑC:                                      | GPIS - Gradual Power Incrementation at Startup - Ένδειξη<br>(%/sec) για το αν είναι ενεργοποιημένη η λειτουργία Softstart<br>στον μετατροπέα                                                           |
|                                                                | GFDPRe - Grid Frequency Dependent Power Reduction<br>enable limit - Εμφανίζει τη ρυθμισμένη τιμή συχνότητας<br>δικτύου σε Hz (Hertz) από τη στιγμή που πραγματοποιήθηκε<br>μια μείωση ισχύος           |
|                                                                | GFDPRv - Grid Frequency Dependent Power Reduction<br>derating gradient - Εμφανίζει τη ρυθμισμένη τιμή συχνότητας<br>δικτύου σε %/Ηz βάσει του πόσο έντονη ήταν η μείωση<br>ισχύος που πραγματοποιήθηκε |
| AC voltage Derating<br>(Υποβιβασμός τάσης<br>AC):              | GVDPRe - Grid Voltage Depending Power Reduction enable<br>limit - Οριακή τιμή σε V, από την οποία ξεκινάει η μείωση<br>ισχύος σε συνάρτηση με την τάση                                                 |
|                                                                | GVDPRv - Grid Voltage Depending Power Reduction<br>derating gradient - Βαθμίδα μείωσης σε %/V, με την οποία<br>μειώνεται η ισχύς                                                                       |
|                                                                | Message - Δείχνει αν είναι ενεργοποιημένη η αποστολή ενός                                                                                                    |

Περιοχή ένδειξης
 Display / Display software / Checksum SW / Data store / Data store #1 / Power stage set / Power stage set SW / EMC filter / Power Stage #3 / Power Stage #4 (Οθόνη / Λογισμικό οθόνης / Σύνολο ελέγχου, λογισμικό / Μνήμη δεδομένων / Μνήμη δεδομένων #1 / Μονάδα ισχύος / Λογισμικό μονάδας ισχύος / Φίλτρο ΗΜΣ / Επίπεδο ισχύος #3 / Επίπεδο ισχύος #4

# Ενεργοποίηση και απενεργοποίηση κλειδώματος πλήκτρων

#### Γενικά στοιχεία

Ο μετατροπέας διαθέτει μια λειτουργία κλειδώματος πλήκτρων. Όταν το κλείδωμα πλήκτρων είναι ενεργοποιημένο, το μενού ρυθμίσεων δεν μπορεί να εμφανιστεί, π.χ. για την προστασία από ακούσια αλλαγή των δεδομένων ρύθμισης. Για την ενεργοποίηση / απενεργοποίηση του κλειδώματος πλήκτρων πρέπει να εισαχθεί ο κωδικός 12321.

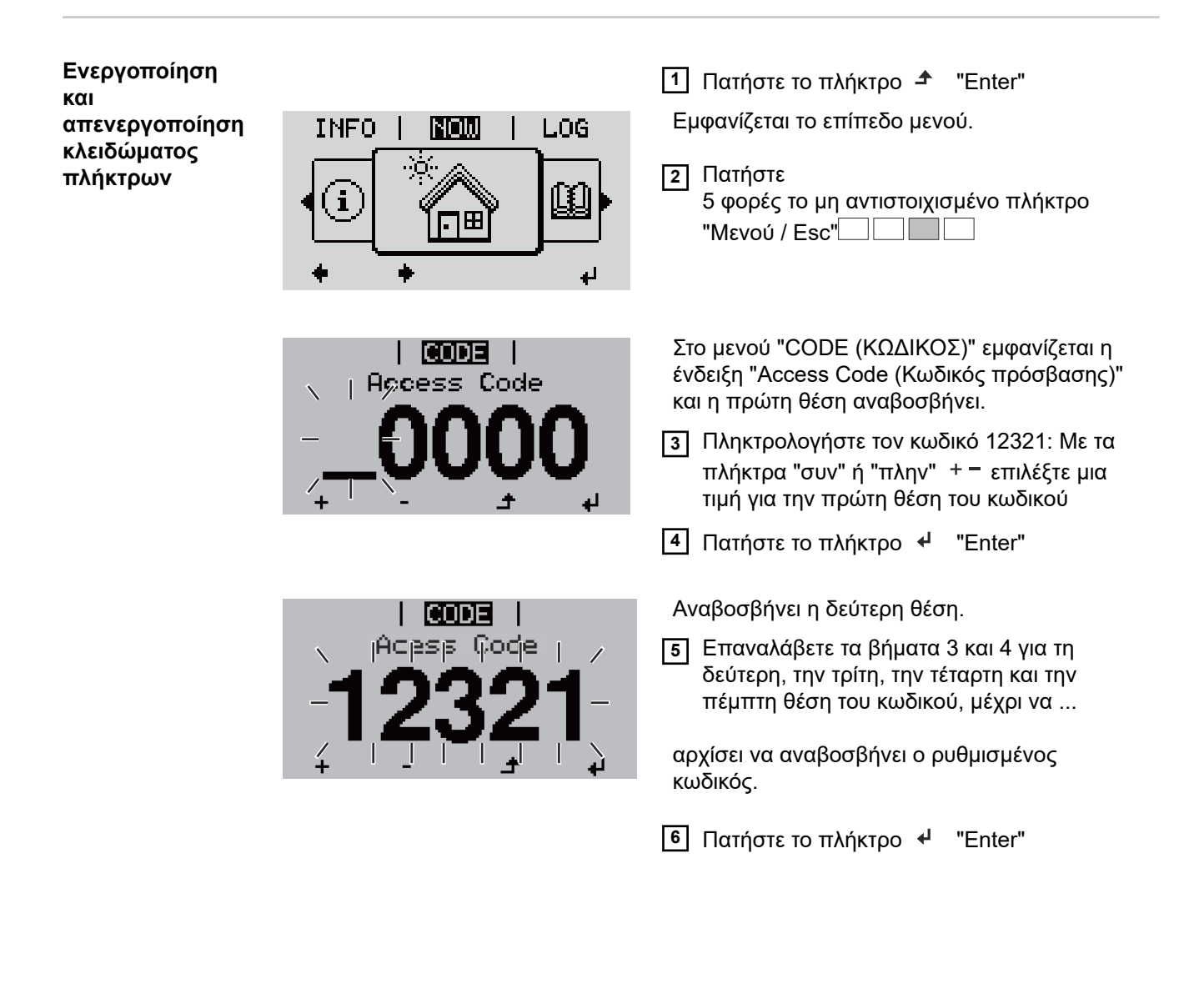

| <b>LOCK</b>  <br>Setup Menu Lock |   |   |   |  |
|----------------------------------|---|---|---|--|
| OFF                              |   |   |   |  |
| +                                | - | ÷ | ų |  |

Στο μενού "LOCK" (ΚΛΕΙΔΩΜΑ) εμφανίζεται η ένδειξη "Κλείδωμα πλήκτρων".

Με τα πλήκτρα "συν" ή "πλην" + ενεργοποιήστε ή απενεργοποιήστε το κλείδωμα πλήκτρων:

ΟΝ = το κλείδωμα πλήκτρων είναι ενεργοποιημένο (το στοιχείο μενού SETUP (ΡΥΘΜΙΣΕΙΣ) δεν μπορεί να εμφανιστεί)

OFF = το κλείδωμα πλήκτρων είναι απενεργοποιημένο (το στοιχείο μενού SETUP (ΡΥΘΜΙΣΕΙΣ) μπορεί να εμφανιστεί)

8 Πατήστε το πλήκτρο 4 "Enter"

### Χρήση του USB stick ως καταγραφέα δεδομένων και για την ενημέρωση του λογισμικού μετατροπέα

Χρήση του USB stick ως καταγραφέα δεδομένων

Αν το USB stick συνδεθεί στην υποδοχή USB Α, μπορεί να λειτουργήσει ως καταγραφέας δεδομένων για το μετατροπέα.

Τα δεδομένα καταγραφής που αποθηκεύονται στο USB stick μπορείτε ανά πάσα στιγμή

- να τα εισαγάγετε στο λογισμικό Fronius Solar.access μέσω του συμπεριλαμβανομένου αρχείου FLD.
- να τα προβάλετε απευθείας σε προγράμματα τρίτων κατασκευαστών (π.χ. Microsoft® Excel) μέσω του συμπεριλαμβανόμενου αρχείου CSV.

Οι προηγούμενες εκδόσεις (έως την έκδοση Excel 2007) έχουν περιορισμό 65536 σειρών.

Περισσότερες πληροφορίες για τα "δεδομένα στο USB stick", την "ποσότητα δεδομένων και τη χωρητικότητα μνήμης" καθώς και την "ενδιάμεση μνήμη" υπάρχουν εδώ:

Fronius Symo 3 - 10 kW:

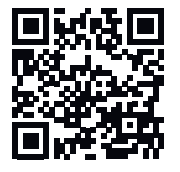

→ http://www.fronius.com/QR-link/4204260172EL

Fronius Symo 10 - 20 kW, Fronius Eco:

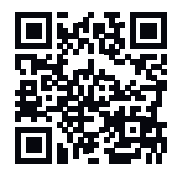

→ http://www.fronius.com/QR-link/4204260175EL

Κατάλληλα USB stick

Καθώς στην αγορά κυκλοφορεί πλήθος USB stick, δεν μπορεί να διασφαλιστεί ότι ο μετατροπέας θα αναγνωρίζει κάθε USB stick.

Η Fronius συνιστά τη χρήση αποκλειστικά και μόνο USB stick πιστοποιημένων και κατάλληλων για βιομηχανική χρήση (αναζητήστε το λογότυπο USB-IF!).

Ο μετατροπέας υποστηρίζει USB stick με τα ακόλουθα συστήματα αρχείων:

- FAT12
- FAT16
- FAT32

Η Fronius συνιστά να χρησιμοποιείτε τα USB stick μόνο για την καταγραφή δεδομένων ή για την ενημέρωση του firmware του μετατροπέα. Τα USB stick θα πρέπει να μην περιλαμβάνουν άλλα δεδομένα.

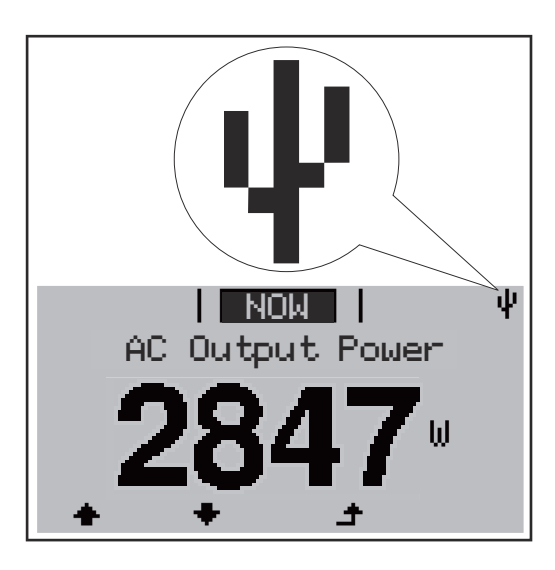

Αν ο μετατροπέας αναγνωρίσει ένα USB stick, εμφανίζεται στην οθόνη δεξιά επάνω το σύμβολο USB.

Όταν τοποθετείτε USB stick, ελέγχετε αν εμφανίζεται το σύμβολο USB (ίσως και να αναβοσβήνει).

Υπόδειξη! Σε εφαρμογές σε εξωτερικούς χώρους, λάβετε υπόψη σας ότι η λειτουργία των κοινών USB stick συνήθως διασφαλίζεται μόνο σε περιορισμένο εύρος θερμοκρασίας.

Σε εφαρμογές σε εξωτερικούς χώρους, βεβαιωθείτε ότι το USB stick λειτουργεί π.χ. και σε χαμηλές θερμοκρασίες.

Χρήση του USB stick για την ενημέρωση του λογισμικού μετατροπέα

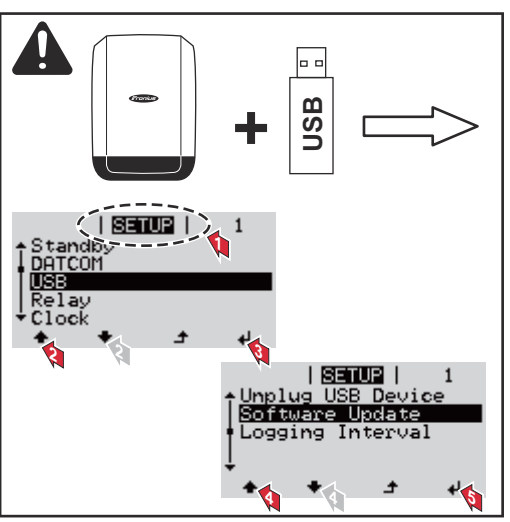

Με το USB stick, μπορούν επίσης και οι τελικοί πελάτες να ενημερώσουν το λογισμικό του μετατροπέα μέσω του μενού SETUP (ρύθμιση): Το αρχείο ενημέρωσης αποθηκεύεται πρώτα στο USB stick και στη συνέχεια μεταφέρεται από εκεί στον μετατροπέα.

#### Αφαίρεση USB stick

Υπόδειξη ασφάλειας για την αφαίρεση ενός USB stick:

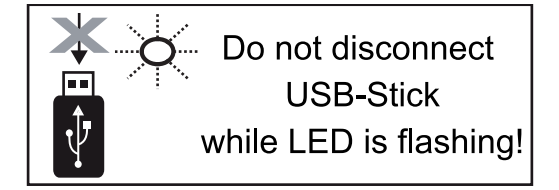

**ΣΗΜΑΝΤΙΚΟ!** Προκειμένου να αποτραπεί η απώλεια δεδομένων, αφαιρείτε ένα συνδεδεμένο USB stick μόνο υπό τις παρακάτω προϋποθέσεις:

- Αφαιρείτε το USB stick μόνο μέσω της επιλογής «Ασφαλής κατάργηση USB/υλικού», στο στοιχείο μενού SETUP (Ρυθμίσεις).
- Η λυχνία LED «Μεταφορά δεδομένων» δεν αναβοσβήνει πλέον ή ανάβει σταθερά.

## Το βασικό μενού

#### Είσοδος στο Πατήστε το πλήκτρο "Enter" βασικό μενού Εμφανίζεται το επίπεδο μενού. NOW LOG INFO Ø 2 Πατήστε i 5 φορές το μη αντιστοιχισμένο πλήκτρο "Μενού / Esc" Στο μενού CODE (ΚΩΔΙΚΟΣ) εμφανίζεται η CODE ένδειξη Access Code (Κωδικός πρόσβασης) και | Apcess Code η πρώτη θέση αναβοσβήνει. Πληκτρολογήστε τον κωδικό 22742: Με τα πλήκτρα "συν" ή "πλην" + - επιλέξτε μια τιμή για την πρώτη θέση του κωδικού Αναβοσβήνει η δεύτερη θέση. CODE Acquess (Coyle ) 5 Επαναλάβετε τα βήματα 3 και 4 για τη δεύτερη, την τρίτη, την τέταρτη και την πέμπτη θέση του κωδικού, μέχρι να ... αρχίσει να αναβοσβήνει ο ρυθμισμένος κωδικός. 6 Πατήστε το πλήκτρο 4 "Enter" Εμφανίζεται το βασικό μενού. 7 Με τα πλήκτρα "συν" ή "πλην" + = επιλέξτε την επιθυμητή επιλογή ⑧ Επεξεργαστείτε την επιθυμητή επιλογή με το πάτημα του πλήκτρου ↓ "Enter" 9 Για έξοδο από το βασικό μενού, πατήστε το πλήκτρο 🕈 "Enter" Επιλογές του Στο βασικό μενού ρυθμίζονται οι παρακάτω σημαντικές παράμετροι για την βασικού μενού εγκατάσταση και τη λειτουργία του μετατροπέα: MPP Tracker 1 / MPP Tracker 2

 MPP Tracker 2: ON / OFF (μόνο σε συσκευές MultiMPP Tracker εκτός Fronius Symo 15.0-3 208)

- Τρόπος λειτουργίας DC: MPP AUTO / FIX / MPP USER (MPP AYTOMATA / ΣΤΑΘ / ΧΡΗΣΤΗΣ MPP)
  - ΜΡΡ ΑUTO: κανονική κατάσταση λειτουργίας, ο μετατροπέας αναζητά αυτόματα το βέλτιστο σημείο λειτουργίας
  - FIX: για την εισαγωγή μιας σταθερής τάσης DC, με την οποία λειτουργεί ο μετατροπέας
  - MPP USER: για την εισαγωγή της κατώτατης τάσης MP, από την οποία ο μετατροπέας αναζητά το βέλτιστο σημείο λειτουργίας του
- Dynamic Peak Manager: ON / OFF
- Σταθερή τάση: για εισαγωγή της σταθερής τάσης
- Αρχική τάση MPPT: για εισαγωγή της αρχικής τάσης

#### USB Log (Αρχείο καταγραφής USB)

Ενεργοποίηση ή απενεργοποίηση της λειτουργίας αποθήκευσης όλων των μηνυμάτων σφάλματος σε ένα USB stick

AUTO / OFF / ON (AYTOMATA / ENEPF. / AΠΕΝΕΡΓ.)

#### Signal input (Είσοδος σήματος)

- Τρόπος λειτουργίας: Ext Sig. / S0-Meter / OFF (Εξωτ. σήμα / Μετρητής S0 / OFF) μόνο με επιλεγμένο τρόπο λειτουργίας Ext Sig. (Εξωτ. σήμα):
  - Τρόπος ενεργοποίησης: Warning (η προειδοποίηση εμφανίζεται στην οθόνη) / Ext. Stop (ο μετατροπέας απενεργοποιείται)
  - Τύπος σύνδεσης: N/C (normal closed, επαφή ηρεμίας) / N/O (normal open, επαφή λειτουργίας)

#### SMS / Relais (SMS / Ρελέ)

- Μετρητής συμβάντων:
   για εισαγωγή του αριθμού συμβάντων, που οδηγούν σε σηματοδότηση:
   10 255

#### Ρύθμιση απομόνωσης

- Προειδοποίηση απομόνωσης: ON / OFF
- Threshold warning (Προειδοποίηση οριακής τιμής): για την εισαγωγή μιας οριακής τιμής, που οδηγεί σε προειδοποίηση
- Threshold fault (Σφάλμα οριακής τιμής): για την εισαγωγή μιας οριακής τιμής, που οδηγεί σε σφάλμα (δεν διατίθεται σε όλες τις χώρες)

#### ΤΟΤΑL Reset (ΣΥΝΟΛΙΚΗ επαναφορά)

Στο στοιχείο μενού LOG μηδενίζει τις μέγιστες και ελάχιστες τιμές τάσης, καθώς και τη μέγιστη ισχύ εξόδου.

Δεν είναι δυνατή η αναίρεση του μηδενισμού των τιμών.

Για να μηδενίσετε τις τιμές, πατήστε το πλήκτρο Enter. Εμφανίζεται η ένδειξη "CONFIRM" (Επιβεβαίωση). Πατήστε ξανά το πλήκτρο Enter. Οι τιμές μηδενίζονται και εμφανίζεται το μενού

Ρυθμίσεις με εγκατεστημένη επιλογή "DC SPD"

Είσοδος σήματος: Ext Sig. Τρόπος ενεργοποίησης: Warning Τύπος σύνδεσης: N/C

# Διάγνωση κατάστασης και αποκατάσταση σφαλμάτων

| Ένδειξη<br>μηνυμάτων<br>κατάστασης      | Ο μετατροπέας διαθέτει λειτουργία αυτοδιάγνωσης του συστήματος, η οποία αναγνωρίζει<br>αυτόνομα έναν μεγάλο αριθμό πιθανών σφαλμάτων και τα εμφανίζει στην οθόνη. Μέσω<br>αυτής της λειτουργίας, μπορείτε να διαπιστώσετε άμεσα τυχόν ελαττώματα του<br>μετατροπέα, του φωτοβολταϊκού συστήματος, καθώς και σφάλματα εγκατάστασης ή<br>χειρισμού.<br>Εάν η λειτουργία αυτοδιάγνωσης του συστήματος εντοπίσει ένα συγκεκριμένο σφάλμα,<br>εμφανίζεται στην οθόνη το αντίστοιχο μήνυμα κατάστασης.<br><b>ΣΗΜΑΝΤΙΚΟ!</b> Λόγω της λειτουργίας ελέγχου του μετατροπέα μπορεί να εμφανιστούν<br>βραχυπρόθεσμα κάποια μηνύματα κατάστασης. Εφόσον στη συνέχεια ο μετατροπέας<br>λειτουργεί απρόσκοπτα, δεν υπάρχει σφάλμα.                                                                                                    |
|-----------------------------------------|----------------------------------------------------------------------------------------------------|
| Πλήρως σβηστή<br>οθόνη                  | Αν η οθόνη παραμένει σβηστή για παρατεταμένο χρονικό διάστημα μετά την ανατολή του<br>ηλίου:<br>- Ελέγξτε την τάση ΑC στις συνδέσεις του μετατροπέα:<br>η τάση AC πρέπει να είναι 220/230 V (+ 10 % / - 5 %) ή 380/400 V (+ 10 % / - 5 %).                                                                                                    |
| Μηνύματα<br>κατάστασης -<br>Κατηγορία 1 | Τα μηνύματα κατάστασης της κατηγορίας 1 εμφανίζονται συνήθως μόνο προσωρινά και<br>προέρχονται από το δημόσιο δίκτυο ηλεκτροδότησης.<br>Παράδειγμα: Η συχνότητα δικτύου είναι πολύ υψηλή και ο μετατροπέας δεν επιτρέπεται<br>να τροφοδοτήσει ενέργεια στο δίκτυο με βάση ένα ισχύον πρότυπο. Δεν υπάρχει βλάβη<br>στη συσκευή.<br>Ο μετατροπέας αντιδρά αρχικά με αποσύνδεση από το δίκτυο. Έπειτα, το δίκτυο<br>ελέγχεται στη διάρκεια του καθορισμένου χρονικού διαστήματος επιτήρησης. Αν μετά<br>από αυτό το χρονικό διάστημα δεν διαπιστωθεί κανένα σφάλμα, ο μετατροπέας συνεχίζει<br>τη λειτουργία Softstart GPIS είναι ενεργοποιημένη ανάλογα με τη ρύθμιση χώρας:<br>Σύμφωνα με τις εθνικές κατευθυντήριες οδηγίες, μετά από μια απενεργοποίηση εξαιτίας<br>σφάλματος AC, η ισχύς εξόδου του μετατροπέα αυξάνεται συνεχώς. |

| Κωδικ<br>ός | Περιγραφή                                           | Συμπεριφορά                                                          | Αντιμετώπιση                                                                                                    |
|-------------|-----------------------------------------------------|----------------------------------------------------------------------|----------------------------------------------------------------------------------------------------|
| 102         | Υπερβολικά υψηλή τάση ΑC                            |                                                                      |                                                                                                    |
| 103         | Υπερβολικά χαμηλή τάση ΑC                           |                                                                      |                                                                                                    |
| 105         | Υπερβολικά υψηλή<br>συχνότητα ΑC                    | -<br>Αφού οι συνθήκες δικτύου, μετά<br>από διεξοδικό έλενχο, βρεθούν | Ελέγξτε τις συνδέσεις δικτύου.<br>Αν το μήνυμα κατάστασης<br>εξακολουθεί να εμφανίζεται,<br>επικοινωνήστε με τον<br>εγκαταστάτη σας. |
| 106         | Υπερβολικά χαμηλή<br>συχνότητα ΑC                   | και πάλι εντός του<br>επιτρεπόμενου εύρους, ο                        |                                                                                                    |
| 107         | Ανύπαρκτο δίκτυο ΑC                                 | μετατροπέας συνεχίζει εκ νέου<br>τη λειτουργία τροφοδότησης          |                                                                                                    |
| 108         | Αναγνωρίστηκε<br>απομονωμένη λειτουργία<br>(νησίδα) | δικτύου.                                                             |                                                                                                    |
| 112         | Σφάλμα RCMU                                         | -                                                                    |                                                                                                    |

# Μηνύματα Η κατηγορία 3 περιλαμβάνει μηνύματα κατάστασης, τα οποία μπορεί να εμφανιστούν στη κατάστασης διάρκεια της λειτουργίας τροφοδότησης δικτύου, ωστόσο κατά κανόνα δεν προκαλούν Κατηγορία 3

Μετά την αυτόματη διακοπή δικτύου και την καθορισμένη επιτήρηση δικτύου, ο μετατροπέας επιχειρεί να συνεχίσει τη λειτουργία τροφοδότησης δικτύου.

| Κωδικ<br>ός | Περιγραφή                                                                                                  | Συμπεριφορά                                                                                                    | Αντιμετώπιση                                        |
|-------------|----------------------------------------------------------------------------------------------------|----------------------------------------------------------------------------------------------------|-----------------------------------------------------|
| 301         | Υπερένταση (AC)                                                                                            | Βραχυπρόθεσμη διακοπή της                                                                                               |                                                     |
| 302         | Υπερένταση (DC)                                                                                            | λειτουργίας τροφοδότησης<br>δικτύου.<br>Ο μετατροπέας ξεκινά εκ<br>νέου τη φάση εκκίνησης.                              | *)                                                  |
| 303         | Υπερθέρμανση μονάδας DC                                                                                    | Βραχυπρόθεσμη διακοπή της                                                                                               | Καθαρίστε με αέρα τη                                |
| 304         | Υπερθέρμανση μονάδας ΑC                                                                                    | λειτουργίας τροφοδότησης<br>δικτύου.<br>Ο μετατροπέας ξεκινά εκ<br>νέου τη φάση εκκίνησης.                              | θυρίδα αέρα ψύξης και<br>την ψυκτική μονάδα.<br>**) |
| 305         | Δεν υπάρχει τροφοδότηση παρ' όλο<br>που τα ρελέ είναι κλειστά.                                             | Βραχυπρόθεσμη διακοπή της<br>λειτουργίας τροφοδότησης<br>δικτύου.<br>Ο μετατροπέας ξεκινά εκ<br>νέου τη φάση εκκίνησης. | **)                                                 |
| 306         | Η διαθέσιμη φ/β ισχύς για τη<br>λειτουργία τροφοδότησης δικτύου<br>είναι ανεπαρκής.                        | Βραχυπρόθεσμη διακοπή της<br>λειτουργίας τροφοδότησης                                                                   | Περιμένετε για επαρκή<br>ηλιακή πρόσπτωση.<br>**)   |
| 307         | DC low (Χαμηλό ρεύμα DC)<br>Υπερβολικά χαμηλή τάση εισόδου<br>DC για τη λειτουργία τροφοδότησης<br>δικτύου | δικτύου<br>Ο μετατροπέας ξεκινά εκ<br>νέου τη φάση εκκίνησης.                                                           |                                                     |

**ΣΗΜΑΝΤΙΚΟ!** Λόγω της ασθενούς ηλιακής ακτινοβολίας, κάθε πρωί και βράδυ είναι φυσιολογικό να εμφανίζονται τα μηνύματα κατάστασης 306 (Power low) (Χαμηλή τάση) και 307 (DC low) (Χαμηλό ρεύμα DC). Αυτά τα μηνύματα κατάστασης δεν οφείλονται σε σφάλμα.

| Κωδικ<br>ός | Περιγραφή                                      | Συμπεριφορά                                                                                                    | Αντιμετώπιση |
|-------------|------------------------------------------------|----------------------------------------------------------------------------------------------------|--------------|
| 308         | Υπερβολικά υψηλή τάση<br>ενδιάμεσου κυκλώματος |                                                                                                    |              |
| 309         | Τάση εισόδου DC MPPT 1 πολύ<br>υψηλή           | Βραχυπρόθεσμη διακοπή της<br>λειτουργίας τροφοδότησης<br>- δικτύου<br>Ο μετατροπέας ξεκινά εκ<br>_ νέου τη φάση εκκίνησης.  | **)          |
| 311         | Στοιχειοσειρές DC με ανάστροφη<br>πόλωση       |                                                                                                    |              |
| 313         | Τάση εισόδου DC MPPT2 πολύ<br>υψηλή            |                                                                                                    |              |
| 314         | Λήξη χρόνου βαθμονόμησης<br>αισθητήρα ρεύματος |                                                                                                    |              |
| 315         | Σφάλμα αισθητήρα ρεύματος ΑC                   | Βραχυπρόθεσμη διακοπή της                                                                                                   |              |
| 316         | InterruptCheck fail                            | <ul> <li>λειτουργίας τροφοδότησης</li> <li>δικτύου.</li> <li>Ο μετατροπέας ξεκινά εκ<br/>νέου τη φάση εκκίνησης.</li> </ul> | *)           |
| 325         | Υπερθέρμανση στην περιοχή<br>σύνδεσης          |                                                                                                    | )            |
| 326         | Σφάλμα ανεμιστήρα 1                            |                                                                                                    |              |
| 327         | Σφάλμα ανεμιστήρα 2                            |                                                                                                    |              |

\*) Αν το μήνυμα κατάστασης εξακολουθεί να εμφανίζεται: Επικοινωνήστε με τον εκπαιδευμένο τεχνικό σέρβις της Fronius.

\*\*) Το σφάλμα διορθώνεται αυτόματα. Αν το μήνυμα κατάστασης εξακολουθεί να εμφανίζεται, επικοινωνήστε με τον τεχνικό τοποθέτησης της εγκατάστασης.

| Μηνύματα Τα μηνύματα κατάστασης της κατηγορίας 4 απαιτούν εν μέρει την επέμβαση<br>κατάστασης - εκπαιδευμένου τεχνικού σέρβις της Fronius.<br>Κατηγορία 4 |                                                                                                    |                                                                           |              |  |
|----------------------------------------------------------------------------------------------------|----------------------------------------------------------------------------------------------------|---------------------------------------------------------------------------|--------------|--|
| Κωδικ<br>ός                                                                                                    | Περιγραφή                                                                                                    | Συμπεριφορά                                                               | Αντιμετώπιση |  |
| 401                                                                                                    | Δεν είναι δυνατή η επικοινωνία με τη<br>μονάδα ισχύος.                                                                                                    |                                                                           | *)           |  |
| 406                                                                                                    | Βλάβη αισθητήρα θερμοκρασίας<br>μονάδας AC (L1)                                                                                                    | Αν ειναι εφικτο, ο<br>μετατροπέας συνεχίζει τη<br>λειτουργία τροφοδότησης |              |  |
| 407                                                                                                    | Βλάβη αισθητήρα θερμοκρασίας<br>μονάδας AC (L2)                                                                                                    | ισχύος στο δίκτυο μετά<br>την εκ νέου αυτόματη<br>ποοσπάθεια              |              |  |
| 408                                                                                                    | Μετρήθηκε πολύ υψηλή συνεχής<br>συνιστώσα στο δίκτυο<br>ηλεκτροδότησης.                                                                                                    | ενεργοποίησης.                                                            |              |  |
| 412                                                                                                    | Η λειτουργία σταθερής τάσης<br>επιλέγεται αντί της λειτουργίας τάσης<br>σημείου μέγιστης ισχύος και η σταθερή<br>τάση ρυθμίζεται σε υπερβολικά χαμηλή<br>ή υπερβολικά υψηλή τιμή. | -                                                                         | **)          |  |
| 415                                                                                                    | Ενεργοποιήθηκε η απενεργοποίηση<br>ασφαλείας μέσω της προαιρετικής<br>κάρτας ή του λογισμικού RECERBO.                                                                            | Ο μετατροπέας δεν<br>τροφοδοτεί με ρεύμα το<br>δίκτυο.                    | *)           |  |

| Κωδικ<br>ός  | Περιγραφή                                                                                                    | Συμπεριφορά                                                                                                    | Αντιμετώπιση                                                                                                    |  |
|--------------|----------------------------------------------------------------------------------------------------|----------------------------------------------------------------------------------------------------|----------------------------------------------------------------------------------------------------|--|
| 416          | Δεν είναι δυνατή η επικοινωνία<br>ανάμεσα στη μονάδα ισχύος και στο<br>σύστημα ελέγχου.                                                                 | Αν είναι εφικτό, ο<br>μετατροπέας συνεχίζει τη<br>λειτουργία τροφοδότησης<br>ισχύος στο δίκτυο μετά<br>την εκ νέου αυτόματη<br>προσπάθεια<br>ενεργοποίησης. | *)                                                                                                    |  |
| 417          | Πρόβλημα ταυτότητας υλικού                                                                                                    |                                                                                                    |                                                                                                    |  |
| 419          | Διένεξη μοναδικής ταυτότητας                                                                                                    |                                                                                                    |                                                                                                    |  |
| 420          | Δεν είναι δυνατή η επικοινωνία με το<br>Fronius Datamanager                                                                                             | Αν είναι εφικίο, ο<br>μετατροπέας συνεχίζει τη<br>λειτουργία τροφοδότησης                                                                                   | Ενημερώστε το                                                                                                    |  |
| 421          | Σφάλμα HID-Range                                                                                                    | ισχύος στο δίκτυο μετά<br>τον ακινέου αυτόματο                                                                                                    | firmware του                                                                                                    |  |
| 425          | Δεν είναι δυνατή η επικοινωνία με τη<br>μονάδα ισχύος.                                                                                                  | προσπάθεια<br>ενεργοποίησης.                                                                                                    | μειατροπεά. )                                                                                                    |  |
| 426 -<br>428 | Πιθανή βλάβη υλικού                                                                                                    |                                                                                                    |                                                                                                    |  |
| 431          | Πρόβλημα λογισμικού                                                                                                    | Ο μετατροπέας δεν<br>τροφοδοτεί με ρεύμα το<br>δίκτυο.                                                                                                    | Εκτελέστε επαναφορά<br>ΑC (απενεργοποιήστε<br>και ενεργοποιήστε την<br>αυτόματη ασφάλεια),<br>ενημερώστε το<br>firmware του<br>μετατροπέα. *) |  |
| 436          | Ασυμβατότητα λειτουργίας (μία ή<br>περισσότερες πλακέτες στον<br>μετατροπέα δεν είναι συμβατές μεταξύ<br>τους, π.χ. μετά από αντικατάσταση<br>πλακέτας) | Αν είναι εφικτό, ο<br>μετατροπέας συνεχίζει τη<br>λειτουργία τροφοδότησης<br>ισχύος στο δίκτυο μετά<br>την εκ νέου αυτόματη                                 | Ενημερώστε το<br>firmware του<br>μετατροπέα. *)                                                                                               |  |
| 437          | Πρόβλημα μονάδας ισχύος                                                                                                    | προσπαθεια<br>ενεργοποίησης.                                                                                                    |                                                                                                    |  |
| 438          | Ασυμβατότητα λειτουργίας (μία ή<br>περισσότερες πλακέτες στον<br>μετατροπέα δεν είναι συμβατές μεταξύ<br>τους, π.χ. μετά από αντικατάσταση<br>πλακέτας) | Αν είναι εφικτό, ο<br>μετατροπέας συνεχίζει τη<br>λειτουργία τροφοδότησης<br>ισχύος στο δίκτυο μετά<br>την εκ νέου αυτόματη<br>προσπάθεια<br>ενεργοποίησης. | Ενημερώστε το<br>firmware του<br>μετατροπέα. *)                                                                                               |  |
| 443          | Τάση ενδιάμεσου κυκλώματος πολύ<br>χαμηλή ή ασύμμετρη                                                                                                   | Ο μετατροπέας δεν<br>τροφοδοτεί με ρεύμα το<br>δίκτυο.                                                                                                    | *)                                                                                                    |  |
| 445          | <ul> <li>Σφάλμα συμβατότητας (π.χ. λόγω<br/>αντικατάστασης πλακέτας)</li> <li>Μη έγκυρη διαμόρφωση μονάδας<br/>ισχύος</li> </ul>                        | Ο μετατροπέας δεν<br>τροφοδοτεί με ρεύμα το<br>δίκτυο.                                                                                                    | Ενημερώστε το<br>firmware του<br>μετατροπέα. *)                                                                                               |  |
| 447          | Σφάλμα μόνωσης                                                                                                    |                                                                                                    |                                                                                                    |  |
| 448          | Ουδέτερος αγωγός μη συνδεδεμένος                                                                                                    | <ul> <li>Ο μετατροπέας δεν</li> <li>τροφοδοτεί με ρεύμα το *)</li> </ul>                                                                                    | *)                                                                                                    |  |
| 450          | Δεν είναι δυνατή η εύρεση του<br>εκτυπωτή.                                                                                                    | δίκτυο.                                                                                                    | ,                                                                                                    |  |

Е

| Κωδικ<br>ός | Περιγραφή                                                                                                    | Συμπεριφορά                                                                                                    | Αντιμετώπιση                                    |
|-------------|----------------------------------------------------------------------------------------------------|----------------------------------------------------------------------------------------------------|-------------------------------------------------|
| 451         | Εντοπίστηκε σφάλμα μνήμης.                                                                                                    |                                                                                                    |                                                 |
| 452         | Σφάλμα επικοινωνίας ανάμεσα στους<br>επεξεργαστές                                                                                                    | Αν είναι εφικτό, ο                                                                                                    |                                                 |
| 453         | Η τάση δικτύου και η μονάδα ισχύος<br>δεν συμφωνούν μεταξύ τους.                                                                                        | μετατροπέας συνεχίζει τη<br>λειτουργία τροφοδότησης<br>ισχύος στο δίκτυο μετά                                                                               | *)                                              |
| 454         | Η συχνότητα δικτύου και η μονάδα<br>ισχύος δεν συμφωνούν μεταξύ τους.                                                                                   | την εκ νέου αυτόματη<br>προσπάθεια                                                                                                    | ,                                               |
| 456         | Η λειτουργία προστασίας από<br>νησιδοποίηση δεν εκτελείται πλέον<br>σωστά.                                                                              | ενεργοποιησης.                                                                                                    |                                                 |
| 457         | Σφάλμα ρελέ τάσης δικτύου                                                                                                    | Ο μετατροπέας δεν<br>τροφοδοτεί με ρεύμα το<br>δίκτυο.                                                                                                    | Ελέγξτε το καλώδιο ΑC<br>*)                     |
| 458         | Σφάλμα κατά την καταγραφή σήματος<br>μέτρησης                                                                                                    |                                                                                                    |                                                 |
| 459         | Σφάλμα κατά την καταγραφή του<br>σήματος μέτρησης για τη δοκιμή<br>απομόνωσης                                                                           |                                                                                                    |                                                 |
| 460         | Η πηγή τάσης αναφοράς για τον<br>ψηφιακό επεξεργαστή σήματος (DSP)<br>λειτουργεί εκτός των ορίων ανοχής.                                                | Ο μετατροπέας δεν<br>τροφοδοτεί με ρεύμα το<br>δίκτυο.                                                                                                    | *)                                              |
| 461         | Σφάλμα αποθήκευσης δεδομένων DSP                                                                                                    | -                                                                                                    |                                                 |
| 462         | Σφάλμα κατά τη ρουτίνα επιτήρησης<br>τροφοδοσίας DC                                                                                                    | _                                                                                                    |                                                 |
| 463         | Ανάστροφη πόλωση ΑC, το βύσμα<br>σύνδεσης ΑC συνδέθηκε λάθος.                                                                                           |                                                                                                    |                                                 |
| 474         | Βλάβη αισθητήρα μονάδας επιτήρησης<br>ρεύματος διαρροής (RCMU)                                                                                          | <b>A ( F</b>                                                                                                    |                                                 |
| 475         | Σφάλμα μόνωσης (σύνδεση μεταξύ φ/β<br>πλαισίων και γείωσης)                                                                                             | Ο μετατροπέας δεν<br>τροφοδοτεί με ρεύμα το<br>δίκτυο.                                                                                                    | **)                                             |
| 476         | Ανεπαρκής τάση τροφοδοσίας στην<br>τροφοδοσία οδηγού                                                                                                    |                                                                                                    |                                                 |
| 479         | Το ρελέ τάσης ενδιάμεσου κυκλώματος<br>απενεργοποιήθηκε                                                                                                 | Αν είναι εφικτό, ο<br>μετατροπέας συνεχίζει τη<br>λειτουργία τροφοδότησης<br>ισχύος στο δίκτυο μετά<br>την εκ νέου αυτόματη<br>προσπάθεια<br>ενεργοποίησης. | *)                                              |
| 480,<br>481 | Ασυμβατότητα λειτουργίας (μία ή<br>περισσότερες πλακέτες στον<br>μετατροπέα δεν είναι συμβατές μεταξύ<br>τους, π.χ. μετά από αντικατάσταση<br>πλακέτας) | Ο μετατροπέας δεν<br>τροφοδοτεί με ρεύμα το<br>δίκτυο.                                                                                                    | Ενημερώστε το<br>firmware του<br>μετατροπέα. *) |

| Κωδικ<br>ός                        | Περιγρα                                           | αφή                                                                                                    |                                                                 | Συμπεριφορά                                                                                     |                                                                                                | Αντιμετώπιση                                                                                                    |
|------------------------------------|---------------------------------------------------|----------------------------------------------------------------------------------------------------|-----------------------------------------------------------------|-------------------------------------------------------------------------------------------------|------------------------------------------------------------------------------------------------|----------------------------------------------------------------------------------------------------|
| 482                                | Η ρύθμια<br>θέση σε                               | ση διακόπηκε μετά την τ<br>λειτουργία.                                                                                                    | πρώτη                                                           | Ο μετατροπέας<br>τροφοδοτεί με<br>δίκτυο.                                                       | ς δεν<br>ρεύμα το                                                                              | Ξεκινήστε εκ νέου τη<br>ρύθμιση μετά από μια<br>επαναφορά ΑC<br>(απενεργοποιήστε και<br>ενεργοποιήστε τον<br>διακόπτη προστασίας<br>αγωγού την αυτόματη<br>ασφάλεια). |
| 483                                | Η τάση Ι<br>βρίσκετα                              | J <sub>DCfix</sub> στη στοιχειοσειρά<br>αι εκτός της έγκυρης πε <sub>ί</sub>                                                               | ά ΜΡΡ2<br>οιοχής.                                               | Ο μετατροπέας<br>τροφοδοτεί με<br>δίκτυο.                                                       | ς δεν<br>ρεύμα το                                                                              | Ελέγξτε τις ρυθμίσεις<br>του σημείου μέγιστης<br>ισχύος (MPP). *)                                                                                                    |
| 485                                | Η προσα<br>είναι πλι                              | ωρινή μνήμη αποστολήα<br>ήρης.                                                                                                    | ςCAN                                                            | Ο μετατροπέας<br>τροφοδοτεί με<br>δίκτυο.                                                       | ς δεν<br>ρεύμα το                                                                              | Εκτελέστε επαναφορά<br>ΑC (απενεργοποιήστε<br>και ενεργοποιήστε την<br>αυτόματη ασφάλεια). *)                                                                         |
| 489                                | Μόνιμη<br>ενδιάμεα<br>μηνύματ                     | υπέρταση στον πυκνωτ<br>σου κυκλώματος (5 διαδ<br>α κατάστασης 479)                                                                        | ή<br>οχικά                                                      | Ο μετατροπέας<br>τροφοδοτεί με<br>δίκτυο.                                                       | ς δεν<br>ρεύμα το                                                                              | *)                                                                                                    |
| Μηνύματα<br>κατάσταση<br>Κατηγορία | IS -<br>5                                         | **) Αν το μήνυμα κατά<br>εγκαταστάτη σας<br>Τα μηνύματα κατάσταα<br>ισχύος στο δίκτυο, ωσ<br>ισχύος στο δίκτυο. Εμ<br>με πάτημα των πλήκτι | στασης εξ<br>σης της κα<br>τόσο μπο<br>φανίζονται<br>οων (στο τ | ακολουθεί να εμφ<br>τηγορίας 5 δεν ε<br>ρεί να συνεπάγοι<br>έως ότου επιβεβ<br>ταρασκήνιο ο μετ | ρανίζεται, επικο<br>μποδίζουν γενι<br>νται περιορισμα<br>βαιωθεί το εκάσ<br>ιατροπέας λειτα    | νινωνήστε με τον<br>κά την τροφοδότηση<br>ούς στην τροφοδότηση<br>ιτοτε μήνυμα κατάστασης<br>ουργεί κανονικά).                                                        |
| Κωδικ<br>ός                        | Περιγρο                                           | ιφή                                                                                                    | Συμπερ                                                          | οιφορά                                                                                          | Αντιμετώπ                                                                                      | ιση                                                                                                    |
| 502                                | Σφάλμα απομόνωσης στα<br>φ/β πλαίσια              |                                                                                                    | Το προε<br>μήνυμα<br>στην οθ                                    | αδοποιητικό<br>εμφανίζεται<br>όνη.                                                              | **)                                                                                            |                                                                                                    |
| 509                                | Καμία τροφοδότηση εντός<br>των τελευταίων 24 ωρών |                                                                                                    | Το προε<br>μήνυμα<br>στην οθ                                    | ιδοποιητικό<br>εμφανίζεται<br>όνη.                                                              | Επιβεβαιώς<br>κατάστασης<br>Ελέγξτε αν<br>προϋποθέσ<br>τροφοδότης<br>(π.χ. ίσως τ<br>καλυμμένα | στε το μήνυμα<br>ς.<br>πληρούνται όλες οι<br>τεις για την απρόσκοπτη<br>ση ισχύος στο δίκτυο<br>α φ/β πλαίσια να είναι<br>με χιόνι). **)                              |
| 515                                | Δεν είνα<br>επικοινω                              | ι δυνατή η<br>υνία με το φίλτρο.                                                                                                    | Προειδο<br>μήνυμα                                               | ποιητικό<br>στην οθόνη                                                                          | *)                                                                                             |                                                                                                    |
| 516                                | Δεν είνα<br>επικοινω<br>αποθήκε                   | ι δυνατή η<br>ονία με τη μονάδα<br>ευσης.                                                                                                  | Προειδο<br>μήνυμα<br>αποθήκ                                     | οποιητικό<br>της μονάδας<br>ευσης                                                               | *)                                                                                             |                                                                                                    |

| Κωδικ<br>ός | Περιγραφή                                                                                                    | Συμπεριφορά                                                                                          | Αντιμετώπιση                                                                                                    |
|-------------|----------------------------------------------------------------------------------------------------|----------------------------------------------------------------------------------------------------|----------------------------------------------------------------------------------------------------|
| 517         | Υποβιβασμός ισχύος λόγω<br>υπερβολικά υψηλής<br>θερμοκρασίας                                                                                              | Σε περίπτωση<br>υποβιβασμού ισχύος,<br>εμφανίζεται στην<br>οθόνη ένα<br>προειδοποιητικό<br>μήνυμα.   | Αν χρειαστεί, καθαρίστε με αέρα τις<br>θυρίδες αέρα ψύξης και τις ψυκτικές<br>μονάδες.<br>Το σφάλμα αντιμετωπίζεται<br>αυτόματα. **)                                                                        |
| 518         | Εσωτερική δυσλειτουργία<br>DSP                                                                                                    | Προειδοποιητικό<br>μήνυμα στην οθόνη                                                                 | *)                                                                                                    |
| 519         | Δεν είναι δυνατή η<br>επικοινωνία με τη μονάδα<br>αποθήκευσης.                                                                                            | Προειδοποιητικό<br>μήνυμα της μονάδας<br>αποθήκευσης                                                 | *)                                                                                                    |
| 520         | Καμία τροφοδότηση εντός<br>των τελευταίων 24 ωρών από<br>το MPPT1                                                                                         | Το προειδοποιητικό<br>μήνυμα εμφανίζεται<br>στην οθόνη.                                              | Επιβεβαιώστε το μήνυμα<br>κατάστασης.<br>Ελέγξτε αν πληρούνται όλες οι<br>προϋποθέσεις για την απρόσκοπτη<br>τροφοδότηση ισχύος στο δίκτυο<br>(π.χ. ίσως τα φ/β πλαίσια να είναι<br>καλυμμένα με χιόνι). *) |
| 522         | DC low String 1                                                                                                    | Προειδοποιητικό                                                                                      | *)                                                                                                    |
| 523         | DC low String 2                                                                                                    | ΄ μήνυμα στην οθόνη                                                                                  |                                                                                                    |
| 558,<br>559 | Ασυμβατότητα λειτουργίας<br>(μία ή περισσότερες πλακέτες<br>στο μετατροπέα δεν είναι<br>συμβατές μεταξύ τους, π.χ.<br>μετά από αντικατάσταση<br>πλακέτας) | Προειδοποιητικό<br>μήνυμα στην οθόνη                                                                 | Ενημερώστε το firmware του<br>μετατροπέα. *)                                                                                                    |
| 560         | Υποβιβασμός ισχύος λόγω<br>υπερσυχνότητας                                                                                                    | Εμφανίζεται σε<br>περίπτωση πολύ<br>υψηλής συχνότητας<br>δικτύου. Η ισχύς<br>μειώνεται.              | Όταν η συχνότητα δικτύου<br>επιστρέψει στην επιτρεπόμενη<br>περιοχή και ο μετατροπέας<br>επανέλθει στην κανονική λειτουργία,<br>το σφάλμα αντιμετωπίζεται<br>αυτόματα. **)                                  |
| 564         | Ασυμβατότητα λειτουργίας<br>(μία ή περισσότερες πλακέτες<br>στο μετατροπέα δεν είναι<br>συμβατές μεταξύ τους, π.χ.<br>μετά από αντικατάσταση<br>πλακέτας) | Προειδοποιητικό<br>μήνυμα στην οθόνη                                                                 | Ενημερώστε το firmware του<br>μετατροπέα. *)                                                                                                    |
| 566         | Arc Detector<br>απενεργοποιημένος<br>(π.χ. κατά την εξωτερική<br>επιτήρηση βολταϊκού τόξου)                                                               | Το μήνυμα κατάστασης<br>εμφανίζεται<br>καθημερινά, μέχρι να<br>ενεργοποιηθεί ξανά ο<br>Arc Detector. | Κανένα σφάλμα!<br>Επιβεβαιώστε το μήνυμα<br>κατάστασης πατώντας το πλήκτρο<br>Enter.                                                                                                    |

| Κωδικ<br>ός | Περιγραφή                                                                                                    | Συμπεριφορά                                                                                                    | Αντιμετώπιση                                                                                                    |
|-------------|----------------------------------------------------------------------------------------------------|----------------------------------------------------------------------------------------------------|----------------------------------------------------------------------------------------------------|
| 568         | Σφάλμα σήματος εισόδου στη<br>διεπαφή ρεύματος<br>πολλαπλών λειτουργιών                                            | Το μήνυμα κατάστασης<br>εμφανίζεται σε<br>περίπτωση σφάλματος<br>του σήματος εισόδου<br>στη διεπαφή ρεύματος<br>πολλαπλών<br>λειτουργιών και στην<br>παρακάτω ρύθμιση:<br>Basic menu / Signal<br>input / Mode = Ext.<br>signal, Triggering =<br>Warning (Βασικό<br>μενού / Είσοδος<br>σήματος / Τρόπος<br>λειτουργίας = Εξωτ.<br>σήμα, τρόπος<br>ενεργοποίησης =<br>Προειδοποίηση | Επιβεβαιώστε το μήνυμα<br>κατάστασης.<br>Ελέγξτε τις συσκευές που είναι<br>συνδεδεμένες στη διεπαφή<br>ρεύματος πολλαπλών λειτουργιών.<br>**) |
| 572         | Περιορισμός ισχύος μέσω της<br>μονάδας ισχύος                                                                      | Η ισχύς περιορίζεται<br>μέσω της μονάδας<br>ισχύος.                                                                                                    | *)                                                                                                    |
| 573         | Προειδοποίηση χαμηλής<br>θερμοκρασίας                                                                              | Προειδοποιητικό<br>μήνυμα στην οθόνη                                                                                                    | *)                                                                                                    |
| 581         | Η ρύθμιση "Special Purpose<br>Utility-Interactive" (SPUI)<br>είναι ενεργοποιημένη                                  | Ο μετατροπέας δεν<br>είναι πλέον συμβατός<br>με τα πρότυπα<br>IEEE1547 και<br>IEEE1574.1, καθώς η<br>αυτόνομη λειτουργία<br>είναι<br>απενεργοποιημένη, μια<br>μείωση ισχύος βάσει<br>συχνοτήτων είναι<br>ενεργοποιημένη και τα<br>όρια συχνοτήτων και<br>τάσης τροποποιούνται                                                                                                    | Κανένα σφάλμα!<br>Επιβεβαιώστε το μήνυμα<br>κατάστασης πατώντας το πλήκτρο<br>Enter.                                                          |
|             | *) Αν το μήνυμα κατάστ<br>εκπαιδευμένο τεχνικό σ                                                                   | ασης εξακολουθεί να εμφαν<br>τέρβις της Fronius                                                                                                    | ίζεται: Ενημερώστε έναν                                                                                                    |
|             | **) Αν το μήνυμα κατάστασης εξακολουθεί να εμφανίζεται, επικοινωνήστε με τον τεχνικό τοποθέτησης της εγκατάστασης. |                                                                                                    |                                                                                                    |

| Μηνύματα<br>κατάσταση<br>Κατηγορία | Τα μηνύματα κατάστασης της κα<br><b>Ις -</b> εκπαιδευμένου τεχνικού σέρβις<br>α <b>6</b> | Τα μηνύματα κατάστασης της κατηγορίας 6 απαιτούν εν μέρει την επέμβαση<br>εκπαιδευμένου τεχνικού σέρβις της Fronius. |                                                       |  |
|------------------------------------|------------------------------------------------------------------------------------------|----------------------------------------------------------------------------------------------------|-------------------------------------------------------|--|
| Κωδικ<br>ός                        | Περιγραφή                                                                                | Συμπεριφορά                                                                                                    | Αντιμετώπιση                                          |  |
| 601                                | Ο δίαυλος CAN είναι πλήρης.                                                              | Ο μετατροπέας δεν<br>τροφοδοτεί με ρεύμα το<br>δίκτυο.                                                               | Ενημερώστε το<br>υλικολογισμικό του<br>μετατροπέα. *) |  |

| Κωδικ<br>ός | Περιγραφή                                                                                                    | Συμπεριφορά                                                                                                    | Αντιμετώπιση                                                                                                    |
|-------------|----------------------------------------------------------------------------------------------------|----------------------------------------------------------------------------------------------------|----------------------------------------------------------------------------------------------------|
| 603         | Βλάβη αισθητήρα θερμοκρασίας<br>μονάδας AC (L3)                                                                                                    | Αν είναι εφικτό, ο<br>μετατροπέας συνεχίζει τη<br>λειτουργία τροφοδότησης<br>δικτύου μετά την εκ νέου<br>αυτόματη προσπάθεια<br>ενεργοποίησης. |                                                                                                    |
| 604         | Βλάβη αισθητήρα θερμοκρασίας<br>μονάδας DC                                                                                                    |                                                                                                    | *)                                                                                                    |
| 607         | Σφάλμα RCMU                                                                                                    | Ο μετατροπέας δεν<br>τροφοδοτεί με ρεύμα το<br>δίκτυο.                                                                                         | Επαναφέρετε το<br>μήνυμα κατάστασης<br>πατώντας το πλήκτρο<br>Enter. Ο μετατροπέας<br>συνεχίζει τη λειτουργία<br>τροφοδότησης δικτύου.<br>Αν το μήνυμα<br>κατάστασης εμφανιστεί<br>ξανά, ελέγξτε<br>ολόκληρη τη<br>φωτοβολταϊκή<br>εγκατάσταση για<br>πιθανές ζημιές. **) |
| 608         | Ασυμβατότητα λειτουργίας (μία ή<br>περισσότερες πλακέτες στο<br>μετατροπέα δεν είναι συμβατές μεταξύ<br>τους, π.χ. μετά από αντικατάσταση<br>πλακέτας) | Ο μετατροπέας δεν<br>τροφοδοτεί με ρεύμα το<br>δίκτυο.                                                                                         | Ενημερώστε το<br>υλικολογισμικό του<br>μετατροπέα. *)                                                                                                    |

\*) Αν το μήνυμα κατάστασης εξακολουθεί να εμφανίζεται: Επικοινωνήστε με τον εκπαιδευμένο τεχνικό σέρβις της Fronius.

\*\*) Το σφάλμα διορθώνεται αυτόματα. Αν το μήνυμα κατάστασης εξακολουθεί να εμφανίζεται, επικοινωνήστε με τον τεχνικό τοποθέτησης της εγκατάστασης.

| Μηνύματα     | Τα μηνύματα κατάστασης της κατηγορίας 7 αφορούν το σύστημα ελέγχου, τη |
|--------------|------------------------------------------------------------------------|
| κατάστασης - | διαμόρφωση και την καταγραφή δεδομένων του μετατροπέα και μπορούν να   |
| Κατηγορία 7  | επηρεάσουν άμεσα ή έμμεσα τη λειτουργία τροφοδότησης δικτύου.          |

| Κωδικ<br>ός  | Περιγραφή                                                                                         | Συμπεριφορά                          | Αντιμετώπιση                                       |
|--------------|---------------------------------------------------------------------------------------------------|--------------------------------------|----------------------------------------------------|
| 701 -<br>704 | Ενημερώνει για την<br>εσωτερική κατάσταση του<br>επεξεργαστή                                      | Προειδοποιητικό μήνυμα<br>στην οθόνη | *)                                                 |
| 705          | Διένεξη κατά τη ρύθμιση του<br>αριθμού μετατροπέα (π.χ. ο<br>αριθμός έχει εκχωρηθεί δύο<br>φορές) | -                                    | Διορθώστε τον αριθμό<br>μετατροπέα στο μενού SETUP |
| 706 -<br>716 | Ενημερώνει για την<br>εσωτερική κατάσταση του<br>επεξεργαστή                                      | Προειδοποιητικό μήνυμα<br>στην οθόνη | *)                                                 |
| 721          | Εκ νέου αρχικοποίηση της<br>EEPROM                                                                | Προειδοποιητικό μήνυμα<br>στην οθόνη | Επιβεβαιώστε το μήνυμα<br>κατάστασης. *)           |

| Κωδικ<br>ός  | Περιγραφή                                                                                                    | Συμπεριφορά                                                                  | Αντιμετώπιση                                                                                                    |
|--------------|----------------------------------------------------------------------------------------------------|------------------------------------------------------------------------------|----------------------------------------------------------------------------------------------------|
| 722 -<br>730 | Ενημερώνει για την<br>εσωτερική κατάσταση του<br>επεξεργαστή                                                                    | Προειδοποιητικό μήνυμα<br>στην οθόνη                                         | *)                                                                                                    |
| 731          | Σφάλμα αρχικοποίησης - Το<br>USB stick δεν υποστηρίζεται                                                                        | Προειδοποιητικό μήνυμα                                                       | Ελέγξτε ή αντικαταστήστε το<br>USB stick                                                                                                    |
| 732          | Σφάλμα αρχικοποίησης -<br>Υπέρταση στο USB stick                                                                                | στην οθόνη                                                                   | Ελέγξτε το σύστημα αρχείων<br>του USB stick. *)                                                                                                    |
| 733          | Δεν έχει συνδεθεί USB stick                                                                                                    | Προειδοποιητικό μήνυμα<br>στην οθόνη                                         | Τοποθετήστε ή ελέγξτε το USB<br>stick. *)                                                                                                    |
| 734          | Το αρχείο ενημέρωσης δεν<br>αναγνωρίζεται ή δεν υπάρχει                                                                         | Προειδοποιητικό μήνυμα<br>στην οθόνη                                         | Ελέγξτε το αρχείο ενημέρωσης<br>(π.χ. για σωστό όνομα αρχείου)<br>*)                                                                                                    |
| 735          | Αρχείο ενημέρωσης<br>ακατάλληλο για τη συσκευή,<br>πολύ παλιά έκδοση αρχείου<br>ενημέρωσης                                      | Προειδοποιητικό μήνυμα<br>στην οθόνη, η διαδικασία<br>ενημέρωσης διακόπτεται | Ελέγξτε το αρχείο ενημέρωσης,<br>αν χρειάζεται κατεβάστε το<br>κατάλληλο αρχείο ενημέρωσης<br>για τη συσκευή (π.χ. από την<br>τοποθεσία<br>http://www.fronius.com). *)                                                         |
| 736          | Παρουσιάστηκε σφάλμα<br>εγγραφής ή ανάγνωσης                                                                                    | Προειδοποιητικό μήνυμα<br>στην οθόνη                                         | Ελέγξτε το USB stick και τα<br>αρχεία που βρίσκονται σε αυτό<br>ή αντικαταστήστε το USB stick.<br>Αποσυνδέστε το USB stick<br>μόνο αν η λυχνία LED<br>"Μεταφορά δεδομένων" δεν<br>αναβοσβήνει πλέον ή αν ανάβει<br>σταθερά. *) |
| 737          | Δεν ήταν δυνατό το άνοιγμα<br>του αρχείου                                                                                       | Προειδοποιητικό μήνυμα<br>στην οθόνη                                         | Αφαιρέστε και τοποθετήστε<br>ξανά το USB stick. Ελέγξτε ή<br>αντικαταστήστε το USB stick                                                                                                    |
| 738          | Δεν είναι δυνατή η<br>αποθήκευση ενός αρχείου<br>καταγραφής (π.χ.: το USB<br>stick προστατεύεται από<br>εγγραφή ή είναι πλήρες) | Προειδοποιητικό μήνυμα<br>στην οθόνη                                         | Δημιουργήστε χώρο<br>αποθήκευσης, αφαιρέστε την<br>προστασία εγγραφής, αν<br>χρειαστεί ελέγξτε ή<br>αντικαταστήστε το USB stick. *)                                                                                            |
| 740          | Σφάλμα αρχικοποίησης -<br>σφάλμα στο σύστημα<br>αρχείων του USB stick                                                           | Προειδοποιητικό μήνυμα<br>στην οθόνη                                         | Ελέγξτε το USB stick.<br>Διαμορφώστε το μέσω του<br>υπολογιστή σε FAT12, FAT16 ή<br>FAT32                                                                                                    |
| 741          | Σφάλμα κατά την καταγραφή<br>των δεδομένων καταγραφής                                                                           | Προειδοποιητικό μήνυμα<br>στην οθόνη                                         | Αφαιρέστε και τοποθετήστε<br>ξανά το USB stick. Ελέγξτε ή<br>αντικαταστήστε το USB stick                                                                                                    |
| 743          | Παρουσιάστηκε σφάλμα κατά<br>την ενημέρωση                                                                                      | Προειδοποιητικό μήνυμα<br>στην οθόνη                                         | Επαναλάβετε τη διαδικασία<br>ενημέρωσης, ελέγξτε το USB<br>stick. *)                                                                                                    |
| 745          | Σφάλμα αρχείου ενημέρωσης                                                                                                    | Προειδοποιητικό μήνυμα<br>στην οθόνη, η διαδικασία<br>ενημέρωσης διακόπτεται | Κατεβάστε ξανά το αρχείο<br>ενημέρωσης, ελέγξτε ή<br>αντικαταστήστε το USB stick. *)                                                                                                    |
| 746          | Παρουσιάστηκε σφάλμα κατά<br>την ενημέρωση                                                                                      | Προειδοποιητικό μήνυμα<br>στην οθόνη, η διαδικασία<br>ενημέρωσης διακόπτεται | Ξεκινήστε εκ νέου την<br>ενημέρωση μετά από χρόνο<br>αναμονής 2 λεπτών. *)                                                                                                    |

| Κωδικ<br>ός  | Περιγραφή                                                                                               | Συμπεριφορά                                                                                          | Αντιμετώπιση                                                    |
|--------------|----------------------------------------------------------------------------------------------------|----------------------------------------------------------------------------------------------------|-----------------------------------------------------------------|
| 751          | Χάθηκε η ρύθμιση ώρας                                                                                   | Ποοειδοποιρτικό μόνιμα                                                                               | Ρυθμίστε ξανά την ώρα και την<br>ημερομηνία στον μετατροπέα. *) |
| 752          | Σφάλμα επικοινωνίας στη<br>μονάδα Real Time Clock                                                       | στην οθόνη                                                                                           |                                                                 |
| 753          | Εσωτερικό σφάλμα: Η<br>μονάδα Real Time Clock<br>βρίσκεται σε κατάσταση<br>λειτουργίας έκτακτης ανάγκης | Η ώρα είναι ανακριβής,<br>ίσως χαθεί η ρύθμιση<br>ώρας (κανονική λειτουργία<br>τροφοδότησης δικτύου) | Ρυθμίστε ξανά την ώρα και την<br>ημερομηνία στον μετατροπέα.    |
| 754 -<br>755 | Ενημερώνει για την<br>εσωτερική κατάσταση του<br>επεξεργαστή                                            | Προειδοποιητικό μήνυμα<br>στην οθόνη                                                                 | *)                                                              |
| 757          | Σφάλμα υλικού στη μονάδα<br>Real Time Clock                                                             | Μήνυμα σφάλματος στην<br>οθόνη, ο μετατροπέας δεν<br>τροφοδοτεί με ρεύμα το<br>δίκτυο                | *)                                                              |
| 758          | Εσωτερικό σφάλμα: Η<br>μονάδα Real Time Clock<br>βρίσκεται σε κατάσταση<br>λειτουργίας έκτακτης ανάγκης | Η ώρα είναι ανακριβής,<br>ίσως χαθεί η ρύθμιση<br>ώρας (κανονική λειτουργία<br>τροφοδότησης δικτύου) | Ρυθμίστε ξανά την ώρα και την<br>ημερομηνία στον μετατροπέα.    |
| 760          | Εσωτερικό σφάλμα υλικού                                                                                 | Μήνυμα σφάλματος στην<br>οθόνη                                                                       | *)                                                              |
| 761 -<br>765 | Ενημερώνει για την<br>εσωτερική κατάσταση του<br>επεξεργαστή                                            | Προειδοποιητικό μήνυμα<br>στην οθόνη                                                                 |                                                                 |
| 766          | Ο περιορισμός ισχύος<br>έκτακτης ανάγκης<br>ενεργοποιήθηκε (μέγ. 750<br>W).                             | Μήνυμα σφάλματος στην<br>οθόνη                                                                       | *)                                                              |
| 767          | Ενημερώνει για την<br>εσωτερική κατάσταση του<br>επεξεργαστή                                            |                                                                                                    |                                                                 |
| 768          | Διαφορετικός περιορισμός<br>ισχύος στις μονάδες υλικού                                                  | Προειδοποιητικό μήνυμα                                                                               | *)                                                              |
| 772          | Μονάδα αποθήκευσης μη<br>διαθέσιμη                                                                      | στην οθόνη                                                                                           | )                                                               |
| 773          | Ομάδα ενημέρωσης<br>λογισμικού 0 (μη έγκυρη<br>ρύθμιση χώρας)                                           |                                                                                                    |                                                                 |
| 775          | Μονάδα ισχύος ΡΜC μη<br>διαθέσιμη                                                                       | Προειδοποιητικό μήνυμα<br>στην οθόνη                                                                 | Πατήστε το πλήκτρο "Enter", για                                 |
| 776          | Μη έγκυρος τύπος συσκευής                                                                               |                                                                                                    |                                                                 |
| 781 -<br>794 | Ενημερώνει για την<br>εσωτερική κατάσταση του<br>επεξεργαστή                                            | Προειδοποιητικό μήνυμα<br>στην οθόνη                                                                 | *)                                                              |

\*) Αν το μήνυμα κατάστασης εξακολουθεί να εμφανίζεται: Επικοινωνήστε με τον εκπαιδευμένο τεχνικό σέρβις της Fronius

| Μηνύματα               | <b>1000 - 1299</b> - Δίνει πληροφορίες σχετικά με την κατάσταση προγράμματος του                                                                                                    |                                                                                                    |  |  |
|------------------------|----------------------------------------------------------------------------------------------------|----------------------------------------------------------------------------------------------------|--|--|
| κατάστασης -           | εσωτερικού επεξεργαστή                                                                                                    |                                                                                                    |  |  |
| Κατηγορια 10 - 12      | Περιγραφή                                                                                                    | Δεν λαμβάνεται υπόψη σε περίπτωση απρόσκοπτης<br>λειτουργίας του μετατροπέα και εμφανίζεται μόνο στην<br>παράμετρο ρύθμισης "Status LT". Σε περίπτωση<br>πραγματικού σφάλματος αυτό το μήνυμα κατάστασης<br>υποστηρίζει την τεχνική υποστήριξη Fronius TechSupport<br>κατά την ανάλυση του σφάλματος. |  |  |
| Εξυπηρέτηση<br>πελατών | <b>ΣΗΜΑΝΤΙΚΟ!</b> Απευθυνθείτε στον εμπορικό αντιπρόσωπο της Fronius ή σε έναν<br>εκπαιδευμένο τεχνικό σέρβις της Fronius, εάν<br>- ένα σφάλμα παρουσιάζεται συχνά ή συνεχώς<br>- παρουσιάζεται ένα σφάλμα που δεν περιλαμβάνεται στους πίνακες |                                                                                                    |  |  |
| Λειτουργία σε          | ιτουργία σε Σε περίπτωση λειτουργίας του μετατροπέα σε περιβάλλοντα με έντονη συσσι                                                                                                    |                                                                                                    |  |  |
| περιβάλλοντα με        | εριβάλλοντα με σκόνης:                                                                                                    |                                                                                                    |  |  |
| έντονη                 | τονη Αν χρειάζεται, καθαρίστε με πεπιεσμένο αέρα το ψυκτικό σώμα και τον ανεμι                                                                                                    |                                                                                                    |  |  |
| συσσώρευση             | ισσώρευση πίσω μέρος του μετατροπέα, καθώς και τα ανοίγματα εισόδου αέρα στη βάσι                                                                                                    |                                                                                                    |  |  |
| σκόνης                 | κόνης τοποθέτησης.                                                                                                    |                                                                                                    |  |  |

# Τεχνικά χαρακτηριστικά

| Fronius Symo                                                                           | 3.0-3-S                               | 3.7-3-S                       | 4.5-3-S      |  |
|----------------------------------------------------------------------------------------|---------------------------------------|-------------------------------|--------------|--|
| Στοιχεία εισόδου                                                                       |                                       |                               |              |  |
| Εύρος τάσης σημείου μέγιστης ισχύος<br>(MPP)                                           | 200-800 V DC                          | 250-800 V DC                  | 300-800 V DC |  |
| Μέγιστη τάση εισόδου<br>(στα 1000 W/m² / -10 βαθμούς Κελσίου σε<br>λειτουργία εν κενώ) |                                       | 1000 V DC                     |              |  |
| Ελάχ. τάση εισόδου                                                                     |                                       | 150 V DC                      |              |  |
| Μέγ. ρεύμα εισόδου                                                                     |                                       | 16,0 A                        |              |  |
| Μέγ. ρεύμα βραχυκύκλωσης των φ/β<br>πλαισίων (I <sub>SC PV</sub> )                     |                                       | 24,0 A                        |              |  |
| Μέγ. ρεύμα ανατροφοδότησης<br>μετατροπέα προς φ/β πεδίο <sup>3)</sup>                  |                                       | 32 A (RMS) <sup>4)</sup>      |              |  |
| Στοιχεία εξόδου                                                                        |                                       |                               | _            |  |
| Ονομαστική ισχύς εξόδου (P <sub>nom</sub> )                                            | 3000 W                                | 3700 W                        | 4500 W       |  |
| Μέγιστη ισχύς εξόδου                                                                   | 3000 W                                | 3700 W                        | 4500 W       |  |
| Ονομαστική φαινόμενη ισχύς                                                             | 3000 VA                               | 3700 VA                       | 4500 VA      |  |
| Ονομαστική τάση δικτύου                                                                | 3~ NPE 40                             | 00 / 230 V ή 3~ NPE 3         | 80 / 220 V   |  |
| Ελάχ. τάση δικτύου                                                                     | 150 V / 260 V                         |                               |              |  |
| Μέγ. τάση δικτύου                                                                      |                                       | 280 V / 485 V                 |              |  |
| Ονομαστικό ρεύμα εξόδου στα 220 / 230<br>V                                             | 4,5 / 4,3 A                           | 5,6 / 5,4 A                   | 6,8 / 6,5 A  |  |
| Μέγιστο ρεύμα εξόδου                                                                   |                                       | 9 A                           |              |  |
| Ονομαστική συχνότητα                                                                   |                                       | 50 / 60 Hz <sup>1)</sup>      |              |  |
| Συντελεστής συνολικής παραμόρφωσης                                                     |                                       | < 3%                          |              |  |
| Συντελεστής ισχύος συνφ                                                                |                                       | 0,7-1 ind./cap. <sup>2)</sup> |              |  |
| Ρεύμα εισροής <sup>5)</sup>                                                            |                                       | 38 A / 2 ms                   |              |  |
| Μέγ. ρεύμα διαρροής εξόδου ανά διάρκεια                                                |                                       | 21,4 A / 1 ms                 |              |  |
| Γενικά στοιχεία                                                                        |                                       |                               |              |  |
| Μέγιστος βαθμός απόδοσης                                                               |                                       | 98%                           |              |  |
| Ευρωπαϊκός βαθμός απόδοσης                                                             | 96,2% 96,7% 97%                       |                               |              |  |
| Ιδιοκατανάλωση τη νύχτα                                                                |                                       | < 0,7 W & < 3 VA              |              |  |
| Σύστημα ψύξης                                                                          | ρυθμισμένος εξαναγκασμένος εξαερισμός |                               |              |  |
| Βαθμός προστασίας (ΙΡ)                                                                 |                                       | IP 65                         |              |  |
| Διαστάσεις υ x π x β                                                                   | 645 x 431 x 204 mm                    |                               |              |  |
| Βάρος                                                                                  | 16 kg                                 |                               |              |  |
| Επιτρεπόμενη θερμοκρασία<br>περιβάλλοντος                                              | -25 έως +60 βαθμοί Κελσίου            |                               |              |  |

| Fronius Symo                                  | 3.0-3-S                                            | 3.7-3-S | 4.5-3-S |
|-----------------------------------------------|----------------------------------------------------|---------|---------|
| Επιτρεπόμενη υγρασία αέρα                     | 0-100%                                             |         |         |
| Κλάση εκπομπών ΗΜΣ                            | В                                                  |         |         |
| Κατηγορία υπέρτασης DC / AC                   |                                                    | 2/3     |         |
| Βαθμός ρύπανσης                               | 2                                                  |         |         |
| Εκπομπές θορύβου                              | 58,3 dB(A) ref. 1pW                                |         |         |
| Προστατευτικές διατάξεις                      |                                                    |         |         |
| Διάταξη μέτρησης μόνωσης DC                   | ενσωματωμένη                                       |         |         |
| Συμπεριφορά κατά την υπερφόρτωση DC           | Μετατόπιση σημείου λειτουργίας, περιορισμός ισχύος |         |         |
| Διακόπτης DC                                  | ενσωματωμένος                                      |         |         |
| Μονάδα επιτήρησης ρεύματος διαρροής<br>(RCMU) | ενσωματωμένη                                       |         |         |

| Fronius Symo                                                                           | 3.0-3-M                           | 3.7-3-M                | 4.5-3-M      |  |
|----------------------------------------------------------------------------------------|-----------------------------------|------------------------|--------------|--|
| Στοιχεία εισόδου                                                                       |                                   |                        |              |  |
| Εύρος τάσης σημείου μέγιστης ισχύος<br>(MPP)                                           | 150-800 V DC                      | 150-800 V DC           | 150-800 V DC |  |
| Μέγιστη τάση εισόδου<br>(στα 1000 W/m² / -10 βαθμούς Κελσίου σε<br>λειτουργία εν κενώ) |                                   | 1000 V DC              |              |  |
| Ελάχ. τάση εισόδου                                                                     |                                   | 150 V DC               |              |  |
| Μέγ. ρεύμα εισόδου                                                                     |                                   | 2 x 16,0 A             |              |  |
| Μέγ. ρεύμα βραχυκύκλωσης των φ/β<br>πλαισίων (I <sub>SC PV</sub> )                     |                                   | 2 x 24,0 A             |              |  |
| Μέγ. ρεύμα ανατροφοδότησης<br>μετατροπέα προς φ/β πεδίο <sup>3)</sup>                  | 48 A (RMS) <sup>4)</sup>          |                        |              |  |
| Στοιχεία εξόδου                                                                        |                                   |                        |              |  |
| Ονομαστική ισχύς εξόδου (P <sub>nom</sub> )                                            | 3000 W                            | 3700 W                 | 4500 W       |  |
| Μέγιστη ισχύς εξόδου                                                                   | 3000 W                            | 3700 W                 | 4500 W       |  |
| Ονομαστική φαινόμενη ισχύς                                                             | 3000 VA                           | 3700 VA                | 4500 VA      |  |
| Ονομαστική τάση δικτύου                                                                | 3~ NPE 4                          | 400 / 230 V ή 3~ NPE : | 380 / 220    |  |
| Ελάχ. τάση δικτύου                                                                     |                                   | 150 V / 260 V          |              |  |
| Μέγ. τάση δικτύου                                                                      |                                   | 280 V / 485 V          |              |  |
| Ονομαστικό ρεύμα εξόδου στα 220 / 230<br>V                                             | 4,6 / 4,4 A 5,6 / 5,4 A 6,8 / 6,5 |                        |              |  |
| Μέγιστο ρεύμα εξόδου                                                                   | 13,5 A                            |                        |              |  |
| Ονομαστική συχνότητα                                                                   | 50 / 60 Hz <sup>1)</sup>          |                        |              |  |
| Συντελεστής συνολικής παραμόρφωσης                                                     | < 3%                              |                        |              |  |
| Συντελεστής ισχύος συνφ                                                                | 0,85-1 ind./cap. <sup>2)</sup>    |                        |              |  |
| Ρεύμα εισροής <sup>5)</sup>                                                            | 38 A / 2 ms                       |                        |              |  |

| Fronius Symo                                  | 3.0-3-M                                            | 3.7-3-M               | 4.5-3-M   |  |
|-----------------------------------------------|----------------------------------------------------|-----------------------|-----------|--|
| Μέγ. ρεύμα διαρροής εξόδου ανά διάρκεια       | 24 A / 6,6 ms                                      |                       |           |  |
| Γενικά στοιχεία                               |                                                    |                       |           |  |
| Μέγιστος βαθμός απόδοσης                      |                                                    | 98%                   |           |  |
| Ευρωπαϊκός βαθμός απόδοσης                    | 96,5%                                              | 96,9%                 | 97,2%     |  |
| Ιδιοκατανάλωση τη νύχτα                       |                                                    | < 0,7 W & < 3 VA      |           |  |
| Σύστημα ψύξης                                 | ρυθμισμέν                                          | νος εξαναγκασμένος εξ | ξαερισμός |  |
| Βαθμός προστασίας (ΙΡ)                        |                                                    | IP 65                 |           |  |
| Διαστάσεις υ x π x β                          |                                                    | 645 x 431 x 204 mm    |           |  |
| Βάρος                                         |                                                    | 19,9 kg               |           |  |
| Επιτρεπόμενη θερμοκρασία<br>περιβάλλοντος     | -25 έως +60 βαθμοί Κελσίου                         |                       |           |  |
| Επιτρεπόμενη υγρασία αέρα                     | 0-100%                                             |                       |           |  |
| Κλάση εκπομπών ΗΜΣ                            | В                                                  |                       |           |  |
| Κατηγορία υπέρτασης DC / AC                   | 2/3                                                |                       |           |  |
| Βαθμός ρύπανσης                               |                                                    | 2                     |           |  |
| Εκπομπές θορύβου                              |                                                    | 59,5 dB(A) ref. 1pW   |           |  |
| Προστατευτικές διατάξεις                      |                                                    |                       |           |  |
| Διάταξη μέτρησης μόνωσης DC                   | ενσωματωμένη                                       |                       |           |  |
| Συμπεριφορά κατά την υπερφόρτωση DC           | Μετατόπιση σημείου λειτουργίας, περιορισμός ισχύος |                       |           |  |
| Διακόπτης DC                                  | ενσωματωμένος                                      |                       |           |  |
| Μονάδα επιτήρησης ρεύματος διαρροής<br>(RCMU) | ενσωματωμένη                                       |                       |           |  |

| Fronius Symo                                                                           | 5.0-3-M                  | 6.0-3-M      | 7.0-3-M      |
|----------------------------------------------------------------------------------------|--------------------------|--------------|--------------|
| Στοιχεία εισόδου                                                                       |                          |              |              |
| Εύρος τάσης σημείου μέγιστης ισχύος<br>(MPP)                                           | 163-800 V DC             | 195-800 V DC | 228-800 V DC |
| Μέγιστη τάση εισόδου<br>(στα 1000 W/m² / -10 βαθμούς Κελσίου σε<br>λειτουργία εν κενώ) | 1000 V DC                |              |              |
| Ελάχ. τάση εισόδου                                                                     | 150 V DC                 |              |              |
| Μέγ. ρεύμα εισόδου                                                                     | 2 x 16,0 A               |              |              |
| Μέγ. ρεύμα βραχυκύκλωσης των φ/β<br>πλαισίων (I <sub>SC PV</sub> )                     | 2 x 24,0 A               |              |              |
| Μέγ. ρεύμα ανατροφοδότησης<br>μετατροπέα προς φ/β πεδίο <sup>3)</sup>                  | 48 A (RMS) <sup>4)</sup> |              |              |
| Στοιχεία εξόδου                                                                        |                          |              |              |
| Ονομαστική ισχύς εξόδου (P <sub>nom</sub> )                                            | 5000 W                   | 6000 W       | 7000 W       |
| Μέγιστη ισχύς εξόδου                                                                   | 5000 W                   | 6000 W       | 7000 W       |

| Fronius Symo                                  | 5.0-3-M                               | 6.0-3-M                        | 7.0-3-M         |  |
|-----------------------------------------------|---------------------------------------|--------------------------------|-----------------|--|
| Ονομαστική φαινόμενη ισχύς                    | 5000 VA                               | 6000 VA                        | 7000 VA         |  |
| Ονομαστική τάση δικτύου                       | 3~ NPE 400 / 230 V ή 3~ NPE 380 / 220 |                                |                 |  |
| Ελάχ. τάση δικτύου                            |                                       | 150 V / 260 V                  |                 |  |
| Μέγ. τάση δικτύου                             |                                       | 280 V / 485 V                  |                 |  |
| Ονομαστικό ρεύμα εξόδου στα 220 / 230<br>V    | 7,6 / 7,3 A                           | 9,1 / 8,7 A                    | 10,6 / 10,2 A   |  |
| Μέγιστο ρεύμα εξόδου                          |                                       | 13,5 A                         |                 |  |
| Ονομαστική συχνότητα                          |                                       | 50 / 60 Hz <sup>1)</sup>       |                 |  |
| Συντελεστής συνολικής παραμόρφωσης            |                                       | < 3%                           |                 |  |
| Συντελεστής ισχύος συνφ                       |                                       | 0,85-1 ind./cap. <sup>2)</sup> |                 |  |
| Ρεύμα εισροής <sup>5)</sup>                   |                                       | 38 A / 2 ms                    |                 |  |
| Μέγ. ρεύμα διαρροής εξόδου ανά διάρκεια       |                                       | 24 A / 6,6 ms                  |                 |  |
| Γενικά στοιχεία                               |                                       |                                |                 |  |
| Μέγιστος βαθμός απόδοσης                      |                                       | 98%                            |                 |  |
| Ευρωπαϊκός βαθμός απόδοσης                    | 97,3%                                 | 97,3% 97,5%                    |                 |  |
| Ιδιοκατανάλωση τη νύχτα                       | < 0,7 W & < 3 VA                      |                                |                 |  |
| Σύστημα ψύξης                                 | ρυθμισμένος εξαναγκασμένος εξαερισμός |                                |                 |  |
| Βαθμός προστασίας (IP)                        |                                       | IP 65                          |                 |  |
| Διαστάσεις υ x π x β                          |                                       | 645 x 431 x 204 mm             |                 |  |
| Βάρος                                         | 19,9 kg                               | 19,9 kg                        | 21,9 kg         |  |
| Επιτρεπόμενη θερμοκρασία<br>περιβάλλοντος     | -25                                   | έως +60 βαθμοί Κελσ            | ίου             |  |
| Επιτρεπόμενη υγρασία αέρα                     |                                       | 0-100%                         |                 |  |
| Κλάση εκπομπών ΗΜΣ                            |                                       | В                              |                 |  |
| Κατηγορία υπέρτασης DC / AC                   |                                       | 2/3                            |                 |  |
| Βαθμός ρύπανσης                               |                                       | 2                              |                 |  |
| Εκπομπές θορύβου                              | 59,5 dB(A) ref. 1pW                   |                                |                 |  |
| Προστατευτικές διατάξεις                      |                                       |                                |                 |  |
| Διάταξη μέτρησης μόνωσης DC                   | ενσωματωμένη                          |                                |                 |  |
| Συμπεριφορά κατά την υπερφόρτωση DC           | Μετατόπιση ση                         | ιείου λειτουργίας, περι        | ιορισμός ισχύος |  |
| Διακόπτης DC                                  |                                       | ενσωματωμένος                  |                 |  |
| Μονάδα επιτήρησης ρεύματος διαρροής<br>(RCMU) | ενσωματωμένη                          |                                |                 |  |

| Fronius Symo                  | 8.2-3-M      |
|-------------------------------|--------------|
| Στοιχεία εισόδου              |              |
| Περιοχή τάσης MPP (PV1 / PV2) | 267-800 V DC |

| Fronius Symo                                                                           | 8.2-3-M                               |
|----------------------------------------------------------------------------------------|---------------------------------------|
| Μέγιστη τάση εισόδου<br>(στα 1000 W/m² / -10 βαθμούς Κελσίου σε λειτουργία<br>εν κενώ) | 1000 V DC                             |
| Ελάχ. τάση εισόδου                                                                     | 150 V DC                              |
| Μέγ. ρεύμα εισόδου (Ι ΡV1 / Ι ΡV2)                                                     | 2 x 16,0 A                            |
| Μέγ. ρεύμα βραχυκύκλωσης των φ/β πλαισίων (I <sub>SC PV</sub> )                        | 2 x 24,0 A                            |
| Μέγ. ρεύμα ανατροφοδότησης μετατροπέα προς φ/β<br>πεδίο <sup>3)</sup>                  | 48 A (RMS) <sup>4)</sup>              |
| Στοιχεία εξόδου                                                                        |                                       |
| Ονομαστική ισχύς εξόδου (P <sub>nom</sub> )                                            | 8200 W                                |
| Μέγιστη ισχύς εξόδου                                                                   | 8200 W                                |
| Ονομαστική φαινόμενη ισχύς                                                             | 8200 VA                               |
| Ονομαστική τάση δικτύου                                                                | 3~ NPE 400 / 230 V ή 3~ NPE 380 / 220 |
| Ελάχ. τάση δικτύου                                                                     | 150 V / 260 V                         |
| Μέγ. τάση δικτύου                                                                      | 280 V / 485 V                         |
| Ονομαστικό ρεύμα εξόδου στα 220 / 230 V                                                | 12,4 / 11,9 A                         |
| Μέγιστο ρεύμα εξόδου                                                                   | 13,5 A                                |
| Ονομαστική συχνότητα                                                                   | 50 / 60 Hz <sup>1)</sup>              |
| Συντελεστής συνολικής παραμόρφωσης                                                     | < 3%                                  |
| Συντελεστής ισχύος συνφ                                                                | 0,85-1 ind./cap. <sup>2)</sup>        |
| Ρεύμα εισροής <sup>5)</sup>                                                            | 38 A / 2 ms                           |
| Μέγ. ρεύμα διαρροής εξόδου ανά διάρκεια                                                | 24 A / 6,6 ms                         |
| Γενικά στοιχεία                                                                        |                                       |
| Μέγιστος βαθμός απόδοσης                                                               | 98%                                   |
| Ευρωπαϊκός βαθμός απόδοσης                                                             | 97,7%                                 |
| Ιδιοκατανάλωση τη νύχτα                                                                | < 0,7 W & < 3 VA                      |
| Σύστημα ψύξης                                                                          | ρυθμισμένος εξαναγκασμένος εξαερισμός |
| Βαθμός προστασίας (ΙΡ)                                                                 | IP 65                                 |
| Διαστάσεις υ x π x β                                                                   | 645 x 431 x 204 mm                    |
| Βάρος                                                                                  | 21,9 kg                               |
| Επιτρεπόμενη θερμοκρασία περιβάλλοντος                                                 | -25 έως +60 βαθμοί Κελσίου            |
| Επιτρεπόμενη υγρασία αέρα                                                              | 0-100%                                |
| Κλάση εκπομπών ΗΜΣ                                                                     | В                                     |
| Κατηγορία υπέρτασης DC / AC                                                            | 2/3                                   |
| Βαθμός ρύπανσης                                                                        | 2                                     |
| Εκπομπές θορύβου                                                                       | 59,5 dB(A) ref. 1pW                   |
| Προστατευτικές διατάξεις                                                               |                                       |
| Διάταξη μέτρησης μόνωσης DC                                                            | ενσωματωμένη                          |

| Fronius Symo                               | 8.2-3-M                                               |
|--------------------------------------------|-------------------------------------------------------|
| Συμπεριφορά κατά την υπερφόρτωση DC        | Μετατόπιση σημείου λειτουργίας, περιορισμός<br>ισχύος |
| Διακόπτης DC                               | ενσωματωμένος                                         |
| Μονάδα επιτήρησης ρεύματος διαρροής (RCMU) | ενσωματωμένη                                          |

| Fronius Symo                                                                               | 10.0-3-M                              | 10.0-3-M-OS                         | 12.5-3-M            |
|--------------------------------------------------------------------------------------------|---------------------------------------|-------------------------------------|---------------------|
| Στοιχεία εισόδου                                                                           |                                       |                                     |                     |
| Εύρος τάσης σημείου μέγιστης<br>ισχύος (MPP)                                               | 270-800 V DC                          | 270-800 V DC                        | 320-800 V DC        |
| Μέγιστη τάση εισόδου<br>(στα 1000 W/m² / -10 βαθμούς<br>Κελσίου σε λειτουργία εν κενώ)     | 1000 V DC                             | 900 V DC                            | 1000 V DC           |
| Ελάχ. τάση εισόδου                                                                         |                                       | 200 V DC                            |                     |
| Μέγ. ρεύμα εισόδου (MPP1 / MPP2)<br>(MPP1 + MPP2)                                          | 27,0 / 1                              | l6,5 A (14 A για τάσεις <<br>43,5 A | 420 V)              |
| Μέγ. ρεύμα βραχυκύκλωσης των<br>φ/β πλαισίων (I <sub>SC PV</sub> ) (MPP1 /<br>MPP2)        |                                       | 40,5 / 24,8 A                       |                     |
| Μέγ. ρεύμα ανατροφοδότησης<br>μετατροπέα προς φ/β πεδίο <sup>3)</sup>                      |                                       | 40,5 / 24,8 A (RMS) <sup>4)</sup>   |                     |
| Στοιχεία εξόδου                                                                            |                                       |                                     |                     |
| Ονομαστική ισχύς εξόδου (P <sub>nom</sub> )                                                | 10000 W                               | 10000 W                             | 12500 W             |
| Μέγιστη ισχύς εξόδου                                                                       | 10000 W                               | 10000 W                             | 12500 W             |
| Ονομαστική φαινόμενη ισχύς                                                                 | 10000 VA                              | 10000 VA                            | 12500 VA            |
| Ονομαστική τάση δικτύου                                                                    | 3~ NPE 400 / 230 V ή 3~ NPE 380 / 220 |                                     |                     |
| Ελάχ. τάση δικτύου                                                                         |                                       | 150 V / 260 V                       |                     |
| Μέγ. τάση δικτύου                                                                          |                                       | 280 V / 485 V                       |                     |
| Ονομαστικό ρεύμα εξόδου στα 220 /<br>230 V                                                 | 15,2 / 14,4 A                         | 15,2 / 14,4 A                       | 18,9 / 18,1 A       |
| Μέγιστο ρεύμα εξόδου                                                                       |                                       | 20 A                                |                     |
| Ονομαστική συχνότητα                                                                       |                                       | 50 / 60 Hz <sup>1)</sup>            |                     |
| Συντελεστής συνολικής<br>παραμόρφωσης                                                      | < 1,75%                               | < 1,75%                             | < 2%                |
| Συντελεστής ισχύος συνφ                                                                    |                                       | 0-1 ind./cap. <sup>2)</sup>         |                     |
| Μέγ. ρεύμα διαρροής εξόδου ανά<br>διάρκεια                                                 | 64 A / 2,34 ms                        |                                     |                     |
| Γενικά στοιχεία                                                                            |                                       |                                     |                     |
| Μέγιστος βαθμός απόδοσης                                                                   | 97,8%                                 |                                     |                     |
| Ευρωπαϊκός βαθμός απόδοσης<br>U <sub>DCmin</sub> / U <sub>DCnom</sub> / U <sub>DCmax</sub> | 95,4 / 97,3 / 96,6%                   | 95,4 / 97,3 / 96,6%                 | 95,7 / 97,5 / 96,9% |
| Ιδιοκατανάλωση τη νύχτα                                                                    | 0,7 W каι 117 VA                      |                                     |                     |

| Fronius Symo                                  | 10.0-3-M                                           | 10.0-3-M-OS             | 12.5-3-M |  |
|-----------------------------------------------|----------------------------------------------------|-------------------------|----------|--|
| Σύστημα ψύξης                                 | ρυθμισμένος εξαναγκασμένος εξαερισμός              |                         |          |  |
| Βαθμός προστασίας (IP)                        |                                                    | IP 66                   |          |  |
| Διαστάσεις υ x π x β                          |                                                    | 725 x 510 x 225 mm      |          |  |
| Βάρος                                         |                                                    | 34,8 kg                 |          |  |
| Επιτρεπόμενη θερμοκρασία<br>περιβάλλοντος     | -2                                                 | 5 έως +60 βαθμοί Κελσία | วบ       |  |
| Επιτρεπόμενη υγρασία αέρα                     | 0-100%                                             |                         |          |  |
| Κλάση εκπομπών ΗΜΣ                            | В                                                  |                         |          |  |
| Κατηγορία υπέρτασης DC / AC                   | 2/3                                                |                         |          |  |
| Βαθμός ρύπανσης                               | 2                                                  |                         |          |  |
| Εκπομπές θορύβου                              | 65 dB(A) (ref. 1pW)                                |                         |          |  |
| Προστατευτικές διατάξεις                      | οστατευτικές διατάξεις                             |                         |          |  |
| Διάταξη μέτρησης μόνωσης DC                   |                                                    | ενσωματωμένη            |          |  |
| Συμπεριφορά κατά την<br>υπερφόρτωση DC        | Μετατόπιση σημείου λειτουργίας, περιορισμός ισχύος |                         |          |  |
| Διακόπτης DC                                  | ενσωματωμένος                                      |                         |          |  |
| Μονάδα επιτήρησης ρεύματος<br>διαρροής (RCMU) | ενσωματωμένη                                       |                         |          |  |

| Fronius Symo                                                                           | 15.0-3-M                               | 17.5-3-M | 20.0-3-M |  |
|----------------------------------------------------------------------------------------|----------------------------------------|----------|----------|--|
| Στοιχεία εισόδου                                                                       |                                        |          |          |  |
| Εύρος τάσης σημείου μέγιστης ισχύος<br>(MPP)                                           | 320-800 V DC 370-800 V DC 420-800 V DC |          |          |  |
| Μέγιστη τάση εισόδου<br>(στα 1000 W/m² / -10 βαθμούς Κελσίου σε<br>λειτουργία εν κενώ) | 1000 V DC                              |          |          |  |
| Ελάχ. τάση εισόδου                                                                     |                                        | 200 V DC |          |  |
| Μέγ. ρεύμα εισόδου (MPP1 / MPP2)<br>(MPP1 + MPP2)                                      | 33,0 / 27,0 A<br>51,0 A                |          |          |  |
| Μέγ. ρεύμα βραχυκύκλωσης των φ/β<br>πλαισίων (I <sub>SC PV</sub> ) (MPP1 / MPP2)       | 49,5 / 40,5 A                          |          |          |  |
| Μέγ. ρεύμα ανατροφοδότησης<br>μετατροπέα προς φ/β πεδίο <sup>3)</sup>                  | 49,5 / 40,5 A                          |          |          |  |
| Στοιχεία εξόδου                                                                        |                                        |          |          |  |
| Ονομαστική ισχύς εξόδου (P <sub>nom</sub> )                                            | 15000 W                                | 17500 W  | 20000 W  |  |
| Μέγιστη ισχύς εξόδου                                                                   | 15000 W 17500 W 20000 W                |          |          |  |
| Ονομαστική φαινόμενη ισχύς                                                             | 15000 VA 17500 VA 20000 VA             |          |          |  |
| Ονομαστική τάση δικτύου                                                                | 3~ NPE 400 / 230 V ή 3~ NPE 380 / 220  |          |          |  |
| Ελάχ. τάση δικτύου                                                                     | 150 V / 260 V                          |          |          |  |
| Μέγ. τάση δικτύου                                                                      | 280 V / 485 V                          |          |          |  |

| Fronius Symo                                                                                  | 15.0-3-M                                           | 17.5-3-M                    | 20.0-3-M            |
|-----------------------------------------------------------------------------------------------|----------------------------------------------------|-----------------------------|---------------------|
| Ονομαστικό ρεύμα εξόδου στα 220 / 230<br>V                                                    | 22,7 / 21,7 A                                      | 26,5 / 25,4 A               | 30,3 / 29 A         |
| Μέγιστο ρεύμα εξόδου                                                                          |                                                    | 32 A                        |                     |
| Ονομαστική συχνότητα                                                                          |                                                    | 50 / 60 Hz <sup>1)</sup>    |                     |
| Συντελεστής συνολικής παραμόρφωσης                                                            | < 1,5% < 1,5% < 1,25%                              |                             |                     |
| Συντελεστής ισχύος συνφ                                                                       |                                                    | 0-1 ind./cap. <sup>2)</sup> |                     |
| Μέγ. ρεύμα διαρροής εξόδου ανά διάρκεια                                                       |                                                    | 64 A / 2,34 ms              |                     |
| Γενικά στοιχεία                                                                               |                                                    |                             |                     |
| Μέγιστος βαθμός απόδοσης                                                                      |                                                    | 98%                         |                     |
| Ευρωπαϊκός βαθμός απόδοσης U <sub>DCmin</sub> /<br>U <sub>DCnom</sub> /<br>U <sub>DCmax</sub> | 96,2 / 97,6 / 97,1%                                | 96,4 / 97,7 / 97,2%         | 96,5 / 97,8 / 97,3% |
| Ιδιοκατανάλωση τη νύχτα                                                                       |                                                    | 0,7 W και 117 VA            |                     |
| Σύστημα ψύξης                                                                                 | ρυθμισμέ                                           | νος εξαναγκασμένος εί       | ξαερισμός           |
| Βαθμός προστασίας (ΙΡ)                                                                        |                                                    | IP 66                       |                     |
| Διαστάσεις υ x π x β                                                                          | 725 x 510 x 225 mm                                 |                             |                     |
| Βάρος                                                                                         | 43,4 kg / 43,2 kg                                  |                             |                     |
| Επιτρεπόμενη θερμοκρασία<br>περιβάλλοντος                                                     | -25 έως +60 βαθμοί Κελσίου                         |                             |                     |
| Επιτρεπόμενη υγρασία αέρα                                                                     | 0-100%                                             |                             |                     |
| Κλάση εκπομπών ΗΜΣ                                                                            | В                                                  |                             |                     |
| Κατηγορία υπέρτασης DC / AC                                                                   | 2/3                                                |                             |                     |
| Βαθμός ρύπανσης                                                                               | 2                                                  |                             |                     |
| Εκπομπές θορύβου                                                                              | 65 dB(A) (ref. 1pW)                                |                             |                     |
| Προστατευτικές διατάξεις                                                                      |                                                    |                             |                     |
| Διάταξη μέτρησης μόνωσης DC                                                                   | ενσωματωμένη                                       |                             |                     |
| Συμπεριφορά κατά την υπερφόρτωση DC                                                           | Μετατόπιση σημείου λειτουργίας, περιορισμός ισχύος |                             |                     |
| Διακόπτης DC                                                                                  | ενσωματωμένος                                      |                             |                     |
| Μονάδα επιτήρησης ρεύματος διαρροής<br>(RCMU)                                                 | ενσωματωμένη                                       |                             |                     |

| Fronius Eco                                                                            | 25.0-3-S 27.0-3-S         |  |
|----------------------------------------------------------------------------------------|---------------------------|--|
| Στοιχεία εισόδου                                                                       |                           |  |
| Εύρος τάσης σημείου μέγιστης ισχύος (MPP)                                              | 580-850 V DC 580-850 V DC |  |
| Μέγιστη τάση εισόδου<br>(στα 1000 W/m² / -10 βαθμούς Κελσίου σε<br>λειτουργία εν κενώ) | 1000 V DC                 |  |
| Ελάχ. τάση εισόδου                                                                     | 580 V DC                  |  |
| Μέγ. ρεύμα εισόδου                                                                     | 44,2 A 47,7 A             |  |

| Fronius Eco                                                                                | 25.0-3-S                              | 27.0-3-S                   |  |
|--------------------------------------------------------------------------------------------|---------------------------------------|----------------------------|--|
| Μέγ. ρεύμα βραχυκύκλωσης των φ/β πλαισίων<br>(I <sub>SC PV</sub> )                         | 71,6 A                                |                            |  |
| Μέγ. ρεύμα ανατροφοδότησης μετατροπέα<br>προς φ/β πεδίο <sup>3)</sup>                      | 48 A (RMS) <sup>4)</sup>              |                            |  |
| Αρχική τάση εισόδου                                                                        | 650 \                                 | V DC                       |  |
| Στοιχεία εξόδου                                                                            |                                       |                            |  |
| Ονομαστική ισχύς εξόδου (P <sub>nom</sub> )                                                | 25000 W                               | 27000 W                    |  |
| Μέγιστη ισχύς εξόδου                                                                       | 25000 W                               | 27000 W                    |  |
| Ονομαστική φαινόμενη ισχύς                                                                 | 25000 VA                              | 27000 VA                   |  |
| Ονομαστική τάση δικτύου                                                                    | 3~ NPE 400 / 230 V                    | ή 3~ NPE 380 / 220         |  |
| Ελάχ. τάση δικτύου                                                                         | 150 V /                               | / 260 V                    |  |
| Μέγ. τάση δικτύου                                                                          | 275 V .                               | / 477 V                    |  |
| Ονομαστικό ρεύμα εξόδου στα 220 / 230 V                                                    | 37,9 / 36,2 A                         | 40,9 / 39,1 A              |  |
| Μέγιστο ρεύμα εξόδου                                                                       | 42                                    | A                          |  |
| Ονομαστική συχνότητα                                                                       | 50 / 60                               | ) Hz <sup>1)</sup>         |  |
| Συντελεστής συνολικής παραμόρφωσης                                                         | <2                                    | 2%                         |  |
| Συντελεστής ισχύος συνφ                                                                    | 0-1 ind                               | ./cap. <sup>2)</sup>       |  |
| Μέγ. ρεύμα διαρροής εξόδου ανά διάρκεια                                                    | 46 A / 156,7 ms                       |                            |  |
| Γενικά στοιχεία                                                                            |                                       |                            |  |
| Μέγιστος βαθμός απόδοσης                                                                   | 98                                    | %                          |  |
| Ευρωπαϊκός βαθμός απόδοσης U <sub>DCmin</sub> /<br>U <sub>DCnom</sub> / U <sub>DCmax</sub> | 97,99 / 97,47 / 97,07%                | 97,98 / 97,59 / 97,19%     |  |
| Ιδιοκατανάλωση τη νύχτα                                                                    | 0,61 W & 357 VA                       |                            |  |
| Σύστημα ψύξης                                                                              | ρυθμισμένος εξαναγκασμένος εξαερισμός |                            |  |
| Βαθμός προστασίας (ΙΡ)                                                                     | IP 66                                 |                            |  |
| Διαστάσεις υ x π x β                                                                       | 725 x 510 x 225 mm                    |                            |  |
| Βάρος (έκδοση light)                                                                       | 35,69 kg (35,44 kg)                   |                            |  |
| Επιτρεπόμενη θερμοκρασία περιβάλλοντος                                                     | -25 έως +60 βαθμοί Κελσίου            |                            |  |
| Επιτρεπόμενη υγρασία αέρα                                                                  | 0-100%                                |                            |  |
| Κλάση εκπομπών ΗΜΣ                                                                         | В                                     |                            |  |
| Κατηγορία υπέρτασης DC / AC                                                                | 2/3                                   |                            |  |
| Βαθμός ρύπανσης                                                                            | 2                                     |                            |  |
| Εκπομπές θορύβου                                                                           | 72,5 dB(A) (ref. 1 pW)                |                            |  |
| Ρεύμα εισροής <sup>5)</sup>                                                                | 65,7 A / 448 μs                       |                            |  |
| Προστατευτικές διατάξεις                                                                   |                                       |                            |  |
| Μέγ. προστασία από υπερένταση                                                              | 80 A                                  |                            |  |
| Διάταξη μέτρησης μόνωσης DC                                                                | ενσωμα                                | ιτωμένη                    |  |
| Συμπεριφορά κατά την υπερφόρτωση DC                                                        | Μετατόπιση σημείου λειτοι             | ιργίας, περιορισμός ισχύος |  |
| Διακόπτης DC                                                                               | ενσωματωμένος                         |                            |  |

| Fronius Eco                                   | 25.0-3-S 27.0-3-S |  |
|-----------------------------------------------|-------------------|--|
| Προστασία από υπέρταση DC                     | ενσωματωμένη      |  |
| Μονάδα επιτήρησης ρεύματος διαρροής<br>(RCMU) | ενσωματωμένη      |  |

| Fronius Symo<br>Dummy | Στοιχεία εισόδου                             | Dummy 3 - 10 kW          | Dummy 10 - 20 kW   |  |
|-----------------------|----------------------------------------------|--------------------------|--------------------|--|
|                       | Ονομαστική τάση δικτύου                      | 1 ~ NPE 230 V            |                    |  |
|                       | Ανοχή τάσης δικτύου +10 / -5 % <sup>1)</sup> |                          |                    |  |
|                       | Ονομαστική συχνότητα                         | 50 - 60 Hz <sup>1)</sup> |                    |  |
|                       | Γενικά δεδομένα                              |                          |                    |  |
|                       | Βαθμός προστασίας                            | IP 65                    | IP 66              |  |
|                       | Διαστάσεις υ x π x β                         | 645 x 431 x 204 mm       | 725 x 510 x 225 mm |  |
|                       | Βάρος                                        | 11 kg                    | 22 kg              |  |

#### Επεξήγηση υποσημειώσεων

- Οι αναφερόμενες τιμές είναι οι τυπικές. Αναλόγως των απαιτήσεων, ο μετατροπέας ρυθμίζεται συγκεκριμένα για την εκάστοτε χώρα.
- Αναλόγως των ρυθμίσεων χώρας (Setup) ή των συγκεκριμένων ρυθμίσεων της συσκευής
  - (ind. = επαγωγικό, cap. = χωρητικό)
- Μέγιστο ρεύμα από φ/β πλαίσιο με βλάβη προς όλα τα άλλα φ/β πλαίσια. Από τον ίδιο τον αντιστροφέα έως τη μία φωτοβολταϊκή πλευρά του αντιστροφέα, είναι 0 Α.
- 4) Διασφαλίζεται από την ηλεκτρική δομή του μετατροπέα
- 5) Αιχμή ρεύματος κατά την ενεργοποίηση του μετατροπέα

| Ενσωματωμένος<br>διακόπτης DC<br>Fronius Symo<br>3.0-8.2 | Ρυθμίσεις                                                      |                                                       |  |
|----------------------------------------------------------|----------------------------------------------------------------|-------------------------------------------------------|--|
|                                                          | Όνομα προϊόντος                                                | Benedict LS32 E 7767                                  |  |
|                                                          | Ονομαστική τάση<br>απομόνωσης                                  | 1000 V <sub>DC</sub>                                  |  |
|                                                          | Ονομαστική αντοχή<br>κρουστικής τάσης                          | 8 kV                                                  |  |
|                                                          | Καταλληλότητα για<br>μόνωση                                    | Ναι, μόνο DC                                          |  |
|                                                          | Κατηγορία<br>κατανάλωσης ή/και<br>κατηγορία<br>κατανάλωσης φ/β | κατά IEC/EN 60947-3 κατηγορία κατανάλωσης DC-PV2      |  |
|                                                          | Ονομαστική αντοχή<br>στο βραχυχρόνιο<br>ρεύμα (Icw)            | Ονομαστική αντοχή στο βραχυχρόνιο ρεύμα (Icw): 1000 Α |  |

| Ρυθμίσεις                                                         |                                                                     |                                                     |                              |                                                     |                              |
|-------------------------------------------------------------------|---------------------------------------------------------------------|-----------------------------------------------------|------------------------------|-----------------------------------------------------|------------------------------|
| Ονομαστική ικανότητα<br>ενεργοποίησης<br>βραχυκυκλώματος<br>(Icm) | Ονομαστική ικανότητα ενεργοποίησης βραχυκυκλώματος<br>(Icm): 1000 Α |                                                     |                              |                                                     |                              |
|                                                                   | Ονομαστι<br>κή τάση<br>λειτουργία<br>ς (Ue)<br>[V d.c.]             | Ονομαστι<br>κό ρεύμα<br>λειτουργία<br>ς (Ie)<br>[A] | I(make) /<br>I(break)<br>[A] | Ονομαστι<br>κό ρεύμα<br>λειτουργία<br>ς (Ie)<br>[A] | l(make) /<br>l(break)<br>[A] |
| Ονομαστικό ρεύμα                                                  |                                                                     | 1P                                                  | 1P                           | 2P                                                  | 2P                           |
| λειτουργίας και<br>ονομαστική ικανότητα<br>απενεργοποίησης        | ≤ 500                                                               | 14                                                  | 56                           | 32                                                  | 128                          |
|                                                                   | 600                                                                 | 8                                                   | 32                           | 27                                                  | 108                          |
|                                                                   | 700                                                                 | 3                                                   | 12                           | 22                                                  | 88                           |
|                                                                   | 800                                                                 | 3                                                   | 12                           | 17                                                  | 68                           |
|                                                                   | 900                                                                 | 2                                                   | 8                            | 12                                                  | 48                           |
|                                                                   | 1000                                                                | 2                                                   | 8                            | 6                                                   | 24                           |

#### Ενσωματωμένος διακόπτης DC Fronius Symo 10.0-12.5

| Ρυθμίσεις                                                         |                                                                                                    |
|-------------------------------------------------------------------|----------------------------------------------------------------------------------------------------|
| Όνομα προϊόντος                                                   | Benedict LS32 E 7857                                                                                    |
| Ονομαστική τάση<br>απομόνωσης                                     | 1000 V <sub>DC</sub>                                                                                    |
| Ονομαστική αντοχή<br>κρουστικής τάσης                             | 8 kV                                                                                                    |
| Καταλληλότητα για<br>μόνωση                                       | Ναι, μόνο DC                                                                                            |
| Κατηγορία<br>κατανάλωσης ή/και<br>κατηγορία<br>κατανάλωσης φ/β    | κατά IEC/EN 60947-3 κατηγορία κατανάλωσης DC-PV2                                                        |
| Ονομαστική αντοχή<br>στο βραχυχρόνιο<br>ρεύμα (Icw)               | Ονομαστική αντοχή στο βραχυχρόνιο ρεύμα (Icw): 1000 Α<br>για 2 πόλους, 1700 Α για 2+2 πόλους            |
| Ονομαστική ικανότητα<br>ενεργοποίησης<br>βραχυκυκλώματος<br>(Icm) | Ονομαστική ικανότητα ενεργοποίησης βραχυκυκλώματος<br>(Icm): 1000 Α για 2 πόλους, 1700 Α για 2+2 πόλους |
| Ρυθμίσεις            |                                                         |                                                           |                                    |                                                               |                              |
|----------------------|---------------------------------------------------------|-----------------------------------------------------------|------------------------------------|---------------------------------------------------------------|------------------------------|
|                      | Ονομαστι<br>κή τάση<br>λειτουργία<br>ς (Ue)<br>[V d.c.] | Ονομαστι<br>κό ρεύμα<br>λειτουργία<br>ς (Ie)<br>[A]<br>2Ρ | I(make) /<br>I(break)<br>[A]<br>2P | Ονομαστι<br>κό ρεύμα<br>λειτουργία<br>ς (Ie)<br>[A]<br>2 + 2Ρ | I(make) /<br>I(break)<br>[A] |
| Ονομαστική ικανότητα |                                                         | 21                                                        | 21                                 | 2 ' 21                                                        |                              |
| απενεργοποίησης      | ≤ 500                                                   | 32                                                        | 128                                | 50                                                            | 200                          |
|                      | 600                                                     | 27                                                        | 108                                | 35                                                            | 140                          |
|                      | 700                                                     | 22                                                        | 88                                 | 22                                                            | 88                           |
|                      | 800                                                     | 17                                                        | 68                                 | 17                                                            | 68                           |
|                      | 900                                                     | 12                                                        | 48                                 | 12                                                            | 48                           |
|                      | 1000                                                    | 6                                                         | 24                                 | 6                                                             | 24                           |
|                      |                                                         |                                                           |                                    |                                                               |                              |

#### Ενσωματωμένος διακόπτης DC Fronius Symo 15.0-20.0, Fronius Eco

| Ρυθμίσεις                                                         |                                                                                                    |
|-------------------------------------------------------------------|----------------------------------------------------------------------------------------------------|
| Όνομα προϊόντος                                                   | Benedict LS32 E 7858                                                                                    |
| Ονομαστική τάση<br>απομόνωσης                                     | 1000 V <sub>DC</sub>                                                                                    |
| Ονομαστική αντοχή<br>κρουστικής τάσης                             | 8 kV                                                                                                    |
| Καταλληλότητα για<br>μόνωση                                       | Ναι, μόνο DC                                                                                            |
| Κατηγορία<br>κατανάλωσης ή/και<br>κατηγορία<br>κατανάλωσης φ/β    | κατά IEC/EN 60947-3 κατηγορία κατανάλωσης DC-PV2                                                        |
| Ονομαστική αντοχή<br>στο βραχυχρόνιο<br>ρεύμα (Icw)               | Ονομαστική αντοχή στο βραχυχρόνιο ρεύμα (Icw): 1400 Α<br>για 2 πόλους, 2400 Α για 2+2 πόλους            |
| Ονομαστική ικανότητα<br>ενεργοποίησης<br>βραχυκυκλώματος<br>(Icm) | Ονομαστική ικανότητα ενεργοποίησης βραχυκυκλώματος<br>(Icm): 1400 Α για 2 πόλους, 2400 Α για 2+2 πόλους |

| Ρυθμίσεις                               |                                                         |                                                     |                              |                                                     |                              |
|-----------------------------------------|---------------------------------------------------------|-----------------------------------------------------|------------------------------|-----------------------------------------------------|------------------------------|
|                                         | Ονομαστι<br>κή τάση<br>λειτουργία<br>ς (Ue)<br>[V d.c.] | Ονομαστι<br>κό ρεύμα<br>λειτουργία<br>ς (le)<br>[A] | I(make) /<br>I(break)<br>[A] | Ονομαστι<br>κό ρεύμα<br>λειτουργία<br>ς (Ie)<br>[A] | I(make) /<br>I(break)<br>[A] |
| <b>2</b> <i>i i</i>                     | _                                                       | 2P                                                  | 2P                           | 2 + 2P                                              | 2 + 2P                       |
| Ονομαστική ικανότητα<br>απενεργοποίησης | ≤ 500                                                   | 55                                                  | 220                          | 85                                                  | 340                          |
|                                         | 600                                                     | 55                                                  | 220                          | 75                                                  | 300                          |
|                                         | 700                                                     | 55                                                  | 220                          | 60                                                  | 240                          |
|                                         | 800                                                     | 49                                                  | 196                          | 49                                                  | 196                          |
|                                         | 900                                                     | 35                                                  | 140                          | 35                                                  | 140                          |
|                                         | 1000                                                    | 20                                                  | 80                           | 25                                                  | 100                          |
|                                         |                                                         |                                                     |                              |                                                     |                              |

#### Τηρούμενα πρότυπα και οδηγίες

#### Σήμανση CE

Τηρούνται όλα τα απαιτούμενα και σχετικά πρότυπα, καθώς και οι οδηγίες στο πλαίσιο της εκάστοτε σχετικής Οδηγίας ΕΕ έτσι ώστε οι συσκευές να φέρουν τη σήμανση CE.

#### Κύκλωμα για την αποτροπή της λειτουργίας νησίδας

Ο μετατροπέας διαθέτει κύκλωμα εγκεκριμένο για την αποτροπή λειτουργίας νησίδας.

#### Πτώση δικτύου

Οι ενσωματωμένες διαδικασίες μέτρησης και ασφάλειας του μετατροπέα, οι οποίες περιλαμβάνονται ως βασικός εξοπλισμός, φροντίζουν να διακοπεί αμέσως η τροφοδότηση σε περίπτωση πτώσης δικτύου (π.χ. αν απενεργοποιηθεί το σύστημα παροχής ενέργειας ή παρουσιαστούν βλάβες στους αγωγούς).

## Όροι εγγύησης και απόρριψη

| Εργοστασιακή<br>εγγύηση Fronius | Λεπτομερείς όρους εγγύησης για την κάθε χώρα μπορείτε να βρείτε στο Internet, στη<br>διεύθυνση www.fronius.com/solar/warranty                             |  |  |
|---------------------------------|----------------------------------------------------------------------------------------------------|--|--|
|                                 | Για να λάβετε την πλήρη εγγύηση για τον νέο μετατροπέα Fronius ή τον συσσωρευτή<br>που εγκαταστήσατε, εγγραφείτε σε αυτήν τη διεύθυνση: www.solarweb.com. |  |  |
| Απόρριψη                        | Αν χρειαστεί αντικατάσταση του μετατροπέα, η Fronius παραλαμβάνει την παλιά<br>συσκευή και μεριμνά για την ορθή ανακύκλωσή της.                           |  |  |

## Cuprins

| Prevederi de siguranță                                                                                                    | 79                                                                                                 |
|----------------------------------------------------------------------------------------------------|----------------------------------------------------------------------------------------------------|
| Explicarea instrucțiunilor de securitate                                                                                                    | 79                                                                                                 |
| Generalități                                                                                                    | 79                                                                                                 |
| Conditii de mediu                                                                                                    | 80                                                                                                 |
| Personal calificat                                                                                                    | 80                                                                                                 |
| Date privind valorile emisiilor de zgomot                                                                                                    | 80                                                                                                 |
| Măsuri CEM                                                                                                    | 80                                                                                                 |
| Siguranta datelor                                                                                                    | 81                                                                                                 |
| Drentul de autor                                                                                                    | 81                                                                                                 |
| Generalități                                                                                                    | 80                                                                                                 |
| Concentul anaratului                                                                                                    | 82                                                                                                 |
| Utilizarea conformă                                                                                                    | 02<br>87                                                                                           |
|                                                                                                    | 0.<br>07                                                                                           |
| Avenismenie pe aparai                                                                                                    | 00                                                                                                 |
| linuicății privinu machelă                                                                                                    | 04                                                                                                 |
| Siguranțe de linie.                                                                                                    | 00                                                                                                 |
| Criterii pentru alegerea corecta a siguranțelor de linie                                                                                                    | 80                                                                                                 |
| Comunicații de date și Fronius Solar-Net                                                                                                    | 8/                                                                                                 |
| Fronius Solar Net și conexiunea de date                                                                                                    | 8/                                                                                                 |
| Zonă pentru comunicarea de date                                                                                                    | 87                                                                                                 |
| Descrierea LED-ului 'Fronius Solar Net'                                                                                                    | 88                                                                                                 |
| Exemplu                                                                                                    | 89                                                                                                 |
| Explicarea interfeței electrice multifuncționale                                                                                                    | 90                                                                                                 |
| Fronius Datamanager 2.0                                                                                                    | 91                                                                                                 |
| Elemente de operare, racorduri și afișaje pe Fronius Datamanager 2.0                                                                                                    | 91                                                                                                 |
| Fronius Datamanager în timpul nopții sau atunci când tensiunea DC este insuficientă                                                                                                    | 94                                                                                                 |
| Prima punere în functiune                                                                                                    | 94                                                                                                 |
| Informatii detaliate despre Fronius Datamanager 2.0                                                                                                    | 96                                                                                                 |
| Elemente de operare si afisaie                                                                                                    | 97                                                                                                 |
| Elemente de operare si afisaie.                                                                                                    | 97                                                                                                 |
| Ecran                                                                                                    | 98                                                                                                 |
|                                                                                                    |                                                                                                    |
| Navigarea în câmpul de meniu                                                                                                    | 90                                                                                                 |
| Navigarea în câmpul de meniu<br>Activarea sistemului de iluminare a ecranului                                                                                                    | 99<br>90                                                                                           |
| Navigarea în câmpul de meniu<br>Activarea sistemului de iluminare a ecranului<br>Dezactivare automată a iluminării ecranului / comutare la nunctul de meniu ' IETZT' (Acum)                                                                                                    | 99<br>99<br>90                                                                                     |
| Navigarea în câmpul de meniu<br>Activarea sistemului de iluminare a ecranului<br>Dezactivare automată a iluminării ecranului / comutare la punctul de meniu 'JETZT' (Acum)                                                                                                    | 99<br>99<br>99                                                                                     |
| Navigarea în câmpul de meniu<br>Activarea sistemului de iluminare a ecranului<br>Dezactivare automată a iluminării ecranului / comutare la punctul de meniu 'JETZT' (Acum)<br>Apelarea nivelului de meniu<br>Valorile afisate la punctul de meniu                                                                                                    | 99<br>99<br>99<br>99                                                                               |
| Navigarea în câmpul de meniu<br>Activarea sistemului de iluminare a ecranului<br>Dezactivare automată a iluminării ecranului / comutare la punctul de meniu 'JETZT' (Acum)<br>Apelarea nivelului de meniu<br>Valorile afișate la punctul de meniu ACUM.                                                                                                    | 99<br>99<br>99<br>99<br>100                                                                        |
| Navigarea în câmpul de meniu<br>Activarea sistemului de iluminare a ecranului<br>Dezactivare automată a iluminării ecranului / comutare la punctul de meniu 'JETZT' (Acum)<br>Apelarea nivelului de meniu<br>Valorile afișate la punctul de meniu ACUM.<br>Valorile afișate la punctul de meniu LOG.                                                                                                    | 99<br>99<br>99<br>100<br>100                                                                       |
| Navigarea în câmpul de meniu<br>Activarea sistemului de iluminare a ecranului<br>Dezactivare automată a iluminării ecranului / comutare la punctul de meniu 'JETZT' (Acum)<br>Apelarea nivelului de meniu<br>Valorile afișate la punctul de meniu ACUM.<br>Valorile afișate la punctul de meniu LOG.<br>Punctul de meniu SETUP (configurare)                                                                                                    | 99<br>99<br>99<br>100<br>100<br>102                                                                |
| Navigarea în câmpul de meniu<br>Activarea sistemului de iluminare a ecranului<br>Dezactivare automată a iluminării ecranului / comutare la punctul de meniu 'JETZT' (Acum)<br>Apelarea nivelului de meniu<br>Valorile afișate la punctul de meniu ACUM.<br>Valorile afișate la punctul de meniu LOG.<br>Punctul de meniu SETUP (configurare)<br>Presetare.                                                                                                    | 999<br>999<br>999<br>100<br>100<br>100<br>100<br>100                                               |
| Navigarea în câmpul de meniu<br>Activarea sistemului de iluminare a ecranului<br>Dezactivare automată a iluminării ecranului / comutare la punctul de meniu 'JETZT' (Acum)<br>Apelarea nivelului de meniu<br>Valorile afișate la punctul de meniu ACUM.<br>Valorile afișate la punctul de meniu LOG.<br>Punctul de meniu SETUP (configurare)<br>Presetare.<br>Actualizări software.                                                                                                    | 99<br>99<br>99<br>100<br>100<br>102<br>102                                                         |
| Navigarea în câmpul de meniu<br>Activarea sistemului de iluminare a ecranului<br>Dezactivare automată a iluminării ecranului / comutare la punctul de meniu 'JETZT' (Acum)<br>Apelarea nivelului de meniu<br>Valorile afișate la punctul de meniu ACUM.<br>Valorile afișate la punctul de meniu LOG.<br>Punctul de meniu SETUP (configurare)<br>Presetare.<br>Actualizări software<br>Navigarea în punctul de meniu SETUP (configurare).                                                                                                    | 99<br>99<br>99<br>100<br>102<br>102<br>102<br>102                                                  |
| Navigarea în câmpul de meniu<br>Activarea sistemului de iluminare a ecranului<br>Dezactivare automată a iluminării ecranului / comutare la punctul de meniu 'JETZT' (Acum)<br>Apelarea nivelului de meniu<br>Valorile afișate la punctul de meniu ACUM.<br>Valorile afișate la punctul de meniu LOG.<br>Punctul de meniu SETUP (configurare)<br>Presetare.<br>Actualizări software.<br>Navigarea în punctul de meniu SETUP (configurare).<br>Setarea elementelor din meniu în general.                                                                                                    | 99<br>99<br>99<br>100<br>100<br>102<br>102<br>102<br>102                                           |
| Navigarea în câmpul de meniu<br>Activarea sistemului de iluminare a ecranului<br>Dezactivare automată a iluminării ecranului / comutare la punctul de meniu 'JETZT' (Acum)<br>Apelarea nivelului de meniu<br>Valorile afișate la punctul de meniu ACUM.<br>Valorile afișate la punctul de meniu LOG<br>Punctul de meniu SETUP (configurare)<br>Presetare.<br>Actualizări software<br>Navigarea în punctul de meniu SETUP (configurare).<br>Setarea elementelor din meniu în general<br>Exemplu de utilizare: Setarea timpului.                                                                                                    | 99<br>99<br>99<br>100<br>100<br>100<br>100<br>100<br>100<br>100<br>100                             |
| Navigarea în câmpul de meniu<br>Activarea sistemului de iluminare a ecranului<br>Dezactivare automată a iluminării ecranului / comutare la punctul de meniu 'JETZT' (Acum)<br>Apelarea nivelului de meniu<br>Valorile afișate la punctul de meniu ACUM.<br>Valorile afișate la punctul de meniu LOG<br>Punctul de meniu SETUP (configurare)<br>Presetare.<br>Actualizări software<br>Navigarea în punctul de meniu SETUP (configurare).<br>Setarea elementelor din meniu în general<br>Exemplu de utilizare: Setarea timpului<br>Puncte de meniu în meniul de configurare                                                                                                    | 99<br>99<br>99<br>100<br>102<br>102<br>102<br>102<br>103<br>103                                    |
| Navigarea în câmpul de meniu<br>Activarea sistemului de iluminare a ecranului<br>Dezactivare automată a iluminării ecranului / comutare la punctul de meniu 'JETZT' (Acum)<br>Apelarea nivelului de meniu<br>Valorile afișate la punctul de meniu ACUM.<br>Valorile afișate la punctul de meniu LOG<br>Punctul de meniu SETUP (configurare).<br>Presetare.<br>Actualizări software<br>Navigarea în punctul de meniu SETUP (configurare).<br>Setarea elementelor din meniu în general.<br>Exemplu de utilizare: Setarea timpului.<br>Puncte de meniu în meniul de configurare<br>Standby.                                                                                                    | 99<br>99<br>99<br>100<br>100<br>100<br>100<br>100<br>100<br>100<br>100                             |
| Navigarea în câmpul de meniu<br>Activarea sistemului de iluminare a ecranului<br>Dezactivare automată a iluminării ecranului / comutare la punctul de meniu 'JETZT' (Acum)<br>Apelarea nivelului de meniu<br>Valorile afișate la punctul de meniu ACUM<br>Valorile afișate la punctul de meniu LOG.<br>Punctul de meniu SETUP (configurare)<br>Presetare<br>Actualizări software<br>Navigarea în punctul de meniu SETUP (configurare)<br>Setarea elementelor din meniu în general<br>Exemplu de utilizare: Setarea timpului.<br>Puncte de meniu în meniul de configurare<br>Standby<br>DATCOM.                                                                                                    | 99<br>99<br>99<br>100<br>100<br>102<br>102<br>102<br>103<br>103<br>105<br>105                      |
| Navigarea în câmpul de meniu<br>Activarea sistemului de iluminare a ecranului<br>Dezactivare automată a iluminării ecranului / comutare la punctul de meniu 'JETZT' (Acum)<br>Apelarea nivelului de meniu<br>Valorile afișate la punctul de meniu ACUM.<br>Valorile afișate la punctul de meniu LOG<br>Punctul de meniu SETUP (configurare).<br>Presetare.<br>Actualizări software<br>Navigarea în punctul de meniu SETUP (configurare).<br>Setarea elementelor din meniu în general<br>Exemplu de utilizare: Setarea timpului.<br>Puncte de meniu în meniul de configurare<br>Standby.<br>DATCOM<br>USB.                                                                                                    | 99<br>99<br>99<br>100<br>100<br>102<br>102<br>102<br>103<br>105<br>105<br>105                      |
| Navigarea în câmpul de meniu<br>Activarea sistemului de iluminare a ecranului<br>Dezactivare automată a iluminării ecranului / comutare la punctul de meniu 'JETZT' (Acum)<br>Apelarea nivelului de meniu<br>Valorile afişate la punctul de meniu ACUM.<br>Valorile afişate la punctul de meniu LOG.<br>Punctul de meniu SETUP (configurare).<br>Presetare.<br>Actualizări software<br>Navigarea în punctul de meniu SETUP (configurare).<br>Setarea elementelor din meniu în general.<br>Exemplu de utilizare: Setarea timpului.<br>Puncte de meniu în meniul de configurare<br>Standby.<br>DATCOM.<br>USB.<br>Releu (contact de comutare liber de potențial).                                                                                                    | 99<br>99<br>99<br>100<br>100<br>100<br>100<br>100<br>100<br>100<br>105<br>105<br>105               |
| Navigarea în câmpul de meniu<br>Activarea sistemului de iluminare a ecranului<br>Dezactivare automată a iluminării ecranului / comutare la punctul de meniu 'JETZT' (Acum)<br>Apelarea nivelului de meniu<br>Valorile afişate la punctul de meniu ACUM<br>Valorile afişate la punctul de meniu LOG<br>Punctul de meniu SETUP (configurare)<br>Presetare<br>Actualizări software<br>Navigarea în punctul de meniu SETUP (configurare)<br>Setarea elementelor din meniu în general<br>Exemplu de utilizare: Setarea timpului.<br>Puncte de meniu în meniul de configurare<br>Standby<br>DATCOM<br>USB<br>Releu (contact de comutare liber de potențial)<br>Manager energie(în punctul de meniu Releu)                                                                                                    | 99<br>99<br>99<br>100<br>100<br>100<br>100<br>100<br>100<br>100<br>105<br>105<br>106<br>107<br>108 |
| Navigarea în câmpul de meniu<br>Activarea sistemului de iluminare a ecranului<br>Dezactivare automată a iluminării ecranului / comutare la punctul de meniu 'JETZT' (Acum)<br>Apelarea nivelului de meniu<br>Valorile afişate la punctul de meniu ACUM<br>Valorile afişate la punctul de meniu LOG.<br>Punctul de meniu SETUP (configurare)<br>Presetare<br>Actualizări software<br>Navigarea în punctul de meniu SETUP (configurare)<br>Setarea elementelor din meniu în general<br>Exemplu de utilizare: Setarea timpului.<br>Puncte de meniu în meniul de configurare<br>Standby<br>DATCOM.<br>USB.<br>Releu (contact de comutare liber de potențial)<br>Manager energie(în punctul de meniu Releu).<br>Ora/Data                                                                                                    | 99<br>99<br>99<br>100<br>100<br>100<br>100<br>100<br>100<br>100<br>105<br>105<br>106<br>107<br>108 |
| Navigarea în câmpul de meniu<br>Activarea sistemului de iluminare a ecranului<br>Dezactivare automată a iluminării ecranului / comutare la punctul de meniu 'JETZT' (Acum)<br>Apelarea nivelului de meniu<br>Valorile afişate la punctul de meniu ACUM<br>Valorile afişate la punctul de meniu LOG<br>Punctul de meniu SETUP (configurare)<br>Presetare<br>Actualizări software<br>Navigarea în punctul de meniu SETUP (configurare)<br>Setarea elementelor din meniu în general<br>Exemplu de utilizare: Setarea timpului<br>Puncte de meniu în meniul de configurare<br>Standby<br>DATCOM<br>USB<br>Releu (contact de comutare liber de potențial)<br>Manager energie(în punctul de meniu Releu)<br>Ora/Data<br>Afişarea setărilor                                                                                                    | 99<br>99<br>99<br>100<br>100<br>100<br>100<br>100<br>100<br>100<br>100                             |
| Navigarea în câmpul de meniu<br>Activarea sistemului de iluminare a ecranului<br>Dezactivare automată a iluminării ecranului / comutare la punctul de meniu 'JETZT' (Acum)<br>Apelarea nivelului de meniu<br>Valorile afișate la punctul de meniu ACUM.<br>Valorile afișate la punctul de meniu LOG.<br>Punctul de meniu SETUP (configurare).<br>Presetare<br>Actualizări software<br>Navigarea în punctul de meniu SETUP (configurare).<br>Setarea elementelor din meniu în general<br>Exemplu de utilizare: Setarea timpului.<br>Puncte de meniu în meniul de configurare<br>Standby<br>DATCOM<br>USB<br>Releu (contact de comutare liber de potențial).<br>Manager energie(în punctul de meniu Releu)<br>Ora/Data<br>Afișarea setărilor.<br>Producție de energie                                                                                                    | 99<br>99<br>99<br>100<br>100<br>100<br>100<br>100<br>100<br>100<br>100                             |
| Navigarea în câmpul de meniu<br>Activarea sistemului de iluminare a ecranului<br>Dezactivare automată a iluminării ecranului / comutare la punctul de meniu 'JETZT' (Acum)<br>Apelarea nivelului de meniu<br>Valorile afișate la punctul de meniu ACUM<br>Valorile afișate la punctul de meniu LOG.<br>Punctul de meniu SETUP (configurare).<br>Presetare.<br>Actualizări software<br>Navigarea în punctul de meniu SETUP (configurare)<br>Setarea elementelor din meniu în general.<br>Exemplu de utilizare: Setarea timpului.<br>Puncte de meniu în meniul de configurare<br>Standby.<br>DATCOM.<br>USB.<br>Releu (contact de comutare liber de potențial)<br>Manager energie(în punctul de meniu Releu)<br>Ora/Data<br>Afișarea setărilor.<br>Producție de energie.<br>Ventilator.                                                                                                    | 99<br>99<br>99<br>100<br>100<br>100<br>100<br>100<br>100<br>100<br>100                             |
| Navigarea în câmpul de meniu<br>Activarea sistemului de iluminare a ecranului                                                                                                    | 99<br>99<br>99<br>100<br>100<br>100<br>100<br>100<br>100<br>100<br>100                             |
| Navigarea în câmpul de meniu<br>Activarea sistemului de iluminare a ecranului<br>Dezactivare automată a iluminării ecranului / comutare la punctul de meniu 'JETZT' (Acum)<br>Apelarea nivelului de meniu<br>Valorile afişate la punctul de meniu ACUM.<br>Valorile afişate la punctul de meniu LOG<br>Punctul de meniu SETUP (configurare).<br>Presetare.<br>Actualizări software<br>Navigarea în punctul de meniu SETUP (configurare).<br>Setarea elementelor din meniu în general.<br>Exemplu de utilizare: Setarea timpului.<br>Puncte de meniu în meniul de configurare<br>Standby.<br>DATCOM<br>USB.<br>Releu (contact de comutare liber de potențial).<br>Manager energie(în punctul de meniu Releu).<br>Ora/Data<br>Afişarea setărilor.<br>Producție de energie.<br>Ventilator<br>Punctul de meniu INFO.<br>Valori de meniu INFO.<br>Valori de meniu INFO.                                                         | 99<br>99<br>99<br>100<br>100<br>100<br>100<br>100<br>100<br>100<br>100                             |
| Navigarea în câmpul de meniu                                                                                                    | 99<br>99<br>99<br>100<br>100<br>100<br>100<br>100<br>100<br>100<br>100                             |
| Navigarea în câmpul de meniu<br>Activarea sistemului de iluminare a ecranului<br>Dezactivare automată a iluminării ecranului / comutare la punctul de meniu 'JETZT' (Acum)<br>Apelarea nivelului de meniu<br>Valorile afișate la punctul de meniu ACUM.<br>Valorile afișate la punctul de meniu LOG.<br>Punctul de meniu SETUP (configurare).<br>Presetare<br>Actualizări software<br>Navigarea în punctul de meniu SETUP (configurare).<br>Setarea elementelor din meniu în general.<br>Exemplu de utilizare: Setarea timpului.<br>Puncte de meniu în meniul de configurare<br>Standby.<br>DATCOM<br>USB.<br>Releu (contact de comutare liber de potențial).<br>Manager energie(în punctul de meniu Releu).<br>Ora/Data<br>Afișarea setărilor.<br>Producție de energie.<br>Ventilator.<br>Punctul de meniu INFO.<br>Valori de măsurare<br>Stare LT.<br>Stare retea                                                        | 99<br>99<br>99<br>100<br>100<br>100<br>100<br>100<br>100<br>100<br>100                             |
| Navigarea în câmpul de meniu<br>Activarea sistemului de iluminării ecranului<br>Dezactivare automată a iluminării ecranului / comutare la punctul de meniu 'JETZT' (Acum)<br>Apelarea nivelului de meniu<br>Valorile afișate la punctul de meniu LOG.<br>Punctul de meniu SETUP (configurare)<br>Presetare.<br>Actualizări software<br>Navigarea în punctul de meniu SETUP (configurare).<br>Setarea elementelor din meniu în general.<br>Exemplu de utilizare: Setarea timpului<br>Puncte de meniu în meniu de configurare<br>Standby.<br>DATCOM.<br>USB.<br>Releu (contact de comutare liber de potențial).<br>Manager energie(în punctul de meniu Releu).<br>Ora/Data<br>Afișarea setărilor.<br>Punctul de meniu INFO.<br>Valori de măsurare<br>Stare LT<br>Stare LT<br>Stare tețea.                                                                                                    | 99<br>99<br>99<br>99<br>100<br>100<br>100<br>100<br>100<br>100<br>100                              |
| Navigarea în câmpul de meniu<br>Activarea sistemului de iluminării ecranului<br>Dezactivare automată a iluminării ecranului / comutare la punctul de meniu 'JETZT' (Acum)<br>Apelarea nivelului de meniu<br>Valorile afișate la punctul de meniu LOG.<br>Punctul de meniu SETUP (configurare)<br>Presetare.<br>Actualizări software<br>Navigarea în punctul de meniu SETUP (configurare)<br>Setarea elementelor din meniu în general.<br>Exemplu de utilizare: Setarea timpului<br>Puncte de meniu în meniu de configurare<br>Standby<br>DATCOM.<br>USB.<br>Releu (contact de comutare liber de potențial).<br>Manager energie(în punctul de meniu Releu)<br>Ora/Data<br>Afișarea setărilor.<br>Punctul de meniu INFO.<br>Valori de meniu INFO.<br>Valori de măsurare<br>Stare LT<br>Stare rețea.<br>Informații despre aparate.<br>Version (versiume)                                                                      | 99<br>99<br>99<br>99<br>100<br>102<br>102<br>102<br>102<br>102<br>102<br>102<br>102<br>102         |
| Navigarea în câmpul de meniu<br>Activarea sistemului de iluminării ecranului<br>Dezactivare automată a iluminării ecranului / comutare la punctul de meniu 'JETZT' (Acum)<br>Apelarea nivelului de meniu<br>Valorile afișate la punctul de meniu ACUM.<br>Valorile afișate la punctul de meniu LOG.<br>Punctul de meniu SETUP (configurare).<br>Presetare.<br>Actualizări software<br>Navigarea în punctul de meniu SETUP (configurare).<br>Setarea elementelor din meniu în general.<br>Exemplu de utilizare: Setarea timpului.<br>Puncte de meniu în meniul de configurare<br>Standby.<br>DATCOM.<br>USB.<br>Releu (contact de comutare liber de potențial).<br>Manager energie(în punctul de meniu Releu).<br>Ora/Data<br>Afișarea setărilor.<br>Producție de energie.<br>Ventilator.<br>Punctul de meniu INFO.<br>Valori de măsurare<br>Stare LT.<br>Stare rețea.<br>Informații despre aparate.<br>Version (versiune). | 99<br>99<br>99<br>100<br>102<br>102<br>102<br>102<br>102<br>102<br>102<br>102<br>102               |
| Navigarea în câmpul de meniu<br>Activarea sistemului de iluminare a ecranului<br>Dezactivare automată a iluminării ecranului / comutare la punctul de meniu 'JETZT' (Acum)<br>Apelarea nivelului de meniu<br>Valorile afișate la punctul de meniu ACUM<br>Valorile afișate la punctul de meniu LOG.<br>Punctul de meniu SETUP (configurare)<br>Presetare.<br>Actualizări software<br>Navigarea în punctul de meniu SETUP (configurare)<br>Setarea elementelor din meniu în general.<br>Exemplu de utilizare: Setarea timpului.<br>Puncte de meniu în meniu de configurare<br>Standby<br>DATCOM.<br>USB.<br>Releu (contact de comutare liber de potențial).<br>Manager energie(în punctul de meniu Releu).<br>Ora/Data<br>Afișarea setărilor.<br>Producție de energie.<br>Ventilator.<br>Punctul de meniu INFO.<br>Valori de măsurare<br>Stare LT.<br>Stare rețea.<br>Informații despre aparate.<br>Version (versiune).     | 99<br>99<br>99<br>100<br>102<br>102<br>102<br>102<br>102<br>102<br>102<br>102<br>102               |

| Activare și dezactivare blocare taste                                             | 117 |
|-----------------------------------------------------------------------------------|-----|
| Stick USB ca înregistrator de date și pentru actualizarea software a invertorului | 118 |
| Stick USB ca înregistrator de date                                                |     |
| Stick-uri USB adecvate                                                            |     |
| Stick USB pentru actualizarea software-ului invertorului                          |     |
| Îndepărtarea stick-ului USB                                                       |     |
| Meniul Basic (principal)                                                          | 120 |
| Accesarea meniului Basic (principal)                                              |     |
| Elemente ale meniului Basic (principal)                                           |     |
| Setări dacă este integrată opțiunea "DC SPD"                                      |     |
| Diagnosticul de stare și remedierea defecțiunilor                                 | 122 |
| Afişarea mesajelor de stare                                                       |     |
| Defectarea completă a ecranului                                                   |     |
| Mesaje de stare - clasa 1                                                         |     |
| Mesaje de stare - clasa 3                                                         |     |
| Mesaje de stare - clasa 4                                                         | 123 |
| Mesaje de stare - clasa 5                                                         |     |
| Mesaje de stare - clasa 6                                                         |     |
| Mesaje de stare - clasa 7                                                         | 129 |
| Mesaje de stare - clasa 10 - 12                                                   |     |
| Serviciul de asistență clienți                                                    |     |
| Exploatarea în medii cu degajare puternică de praf                                |     |
| Date tehnice                                                                      | 132 |
| Machetă Fronius Symo                                                              |     |
| Explicarea notelor de subsol                                                      |     |
| Separator DC integrat Fronius Symo 3.0 - 8.2                                      |     |
| Separator DC integrat Fronius Symo 10.0 - 12.5                                    |     |
| Separator DC integrat Fronius Symo 15.0 - 20.0, Fronius Eco                       |     |
| Norme și directive luate în considerare                                           |     |
| Condiții de garanție și eliminarea ca deșeu                                       | 144 |
| Garanția de fabricație Fronius                                                    |     |
| Eliminarea ca deşeu                                                               |     |

## Prevederi de siguranță

Explicarea instrucțiunilor de securitate

#### AVERTIZARE!

#### Indică un pericol iminent.

Dacă acesta nu este evitat, urmările pot fi decesul sau răniri extrem de grave.

#### A PERICOL!

#### Indică o situație posibil periculoasă.

Dacă aceasta nu este evitată, urmările pot fi decesul şi răniri extrem de grave.

#### ATENŢIE!

#### Indică o situație care poate genera prejudicii.

Dacă aceasta nu este evitată, urmările pot fi răniri uşoare sau minore, precum şi pagube materiale.

#### REMARCĂ!

## Indică posibilitatea afectării rezultatelor muncii și al unor posibile defecțiuni ale echipamentului.

#### Generalități

Aparatul este produs conform stadiului actual de dezvoltare al tehnicii și potrivit normelor de siguranță tehnică recunoscute. Cu toate acestea, operarea greșită sau necorespunzătoare pot genera pericole pentru

- viata și sănătatea operatorului sau a unor terți,
- aparat și alte bunuri materiale ale utilizatorului.

Toate persoanele care sunt implicate în punerea în funcțiune, operarea, mentenanța și întreținerea aparatului trebuie

- să fie calificate în mod corespunzător,
- să dețină cunoștințe în ceea ce privește manevrarea instalațiilor electrice și
- să citească în totalitate și să respecte cu strictețe prezentul MU.

MU trebuie păstrat tot timpul în locația de utilizare a aparatului. În plus față de conținutul MU trebuie respectate toate reglementările general valabile, precum și cele locale privind prevenirea accidentelor și protecția mediului înconjurător.

Toate instrucțiunile de siguranță și indicațiile de avertizare asupra pericolelor de pe aparat

- trebuie păstrate în stare lizibilă
- nu trebuie deteriorate
- nu trebuie îndepărtate
- nu trebuie acoperite sau vopsite.

Bornele de racordare pot atinge temperaturi înalte.

Exploatați aparatul numai atunci când toate dispozitivele de protecție sunt complet funcționale. Dacă dispozitivele de protecție nu sunt perfect funcționale, acestea pot constitui un pericol pentru

- viaţa şi sănătatea operatorului sau a unor terţi,
- aparat şi alte bunuri materiale ale utilizatorului

|                                 | Dispozitivele de siguranță care nu prezintă o eficiență funcțională completă trebuie<br>reparate înainte de pornirea aparatului de către o unitate specializată și autorizată.                                                                                                    |  |  |  |  |
|---------------------------------|----------------------------------------------------------------------------------------------------|--|--|--|--|
|                                 | Nu evitați și nu scoateți niciodată din funcțiune dispozitivele de protecție.                                                                                                    |  |  |  |  |
|                                 | Pozițiile de amplasare a indicațiilor de siguranță și pericol de pe aparat sunt precizate în capitolul "Generalități" din MU a aparatului dvs                                                                                                    |  |  |  |  |
|                                 | Înainte de pornirea aparatului se vor remedia defecțiunile care pot afecta siguranța.                                                                                                    |  |  |  |  |
|                                 | Este vorba despre siguranța dumneavoastră!                                                                                                    |  |  |  |  |
| Condiții de mediu               | Operarea sau depozitarea aparatului în afara zonelor specificate este considerată ca<br>fiind neconformă. Producătorul nu este responsabil pentru daunele astfel rezultate.                                                                                                    |  |  |  |  |
| Personal calificat              | Informațiile de service din prezentul MU sunt destinate doar personalului de specialitate calificat. Un șoc electric poate fi mortal. Este interzisă efectuarea altor activități în afara celor prezentate în documentație. Acest lucru este valabil și atunci când sunteți calificat pentru aceasta.                                                                                                    |  |  |  |  |
|                                 | Toate cablurile și conductorii trebuie să fie fixe, nedeteriorate, izolate și dimensionate suficient. Solicitați repararea imediată de către o unitate specializată, autorizată a conexiunilor desfăcute, cablurilor și conductorilor carbonizați, deteriorați sau subdimensionați.                                                                                                    |  |  |  |  |
|                                 | Lucrările de întreținere și reparații pot fi efectuate exclusiv de către o unitate specializată și autorizată.                                                                                                    |  |  |  |  |
|                                 | În cazul pieselor unor terți producători nu garantăm că sunt acestea construite și<br>fabricate pentru a face față diverselor solicitări și cerințe de siguranță. Utilizați doar piese<br>de schimb originale (valabil și pentru piese standard).                                                                                                    |  |  |  |  |
|                                 | Nu aduceți modificări, nu montați piese suplimentare și nu reechipați aparatul fără<br>aprobarea producătorului.                                                                                                    |  |  |  |  |
|                                 | Piesele care nu sunt în stare ireproșabilă trebuie înlocuite imediat.                                                                                                    |  |  |  |  |
| Date privind                    | Nivelul maxim de presiune acustică al invertorului este specificat în datele tehnice.                                                                                                    |  |  |  |  |
| valorile emisiilor<br>de zgomot | Răcirea aparatului se realizează printr-un sistem electronic de reglare a temperaturii cu<br>un zgomot cât mai redus posibil și depinde de puterea transformată, de temperatura<br>ambiantă, de gradul de murdărire a aparatului etc.                                                                                                    |  |  |  |  |
|                                 | O valoare de emisie la locul de muncă nu poate fi indicată pentru acest aparat, deoarece<br>situația nivelului de presiune acustică efectiv înregistrat depinde puternic de situația de<br>montaj, de calitatea rețelei, de pereții înconjurători și de caracteristicile generale ale<br>încăperii.                                                                                                    |  |  |  |  |
| Măsuri CEM                      | În cazuri singulare, în ciuda respectării limitelor de emisie standardizate, pot apărea<br>influențe asupra zonelor în care echipamentele vor fi utilizate (de ex. dacă în locația de<br>amplasare se află aparate sensibile sau dacă zona de amplasare se află în apropierea<br>receptorilor radio sau TV). În acest caz exploatatorul este obligat să ia măsuri adecvate<br>pentru eliminarea perturbațiilor. |  |  |  |  |

| Siguranţa datelor | Utilizatorul este responsabil pentru asigurarea datelor care conțin modificări față de setările din fabrică. Producătorul nu este responsabil în cazul ștergerii setărilor personale.                                                                                                    |
|-------------------|----------------------------------------------------------------------------------------------------|
| Dreptul de autor  | Dreptul de autor asupra prezentului manual de utilizare îi revine producătorului.                                                                                                    |
|                   | Textele și figurile corespund nivelului tehnic din momentul tipăririi. Ne rezervăm dreptul de a aduce modificări. Conținutul manualului de utilizare nu poate reprezenta baza nici unor pretenții din partea cumpărătorului. Vă suntem recunoscători pentru eventuale propuneri de îmbunătățire și pentru indicarea unor eventuale erori în manualul de utilizare. |

## Generalități

#### Conceptul aparatului

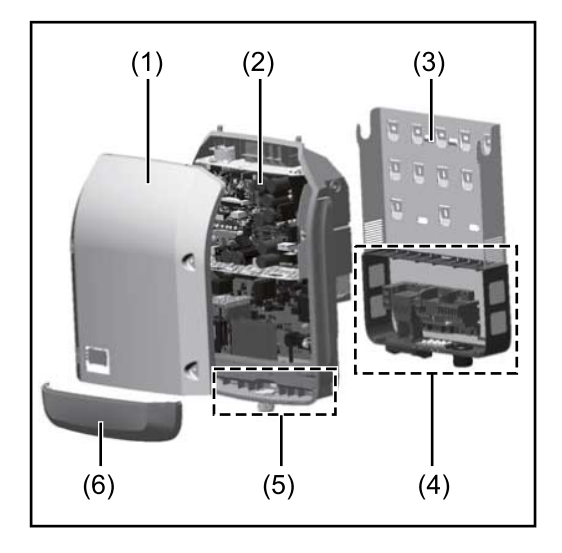

Construcția aparatului:

- (1) Capacul aparatului
- (2) Invertor
- (3) Suport de perete
- (4) Zonă de racordare incl. întrerupător principal DC
- (5) Zonă pentru comunicarea de date
- (6) Capac pentru comunicarea de date

Invertorul transformă curentul continuu generat de modulele solare în c.a.. Acest curent alternativ este alimentat în sincron cu tensiunea de rețea în rețeaua publică de energie electrică.

Invertorul a fost dezvoltat exclusiv pentru utilizarea în instalații fotovoltaice cuplate la rețea, o generare a curentului electric independentă de rețeaua publică nu este posibilă.

Prin construcția și modul său de funcționare, invertorul oferă un grad maxim de siguranță la montaj și în exploatare.

Invertorul monitorizează automat rețeaua publică de energie electrică. În condiții anormale în rețea, invertorul pornește automat și întrerupe alimentarea în rețeaua electrică (de ex. prin deconectarea rețelei, întrerupere etc.).

Monitorizarea rețelei se realizează prin monitorizarea tensiunii, monitorizarea frecvenței și monitorizarea raportului între insule.

Funcționarea invertorului este complet automată. De îndată ce, după răsăritul soarelui, modulele solare pun la dispoziție suficientă energie, invertorul începe supravegherea rețelei. În momentul în care radiațiile solare sunt suficiente, invertorul comută în regimul de alimentare în rețea.

Invertorul lucrează astfel încât din modulele solare să se extragă puterea maximă. De îndată ce energia disponibilă nu mai este suficientă pentru a fi alimentată în rețea, invertorul separă legătura între sistemul electronic de putere și rețea și oprește funcționarea. Toate setările și datele memorate se păstrează.

Atunci când temperatura componentelor invertorului devine prea ridicată, în vederea protejării invertorul reduce automat puterea actuală de ieșire.

Cauzele pentru o temperatură prea ridicată a aparatului pot fi o temperatură ambiantă prea ridicată sau evacuarea insuficientă a căldurii (de ex. în cazul montajului în tablouri de comandă fără evacuarea corespunzătoare a căldurii).

Fronius Eco nu dispune de un convertor boost/convertor ridicător. De aici rezultă limitări în alegerea modulelor solare și a șirurilor. Tensiunea de intrare DC minimă (U<sub>DC min</sub>) depinde de tensiunea rețelei. În schimb, pentru cazul corect de utilizare vă stă la dispoziție un aparat de înaltă performanță.

| Utilizarea<br>conformă | <ul> <li>Invertorul solar este conceput exclusiv pentru a transforma curentul continuu generat de modulele solare în c. a. şi pentru a-l alimenta în reţeaua electrică publică.</li> <li>Sunt considerate neconforme: <ul> <li>orice altă utilizare în afară de cea prevăzută</li> <li>modificările aduse invertorului, care nu sunt recomandate expres de către Fronius</li> <li>montajul componentelor care nu sunt recomandate sau distribuite exclusiv de către Fronius.</li> </ul> </li> </ul> |
|------------------------|----------------------------------------------------------------------------------------------------|
|                        | Producătorul nu este responsabil pentru daunele astfel rezultate.<br>Toate pretențiile de garanție se anulează.                                                                                                    |
|                        | <ul> <li>Utilizarea conformă presupune şi</li> <li>citirea şi respectarea tuturor notelor, precum şi a indicaţiilor de siguranţă şi pericol<br/>din MU şi II</li> <li>respectarea lucrărilor de întreţinere</li> <li>montajul conform II</li> </ul>                                                                                                    |
|                        | La dimensionarea instalației fotovoltaice aveți grijă ca toate componentele să<br>funcționeze exclusiv în intervalele lor de funcționare prestabilite.                                                                                                    |
|                        | Ţineţi cont de toate măsurile recomandate de producătorul modulelor solare pentru păstrarea proprietăţilor modulului solar timp îndelungat.                                                                                                    |
|                        | Respectați dispozițiile operatorului rețelei de distribuție pentru alimentarea în rețea și metodele de conectare.                                                                                                    |
| Avertiomente no        | De si în inverter cunt eficate a caria de quertiemente si simboluri de sigurantă. Accete                                                                                                    |

#### Avertismente pe aparat

Pe și în invertor sunt afișate o serie de avertismente și simboluri de siguranță. Aceste avertismente și simboluri de siguranță nu trebuie îndepărtate sau acoperite cu vopsea. Notele și simbolurile avertizează asupra situațiilor de operare necorespunzătoare care pot cauza vătămări corporale și daune materiale grave.

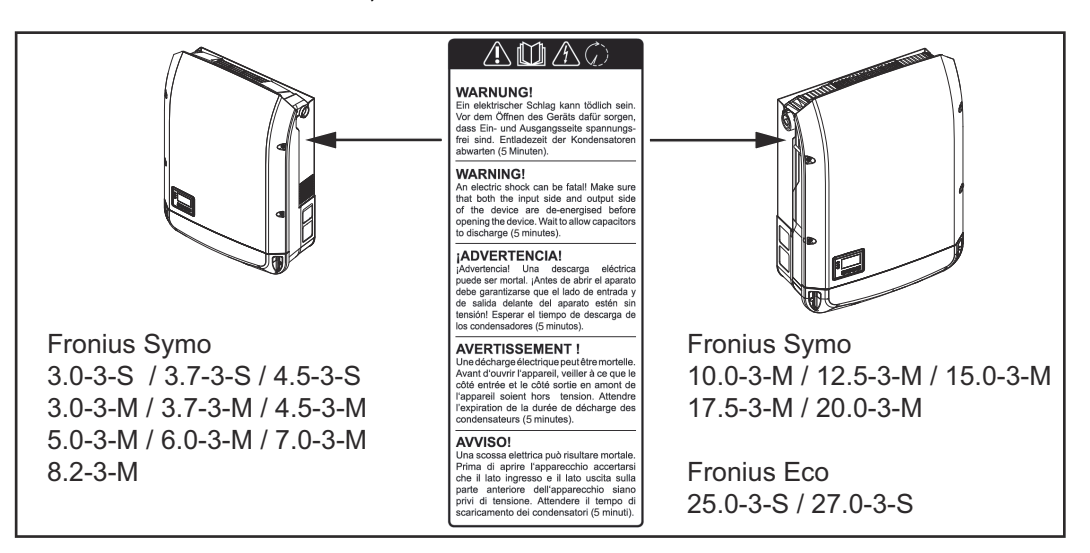

#### Simboluri de siguranță:

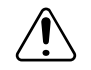

Pericol de vătămări corporale sau daune materiale grave din cauza operării necorespunzătoare

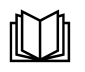

Utilizați funcțiile descrise doar dacă ați citit în totalitate și ați înțeles următoarele documente:

- prezentul MU
- toate MU ale componentelor de sistem din instalația fotovoltaică, în special prescripțiile de securitate

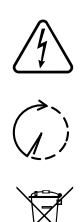

Tensiunea electrică periculoasă

Respectați timpul necesar pentru descărcarea condensatorilor!

Conform Directivei Europene 2012/19/CE cu privire la aparatele electrice și electronice vechi și implementarea acesteia în dreptul național, aparatele electrice uzate trebuie colectate separat și predate pentru revalorificarea ecologică. Asigurați-vă că aparatul uzat este returnat distribuitorului de la care l-ați achiziționat sau informați-vă asupra unui sistem local de colectare și eliminare. Ignorarea acestei directive UE poate avea efecte negative asupra mediului și asupra sănătății dumneavoastră!

#### Text al avertismentelor:

#### AVERTISMENT!

Un șoc electric poate fi mortal. Înainte de deschiderea aparatului aveți grijă ca partea de intrare și de ieșire să fie scoase de sub tensiune. Respectați timpul necesar pentru descărcarea condensatorilor (5 minute).

#### Simboluri pe plăcuța indicatoare:

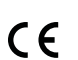

Marcaj CE - confirmă respectarea directivelor și regulamentelor UE aplicabile.

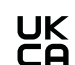

Marcaj UKCA - confirmă respectarea directivelor și regulamentelor aplicabile în Regatul Unit.

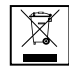

Marcaj WEEE - echipamentele electrice și electronice vechi trebuie colectate separat conform directivei europene și legislației naționale și trebuie să facă obiectul unei reciclări ecologice.

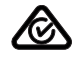

Marcaj RCM - verificat conform standardelor valabile în Australia și Noua Zeelandă.

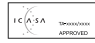

Marcaj ICASA - verificat conform standardelor Independent Communications Authority of South Africa.

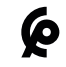

Marcaj CMIM - verificat conform standardelor IMANOR pentru norme de import și respectarea normelor marocane.

Indicații privindO machetă nu este destinată racordării în exploatare la o instalație fotovoltaică și se vamachetapune în funcțiune exclusiv în scop de prezentare.

IMPORTANT! Este interzisă racordarea la machetă a unor cabluri DC la racordurile DC.

Racordarea cablurilor fără tensiune sau a segmentelor de cabluri în scop de prezentare este permisă.

O machetă se identifică prin panoul indicator de putere:

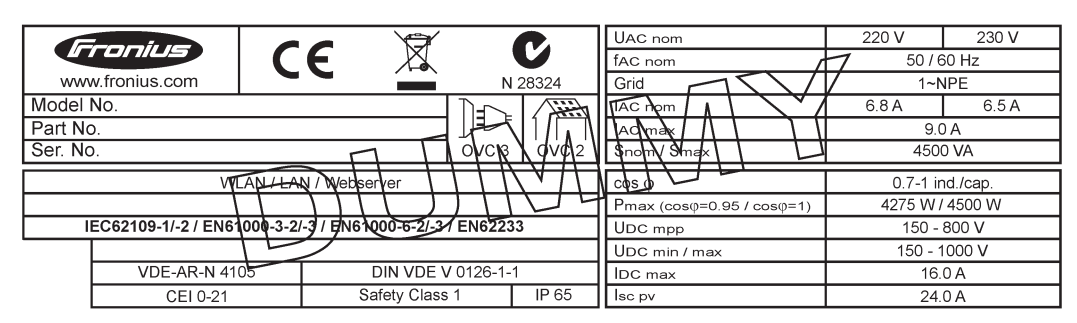

Exemplu: Panou indicator de perete al unei machete

#### Siguranțe de linie

### PERICOL!

#### Un șoc electric poate fi mortal.

Pericol din cauza tensiunii la suporturile de siguranțe. Suporturile de siguranțe se află sub tensiune atunci când există tensiune la racordul c.c. al invertorului, chiar și atunci când întrerupătorul c.c. este deconectat. Înaintea oricăror lucrări la suportul de siguranțe al invertorului asigurați-vă că latura c.c. nu se află sub tensiune.

Prin utilizarea siguranțelor de linie în Fronius Eco, modulele solare sunt protejate suplimentar.

Esențial pentru protecția modulelor solare este curentul maxim de scurtcircuit  $I_{SC}$ , și indicarea valorii maxime a siguranței de linie în serie (de ex. Maximum Series Fuse Rating) în fișa de date a modului respectivului modul solar.

#### Siguranța maximă de linie per bornă de racordare este de 20 A.

Curentul maxim Maximum Power Point (intensitate nominală a curentului, curent de operare) I<sub>max</sub> se situează la 15 A pe fiecare șir.

Dacă trebuie racordate trei șiruri, se vor utiliza pentru aceasta șirurile 1.1, 2.1, 2.3. Dacă trebuie utilizate patru șiruri, trebuie utilizate pentru aceasta șirurile 1.1, 1.2, 2.1, 2.2.

Dacă invertorul funcționează cu un colector extern de linie, se va utiliza un DC Connector Kit (număr articol: 4,251,015). În acest caz modulele solare au siguranțele în colectorul extern de linie, iar în invertor trebuie utilizate buloanele metalice.

A se respecta dispozițiile naționale cu privire la siguranțe. Electricianul executant răspunde de alegerea corectă a siguranțelor de linie.

#### REMARCĂ!

Pentru a evita pericolul unui incendiu, siguranțele defecte se vor înlocui numai cu siguranțe noi de aceeași calitate.

Opțional, invertorul se livrează cu următoarele siguranțe:

- 6 bucăți siguranțe de linie de 15 A la intrarea DC+ și 6 bucăți buloane metalice la intrarea DC
- 12 bucăți buloane metalice

| Option DC SPD                                                                                                    |                                              |
|----------------------------------------------------------------------------------------------------|----------------------------------------------|
| DC+ 2.1<br>DC+ 2.3<br>DC+ 2.3<br>DC+ 2.3<br>DC+ 2.2<br>DC+ 1.2<br>DC+ 1.2<br>DC+ 1.1<br>DC+ 1.1<br>DC+ 1. | © DC-2.1<br>0 DC-2.3<br>0 DC-2.3<br>0 DC-2.3 |
|                                                                                                    |                                              |

#### Criterii pentru alegerea corectă a siguranţelor de linie

Pentru a evita declanşarea prematură a siguranței în regimul de funcționare normal, se recomandă ca la siguranțarea șirurilor de module solare să fie îndeplinite următoarele criterii pentru fiecare șir de module solare:

- I<sub>N</sub> > 1,5 x I<sub>SC</sub>
- V<sub>N</sub> >/= tensiunea maximă de mers în gol a generatorului fotovoltaic
- Dimensiunile siguranței: Diametru 10 x 38 mm
- I<sub>N</sub> Intensitatea nominală a curentului siguranței
- I<sub>SC</sub> Curent de scurtcircuit în condiții standard de testare (STC) conform fișei de date a modulelor solare
- V<sub>N</sub> Tensiunea nominală a siguranței

#### **REMARCĂ**!

Valoarea nominală a intensității siguranței nu are voie să depăşească amperajul maxim indicat în fişa de date a producătorului modulelor solare.

Dacă nu este indicat un amperaj maxim, informația trebuie solicitată producătorului modulelor solare.

## Comunicații de date și Fronius Solar-Net

| Fronius Solar Net<br>și conexiunea de<br>date | Pentru o utilizare individuală a extensiilor de sistem, Fronius a dezvoltat Solar Net.<br>Fronius Solar Net este o rețea de date care permite interconectarea mai multor<br>invertoare cu extensiile sistemului.            |  |  |
|-----------------------------------------------|----------------------------------------------------------------------------------------------------|--|--|
|                                               | Fronius Solar Net este un sistem "bus" cu topologie inelară. Pentru a asigura comunicarea unuia sau mai multor invertoare conectate în Fronius Solar Net cu o extensie a sistemului este suficient un singur cablu adecvat. |  |  |
|                                               | Pentru a defini clar fiecare invertor în Fronius Solar Net, atribuiți invertorului corespunzător un număr individual.<br>Atribuirea unui număr individual conform secțiunii 'Punctul de meniu CONFIGURARE'.                 |  |  |
|                                               | Diversele extensii ale sistemului sunt recunoscute automat de către Fronius Solar Net.                                                                                                    |  |  |
|                                               | Pentru a diferenția între mai multe extensii de sistem identice, atribuiți fiecărei extensii un număr individual.                                                                                                    |  |  |
|                                               | Informații mai detaliate despre extensiile individuale de sistem se găsesc în MU corespunzătoare sau pe internet la http://www.fronius.com                                                                                  |  |  |
|                                               | Informații mai detaliate despre cablarea componentelor Fronius DATCOM se găsesc la:                                                                                                    |  |  |
|                                               | $\rightarrow \text{http://www.fronius.com/QR-link/4204101938}$                                                                                                    |  |  |

#### Zonă pentru comunicarea de date

|             | (3) (4) (5)(6) (7)      | (8) (9) |
|-------------|-------------------------|---------|
| PIN 2 PIN 1 |                         |         |
|             |                         |         |
|             |                         | 0       |
|             | PIN 2<br>PIN 2<br>PIN 3 |         |

În funcție de model, invertorul poate fi echipat cu cardul Fronius Datamanager (8).

| Poz. | Denumire                                                                                                    |
|------|----------------------------------------------------------------------------------------------------|
| (1)  | Interfața electrică multifuncțională, comutabilă.<br>Pentru o explicație mai detaliată vezi secțiunea următoare "Explicarea<br>interfeței electrice multifuncționale" |
|      | Pentru racordul la interfata electrică multifunctională utilizati fisa de contact cu                                                                                  |

Pentru racordul la interfața electrică multifuncțională utilizați fișa de contact cu 2 poli din volumul de livrare al invertorului.

| Poz.       | Denumire                                                                                                    |
|------------|----------------------------------------------------------------------------------------------------|
| (2)<br>(3) | IN Racord Solar Net / Interface Protocol<br>OUT Racord Solar Net / Interface Protocol<br>"Fronius Solar Net"/ Interface Protocol intrare și ieșire, pentru conectarea cu<br>alte componente DATCOM (de ex. invertor, Fronius Sensor Box)                                                              |
|            | La interconectarea mai multor componente DATCOM, la fiecare racord IN<br>(intrare) sau OUT (ieșire) al unei componente DATCOM trebuie să fie cuplat<br>ștecher de capăt.<br>La invertoarele cu card Fronius Datamanager sunt cuprinși 2 conectori<br>terminali în pachetul de livrare al invertorului |
| (4)        | LED-ul "Fronius Solar Net"<br>indică dacă alimentarea cu energie electrică Solar Net este disponibilă                                                                                                    |
| (5)        | LED - ul "Transfer date"<br>se aprinde intermitent la accesare pe stick-ul USB. În acest timp, stick-ul USE<br>nu poate fi îndepărtat.                                                                                                    |
| (6)        | Mufă USB de tip A<br>pentru racordarea unui stick USB cu dimensiuni maxime de<br>65 x 30 mm (2.6 x 2.1 in.)                                                                                                    |
|            | Stick-ul USB poate fi utilizat ca înregistrator de date pentru acel invertor la ca<br>a fost conectat. Stick-ul USB nu este inclus în pachetul de livrare al<br>invertorului.                                                                                                    |
| (7)        | contact de comutare liber de potențial (releu) cu fişă de contact                                                                                                    |
|            | max. 250 V AC / 4 A AC                                                                                                    |
|            | max. 30 V DC / 1 A DC<br>max. secțiunea cablului 1,5 mm² (AWG 16)                                                                                                    |
|            | Pin 1 = contact normal deschis (Normally Open)                                                                                                    |
|            | Pin 2 = strat de rădăcină (Common)<br>Pin 3 = contact normal închis (Normally Closed)                                                                                                    |
|            | Pentru o explicație mai detaliată vezi secțiunea "Puncte de meniu în meniul c configurare / relee".                                                                                                    |
|            | Pentru racordul la contactul de cuplare liber de potenţial folosiţi fişa de contac<br>din volumul de livrare al invertorului.                                                                                                    |
| (8)        | Fronius Datamanager cu antenă WLAN<br>sau<br>capas pontru compartimentul de carduri optionale                                                                                                    |
| (0)        |                                                                                                    |
| (9)        | Capac pentru compartimentul de carduri opționale                                                                                                    |

| Descrierea LED- | LED-ul 'Fronius Solar Net' se aprinde:                                              |
|-----------------|-------------------------------------------------------------------------------------|
| ului 'Fronius   | Alimentarea cu energie electrică pentru comunicarea datelor în cadrul Fronius Solar |
| Solar Net'      | Net / Interface Protocol este în ordine                                             |
|                 |                                                                                     |

**LED-ul 'Fronius Solar Net' se aprinde scurt intermitent la fiecare 5 secunde:** Eroare la comunicarea de date în Fronius Solar Net

- Supracurent (flux de curent > 3 A, de ex. din cauza unui scurtcircuit în inelul Fronius Solar Net)
- Subtensiune (fără scurtcircuit, tensiune în Fronius Solar Net < 6,5 V, de ex. atunci când în Fronius Solar Net sunt prea multe componente DATCOM iar alimentarea cu energie electrică nu este suficientă)

În acest caz este necesară o alimentare suplimentară cu energie electrică a componentelor Fronius DATCOM cu ajutorul unui element de rețea extern (43,0001,1194) la una din componentele Fronius DATCOM.

Pentru a identifica prezența subtensiunii testați eventual și alte componente Fronius DATCOM în ceea ce privește această defecțiune.

După deconectarea din cauza supracurentului sau subtensiunii, invertorul încearcă la fiecare 5 secunde să restabilească alimentarea cu energie electrică în Fronius Solar Net, atât timp cât persistă defecțiunea.

După remedierea defecțiunii, Fronius Solar Net este alimentat din nou cu curent în interval de 5 secunde.

#### Exemplu

Înregistrarea și arhivarea datelor invertorului și ale senzorului cu ajutorul managerului de date Fronius Datamanager și a Fronius Sensor Box:

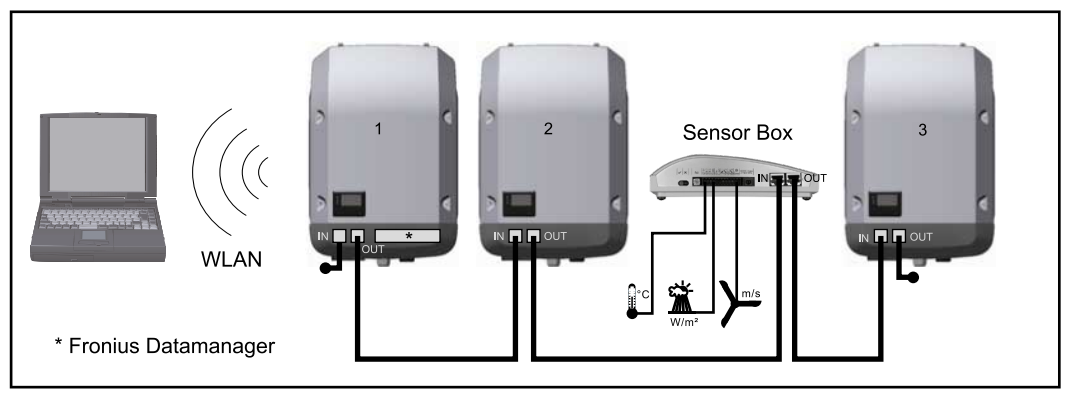

Rețea de date cu 3 invertoare și Fronius Sensor Box: - invertor 1 cu Fronius Datamanager

= ştecher de capăt

Comunicarea externă (Solar Net) se realizează la invertor prin domeniul pentru comunicarea de date. Domeniul pentru comunicarea de date cuprinde două interfețe RS 422 pe post de intrare și ieșire. Legătura se realizează cu ajutorul fișelor RJ45.

**IMPORTANT!** Deoarece Fronius Datamanager funcționează ca înregistrator de date nu mai poate fi instalat și un alt înregistrator de date în inelul Fronius Solar Net. Într-un inel Fronius Solar Net poate exista un singur manager de date Fronius Datamanager!

Fronius Symo 3 - 10 kW: Demontați toate celelalte module Fronius Datamanager și închideți slotul pentru carduri opționale devenit astfel liber cu capacul orb disponibil opțional la Fronius (42,0405,2020) sau folosiți un invertor fără manager de date Fronius (versiunea light).

Fronius Symo 10 - 20 kW, Fronius Eco: Demontați toate celelalte module Fronius Datamanager și închideți slotul pentru carduri liber prin înlocuirea capacului (număr articol - 42,0405,2094) sau utilizați un invertor fără manager de date Fronius (versiunea light).

<sup>-</sup> invertor 1 cu Fronius Datamanager - invertor 2 și 3 fără Fronius Datamanager!

<sup>-</sup> Inventor 2 și 5 lara i fonius Datamanago

Explicarea interfeţei electrice multifuncţionale La interfaţa electrică multifuncţională se pot conecta diverse tipuri de conexiuni. Acestea nu se pot însă folosi simultan. Dacă de exemplu la interfaţa electrică multifuncţională s-a conectat un contor S0, nu se mai poate conecta un contact de semnal pentru protecţia la supratensiune (şi invers).

Pin 1 = intrare de măsurare: max. 20 mA, 100 Ohm rezistență de măsurare (sarcină) Pin 2 = curent max. de scurtcircuit 15 mA, tensiune max. de mers în gol 16 V DC sau GND

Varianta de conectare 1: Contact de semnal pentru protecţia la supratensiune Opțiunea DC SPD (protecție la supratensiune) afişează, în funcție de setarea în meniul basic (submeniu intrare semnal), un avertisment sau o eroare pe display. Mai multe informații despre opțiunea DC SPD găsiți în instrucțiunile de instalare.

#### Varianta de conectare 2: Contor S0

Un contor pentru înregistrarea consumului propriu per S0 se poate conecta direct la invertor. Acest contor S0 poate fi plasat în punctul de alimentare sau în ramura de consum. Din setările de pe pagina web a Fronius Datamanager, în punctul de meniu EVU-Editor (Editor operator de reţea) poate fi setată o reducere dinamică a puterii (vezi MU Fronius Datamanager 2.0 pe pagina de Internet www.fronius.com)

**IMPORTANT!** Conectarea unui contor S0 la invertor poate impune o actualizare a firmware-ului invertorului.

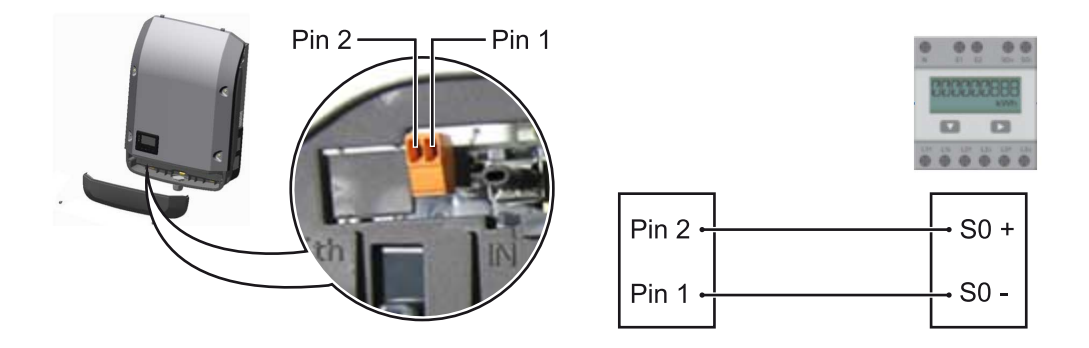

Cerințele pe care trebuie să le îndeplinească contorul S0:

- trebuie să corespundă normei IEC62053-31 clasa B
- tensiune max. 15 V DC
- I max. la ON 15 mA
- I min. la ON 2 mA
- I max. la OFF 0,15 mA

| frecvența împulsurilor max. recomandată a contorului Su: |                                       |  |
|----------------------------------------------------------|---------------------------------------|--|
| putere PV kWp [kW]                                       | frecvența max. a impulsurilor per kWp |  |
| 30                                                       | 1000                                  |  |
| 20                                                       | 2000                                  |  |
| 10                                                       | 5000                                  |  |
| ≤ 5,5                                                    | 10000                                 |  |

## Fronius Datamanager 2.0

Elemente de operare, racorduri și afișaje pe Fronius Datamanager 2.0

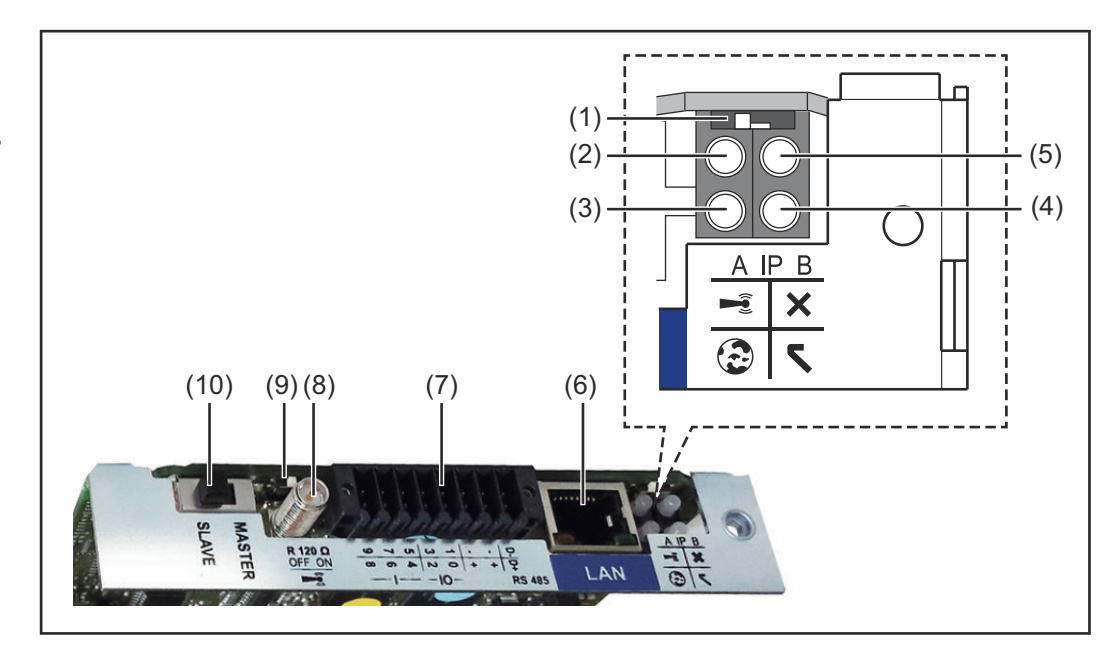

#### Nr. Funcție

#### (1) Comutator IP

pentru comutarea adresei IP:

Poziție comutator **A** adresă IP prestabilită și deschiderea WLAN Access Point

Pentru o conexiune directă cu un PC via LAN, Fronius Datamanager 2.0 lucrează cu adresa IP fixă 169.254.0.180.

Când comutatorul IP se găsește în poziția A, se deschide în mod suplimentar un Access Point pentru o conexiune directă WLAN cu Fronius Datamanager 2.0.

Date de acces pentru acest Access Point: Nume reţea: FRONIUS\_240.XXXXXX Parolă: 12345678

Accesul la Fronius Datamanager 2.0 este posibil:

- prin numele DNS "http://datamanager"
- prin intermediul adresei IP 169.254.0.180 pentru interfața LAN
- prin intermediul adresei IP 192.168.250.181 pentru Access Point WLAN

Poziție comutator **B** adresă IP atribuită

Fronius Datamanager 2.0 lucrează cu o adresă IP atribuită Setare standard dinamic (DHCP)

Adresa IP poate fi setată pe pagina web a Fronius Datamanager 2.0.

#### Nr. Funcție

#### (2) LED WLAN

- verde intermitent: Datamanager 2.0 se află în modul de service (comutatorul IP de la cardul de expansiune Fronius Datamanager 2.0 este în poziţia A sau modul de service a fost activat prin intermediul afişajului invertorului, Access Point WLAN este deschis)
- verde constant: pentru conexiune WLAN existentă
- alternativ verde/ roşu intermitent: depăşirea intervalului în care Access Point WLAN este deschis după activare (1 oră)
- roşu constant: nu există conexiune WLAN
- roşu intermitent: conexiune WLAN greşită
- nu se aprinde, dacă Fronius Datamanager 2.0 este în mod Slave

#### (3) LED conexiune Solar.web

- verde constant: dacă există o conexiune cu Fronius Solar.web
- roșu constant: dacă nu există o conexiune cu Fronius Solar.web, deși aceasta este necesară
- nu se aprinde: dacă nu este necesară conexiunea cu Fronius Solar.web

#### (4) LED alimentare

- verde continuu: dacă alimentarea cu energie electrică prin intermediul Fronius Solar Net este suficientă; Fronius Datamanager 2.0 este pregătit pentru funcționare.
- nu se aprinde: dacă alimentarea cu energie electrică prin Fronius Solar Net este defectuoasă sau lipseşte - este necesară o sursă externă de alimentare cu energie
  - sau
  - dacă Fronius Datamanager 2.0 este în modul Slave
- se aprinde intermitent roşu: în timpul unui proces de actualizare

**IMPORTANT!** Nu întrerupeți alimentarea cu energie electrică în timpul procesului de actualizare.

se aprinde roşu: procesul de actualizare a eşuat

#### (5) LED conexiune

- se aprinde verde: atunci când conexiunea în cadrul 'Fronius Solar Net' este activă
- se aprinde roşu: atunci când conexiunea în cadrul 'Fronius Solar Net' este întreruptă
- nu se aprinde, dacă Fronius Datamanager 2.0 este în mod Slave

#### (6) Racord LAN

Interfață Ethernet marcată cu albastru, pentru racordarea cablului Ethernet

- (7) I/Os
  - intrări și ieșiri digitale

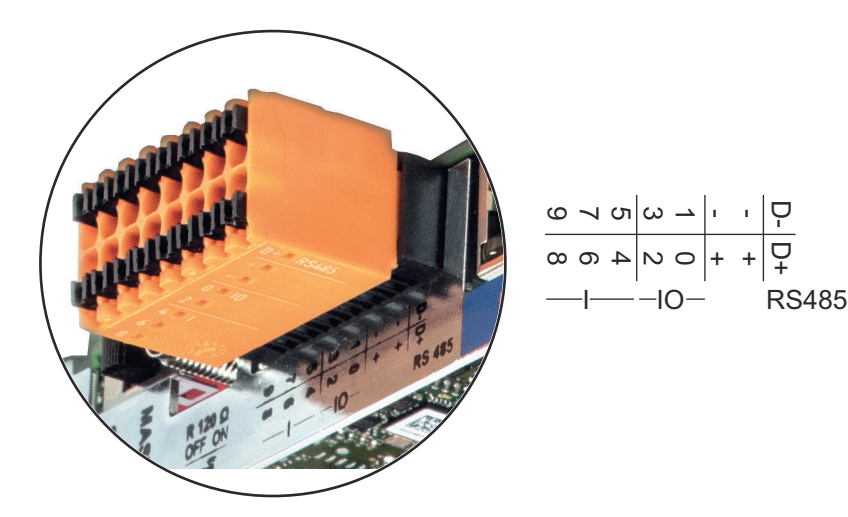

#### Modbus RTU 2-fire (RS485):

- D- Date Modbus -
- D+ Date Modbus +

#### Alimentare int./ext.

- GND (împământare)
- + U<sub>int</sub> / U<sub>ext</sub>

   ieşirea tensiunii interne 12,8 V
   sau
   intrarea pentru o tensiune de alimentare externă
   >12,8 24 V DC (+ 20 %)

#### Intrări digitale: 0 - 3, 4 - 9

Prag de tensiune: low (joasă) = min. 0V - max. 1,8V; high = min. 3V - max. 24V Dc (+ 20%) Curenți de intrare: în funcție de tensiunea de intrare; rezistența de intrare = 46

kOhm

#### leşiri digitale: 0 - 3

Capacitate de cuplare la alimentare prin cardul de expansiune Fronius Datamanager 2.0: 3,2 W în total pentru toate cele 4 ieşiri digitale

Capacitatea de cuplare la alimentarea printr-un element de reţea extern cu min. 12,8 - max. 24 V DC (+ 20 %), racordat la Uint / Uext şi GND: 1 A, 12,8 - 24 V DC (în funcție de elementul de reţea extern) per ieşire digitală

Racordul la I/Os se realizează cu ajutorul fișei de cuplare livrate.

### (8) Soclu antenă pentru prinderea antenei WLAN (9) Comutator terminare Medhue (pentru M

(9) Comutator terminare-Modbus (pentru Modbus RTU) capăt bus intern cu rezistență 120 Ohm (da/nu)

Comutator în poziția "on": Rezistență terminală 120 Ohm activă Comutator în poziție "off": fără rezistență terminală activă

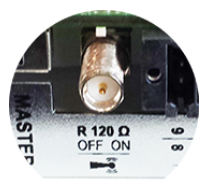

**IMPORTANT!** Într-o magistrală RS485 trebuie să fie activă o rezistență terminală la primul și la ultimul dispozitiv.

- (1 Comutator Master / Slave Fronius Solar Net
- pentru comutarea din mod Master în mod Slave în cadrul unui inel Fronius Solar Net

**IMPORTANT!** În mod Slave toate LED-urile cardului de expansiune Fronius Datamanager 2.0 sunt stinse.

| Fronius           | Parametrul Mod nocturn de la elementul din meniul de configurare Setări afișaj este        |
|-------------------|--------------------------------------------------------------------------------------------|
| Datamanager în    | presetat din fabrică pe OFF.                                                               |
| timpul nopții sau | Din acest motiv, Fronius Datamanager nu poate fi contactat pe timpul nopții sau atunci     |
| atunci când       | când tensiunea DC este insuficientă.                                                       |
| tensiunea DC      | Pentru a activa totuși Fronius Datamanager, opriți și reporniți invertorul pe partea AC și |
| este insuficientă | în interval de 90 secunde apăsați o tastă funcțională la alegere pe afișajul invertorului. |
|                   | A se vedea și capitolul "Puncte de meniu în meniul de configurare", "Setări afișaj" (mod   |

nocturn).

# Prima punere în<br/>funcțiuneCu ajutorul Fronius Solar.web App, prima punere în funcțiune a Fronius Datamanager<br/>2.0 poate fi simplificată semnificativ. Fronius Solar.web App este disponibilă în App-<br/>Store.

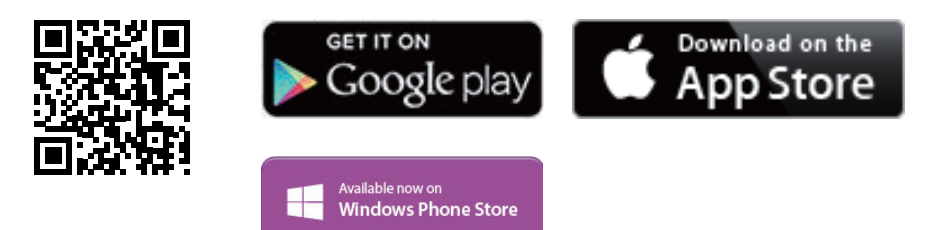

Pentru prima punere în funcțiune a Fronius Datamanager 2.0

- cardul de expansiune Fronius Datamanager 2.0 trebuie să fie introdus în invertor, sau
- o Fronius Datamanager Box 2.0 trebuie să se afle în inelul Fronius Solar Net.

**IMPORTANT!** Pentru realizarea conexiunii la Fronius Datamanager 2.0, la terminalul respectiv (de ex. laptop, tabletă, etc.) trebuie să fie activată opțiunea "Obținere adresă IP automat (DHCP)".

#### **REMARCĂ**!

Dacă în instalația fotovoltaică este disponibil un singur invertor, se poate sări peste pașii de lucru 1 și 2 descriși mai jos.

În acest caz, prima punere în funcțiune începe la pasul de lucru 3.

| 1 | Cablați invertorul cu Fronius Datamanager 2.0 sau Fronius Datamanager Box 2.0 în |
|---|----------------------------------------------------------------------------------|
|   | Fronius Solar Net                                                                |

2 La interconectarea mai multor invertoare în Fronius SolarNet:

Setați corect comutatorul Fronius Solar Net Master / Slave la cardul Fronius Datamanager 2.0

- un invertor cu Fronius Datamanager 2.0 = Master
- toate celelalte invertoare cu Fronius Datamanager 2.0 = Slave (LED-urile de la cardul de expansiune Fronius Datamanager 2.0 sunt stinse)

3 Comutați aparatul pe modul de service

Activați WLAN Access Point prin intermediul meniului de configurare al invertorului

Invertorul stabilește WLAN Access Point. WLAN Access Point rămâne deschis timp de 1 oră. Prin activarea WLAN Access Point, comutatorul IP de la Fronius Datamanager 2.0 poate rămâne în poziția B a comutatorului.

-

#### Instalare cu aplicația Solar.web

 Descărcați aplicația Fronius Solar.web LIVE sau Solar Web Pro

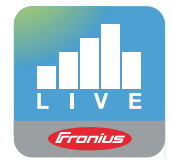

**5** Executați aplicația Fronius Solar.web App

#### Instalare prin intermediul browserului web

4 Conectați terminalul cu WLAN Access Point

SSID = FRONIUS\_240.xxxxx (5-8 semne)

- căutați o rețea cu denumirea "FRONIUS\_240.xxxxx"
- realizați conexiunea cu această rețea
- introduceți parola 12345678

(sau conectați terminalul și invertorul cu un cablu Ethernet)

 Introduceți în Browser: http://datamanager sau 192.168.250.181 (adresa IP pentru conexiunea WLAN) sau 169.254.0.180 (adresa IP pentru conexiunea LAN)

Se afișează pagina de start a programul de asistență pentru punerea în funcțiune.

| Monitorizarea instalației                                                                   |                                                                               |
|---------------------------------------------------------------------------------------------|-------------------------------------------------------------------------------|
| Bun venit în programul de as<br>în doar câțiva pași pentru monit                            | sistență la punerea în funcțiune.<br>orizarea confortabilă a instalației dvs. |
|                                                                                             |                                                                               |
| PROGRAM DE ASISTENȚĂ SOLAR WEB                                                              | PROGRAM DE ASISTENȚĂ TEHNICĂ                                                  |
| Conectați instalația cu Fronius Solar.web<br>și folosiți aplicația pentru telefoane mobile. | ALTE SETĂRI                                                                   |
|                                                                                             | ! Doar pentru personal instruit sau specialişti!                              |
|                                                                                             | Anulare                                                                       |

Programul de asistență tehnică este prevăzut pentru instalator și conține norme-setări speciale. Executarea programului de asistență tehnică este opțională.

Dacă se execută programul de asistență tehnică, notați neapărat parola de service atribuită. Această parolă de service este necesară pentru setarea punctului de meniu Editor operator de rețea.

Dacă nu se execută programul de asistență tehnică, nu sunt setate niciun fel de prescrieri pentru reducerea puterii.

Executarea programului de asistență Fronius Solar.web este obligatorie!

6 Executați programul de asistență tehnică Fronius Solar.web și urmați instrucțiunile

Se afişează pagina de start Fronius Solar.web.

sau

Se afişează pagina Web a Fronius Datamanager 2.0.

7 Dacă este necesar, executați programul de asistență tehnică și urmați instrucțiunile

Informaţii detaliate despre Fronius Datamanager 2.0

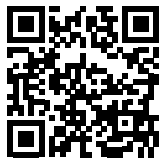

Mai multe informații despre Fronius Datamanager 2.0 și mai multe opțiuni privind punerea în funcțiune găsiți la:

 $\rightarrow$  http://www.fronius.com/QR-link/4204260191RO

## Elemente de operare şi afişaje

#### Elemente de operare şi afişaje

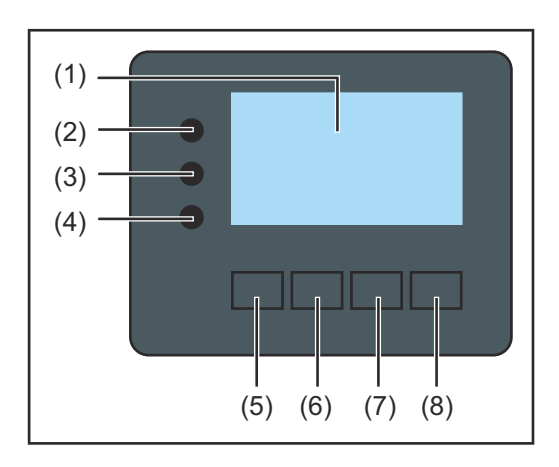

| Poz. | Descriere                                                 |
|------|-----------------------------------------------------------|
| (1)  | Ecran<br>pentru afişarea valorilor, setărilor și meniului |
|      |                                                           |

#### LED-uri de control și stare

| (2)      | <ul> <li>Led-ul de iniţializare (roşu) este aprins</li> <li>în timpul fazei de iniţializare la pornirea invertorului</li> <li>atunci când la pornirea invertorului, în faza de iniţializare, intervine o defecţiune de hardware, în mod permanent</li> </ul>                                                                                                    |
|----------|----------------------------------------------------------------------------------------------------|
| (3)      | <ul> <li>LEd-ul de stare (oranj) este aprins atunci când</li> <li>invertorul, după faza de iniţializare, se află în faza automată de startup<br/>sau auto-test (de îndată ce modulele solare dau suficientă putere după<br/>răsăritul soarelui)</li> <li>se afişează mesaje de stare (STATE Codes) pe ecranul invertorului</li> <li>invertorul a fost cuplat în meniul Setup (configurare) în regim Standby (=<br/>decuplarea manuală a regimului de alimentare în reţea)</li> <li>software-ul invertorului este actualizat</li> </ul> |
| (4)      | <ul> <li>LED-ul de funcţionare (verde) se aprinde</li> <li>atunci când instalaţia fotovoltaică funcţionează fără defecţiune după<br/>faza automată de pornire a invertorului</li> <li>atât timp cât este activ regimul de alimentare în reţea</li> </ul>                                                                                                    |
| Taste fu | ncționale - prevăzute cu funcții diferite, în funcție de selectare:                                                                                                    |
| (5)      | Tasta 'stânga/sus'<br>pentru navigarea spre stânga şi în sus                                                                                                    |

| (6) | Tasta 'jos/dreapta'<br>pentru navigarea în jos și spre dreapta                                                  |
|-----|----------------------------------------------------------------------------------------------------|
| (7) | Tasta 'Meniu / Esc'<br>pentru comutarea pe nivelul de meniu<br>pentru ieşirea din meniul de Setup (configurare) |
| (8) | Tasta 'Enter'<br>pentru confirmarea unei selecții                                                               |

Tastele funcționează capacitiv. Impregnarea cu apă poate afecta funcționarea tastelor. Pentru o funcționare optimă, ștergeți eventual tastele cu o cârpă uscată.

#### Ecran

Ecranul este alimentat cu tensiune joasă de rețea AC. În funcție de setările din meniul de Setup (configurare) ecranul poate fi disponibil pe durata întregii zile.

#### IMPORTANT! Ecranul invertorului nu este un aparat de măsură calibrat.

O mică abatere în contorul de energie al societății de furnizare a energiei electrice este condiționată de sistem. Pentru decontarea exactă a datelor cu societatea de furnizare a energiei electrice este necesar așadar un contor calibrat.

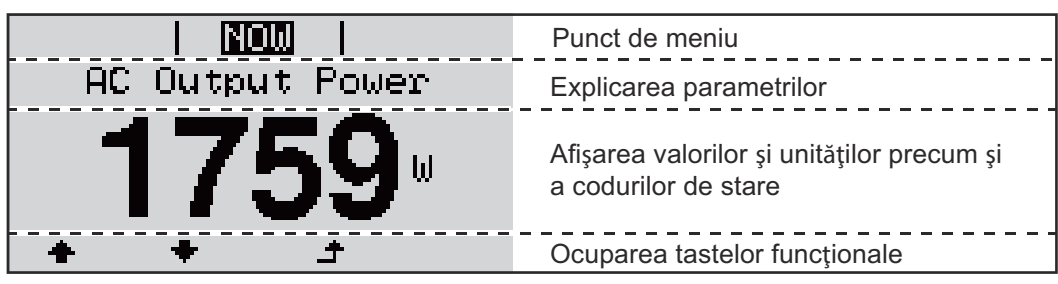

Zone de afişare pe ecran, regim de afişare

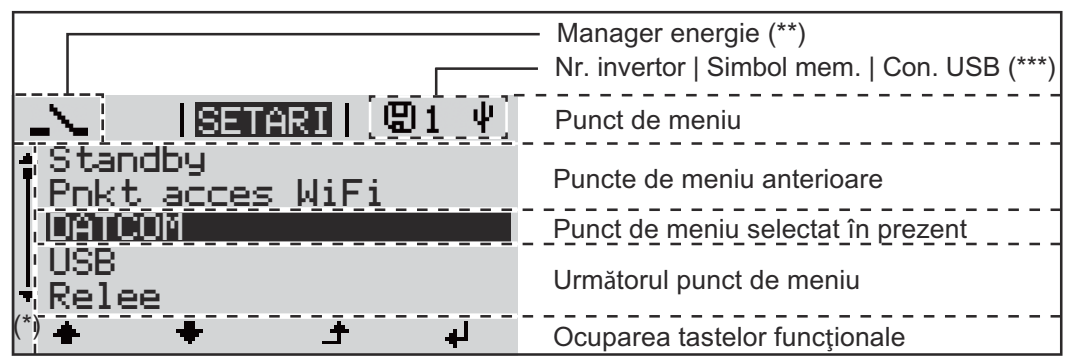

Zone de afişare pe ecran, regim de Setup (configurare)

- (\*) Bară de defilare
- (\*\*) Simbolul pentru managerul de energie
- este afişat atunci când funcția 'Manager energie' este activată (\*\*\*) WR-Nr. = Nr. invertor DATCOM,

Simbol memorie - apare pentru scurt timp la salvarea valorilor setate, conexiune USB - apare la racordarea unui stick USB

## Navigarea în câmpul de meniu

| Activarea<br>sistemului de<br>iluminare a<br>ecranului                                                      | <ul> <li>Apăsați o tastă la alegere</li> <li>Se activează iluminarea ecranului.</li> <li>În punctul din meniu SETUP (configurare) la elementul 'Display Einstellungen -<br/>Beleuchtung' (Setări ecran - Iluminare) există posibilitatea de a regla sistemul de<br/>iluminat al ecranului pentru a fi mereu pornit sau mereu oprit.</li> </ul>                                                                                                    |
|----------------------------------------------------------------------------------------------------|----------------------------------------------------------------------------------------------------|
| Dezactivare<br>automată a<br>iluminării<br>ecranului /<br>comutare la<br>punctul de meniu<br>'JETZT' (Acum) | Dacă nu este apăsată nicio tastă timp de 2 minute, iluminatul ecranului se stinge<br>automat iar invertorul comută în punctul de meniu 'JETZT' (Acum) (în măsura în care<br>iluminatul ecranului este setat pe AUTO - automat).<br>Comutarea automată în punctul de meniu 'JETZT' (Acum) se realizează de la orice<br>poziție de la nivelul de meniu, cu excepția cazului în care invertorul a fost comutat<br>manual în modul de funcționare "Standby". |
|                                                                                                    | După trecerea automată în punctul de meniu 'JETZT' (Acum) este afişată puterea de alimentare curentă.                                                                                                    |

Apelarea nivelului de meniu

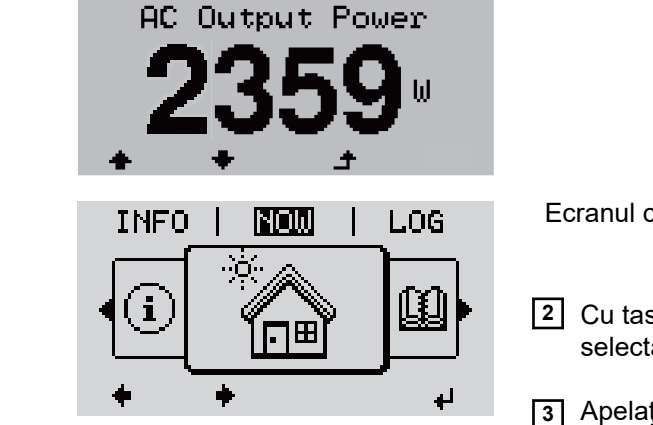

NOW

1 Apăsați tasta 🕈 'Esc'

Ecranul comută pe nivelul de meniu.

Cu tastele 'stânga' sau 'dreapta' selectaţi punctul de meniu dorit

Punctele de meniu

JETZT

(ACUM) afişare a valorilor momentane

- LOG

(JURNAL) datele înregistrate din ziua curentă, din anul calendaristic în curs și de la prima punere în funcțiune a invertorului

- GRAPH

(GRAFIC) curba caracteristică a zilei indică grafic evoluția puterii de ieșire pe parcursul zilei. Axa timpului se scalează automat. Apăsați tasta 'Înapoi' pentru a închide fereastra de afișare

- SETUP (CONFIGURARE) meniu de configurare
- INFO

Informații despre aparat și software

| Valorile afişate la<br>punctul de meniu<br>ACUM | <b>Puterea de ieşire</b> (W) - în funcție de tipul de aparat (MultiString) după acționarea tastei Enter ↓ se afişează două puteri de ieşire individuale pentru MPP Tracker 1, precum și MPP Tracker 2 (MPPT1 / MPPT2)                                                                                                    |  |  |
|-------------------------------------------------|----------------------------------------------------------------------------------------------------|--|--|
|                                                 | Putere reactivă AC (VAr)                                                                                                    |  |  |
|                                                 | Tensiune de retea (V)                                                                                                    |  |  |
|                                                 | Curent de ieşire (A)                                                                                                    |  |  |
|                                                 | Frecvență de rețea (Hz)                                                                                                    |  |  |
|                                                 | <b>Tensiune modul solar</b> (V) - U PV1 de la MPP Tracker 1 precum și U PV2 de la MPP<br>Tracker 2 (MPPT1 / MPPT2), atunci când MPP Tracker 2 este activat (vezi 'Meniul<br>Basic" - "Elementele meniului Basic')                                                                                                    |  |  |
|                                                 | Intensitate curent modul solar (A) - I PV1 de la MPP Tracker 1 precum și I PV2 de la<br>MPP Tracker 2 (MPPT1 / MPPT2), atunci când MPP Tracker 2 este activat (vezi<br>'Meniul Basic" - "Elementele meniului Basic')<br>Fronius Eco: Se afișează curentul total din ambele canale de măsurare. În Solarweb<br>cele două canale de măsurare se pot vizualiza separat.                                                                                                    |  |  |
|                                                 | Ora Data - ora și data la invertor sau în inelul Fronius Solar Net                                                                                                    |  |  |
|                                                 |                                                                                                    |  |  |
| Valorile afişate la<br>punctul de meniu<br>LOG  | <ul> <li>Energie alimentată (kWh / MWh)<br/>energia alimentată în rețea în timpul intervalului observat.</li> <li>După acționarea tastei Enter ⁴ se afişează puterile de ieşire individuale pentru MPP<br/>Tracker 1 şi MPP Tracker 2 (MPPT1 / MPPT2), atunci când MPP Tracker 2 este<br/>activat (vezi 'Meniul Basic" - "Elementele meniului Basic')</li> <li>Din cauza procedurilor de măsurare diferite se pot înregistra abateri față de valorile de<br/>afişare ale altor aparate de măsură. Pentru decontarea energiei alimentate sunt</li> </ul> |  |  |
|                                                 | angajante doar valorile de afişare ale aparatului de masura calibrat, pus la dispoziție de societatea de furnizare a energiei electrice.                                                                                                    |  |  |
|                                                 | Putere maximă de ieșire (W)<br>puterea maximă alimentată în retea pe durata intervalului observat                                                                                                    |  |  |
|                                                 | După acționarea tastei Enter 4 se afişează puterile de ieșire individuale pentru MPP<br>Tracker 1 și MPP Tracker 2 (MPPT1 / MPPT2), atunci când MPP Tracker 2 este<br>activat (vezi 'Meniul Basic'' - "Elementele meniului Basic')                                                                                                    |  |  |
|                                                 | <b>Venitul</b><br>suma obținută în intervalul respectiv                                                                                                    |  |  |
|                                                 | La fel ca la energia alimentată, și la venituri pot exista abateri față de alte valori<br>măsurate.                                                                                                    |  |  |
|                                                 | Setarea monedei și a ratei de schimb sunt descrise în secțiunea 'Puncte de meniu în<br>meniul de configurare', subpunctul 'Producția de energie'.<br>Setarea din fabrică depinde de respectiva configurare la nivel național.                                                                                                    |  |  |
|                                                 | Economisire CO2<br>dioxid de carbon economisit în intervalul respectiv                                                                                                    |  |  |
|                                                 | Setarea factorului CO2 este descrisă în secțiunea 'Puncte de meniu în meniul de configurare' subpunctul 'factor CO2'.                                                                                                    |  |  |
|                                                 | <b>Tensiune de rețea maximă</b> (V) [afişaj fază - neutru sau fază - fază]<br>tensiunea de rețea maximă măsurată în intervalul respectiv<br>După acționarea tastei Enter 4 se precizează tensiunile de rețea individuale                                                                                                    |  |  |

#### Tensiune maximă modul solar (V)

tensiunea maximă a modulului solar, măsurată de-a lungul intervalului avut în vedere După acționarea tastei Enter 4 se afișează valorile de tensiune pentru MPP Tracker 1 și MPP Tracker 2 (MPPT1 / MPPT2), atunci când MPP Tracker 2 este activat (vezi 'Meniul Basic" - "Elementele meniului Basic')

#### Ore de funcționare

durata de funcționare a invertorului (HH:MM).

**IMPORTANT!** Pentru afişarea corectă a valorilor indicatoare a zilelor și anului, ora trebuie setată corect.

## Punctul de meniu SETUP (configurare)

Presetare Invertorul este preconfigurat după realizarea completă a punerii în funcțiune (de exemplu cu asistentul de instalare), în funcție de configurarea națională. Punctul de meniu SETUP (configurare) permite modificarea simplă a presetărilor invertorului, pentru a corespunde dorințelor și cerințelor specifice utilizatorului. Actualizări IMPORTANT! Datorită actualizărilor de software este posibil ca aparatul dumneavoastră software să dispună de funcții care nu sunt descrise în prezentul MU sau invers. În plus, este posibil să existe diferențe între unele imagini și elementele de operare de pe aparat. Modul de functionare al acestor elemente de operare este însă identic. Navigarea în Intrarea în punctul de meniu Configurare punctul de meniu 1 La nivelul meniului, cu ajutorul tastelor SETUP GRAPH SETUP INFO 'stânga' sau 'dreapta' 🔶 selectați punctul (configurare) de meniu 'SETUP' (configurare) -T Se afişează primul element al punctului de SETARI meniu CONFIGURARE: Standby 'Standby' 'nkt acces WiFi DATCOM USB Relee t 4

#### Răsfoirea între elementele de meniu

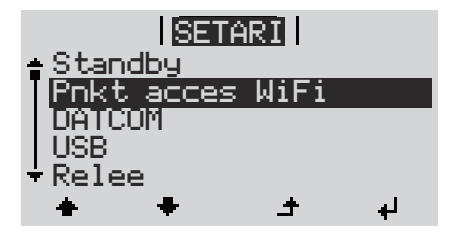

3 Cu tastele 'în sus' sau 'în jos' ▲ ▼ răsfoiţi între elementele disponibile

leşirea dintr-un element de meniu

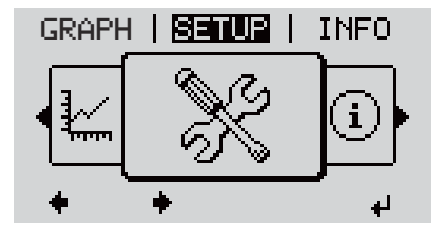

Este afişat nivelul de meniu

Dacă nu este apăsată nicio tastă în interval de 2 minute,

| etată |  |
|-------|--|
|       |  |

RO

|                                                | nivelul meniului în punctul de meniu 'ACUM'<br>figurare 'Standby'),<br>setările ecranului iluminarea nu a fost setată<br>ală sau State Code actual.                                                                                                    |                                                                                                    |  |
|------------------------------------------------|----------------------------------------------------------------------------------------------------|----------------------------------------------------------------------------------------------------|--|
| Setarea<br>elementelor din<br>meniu în general | <ol> <li>Accesaţi meniul dorit</li> <li>Cu ajutorul tastelor 'sus' sau 'jos' selectaţi elementul de meniu dorit<sup>▲</sup> ▼</li> <li>Apăsaţi tasta 'Enter' ↓</li> <li>Sunt afişate setările disponibile: Prima poziţie a unei valori de setat se aprinde intermitent:</li> </ol> |                                                                                                    |  |
|                                                | <ul> <li>A Selectaţi setarea dorită cu ajutorul tastelor 'sus' sau 'jos' ▲ ◆</li> <li>Pentru a salva şi prelua selecţia, apăsaţi tasta 'Enter'. ↓</li> <li>Pentru a nu salva selecţia, apăsaţi tasta 'Esc'. ▲</li> <li>Se afişează elementul de meniu selectat actual.</li> </ul>  | <ul> <li>4 Cu ajutorul tastelor 'sus' sau 'jos' selectaţi o cifră pentru prima poziţie<br/>▲ ◆</li> <li>5 Apăsaţi tasta 'Enter' ↓</li> <li>6 Acoua poziţie a valorii se aprinde intermitent.</li> <li>6 Repetaţi paşii 4 şi 5, până când</li> <li>întreaga valoare de setat se aprinde intermitent.</li> <li>7 Apăsaţi tasta 'Enter' ↓</li> <li>8 Repetaţi eventual paşii 4 - 6 pentru unităţi sau alte valori de setat, până când unitatea sau valoarea de setat se aprind intermitent.</li> <li>9 Pentru a salva modificările şi pentru a le prelua, apăsaţi tasta 'Enter'. ↓</li> <li>Pentru a nu salva intrările, apăsaţi tasta 'Esc'. ♪</li> <li>Se afişează elementul de meniu selectat actual.</li> </ul> |  |
| Exemplu de                                     |                                                                                                    | Selectați elementul din meniul de configurare                                                                                                    |  |

| Exemplu de<br>utilizare: Setarea<br>timpului | I <mark>SETARI</mark> I 1<br>≜USB<br>IRalaa | <ol> <li>Selectaţi elementul din meniul de configurare</li> <li>▲ ♥ "Ora/Data"</li> </ol> |
|----------------------------------------------|---------------------------------------------|-------------------------------------------------------------------------------------------|
| •                                            | Ora / Data                                  | 2 Apăsaţi ✔ "Enter"                                                                       |
|                                              | Setari afisaj                               |                                                                                           |
|                                              | + + 5 4                                     |                                                                                           |

| <mark>SETARI</mark>   1<br>÷Setare ora                                         | Se afişează vederea de ansamblu asupra<br>valorilor setabile.                                              |
|--------------------------------------------------------------------------------|----------------------------------------------------------------------------------------------------|
| Setare data<br>Format afisare ora<br>Format afisare data                       | 3 Cu ajutorul tastelor "sus" sau "jos" ▲ ★<br>Selectați "Setarea timpului"                                 |
| *Ora de iarna⁄vara<br>★ ★ ৳ ↓                                                  | 4 Apăsaţi                                                                                                  |
| <mark>SETARI</mark>   1<br>\/                                                  | Este afişată ora. (HH:MM:SS, afişaj 24 ore), se<br>aprinde poziția zecilor pentru oră.                     |
| -14:28:34                                                                      | 5 Cu ajutorul tastelor 'sus' sau 'jos' + -<br>selectaţi valoarea pentru cifra zecilor la<br>indicarea orei |
| ι+ <u>+</u> - '+                                                               | 6 Apăsaţi                                                                                                  |
| <mark>SETARN   1</mark><br>\   / Ora                                           | Poziția unităților pentru oră se aprinde intermitent.                                                      |
| 14:28:34                                                                       | 7 Repetaţi paşii 5 şi 6 pentru poziţia unităţilor<br>pentru oră, pentru minute şi secunde, până<br>când    |
| ·                                                                              |                                                                                                    |
| <mark>SETARI </mark> 1<br>    ( ra    / /                                      | ora setata se aprinde intermitent.                                                                         |
| -14:28:34-                                                                     | 8 Apăsaţi                                                                                                  |
| -                                                                              |                                                                                                    |
| <mark>Setari</mark>   1                                                        | Ora este preluată, vederea de ansamblu a                                                                   |
| <b>≜Setare ora</b><br>Setare data<br>Semat oficare era                         | <ul> <li>Valorilor reglabile este alişata.</li> <li>▲ Apăsaţi tasta ▲ "Esc"</li> </ul>                     |
| Format affsare ora<br>Format affsare data<br>*Ora de iarna / vara<br>★ ★ ★ ★ ★ |                                                                                                    |
|                                                                                | Elementul din meniul de configurare, Ora/Data"                                                             |
|                                                                                | este afişat.                                                                                               |
| Ora / Data<br> Setari afisaj<br>▼Productie energie<br>◆ ◆ ◆ 5 ↓                |                                                                                                    |
|                                                                                |                                                                                                    |

| Standby | Activarea/dezactivarea manuală a regimului de Standby                                                                                                    |  |  |
|---------|----------------------------------------------------------------------------------------------------|--|--|
|         | - Nu are loc nicio alimentare în rețea.                                                                                                    |  |  |
|         | - LED-ul Startup se aprinde oranj.                                                                                                    |  |  |
|         | <ul> <li>Pe ecran se afişează alternativ STANDBY / ENTER</li> <li>În regimul Standby, niciun alt punct din moniu nu posto fi apolat sou sotat la nivolul.</li> </ul>                                                                                                    |  |  |
|         | meniului.                                                                                                    |  |  |
|         | - Comutarea automată în punctul de meniu 'ACUM' după ce timp de 2 minute nu a                                                                                                    |  |  |
|         | fost apăsată nicio tastă, nu se activează.<br>Regimul Standbu pasta fi încheist dear manuel prin anăparea testai (Enter)                                                                                                    |  |  |
|         | <ul> <li>Regimul Standby poate il incretat doar manual prin apasarea taster Enter.</li> <li>Regimul de alimentare în rețea poate fi reluat oricând, prin apăsarea tastei 'Enter', în<br/>măsura în care nu există o eroare activă (State Code).</li> </ul>                               |  |  |
|         | Setereo regimului Stendby (oprire menuelă e regimului de elimentere în rețeo);                                                                                                    |  |  |
|         | Setarea regimului Standby (oprire manuala a regimului de alimentare în rețea):                                                                                                    |  |  |
|         | 2     Tastă funcțională 'Enter'     ✓     'Esc'                                                                                                    |  |  |
|         | De oficei enero elternetiv (STANDRV) ei (ENTER)                                                                                                    |  |  |
|         | Regimul Standby este acum activat.                                                                                                    |  |  |
|         | LED-ul Startup se aprinde oranj.                                                                                                    |  |  |
|         | <ul> <li>Reluarea regimului de alimentare în reţea:</li> <li>În regimul Standby, pe ecran apare alternativ 'STANDBY' şi 'ENTER''.</li> <li>① Pentru reluarea regimului de alimentare în reţea apăsaţi tasta   <ul> <li>✓</li> <li>Se afişează intrarea 'Standby'.</li> </ul> </li> </ul> |  |  |
|         |                                                                                                    |  |  |
|         |                                                                                                    |  |  |
|         |                                                                                                    |  |  |
|         | În paralel, invertorul rulează faza de Startup.                                                                                                    |  |  |
|         | se aprinde în culoarea verde.                                                                                                    |  |  |
| DATCOM  | Controlul comunicatiilor de date, introducerea numărului invertorului, setări protocol                                                                                                    |  |  |
|         |                                                                                                    |  |  |
|         | Domeniu de reglare Stare/Număr invertor/Tip protocol                                                                                                    |  |  |
|         | <b>Stare</b><br>afişează comunicarea de date existentă prin Fronius Solar Net sau o eroare în                                                                                                    |  |  |
|         |                                                                                                    |  |  |
|         | Numar invertor<br>Setarea numărului (=adresa) invertorului la o instalație cu mai multe invertoare                                                                                                    |  |  |
|         | Domeniu de reglare 00 - 99 (00 = adresă invertor 100)                                                                                                    |  |  |
|         | Setare din fabrică 01                                                                                                    |  |  |
|         | <b>IMPORTANT!</b> La includerea mai multor invertoare într-un sistem de comunicații date se va atribui fiecărui invertor o adresă proprie.                                                                                                    |  |  |
|         | <b>Tip protocol</b><br>stabileşte care este protocolul de comunicare prin care se transmit datele:                                                                                                    |  |  |
|         |                                                                                                    |  |  |

Domeniu de reglare Fronius Solar Net / Interfață \*

Setare din fabrică

Fronius Solar Net

\* Tipul de protocol Interface funcționează doar fără cardul Fronius Datamanager. Cardurile Fronius Datamanager existente trebuie îndepărtate din invertor.

Efectuarea actualizărilor de firmware sau salvarea valorilor detaliate ale invertorului pe stick-ul USB

Domeniu de reglare Îndepărtare HW în siguranță/Actualizare software/Interval Logging

#### Îndepărtare HW în siguranță

Pentru a extrage un stick USB din mufa USB de tip A din slotul de comunicare date, fără pierderea datelor.

Stick-ul USB poate fi îndepărtat:

- atunci când este afişat mesajul OK
- atunci când LED -ul "Transfer date" nu se mai aprinde intermitent sau nu mai luminează

#### Actualizare software

Pentru actualizarea firmware-ului invertorului cu ajutorul stick-ului USB.

Procedură:

Descărcați fișierul de actualizare firmware "froxxxx.upd" (de ex. de la http://www.fronius.com; xxxxx reprezintă numărul versiunii)

#### REMARCĂ!

Pentru actualizarea fără probleme a software-ului invertorului, stick-ul USB prevăzut pentru aceasta trebuie să nu prezinte nicio partiție ascunsă și nicio codare (vezi capitolul "Stick-uri USB adecvate").

- 2 Salvați fișierul de actualizare firmware pe câmpul de date exterior al stick-ului USB
- 3 Deschideți capacul zonei pentru comunicare date de la invertor
- [4] Inserați stick-ul USB cu fișierul de actualizare firmware în mufa USB a invertorului, în zona pentru comunicare date
- În meniul de configurare selectaţi punctul de meniu "USB" şi apoi "Actualizare software"
- 6 Apăsați tasta "Enter"
- 7 Aşteptaţi până când pe ecran se afişează comparaţia între versiunea de firmware existentă în prezent pe invertor şi noua versiune firmware:
  - 1. Pagina: Software Software (LCD), Software Controller Taste (KEY), Veriune configurare națională (Set)
  - 2. Pagina: Software modul de putere (PS1, PS2)

8 După fiecare pagină apăsați tasta funcțională "Enter"

Invertorul începe cu copierea datelor.

"BOOT" precum și progresul salvării fiecărui test sunt afișate în %, până când sunt copiate datele pentru toate modulele electronice.

După copiere invertorul actualizează rând pe rând modulele electronice necesare. "BOOT", se afişează modulul și progresul actualizării în %.

USB

Ca ultim pas, invertorul actualizează ecranul. Ecranul rămâne întunecat cca. 1 minut, LED-urile de control și de stare se aprind intermitent.

După terminarea actualizării firmware, invertorul comută în faza de startup și apoi în regimul de alimentare în rețea. Scoateți stick-ul USB cu ajutorul funcției "Îndepărtare HW în siguranță".

La actualizarea firmware-ului invertorului, setările din meniul de configurare se păstrează.

#### Interval Logging

Activarea/dezactivarea funcției de USB Logging (jurnal) precum și stabilirea unui interval de logging (jurnal)

| Unitate            | minute                                                                                                    |
|--------------------|----------------------------------------------------------------------------------------------------|
| Domeniu de reglare | 30 Min / 20 Min / 15 Min / 10 Min / 5 Min / No Log (fără jurnal)                                                    |
| Setare din fabrică | 30 min                                                                                                    |
| 30 min             | Intervalul de logging este de 30 minute; la fiecare 30 minute<br>se salvează pe stick-ul USB noile date de logging. |
| 20 min             | Π                                                                                                    |
| 15 min             | $\langle \cdot \rangle$                                                                                             |
| 10 min             | •                                                                                                    |
| 5 min              | Intervalul de logging este de 5 minute; la fiecare 5 minute se salvează pe stick-ul USB noile date de logging.      |
| No Log             | Datele nu se salvează                                                                                               |

**IMPORTANT!** Pentru a avea o funcție de USB logging impecabilă, ora trebuie să fie setată corect. Setarea orei de face în punctul "Puncte de meniu în meniul de configurare" - "Ora / data".

Releu (contact de<br/>comutare liber de<br/>potențial)Prin intermediul contactului de comutare liber de potențial (releu) de la invertor pot fi<br/>prezentate mesaje de stare (State Codes), starea invertorului (de ex. regim de<br/>alimentare în rețea) sau funcțiile Energie Manager (manager energie).

Domeniu de reglare Mod relee / test relee / punct conectare\* / punct deconectare\*

\* se afişează numai când la 'Mod relee' este activată funcția 'E-Manager'.

#### Mod relee

prin intermediul modului relee pot fi prezentate următoare funcții:

- Funcție de alarmă (Permanent / ALL/ GAF)
- ieşire activă (ON / OFF) (pornit / oprit)
- Energie-Manager (E-Manager) (manager energie)

| Domeniu de reglare | ALL / GAF/ Permanent / OFF / ON / E-Manager |
|--------------------|---------------------------------------------|
| Setare din fabrică | ALL (toate)                                 |

Funcție de alarmă:

| ALL /      | Comutarea contactului liber de potențial la coduri de service       |
|------------|---------------------------------------------------------------------|
| Permanent: | permanente și temporare (de ex. întreruperea scurtă a regimului de  |
|            | alimentare în rețea, un cod de service apare cu o anumită frecvență |
|            | pe zi - Reglabil în meniul ,BASIC')                                 |

GAF Din momentul în care este selectat modul GAF, releul este conectat. Din momentul în care modulul de putere anunță o eroare și trece din regimul de alimentare în rețea într-o stare de eroare, releul este deschis. Astfel, releul poate fi utilizat pentru funcții Fail-Safe.

#### Exemplu de utilizare

La utilizarea invertoarelor monofazate într-o locație multifazată poate fi necesară o corecție de fază. Dacă la unul sau mai multe invertoare apare o eroare iar conexiunea la rețea este întreruptă, trebuie separate și celelalte invertoare, pentru a menține echilibrul fazelor. Funcția "GAF" a releului poate fi utilizată în combinație cu Datamanager sau cu un dispozitiv de protecție extern pentru a identifica sau semnaliza faptul că un invertor nu este alimentat sau este separat de rețea iar restul invertoarelor trebuie decuplate și ele de la rețea prin intermediul unei comenzi de la distanță.

#### ieşire activă:

| ON: | Contactul de cuplare liber de potențial NO este cuplat permanent, |
|-----|-------------------------------------------------------------------|
|     | atât timp cât invertorul este în funcțiune (cât timp ecranul este |
|     | aprins sau afişează).                                             |

OFF: Contactul de cuplare liber de potenţial NO este decuplat.

#### Manager energie:

| E-Manager: | Mai multe informații privind funcția 'Manager energie' conform |
|------------|----------------------------------------------------------------|
|            | următoarei secțiuni "Manager energie".                         |

#### **Test relee**

Verificarea funcționării, dacă acel contact de comutare liber de potențial se conectează

**Punct de conectare** (numai atunci când funcția 'Manager energie') este activată pentru reglarea limitei de acțiune de la are contactul de cuplare liber de potențial este conectat

| Setare din fabrică                                                                                                    | 1000 W                                                                                  |  |  |
|----------------------------------------------------------------------------------------------------|-----------------------------------------------------------------------------------------|--|--|
| Domeniu de reglare                                                                                                    | punct de deconectare setat până la puterea nominală<br>maximă a invertorului (W sau kW) |  |  |
| <b>Punct de deconectare</b> (numai cu funcția 'Manager energie' activată)<br>pentru reglarea limitei de putere activă, de la care este deconectat contactul de<br>comutare liber de potențial |                                                                                         |  |  |
| Setare din fabrică                                                                                                    | 500                                                                                     |  |  |

| Domeniu de reglare | 0 până la punctul de conectare al invertorului ( | W sau kW) |
|--------------------|--------------------------------------------------|-----------|
|--------------------|--------------------------------------------------|-----------|

#### Manager energie (în punctul de meniu Releu)

Cu ajutorul funcției "Manager energie" (E-Manager) poate fi comandat un contact de comutare liber de potențial, astfel încât acesta să aibă rol de actuator. Un consumator racordat la contactul de cuplare liber de potențial poate fi astfel comandat prin indicarea unui punct de conectare sau deconectare (Putere activă) dependent de puterea de alimentare.
Contactul de comutare liber de potențial este deconectat automat,

- atunci când invertorul nu alimentează curent în rețeaua publică,
- atunci când invertorul este cuplat manual în regimul stand-by,
- dacă puterea activă prevăzută < 10 % puterea nominală a invertorului.

Pentru activarea funcției Manager energie selectați punctul "E-Manager" și apăsați tasta "Enter".

Atunci când funcția "Manager energie" este activată, în colțul din stânga sus al ecranului este afișat simbolul "Energie-Manager":

-> atunci când contactul de comutare liber de potențial este deconectat NO (contact deschis)

A atunci când contactul de comutare liber de potențial este conectat NO (contact închis)

Pentru a dezactiva funcția Manager energie selectați o altă funcție (ALL / Permanent / OFF / ON) și apăsați tasta "Enter".

#### **REMARCĂ!**

Instrucțiuni pentru stabilirea punctului de cuplare și decuplare O diferență prea mică între punctul de cuplare și punctul de decuplare precum și oscilațiile puterii active pot determina cicluri de comutare multiple.

Pentru a evita conectarea și deconectarea prea frecvente, diferența între punctul de conectare și punctul de deconectare trebuie să fie de minimum 100 - 200 W.

La alegerea punctului de decuplare țineți cont de consumul de putere al consumatorului racordat.

La alegerea punctului de cuplare țineți cont de condițiile meteo și de radiațiile solare estimate.

#### Exemplu de utilizare

Punct de conectare = 2000 W, Punct de deconectare = 1800 W

Dacă invertorul generează minim 2000 W sau mai mult, se cuplează contactul de semnal liber de potențial de la Fronius Signal Card. Dacă puterea invertorului scade sub 1800 W, contactul de semnal este decuplat.

În acest fel se pot concretiza rapid posibilități de utilizare interesante, ca funcționarea unei pompe de căldură sau a unei instalații de climatizare cu consum maxim de curent propriu

## Ora/Data Setarea orei, a datei, a formatelor de afişare şi a comutării automate între ora de vară şi ora de iarnă

Domeniu de reglare Setare oră / Setare dată / Format afişare oră / Format afişare dată / Ora de vară/iarnă

#### Setare oră

Setarea orei (hh:mm:ss sau hh:mm am/pm - în funcție de setarea de la Format afişare oră)

#### Setare dată Setarea datei (dd.mm.yyyy sau mm/dd/yyyy - în funcție de setarea de la Format afişare dată)

#### Format afişare oră

Prescrie formatul în care se afişează ora

| Format afisare dată |                                      |
|---------------------|--------------------------------------|
| Setare din fabrică  | în funcție de configurația națională |
| Domeniu de reglare  | 12hrs / 24hrs                        |

Prescrie formatul în care se afişează data

| Domeniu de reglare | mm/dd/yyyy sau dd.mm.yy              |
|--------------------|--------------------------------------|
| Setare din fabrică | în funcție de configurația națională |

#### Ora de vară/iarnă

Activare/dezactivare a comutării între ora de vară / iarnă

**IMPORTANT!** Funcția de comutare automată între ora de vară și cea de iarnă se utilizează numai dacă într-un inel Fronius Solar Net nu se află componente de sistem compatibile LAN sau WLAN (de ex. Fronius Datalogger Web, Fronius Datamanager sau Fronius Hybridmanager).

| Domeniu de reglare | on / off |
|--------------------|----------|
| Setare din fabrică | on       |

**IMPORTANT!** Setarea corectă a orei și datei reprezintă o premisă obligatorie pentru afișarea corectă a zilelor și anilor precum și a curbei caracteristice a zilei.

Afişarea setărilor Domeniu de reglare Limba / Regim nocturn / Contrast / Iluminat

Setarea limbii de afişare

Domeniu de reglare Engleză, germană, franceză, spaniolă, italiană, olandeză, cehă, slovacă, maghiară, polonă, turcă, portugheză, română

#### **Regim nocturn**

Regimul nocturn comandă funcționarea Fronius DATCOM și funcționarea ecranului invertorului în timpul nopții sau în condiții de tensiune DC insuficientă

| Domeniu de reglare | AUTO / ON / OFF |
|--------------------|-----------------|
| Setare din fabrică | OFF             |

 AUTO: Regimul Fronius DATCOM este susţinut atât timp cât un Fronius Datamanager este racordat la un circuit Fronius Solar Net activ, neîntrerupt.
 Ecranul invertorului este întunecat pe timpul nopţii şi poate fi activat prin apăsarea unei taste funcţionale la alegere. ON: Regimul Fronius DATCOM este continuu. Invertorul generează continuu tensiune de 12 V DC pentru alimentarea Fronius Solar Net. Ecranul este mereu activ.

**IMPORTANT!** Dacă regimul nocturn Fronius DATCOM este setat pe ON sau pe AUTO la componentele Fronius Solar Net racordate, consumul de curent al invertorului pe timpul nopții crește la 7 W.

OFF: Fără regim Fronius DATCOM pe timpul nopții, invertorul nu are nevoie de puterea reţelei pentru alimentarea Fronius Solar Net pe timpul nopții. Ecranul este dezactivat pe timpul nopții, Fronius Datamanager nu este disponibil. Pentru a activa totuşi Fronius Datamanager, opriţi şi reporniţi invertorul pe partea AC şi în interval de 90 secunde apăsaţi o tastă funcţională la alegere pe afişajul invertorului.

#### Contrast

Reglarea contrastului la ecranul invertorului

Domeniu de reglare0 - 10Setare din fabrică5

Deoarece contrastul depinde de temperatură, condițiile de mediu alternante pot necesita o setare a punctului de meniu 'Contrast'.

#### lluminat

Presetarea sistemului de iluminat al ecranului invertorului

Punctul de meniu 'invertor lluminat' se referă doar la iluminatul de fundal al ecranului invertorului.

| Domeniu de reglare | AUTO / ON / OFF |
|--------------------|-----------------|
| Setare din fabrică | AUTO            |

- AUTO: Iluminatul ecranului invertorului se activează prin apăsarea unei taste la alegere. Dacă nu se apasă nicio tastă timp de 2 minute, iluminatul ecranului se stinge.
- ON: Iluminatul ecranului invertorului este pornit permanent atunci când invertorul este activ.
- OFF: Sistemul de iluminat al ecranului invertorului este oprit permanent.

| Producție de<br>energie | Aici pot fi modificate / realizate următoarele setări:<br>- Contor abatere / calibrare<br>- Monedă<br>- Tarif alimentare<br>- Factor CO2 |   |
|-------------------------|----------------------------------------------------------------------------------------------------|---|
|                         | Domeniu de reglare Monedă / tarif alimentare                                                                                             |   |
|                         | Contor abatere / calibrare                                                                                                    | - |

calibrarea contorului

|            | <b>Moneda</b><br>Setarea monedei                                                                        |                                                                                                    |
|------------|----------------------------------------------------------------------------------------------------|----------------------------------------------------------------------------------------------------|
|            |                                                                                                    | $2 \text{ compared } \mathbf{A}$                                                                                                    |
|            | Domeniu de regiare                                                                                      | 3 semne, A-Z                                                                                                    |
|            | <b>Tarif de alimentare</b><br>Setarea tarifului de dec                                                  | contare pentru compensarea energiei alimentate                                                                                                    |
|            | Domeniu de reglare                                                                                      | 2 poziții, 3 zecimale                                                                                                    |
|            | Setare din fabrică                                                                                      | (în funcție de configurarea națională)                                                                                                    |
| Ventilator | setarea factorului CO2 al energiei alimentate tor pentru verificarea funcțiilor ventilatorului          |                                                                                                    |
|            | Domeniu de reglare                                                                                      | Test ventilator #1 / Test ventilator #2 (în funcție de aparat)                                                                                                  |
|            | <ul> <li>selectaţi ventilatoru</li> <li>Testul ventilatorului</li> <li>Ventilatorul funcţior</li> </ul> | il dorit cu ajutorul tastelor 'sus' şi 'jos'<br>selectat este pornit cu apăsarea tastei 'Enter'.<br>nează până când se iese din meniu cu ajutorul tastei 'Esc'. |
|            | <b>IMPORTANT!</b> Pe ecran<br>este în ordine. Modul de<br>și atingere.                                  | ul invertorului nu se afişează nici o informație dacă ventilatorul<br>e funcționare al ventilatorului poate fi controlat doar prin ascultare                    |

## Punctul de meniu INFO

| Valori de<br>măsurare        | <b>PV Iso.</b><br>rezistența de izolație a in                                                                                                    | stalației fotovoltaice                                                                                                    |  |
|------------------------------|----------------------------------------------------------------------------------------------------|----------------------------------------------------------------------------------------------------|--|
|                              | <b>ext. Lim.</b><br>limitare externă                                                                                                    |                                                                                                    |  |
|                              | <b>U PV 1 / U PV 2</b> *(U PV 2 nu este disponibil la Fronius Symo 15.0-3 208)<br>tensiunea DC momentană la bornele de intrare DC, chiar și atunci când invertorul nu<br>alimentează (de la primul sau al doilea MPP Tracker)<br>* MPP Tracker 2 trebuie să fie activat din meniul Basic -ON- |                                                                                                    |  |
|                              | <b>GVDPR</b><br>reducere a puterii în func                                                                                                    | ție de tensiunea din rețea                                                                                                    |  |
|                              | <b>Fan #1</b><br>valoarea procentuală a p                                                                                                    | uterii nominale a ventilatorului                                                                                                    |  |
| Stare LT                     | Poate fi afişată starea ult                                                                                                    | imelor erori intervenite în invertor.                                                                                                    |  |
|                              | IMPORTANT! Din cauza radiațiilor slabe ale soarelui, în fiecare dimineață și seară sunt afișate mesajele de stare STATE 306 (Power low) și STATE 307 (DC low). Apariția în acest moment a mesajelor de stare nu este cauzată de o eroare.                                                     |                                                                                                    |  |
|                              | <ul> <li>După apăsarea tastei 'Enter' se afişează starea modulului de putere precum şi<br/>ultimele erori intervenite</li> <li>Cu ajutorul tastelor 'sus' sau 'jos' defilaţi în listă</li> <li>Pentru a ieşi din lista de stări şi erori apăsaţi tasta 'Înapoi'</li> </ul>                    |                                                                                                    |  |
| Stare rețea                  | Ultimele 5 erori de rețea intervenite pot fi afișate:<br>- După apăsarea tastei 'Enter' sunt afișate ultimele 5 erori de rețea intervenite<br>- Cu ajutorul tastelor 'sus' sau 'jos' defilați în listă<br>- Pentru a ieși din afișajul erorilor de rețea apăsați tasta 'Înapoi'               |                                                                                                    |  |
| Informații despre<br>aparate | Pentru afişarea setărilor relevante pentru operatorul de rețea. Valorile afişate depind de<br>configurația națională sau de setările specifice ale invertorului.                                                                                                    |                                                                                                    |  |
|                              | Domeniu de afişare                                                                                                    | Generalități / Configurare specifică națională / MPP Tracker /<br>Supraveghere rețea / Limite ale tensiunii de rețea / Limite ale<br>frecvenței de rețea / Q-mode / Limita de putere AC / Derating<br>tensiune AC / Fault Ride Trough |  |
|                              | Generalități:                                                                                                    | Tipul aparatului - denumirea exactă a invertorului<br>Fam familia de invertoare a invertorului<br>Numărul de serie - numărul de serie al invertorului                                                                                 |  |

| Configurare specifică natională:                              | Configurare - configurație națională setată                                                                                                    |
|---------------------------------------------------------------|----------------------------------------------------------------------------------------------------|
| 3                                                             | Version - versiunea configurației naționale                                                                                                    |
|                                                               | Origin activated - indică faptul că este activată configurarea<br>națională normală.                                                                  |
|                                                               | Alternat. activated - indică faptul că este activată configurarea<br>națională alternativă (numai pentru Fronius Symo Hybrid)                         |
|                                                               | Group - grupul pentru actualizarea software-ului invertorului                                                                                         |
| MPP Tracker:                                                  | Tracker 1 - afişarea comportamentului de urmărire setat<br>(MPP AUTO / MPP USER / FIX)                                                                |
|                                                               | Tracker 2 (numai la Fronius Symo cu excepția Fronius Symo<br>15.0-3 208) - afișarea comportamentului de urmărire setat<br>(MPP AUTO / MPP USER / FIX) |
| Monitorizarea reţelei:                                        | GMTi - Grid Monitoring Time - timpul de pornire ale invertorului în sec (secunde)                                                                     |
|                                                               | GMTr - Grid Monitoring Time reconnect - timpul de reconectare în sec (secunde) după o eroare de rețea                                                 |
|                                                               | ULL - U (tensiune) Longtime Limit - valoarea limită de<br>tensiune în V (volți) pentru valoarea medie a tensiunii în<br>interval de 10 minute         |
|                                                               | LLTrip - Longtime Limit Trip - timp de declanşare pentru monitorizarea ULL, cât de repede se poate opri invertorul                                    |
| Limitele tensiunii de<br>rețea, valoare limită<br>interioară: | UMax - valoare limită internă superioară a tensiunii de rețea<br>în V (volți)                                                                         |
| interioara.                                                   | TTMax - Trip Time Max - timp de declanşare pentru<br>depăşirea valorii limită interne superioare a tensiunii de rețea<br>în cyl*                      |
|                                                               | UMin - valoare limită internă inferioară a tensiunii de rețea în<br>V (volți)                                                                         |
|                                                               | TTMin - Trip Time Min - timp de declanşare pentru coborârea<br>sub valoarea limită internă inferioară a tensiunii de rețea în<br>cyl*                 |
|                                                               | *cyl = perioade rețea (cycles); 1 cyl este echivalentul a 20 ms<br>la 50 Hz și 16,66 ms la 60 Hz                                                      |

| Limitele tensiunii de<br>reţea, valoare limită<br>exterioară          | UMax - valoare limită externă superioară a tensiunii de rețea<br>în V (volți)                                                                                                    |  |
|-----------------------------------------------------------------------|----------------------------------------------------------------------------------------------------|--|
| extendara                                                             | TTMax - Trip Time Max - timp de declanşare pentru<br>depăşirea valorii limită externe superioare a tensiunii de rețea<br>în cyl*                                                                   |  |
|                                                                       | UMin - valoare limită externă inferioară a tensiunii de rețea în<br>V (volți)                                                                                                    |  |
|                                                                       | TTMin - Trip Time Min - timp de declanşare pentru coborârea<br>sub valoarea limită externă inferioară a tensiunii de rețea în<br>cyl*                                                              |  |
|                                                                       | *cyl = perioade rețea (cycles); 1 cyl este echivalentul a 20 ms<br>la 50 Hz și 16,66 ms la 60 Hz                                                                                                   |  |
| Limite ale frecvenţei de reţea:                                       | FILmax - valoare limită internă superioară a frecvenței de<br>rețea în Hz (hertzi)                                                                                                    |  |
|                                                                       | FILmin - valoare limită internă inferioară a frecvenței de rețea<br>în Hz (hertzi)                                                                                                    |  |
|                                                                       | FOLmax - valoare limită externă superioară a frecvenței de<br>rețea în Hz (hertzi)                                                                                                    |  |
|                                                                       | FOLmin - valoarea limită externă inferioară a frecvenței de<br>rețea în Hz (hertzi)                                                                                                    |  |
| Q-Mode:                                                               | Afişarea setării actuale a puterii reactive la invertor (de ex.<br>OFF, Q / P)                                                                                                    |  |
| Limita de putere AC<br>inclusiv afişaj Soft-<br>Start si sau derating | Max P AC - puterea de ieșirea maximă care poate fi<br>schimbată cu funcția 'Manual Power Reduction'                                                                                                |  |
| frecvența de rețea AC:                                                | GPIS - Gradual Power Incrementation at Startup - se<br>afişează (%/sec) dacă funcția Soft-Start este activată la<br>invertor sau nu                                                                |  |
|                                                                       | GFDPRe - Grid Frequency Dependent Power Reduction<br>enable limit - afişează valoarea setată a frecvenţei de reţea în<br>Hz (hertzi) începând din momentul în care are loc o reducere<br>de putere |  |
|                                                                       | GFDPRv - Grid Frequency Dependent Power Reduction<br>derating gradient - afişează valoarea setată a frecvenței de<br>rețea în %/Hz, cât de puternică este reducerea de putere                      |  |
| Derating tensiune AC:                                                 | GVDPRe - Grid Voltage Depending Power Reduction enable<br>limit - valoarea prag în V de la care începe reducerea de<br>putere în funcție de tensiune                                               |  |
|                                                                       | GVDPRv - Grid Voltage Depending Power Reduction derating gradient - gradientul reducerii în %/V, cu care se reduce puterea                                                                         |  |
|                                                                       |                                                                                                    |  |

| Version<br>(versiune) | Afişarea numărului de v<br>invertor (de ex. pentru s | Afişarea numărului de versiune și a numărului de serie a circuitelor imprimate montate în invertor (de ex. pentru scopuri de service) |  |  |
|-----------------------|------------------------------------------------------|----------------------------------------------------------------------------------------------------|--|--|
|                       | Domeniu de afişare                                   | Ecran / Software ecran / Sumă de verificare SW / Memorie de                                                                           |  |  |

date / Memorie de date #1 / Parte de putere / Parte de putere SW / Filtru CEM / Power Stage #3 / Power Stage #4

### Activare și dezactivare blocare taste

#### Generalități

Invertorul este echipat cu o funcție de blocare a tastelor. Atunci când blocarea tastelor este activă, meniul Setup (configurare) nu poate fi apelat, de ex. ca o măsură de protecție împotriva modificării accidentale a datelor de configurare.

Pentru activarea/dezactivarea funcției de blocare a tastelor trebuie introdus codul 12321.

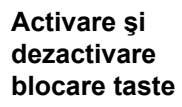

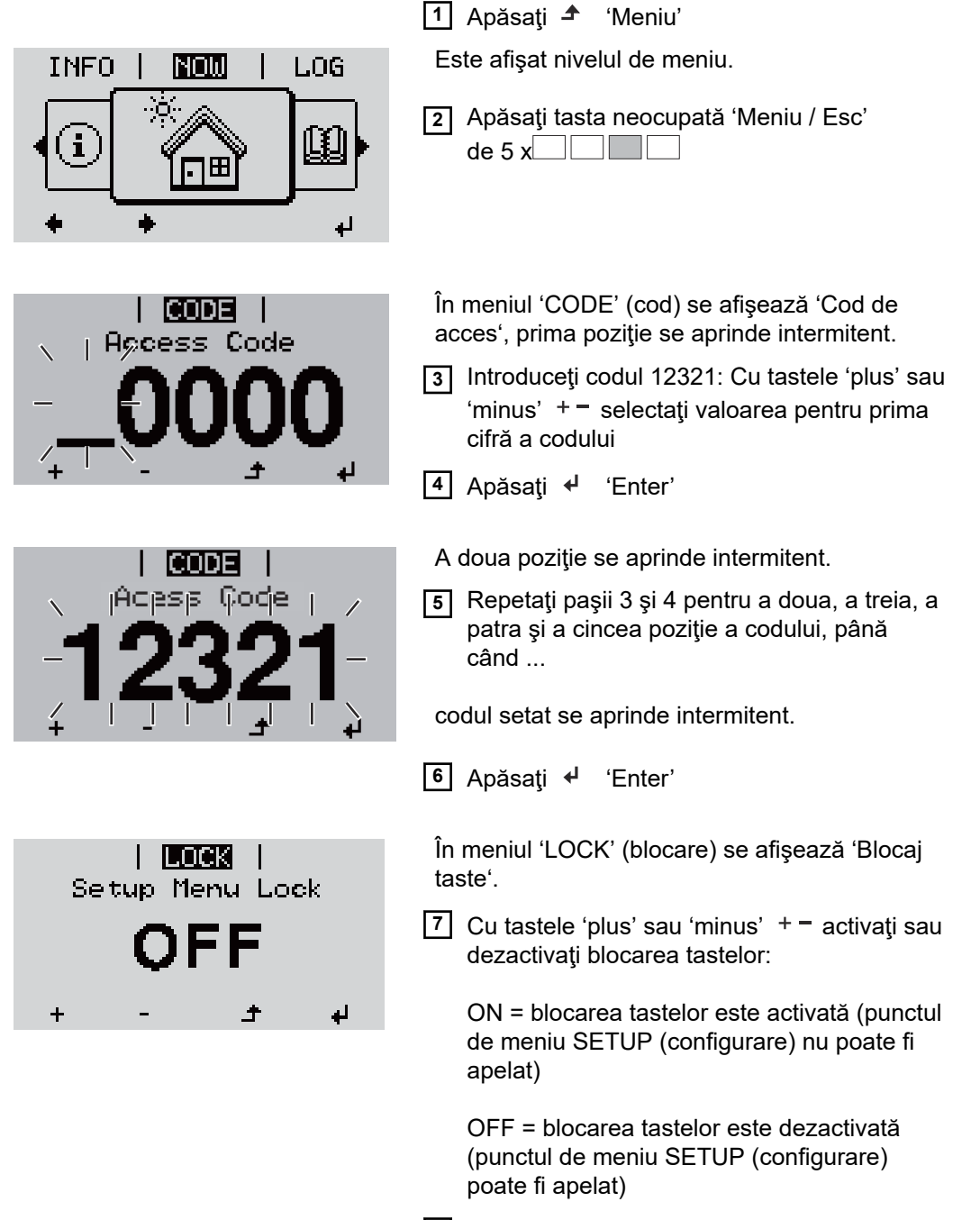

8 Apăsați 4 'Enter'

# Stick USB ca înregistrator de date și pentru actualizarea software a invertorului

Stick USB ca înregistrator de date Un stick USB racordat la mufa USB A poate fi utilizat ca înregistrator de date pentru un invertor.

Datele de jurnal salvate pe stick-ul USB pot fi importate în orice moment

- în programul Fronius Solar.access cu ajutorul fişierului FLD înregistrat împreună cu acestea,
- pot fi vizualizate în programele unor ofertanţi terţi (de ex. Microsoft® Excel) cu ajutorul fişierului CSV înregistrat împreună cu acestea.

Versiunile mai vechi (până la Excel 2007) au o limitare de 65536 rânduri.

Pentru informații mai detaliate despre "Datele de pe stick-ul USB", "Cantitatea de date și capacitatea de memorie" precum și "Memoria tampon" consultați:

Fronius Symo 3 - 10 kW:

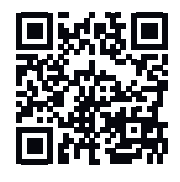

→ http://www.fronius.com/QR-link/4204260172RO

Fronius Symo 10 - 20 kW, Fronius Eco:

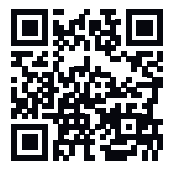

→ http://www.fronius.com/QR-link/4204260175RO

Stick-uri USBDin cauza diversității de modele de stick-uri USB disponibile pe piață, nu se poateadecvategaranta că orice stick USB va fi recunoscut de invertor.

Fronius recomandă utilizarea exclusivă a stick-urilor USB certificate, adaptate nevoilor industriilor (țineți cont de logo-ul USB-IF!).

Invertorul suportă stick-uri USB cu următoarele sisteme de fișiere:

- FAT12
- FAT16
- FAT32

Fronius recomandă folosirea stick-urilor USB utilizate doar pentru înregistrarea datelor de logging sau pentru actualizarea pachetului software al invertorului. Stick-urile USB nu trebuie să conțină alte date.

Simbol USB pe ecranul invertorului, de ex. în regimul de afișare 'ACUM':

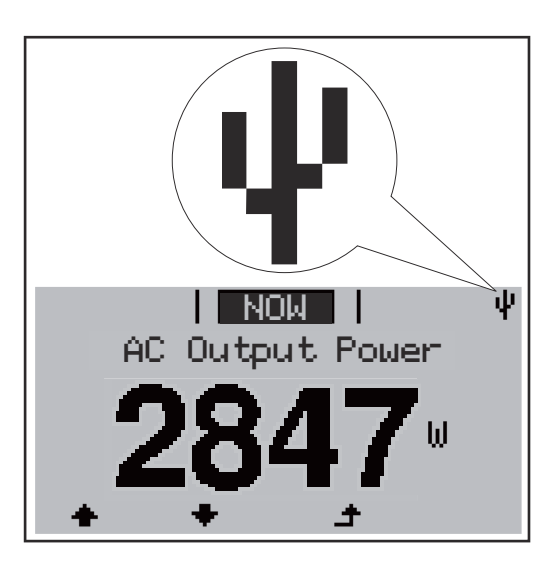

Atunci când invertorul recunoaște un stick USB, în colțul din dreapta sus al ecranului este afișat simbolul USB.

La utilizarea stick-urilor USB verificați dacă simbolul USB este afișat (poate fi și cu aprindere intermitentă).

**NOTĂ!** La aplicațiile exterioare se va reține că ca funcția stick-urilor USB obișnuite este garantată doar într-un interval de temperatură limitat.

La aplicațiile exterioare asigurați-vă că stick-ul USB funcționează de ex. și la temperaturi mai reduse.

Stick USB pentru actualizarea software-ului invertorului

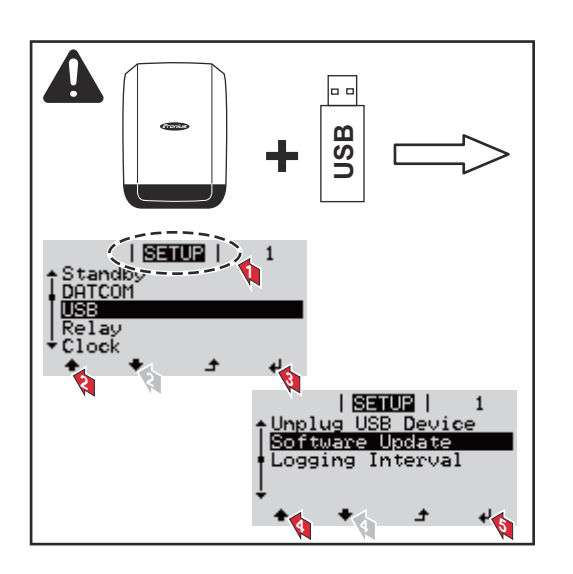

Cu ajutorul stick-ului USB, și clienții finali pot actualiza software-ul invertorului cu ajutorul meniului Setup (configurare): fișierul de update este salvat în prealabil pe stick-ul USB și de acolo este transferat pe invertor.

#### Îndepărtarea stick-ului USB

Indicație de siguranță pentru îndepărtarea unui stick USB:

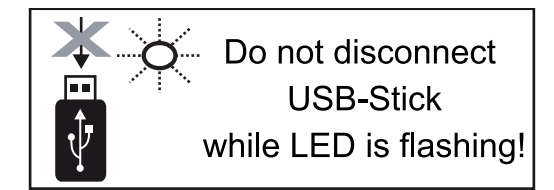

**IMPORTANT!** Pentru a evita pierderea datelor, stick-ul USB racordat poate fi îndepărtat numai în următoarele condiții:

- numai cu ajutorul punctului de meniu SETUP (configurare), element de meniu 'îndepărtare în condiții de siguranță USB / HW'
- atunci când LED-ul 'Transfer date' nu se mai aprinde intermitent și nu mai luminează.

# Meniul Basic (principal)

| Accesarea<br>meniului Basic<br>(principal)    |                                                                                                    | <ol> <li>Apăsaţi 	 'Meniu'</li> <li>Este afişat nivelul de meniu.</li> <li>Apăsaţi tasta neocupată 'Meniu / Esc'<br/>de 5 x</li> </ol>                                                                                                    |
|-----------------------------------------------|----------------------------------------------------------------------------------------------------|----------------------------------------------------------------------------------------------------|
|                                               | I CODE I<br>Appress Code<br>- OOOO<br>+ I Appress Code<br>- OOOO<br>+ I Appress Code                                                                                                    | <ul> <li>În meniul 'CODE' se afişează 'Access Code', prima poziţie se aprinde intermitent.</li> <li>Introduceţi codul 22742: Cu tastele 'plus' sau 'minus' + - selectaţi valoarea pentru prima cifră a codului</li> <li>Apăsaţi ↓ 'Enter'</li> </ul> |
|                                               |                                                                                                    | <ul> <li>A doua poziţie se aprinde intermitent.</li> <li>5 Repetaţi paşii 3 şi 4 pentru a doua, a treia, a patra şi a cincea poziţie a codului, până când</li> <li>codul setat se aprinde intermitent.</li> </ul>                                    |
|                                               | <ul> <li>6 Apăsaţi ✓ 'Enter'</li> <li>Este afişat meniul Basic (principal).</li> <li>7 Cu tastele 'plus' sau 'minus' + - selectaţi elementul dorit</li> <li>8 Prelucraţi elementul selectat prin apăsarea ✓ tastei 'Enter'</li> <li>9 Pentru a ieşi din meniul Basic (principal) apăsaţi 	 'Esc'</li> </ul>                                                                                                    |                                                                                                    |
| Elemente ale<br>meniului Basic<br>(principal) | Image: Principal and the image: second second sec |                                                                                                    |

- Mod de funcționare DC: MPP AUTO / FIX / MPP USER
  - MPP AUTO: stare de funcționare normală; invertorul își caută automat punctul de funcționare optim
  - FIX: pentru introducerea tensiunii DC fixe cu care lucrează invertorul
  - MPP USER: pentru introducerea tensiunii MP inferioare, începând de la care invertorul își caută punctul de funcționare optim
- Dynamic Peak Manager: ON / OFF
- Tensiune de fixare: pentru introducerea tensiunii de fixare
- MPPT tensiune de start: pentru introducerea tensiunii de start

#### Jurnal USB

Activarea sau dezactivarea funcției de salvare a tuturor mesajelor de eroare pe un stick USB

AUTO / OFF / ON

#### Intrare semnal

- Mod de funcționare: Ext Sig. / S0-Meter / OFF
- numai când e ales modul de funcționare Ext Sig.:
  - Tip declanşare: Warning (Avertisment) (se afişează un avertisment pe display) / Ext. Stop (Stop ext.) (invertorul este oprit)
  - Tip racord: N/C (Normal/Închis) (în mod normal închis, contact de repaus) / N/O (Normal/Deschis) (în mod normal deschis, contact de lucru)

#### SMS / releu

- Temporizarea evenimentului
- pentru introducerea întârzierii cu care trebuie trimis un SMS sau trebuie să se cupleze releul

900 - 86400 secunde

 Contor evenimente: pentru introducerea numărului de evenimente care duc la semnalizare: 10 - 255

#### Setare izolație

- Avertisment izolație: ON / OFF
- Valoare prag pentru avertisment: pentru introducerea unei valori prag care duce la avertisment
- Valoare prag pentru eroare: pentru introducerea unei valori prag care duce la eroare (nu este disponibilă în toate țările)

#### **Reset TOTAL**

resetează în punctul de meniu LOG valorile max. și min. ale tensiunii precum și puterea de alimentare maximă. Nu se poate reveni asupra resetării valorilor.

Pentru a reseta valorile la zero, apăsaţi tasta 'Enter'. Se afişează "CONFIRM" (confirmă). Apăsaţi din nou tasta 'Enter'. Valorile sunt resetate, se afişează meniul

| Setări dacă este<br>integrată | Dacă opțiunea: DC SPD (protecție contra supratensiunii) a fost integrată în invertor, în<br>variantă standard sunt setate următoarele puncte de meniu: |
|-------------------------------|----------------------------------------------------------------------------------------------------|
| SPD"                          | Intrare semnal: Ext Sig                                                                                                    |
|                               | Tip de declansare: Warning                                                                                                    |
|                               | Tip conexiune: N/C                                                                                                    |

### Diagnosticul de stare și remedierea defecțiunilor

| Afişarea<br>mesajelor de<br>stareInvertorul dispune de un s<br>pe ecran un număr mare d<br>instalația fotovoltaică precÎn cazul în care sistemul c<br>ecran se afişează mesajuIMPORTANT! Mesajele d<br>de reglare al invertorului.<br>înseamnă că nu există o d                                                                                                    |           | Invertorul dispune de un sistem de auto-dia<br>pe ecran un număr mare de erori posibile.<br>instalația fotovoltaică precum și erorile de i<br>În cazul în care sistemul de autodiagnoză a<br>ecran se afișează mesajul de stare aferent<br><b>IMPORTANT!</b> Mesajele de stare afișate pe<br>de reglare al invertorului. În cazul în care in<br>înseamnă că nu există o eroare.                                                                                    | agnoză, care recunoaște automat și afișează<br>Prin aceasta, defecțiunile de la invertor, de la<br>nstalare sau utilizare pot fi detectate rapid.<br>a reușit să identifice o eroare concretă, pe<br>entru scurt timp pot rezulta din comportamentul<br>nvertorul funcționează în continuare fără erori,                                      |
|----------------------------------------------------------------------------------------------------|-----------|----------------------------------------------------------------------------------------------------|----------------------------------------------------------------------------------------------------|
| Defectarea<br>completă a<br>ecranului                                                                                                    |           | În cazul în care ecranul rămâne întunecat<br>- Verificați tensiunea AC la racordurile in<br>tensiunea AC trebuie să fie cuprinsă în<br>V (+ 10 % / - 5 %).                                                                                                    | mult timp după răsăritul soarelui:<br>nvertorului:<br>ntre 220/230 V (+ 10 % / - 5 %) resp. 380/400                                                                                                    |
| Mesaje de stare -<br>clasa 1Mesajele de stare din clasa 1 intervi<br>de energie electrică.Exemplu: Frecvenţa de reţea este pr<br>poate alimenta energie în reţea. Nu<br>Invertorul reacţionează mai întâi prin<br>timpul intervalului de supraveghere p<br>constată nicio altă eroare, invertorul<br>În funcţie de configuraţia naţională, e<br>În funcţie de directivele naţionale special |           | Mesajele de stare din clasa 1 intervin doar<br>de energie electrică.<br>Exemplu: Frecvenţa de reţea este prea ridi<br>poate alimenta energie în reţea. Nu există<br>Invertorul reacţionează mai întâi prin separ<br>timpul intervalului de supraveghere prevăz<br>constată nicio altă eroare, invertorul reia re<br>În funcție de configurația naţională, este ac<br>În funcție de directivele naționale specifice<br>puterea de jesire a invertorului creste cont | sporadic și sunt cauzate de rețeaua publică<br>cată, iar din cauza unei norme invertorul nu<br>nicio defecțiune în aparat.<br>rarea rețelei. Apoi rețeaua este verificată în<br>ut. Dacă după această perioadă nu se mai<br>egimul de alimentare în rețea.<br>ctivată funcția Softstart GPIS:<br>, după o deconectare din cauza unei erori AC |
| Cod                                                                                                    | Descriere | Comportament                                                                                                    | Remediere                                                                                                    |
| 102                                                                                                    | Tensiunea | AC prea ridicată                                                                                                    |                                                                                                    |
| 102                                                                                                    | Tonoiunaa |                                                                                                    |                                                                                                    |

| 103 | Tensiunea AC prea redusă            |                                                                                                    |                                                                           |
|-----|-------------------------------------|----------------------------------------------------------------------------------------------------|---------------------------------------------------------------------------|
| 105 | Frecvența AC prea ridicată          | <ul> <li>De îndată ce condiţiile de reţea,</li> <li>după o verificare amănunţită, se</li> <li>situează din nou în limitele</li> <li>admise, invertorul reia regimul</li> </ul> | Verificați conexiunile de                                                 |
| 106 | Frecvența AC prea redusă            |                                                                                                    | alimentare<br>Dacă mesajul de stare apare<br>permanent, luați legătura cu |
| 107 | Reţeaua AC nu există                |                                                                                                    |                                                                           |
| 108 | Funcționare tip insulă<br>detectată | de alimentare în rețea.                                                                                                    | montorul instalației                                                      |
| 112 | Eroare RCMU                         | _                                                                                                    |                                                                           |
|     |                                     |                                                                                                    |                                                                           |

# Mesaje de stare -<br/>clasa 3Clasa 3 cuprinde mesajele de stare care pot interveni în timpul regimului de alimentare,<br/>însă în principiu nu duc la o întrerupere permanentă a regimului de alimentare în rețea.

După separarea automată a rețelei și după supravegherea prevăzută a rețelei, invertorul încearcă să reia regimul de alimentare în rețea.

| Cod                  | Descriere                                                                                  | Comportament                                                                                                    | Remediere                                                                 |  |
|----------------------|--------------------------------------------------------------------------------------------|----------------------------------------------------------------------------------------------------|---------------------------------------------------------------------------|--|
| 301                  | Supracurent (AC)                                                                           | Întreruperea temporară a                                                                                            |                                                                           |  |
| 302                  | Supracurent (DC)                                                                           | regimului de alimentare în<br>rețea.<br>Invertorul începe din nou cu<br>faza de lansare.                            | *)                                                                        |  |
| 303                  | Supratemperatură modul DC                                                                  | Întreruperea temporară a                                                                                            | curăţaţi cu aer fanta de<br>aer de răcire şi<br>radiatorul de răcire; **) |  |
| 304                  | Supratemperatură modul AC                                                                  | regimului de alimentare în<br>rețea<br>Invertorul începe din nou cu<br>faza de lansare.                             |                                                                           |  |
| 305                  | Fără alimentare în ciuda releului<br>închis                                                | Întreruperea temporară a<br>regimului de alimentare în<br>rețea<br>Invertorul începe din nou cu<br>faza de lansare. | **)                                                                       |  |
| 306                  | Este disponibilă o putere PV prea<br>mică pentru regimul de alimentare<br>în rețea         | Întreruperea temporară a<br>regimului de alimentare în                                                              | așteptați ca radiațiile                                                   |  |
| 307                  | DC low<br>Tensiunea DC de intrare este prea<br>redusă pentru regimul de<br>alimentare      | rețea<br>Invertorul începe din nou cu<br>faza de lansare.                                                           | suficiente;<br>**)                                                        |  |
| IMPORTA<br>stare 306 | <b>NT!</b> Din cauza radiațiilor slabe ale soare<br>(Power low) și 307 (DC low). Aceste me | elui, în fiecare dimineață și seară s<br>esaje de stare nu sunt cauzate de r                                        | unt afişate mesajele de<br>nicio eroare.                                  |  |
| 308                  | Tensiunea circuitului intermediar<br>este prea ridicată                                    | î                                                                                                    | **)                                                                       |  |
| 309                  | Tensiunea DC de intrare MPPT 1<br>este prea ridicată                                       | regimului de alimentare în<br>rețea                                                                                 |                                                                           |  |
| 311                  | Şirurile DC au polii inversaţi                                                             | Invertorul începe din nou cu                                                                                        |                                                                           |  |
| 313                  | Tensiunea DC de intrare MPPT2<br>este prea ridicată                                        | laza de lansare.                                                                                                    |                                                                           |  |
| 314                  | Timeout calibrare senzor de curent                                                         |                                                                                                    |                                                                           |  |
| 315                  | Eroare senzor de curent AC                                                                 | Întrorunoroa tomporară a                                                                                            |                                                                           |  |
| 316                  | InterruptCheck fail                                                                        | intreruperea temporará a regimului de alimentare în                                                                 |                                                                           |  |
| 325                  | Supratemperatură în zona de racordare                                                      | rețea<br>Invertorul începe din nou cu<br>faza de lansare                                                            | *)                                                                        |  |
| 326                  | Eroare ventilator 1                                                                        | 1020 UC 1011301C.                                                                                                   |                                                                           |  |
| 327                  | Eroare ventilator 2                                                                        |                                                                                                    |                                                                           |  |

\*) În cazul în care mesajul de stare este afişat permanent: luați legătura cu un tehnician de service specializat Fronius

\*\*) Eroarea este remediată automat; Dacă mesajul de stare apare permanent, luați legătura cu montorul instalației

Mesaje de stare -<br/>clasa 4Mesajele de stare din clasa 4 necesită parțial intervenția unui tehnician de service<br/>specializat Fronius.

| Cod          | Descriere                                                                                                    | Comportament                                                                                                    | Remediere                                                                                                    |  |
|--------------|----------------------------------------------------------------------------------------------------|----------------------------------------------------------------------------------------------------|----------------------------------------------------------------------------------------------------|--|
| 401          | Comunicarea cu partea de putere nu<br>este posibilă                                                                                                    |                                                                                                    |                                                                                                    |  |
| 406          | Senzor de temperatură modul AC defect (L1)                                                                                                    | Atunci când este posibil,<br>invertorul reia regimul de                                                                        |                                                                                                    |  |
| 407          | Senzor de temperatură modul AC defect (L2)                                                                                                    | alimentare în rețea după o<br>nouă încercare de pornire<br>automată                                                            | *)                                                                                                    |  |
| 408          | A fost măsurată o cotă prea ridicată de<br>curent continuu în rețeaua de<br>alimentare                                                                                     | automata                                                                                                    |                                                                                                    |  |
| 412          | Regimul de tensiune de fixare este<br>selectat în locul regimului de tensiune<br>MPP iar tensiunea de fixare este<br>setată la o valoare prea redusă sau<br>prea ridicată. | -                                                                                                    | **)                                                                                                    |  |
| 415          | Deconectarea de siguranță prin cardul<br>opțional RECERBO s-a declanșat                                                                                                    | Invertorul nu mai<br>alimentează curent în<br>reţea.                                                                           | *)                                                                                                    |  |
| 416          | Comunicarea între partea de putere și<br>comandă nu este posibilă.                                                                                                    | Atunci când este posibil,<br>invertorul reia regimul de<br>alimentare în reţea după o<br>nouă încercare de pornire<br>automată | *)                                                                                                    |  |
| 417          | Problemă ID hardware                                                                                                    |                                                                                                    |                                                                                                    |  |
| 419          | Conflict Uniqe-ID                                                                                                    |                                                                                                    | Actualizare firmware<br>invertor; *)                                                                                              |  |
| 420          | Comunicarea cu Hybridmanager nu<br>este posibilă                                                                                                    | Atunci când este posibil,<br>invertorul reia regimul de                                                                        |                                                                                                    |  |
| 421          | Eroare HID-Range                                                                                                    | alimentare în rețea după o                                                                                                    |                                                                                                    |  |
| 425          | Comunicarea cu partea de putere nu<br>este posibilă                                                                                                    | automată                                                                                                    |                                                                                                    |  |
| 426 -<br>428 | Posibilă defecțiune Hardware                                                                                                    |                                                                                                    |                                                                                                    |  |
| 431          | Problemă software                                                                                                    | Invertorul nu mai<br>alimentează curent în<br>reţea.                                                                           | Efectuați resetarea AC<br>(oprire și pornire<br>întrerupător de<br>protecție a liniilor);<br>actualizare firmware<br>invertor; *) |  |
| 436          | Incompatibilitatea funcțiilor (una sau<br>mai multe plăci de comandă din<br>invertor nu sunt compatibile între ele,<br>de ex. după o schimbare a plăcii de<br>comandă)     | Atunci când este posibil,<br>invertorul reia regimul de<br>alimentare în rețea după o<br>nouă încercare de pornire<br>automată | Actualizare firmware<br>invertor; *)                                                                                              |  |
| 437          | Problema părții de rețea                                                                                                    |                                                                                                    |                                                                                                    |  |
| 438          | Incompatibilitatea funcțiilor (una sau<br>mai multe plăci de comandă din<br>invertor nu sunt compatibile între ele,<br>de ex. după o schimbare a plăcii de<br>comandă)     | Atunci când este posibil,<br>invertorul reia regimul de<br>alimentare în reţea după o<br>nouă încercare de pornire<br>automată | Actualizare firmware<br>invertor; *)                                                                                              |  |

| Cod | Descriere                                                                                                    | Comportament                                                                                                    | Remediere                            |  |
|-----|----------------------------------------------------------------------------------------------------|----------------------------------------------------------------------------------------------------|--------------------------------------|--|
| 443 | Tensiunea circuitului intermediar este<br>prea redusă sau asimetrică                                                                                            | Invertorul nu mai<br>alimentează curent în<br>rețea.                                                                           | *)                                   |  |
| 445 | <ul> <li>Eroare de compatibilitate (de ex.<br/>din cauza schimbării unui circuit<br/>imprimat)</li> <li>configuraţie invalidă a părţii de<br/>putere</li> </ul> | Invertorul nu mai<br>alimentează curent în<br>rețea.                                                                           | Actualizare firmware<br>invertor; *) |  |
| 447 | Eroare izolație                                                                                                    | Invertorul nu mai                                                                                                    |                                      |  |
| 448 | Conductorul neutru nu este conectat                                                                                                    | alimentează curent în                                                                                                    | *)                                   |  |
| 450 | Guard nu poate fi găsit                                                                                                    | reţea.                                                                                                    |                                      |  |
| 451 | S-a detectat o eroare de memorie                                                                                                    |                                                                                                    |                                      |  |
| 452 | Eroare de comunicare între procesoare                                                                                                    |                                                                                                    |                                      |  |
| 453 | Tensiunea de reţea şi partea de putere<br>nu corespund                                                                                                    | Atunci când este posibil,<br>invertorul reia regimul de<br>alimentare în retea după o                                          | *)                                   |  |
| 454 | Frecvența de rețea și partea de putere<br>nu corespund                                                                                                    | nouă încercare de pornire<br>automată                                                                                          | ,                                    |  |
| 456 | Funcția de prevenire a funcționării tip<br>insulă nu mai este executată corect                                                                                  |                                                                                                    |                                      |  |
| 457 | Eroare releu tensiune de rețea                                                                                                    | Invertorul nu mai<br>alimentează curent în<br>rețea.                                                                           | Controlați cablul AC *)              |  |
| 458 | Eroare la înregistrarea semnalului de măsurare                                                                                                    |                                                                                                    |                                      |  |
| 459 | Eroare la înregistrarea semnalului de<br>măsurare pentru testul izolației                                                                                       |                                                                                                    |                                      |  |
| 460 | Sursa de tensiune de referință pentru<br>procesorul digital de semnal (DSP)<br>lucrează în afara limitelor admise                                               | Invertorul nu mai<br>alimentează curent în                                                                                     | *)                                   |  |
| 461 | Eroare în memoria de date DSP                                                                                                    | lejea.                                                                                                    |                                      |  |
| 462 | Eroare la rutina de monitorizare a alimentării DC                                                                                                    |                                                                                                    |                                      |  |
| 463 | Polaritate AC inversată, ştecher de conectare AC inserat greșit                                                                                                 |                                                                                                    |                                      |  |
| 474 | Senzorul RCMU defect                                                                                                    |                                                                                                    |                                      |  |
| 475 | Eroare de izolație (legătura între<br>modulul solar și pământare)                                                                                               | Invertorul nu mai<br>alimentează curent în                                                                                     | **)                                  |  |
| 476 | Tensiune de alimentare a sursei driver-<br>ului prea redusă                                                                                                    | reţea.                                                                                                    |                                      |  |
| 479 | Releul de tensiune al circuitului<br>intermediar s-a dezactivat                                                                                                 | Atunci când este posibil,<br>invertorul reia regimul de<br>alimentare în rețea după o<br>nouă încercare de pornire<br>automată | *)                                   |  |

| Cod                                                                                        | Descriere                                                                                                    | Comportament                                         | Remediere                                                                                        |
|--------------------------------------------------------------------------------------------|----------------------------------------------------------------------------------------------------|------------------------------------------------------|--------------------------------------------------------------------------------------------------|
| 480,<br>481                                                                                | Incompatibilitatea funcțiilor (una sau<br>mai multe plăci de comandă din<br>invertor nu sunt compatibile între ele,<br>de ex. după o schimbare a plăcii de<br>comandă) | Invertorul nu mai<br>alimentează curent în<br>rețea. | Actualizare firmware invertor, *)                                                                |
| 482                                                                                        | Setup-ul după prima punere în funcțiune a fost întrerupt                                                                                                    | Invertorul nu mai<br>alimentează curent în<br>rețea. | Configurare după o<br>resetare AC (oprire şi<br>pornire întrerupător de<br>protecție a liniilor) |
| 483                                                                                        | Tensiunea U <sub>DCfix</sub> la string-ul MPP2<br>este în afara intervalului valabil                                                                                   | Invertorul nu mai<br>alimentează curent în<br>rețea. | Verificaţi setările MPP;<br>*)                                                                   |
| 485                                                                                        | Memoria temporară de transmisie CAN<br>este plină                                                                                                    | Invertorul nu mai<br>alimentează curent în<br>rețea. | Efectuați resetarea AC<br>(oprire și pornire<br>întrerupător de<br>protecție a liniilor); *)     |
| 489                                                                                        | Supratensiune permanentă la<br>condensatorul circuitului intermediar<br>(de 5 ori consecutiv mesajul de stare<br>479)                                                  | Invertorul nu mai<br>alimentează curent în<br>rețea. | *)                                                                                               |
| *) În cazul în care mesaiul de stare este afisat permanent: luati legătura cu un tehnician |                                                                                                    |                                                      |                                                                                                  |

 \*) În cazul în care mesajul de stare este afişat permanent: luaţi legătura cu un tehnician de service specializat Fronius

\*\*) Dacă mesajul de stare apare permanent, luați legătura cu montorul instalației

# Mesaje de stare -<br/>clasa 5Mesajele de stare din clasa 5 nu împiedică în general regimul de alimentare în rețea dar<br/>pot cauza limitări în regimul de alimentare în rețea. Acestea sunt afişate până când<br/>mesajul de stare este confirmat prin apăsarea unei taste (în fundal, invertorul<br/>funcționează normal).

| Cod | Descriere                                                 | Comportament                                                                        | Remediere                                                                                                    |
|-----|-----------------------------------------------------------|-------------------------------------------------------------------------------------|----------------------------------------------------------------------------------------------------|
| 502 | Eroare izolație la modulele<br>solare                     | Mesajul de avertizare<br>este afişat pe ecran                                       | **)                                                                                                    |
| 509 | Fără alimentare în ultimele<br>24 de ore                  | Mesajul de avertizare<br>este afişat pe ecran                                       | Confirmaţi mesajul de stare;<br>Verificaţi dacă sunt îndeplinite toate<br>condiţiile pentru regimul impecabil<br>de alimentare în reţea (de ex. dacă<br>modulele solare nu sunt acoperite<br>cu zăpadă); **) |
| 515 | Comunicarea cu filtrul nu<br>este posibilă                | Mesaj de avertizare pe<br>ecran                                                     | *)                                                                                                    |
| 516 | Comunicarea cu unitatea de<br>stocare nu este posibilă    | Mesaj de avertizare al<br>unității de stocare                                       | *)                                                                                                    |
| 517 | Reducerea puterii din cauza<br>temperaturii prea ridicate | la apariția reducerii<br>puterii, pe ecran este<br>afişat un mesaj de<br>avertizare | eventual curăţaţi cu aer fanta de<br>aer de răcire şi radiatorul de răcire;<br>eroarea este remediată automat; **)                                                                                           |
| 518 | Eroare internă de funcționare<br>DSP                      | Mesaj de avertizare pe<br>ecran                                                     | *)                                                                                                    |

| Cod         | Descriere                                                                                                    | Comportament                                                                                                    | Remediere                                                                                                    |
|-------------|----------------------------------------------------------------------------------------------------|----------------------------------------------------------------------------------------------------|----------------------------------------------------------------------------------------------------|
| 519         | Comunicarea cu unitatea de<br>stocare nu este posibilă                                                                                                    | Mesaj de avertizare al<br>unității de stocare                                                                                                    | *)                                                                                                    |
| 520         | Lipsă alimentare în ultimele<br>24 ore de la MPPT1                                                                                                    | Mesajul de avertizare<br>este afişat pe ecran                                                                                                    | Confirmaţi mesajul de stare;<br>Verificaţi dacă sunt îndeplinite toate<br>condiţiile pentru regimul impecabil<br>de alimentare în reţea (de ex. dacă<br>modulele solare nu sunt acoperite<br>cu zăpadă); *) |
| 522         | DC low String 1                                                                                                    | Mesaj de avertizare pe                                                                                                    | *)                                                                                                    |
| 523         | DC low String 2                                                                                                    | ecran                                                                                                    |                                                                                                    |
| 558,<br>559 | Incompatibilitatea funcțiilor<br>(unul sau mai multe circuite<br>imprimate din invertor nu sunt<br>compatibile între ele, de ex.<br>după o schimbare a<br>circuitului integrat) | Mesaj de avertizare pe<br>ecran                                                                                                    | Actualizare firmware invertor; *)                                                                                                    |
| 560         | Reducerea puterii din cauza<br>suprafrecvenței                                                                                                    | Se afișează în cazul<br>frecvenței de rețea<br>crescute. Se reduce<br>puterea.                                                                                                    | De îndată ce frecvența de rețea se<br>află din nou în intervalul admis și<br>invertorul se află din nou în regim<br>normal, eroarea este remediată<br>automat; **)                                          |
| 564         | Incompatibilitatea funcțiilor<br>(unul sau mai multe circuite<br>imprimate din invertor nu sunt<br>compatibile între ele, de ex.<br>după o schimbare a<br>circuitului integrat) | Mesaj de avertizare pe<br>ecran                                                                                                    | Actualizare firmware invertor; *)                                                                                                    |
| 566         | Arc Detector oprit<br>(de exemplu dacă există un<br>sistem extern de monitorizare<br>a arcului electric)                                                                        | Mesajul de stare se<br>afişează zilnic, până<br>când Arc Detector este<br>reactivat.                                                                                                    | Nicio eroare!<br>Confirmați mesajul de stare prin<br>apăsarea tastei Enter                                                                                                    |
| 568         | semnal de intrare eronat la<br>interfaţa electrică<br>multifuncţională                                                                                                    | Mesajul de stare se<br>afişează la un semnal<br>de intrare eronat la<br>interfaţa electrică<br>multifuncţională şi la<br>următoarea setare:<br>Meniu basic / Intrare<br>semnal / Mod de<br>funcţionare = Ext.<br>Signal (Semnal ext.),<br>tip de declanşare =<br>Warning (Avertisment) | Confirmați mesajul de stare;<br>Verificați aparatele conectate la<br>interfața electrică multifuncțională;<br>**)                                                                                           |
| 572         | Limitare a puterii prin modulul<br>de putere                                                                                                    | Puterea este limitată<br>prin modulul de putere                                                                                                    | *)                                                                                                    |
| 573         | Avertisment<br>supratemperatură                                                                                                    | Mesaj de avertizare pe<br>ecran                                                                                                    | *)                                                                                                    |

| Cod                  | Descrie                                     | ere                                                                                                    | Comportament                                                                                                    | Remediere                                               | )                                                                                                    |
|----------------------|---------------------------------------------|----------------------------------------------------------------------------------------------------|----------------------------------------------------------------------------------------------------|---------------------------------------------------------|----------------------------------------------------------------------------------------------------|
| 581                  | Configu<br>Purpose<br>Interacti<br>activată | rarea "Special<br>e Utility-<br>ive" (SPUI) este                                                                     | Invertorul nu mai este<br>compatibil nu norma<br>IEEE1547 și<br>IEEE1574.1, întrucât<br>funcția insulară este<br>dezactivată, este<br>activată o reducere de<br>putere în funcție de<br>frecvență și limitele de<br>frecvență și tensiune<br>au fost modificate | Nicio eroar<br>Confirmați<br>apăsarea ta                | e!<br>mesajul de stare prin<br>astei Enter                                                                                                    |
|                      |                                             | *) În cazul în care mesa<br>de service specializat f<br>**) Dacă mesajul de sta                                      | ajul de stare este afişat<br>Fronius<br>are apare permanent, lu                                                                                                    | permanent: luați<br>ați legătura cu m                   | legătura cu un tehnician<br>iontorul instalației                                                                                                    |
| Mesaje de<br>clasa 6 | stare -                                     | Mesajele de stare din o<br>specializat Fronius.                                                                      | asa 6 necesită parțial i                                                                                                    | ntervenţia unui te                                      | ehnician de service                                                                                                    |
| Cod                  | Descrie                                     | ere                                                                                                    | Comportam                                                                                                    | Comportament Remed                                      |                                                                                                    |
| 601                  | Magistra                                    | ala CAN este plină                                                                                                   | Invertorul nu<br>alimentează<br>reţea.                                                                                                    | mai<br>curent în                                        | Actualizare firmware invertor; *)                                                                                                    |
| 603                  | Senzor<br>defect (I                         | de temperatură modul A(<br>L3)                                                                                       | C Atunci când o<br>invertorul reia                                                                                                    | Atunci când este posibil,<br>invertorul reia regimul de |                                                                                                    |
| 604                  | Senzor<br>defect                            | de temperatură modul D                                                                                               | nouă încerca<br>automată                                                                                                    | are de pornire                                          | ^)                                                                                                    |
| 607                  | Eroare F                                    | RCMU                                                                                                    | Invertorul nu<br>alimentează<br>reţea.                                                                                                    | mai<br>curent în                                        | Resetaţi mesajul de<br>stare prin apăsarea<br>tastei Enter. Invertorul<br>reia regimul de<br>alimentare în reţea;<br>dacă mesajul de stare<br>este afişat repetat,<br>verificaţi întreaga<br>instalaţie fotovoltaică<br>respectivă, pentru a<br>depista eventuale<br>defecţiuni; **) |
| 608                  | Incompa<br>mai mul<br>invertor<br>de ex. d  | atibilitatea funcțiilor (unul<br>te circuite imprimate din<br>nu sunt compatibile între<br>lupă o schimbare a circui | sau<br>Invertorul nu<br>ele, alimentează<br>tului reţea.                                                                                                    | mai<br>curent în                                        | Actualizare firmware<br>invertor; *)                                                                                                    |

\*) În cazul în care mesajul de stare este afişat permanent: luați legătura cu un tehnician de service specializat Fronius

\*\*) Eroarea este remediată automat; Dacă mesajul de stare apare permanent, luați legătura cu montorul instalației

Mesaje de stare -<br/>clasa 7Mesajele de stare din clasa 7 se referă la unitatea de comandă, la configurație și la<br/>înregistrarea datelor invertorului și pot influența regimul de alimentare în mod direct sau<br/>indirect.

| Cod          | Descriere                                                                                                    | Comportament                                                       | Remediere                                                                                                    |
|--------------|----------------------------------------------------------------------------------------------------|--------------------------------------------------------------------|----------------------------------------------------------------------------------------------------|
| 701 -<br>704 | Oferă informații despre<br>starea procesorului intern                                                               | Mesaj de avertizare pe<br>ecran                                    | *)                                                                                                    |
| 705          | Conflict la setarea numărului<br>invertorului (de ex. număr<br>atribuit dublu)                                      | -                                                                  | Corectați numărul invertorului în meniul de configurare                                                                                                    |
| 706 -<br>716 | Oferă informații despre<br>starea procesorului intern                                                               | Mesaj de avertizare pe<br>ecran                                    | *)                                                                                                    |
| 721          | EEPROM a fost reiniţializat                                                                                         | Mesaj de avertizare pe<br>ecran                                    | Confirmarea mesajului de stare;<br>*)                                                                                                    |
| 722 -<br>730 | Oferă informații despre<br>starea procesorului intern                                                               | Mesaj de avertizare pe<br>ecran                                    | *)                                                                                                    |
| 731          | Eroare la inițializare - stick-ul<br>USB nu este suportat                                                           | Mesaj de avertizare pe                                             | Verificați sau înlocuiți stick-ul<br>USB                                                                                                    |
| 732          | Eroare de iniţializare -<br>supracurent la stick-ul USB                                                             | ecran                                                              | Verificați sistemul de fișiere al<br>stick-ului USB; *)                                                                                                    |
| 733          | Nu este inserat niciun stick<br>USB                                                                                 | Mesaj de avertizare pe<br>ecran                                    | Inserați stick USB sau verificați;<br>*)                                                                                                    |
| 734          | Fişierul de update nu este<br>recunoscut sau nu există                                                              | Mesaj de avertizare pe<br>ecran                                    | Verificați fișierul de update (de<br>ex. denumirea corectă a<br>fișierului)<br>*)                                                                                                    |
| 735          | fişier de update inadecvat<br>pentru aparat, fişier de<br>update prea vechi                                         | Avertisment pe ecran,<br>procesul de actualizare<br>este întrerupt | Verificați fișierul de update,<br>eventual descărcați fișierul de<br>update adecvat pentru aparat<br>(de ex. la<br>http://www.fronius.com); *)                                                                    |
| 736          | Eroare de scriere sau de<br>citire                                                                                  | Mesaj de avertizare pe<br>ecran                                    | Verificați stick-ul USB și fișierele<br>aflate pe acesta sau înlocuiți<br>stick-ul USB<br>Inserați stick-ul USB numai<br>atunci când LED-ul 'Transfer<br>date' nu se mai aprinde<br>intermitent sau continuu.; *) |
| 737          | Fişierul nu a putut fi deschis                                                                                      | Mesaj de avertizare pe<br>ecran                                    | Extrageți și inserați din nou<br>stick-ul USB; verificați stick-ul<br>USB sau înlocuiți-l                                                                                                    |
| 738          | Salvarea unui fișier log nu<br>este posibilă (de ex.: stick-ul<br>USB este protejat împotriva<br>scrierii sau plin) | Mesaj de avertizare pe<br>ecran                                    | Eliberați spațiu de stocare,<br>îndepărtați protecția la scriere,<br>eventual verificați sau înlocuiți<br>stick-ul USB; *)                                                                                        |
| 740          | Eroare de iniţializare în<br>sistemul de fişiere al stick-<br>ului USB                                              | Mesaj de avertizare pe<br>ecran                                    | Verificați stick-ul USB; formatați-<br>l din nou pe computer pe<br>FAT12, FAT16 sau FAT32                                                                                                    |
| 741          | Eroare la înregistrarea<br>datelor de logging                                                                       | Mesaj de avertizare pe<br>ecran                                    | Extrageți și inserați din nou<br>stick-ul USB; verificați stick-ul<br>USB sau înlocuiți-l                                                                                                    |

| Cod          | Descriere                                                              | Comportament                                                                          | Remediere                                                                                   |  |
|--------------|------------------------------------------------------------------------|---------------------------------------------------------------------------------------|---------------------------------------------------------------------------------------------|--|
| 743          | Eroare intervenită în timpul<br>procesului de actualizare              | Mesaj de avertizare pe<br>ecran                                                       | Repetați procesul de<br>actualizare, verificați stick-ul<br>USB; *)                         |  |
| 745          | Fişierul de actualizare defect                                         | Avertisment pe ecran,<br>procesul de actualizare<br>este întrerupt                    | Descărcați din nou fișierul de<br>actualizare; verificați sau<br>înlocuiți stick-ul USB; *) |  |
| 746          | Eroare intervenită în timpul<br>procesului de actualizare              | Avertisment pe ecran,<br>procesul de actualizare<br>este întrerupt                    | Repetați actualizarea după un<br>timp de așteptare de 2 minute;<br>*)                       |  |
| 751          | Oră pierdută                                                           | Maggi da gyartizara pa                                                                | Popototi ora ai data la invertor:                                                           |  |
| 752          | Eroare de comunicare modul<br>Real Time Clock                          | ecran                                                                                 | <ul> <li>Resetaţi ora şi data la invertor;</li> <li>*)</li> </ul>                           |  |
| 753          | eroare internă: Modulul Real<br>Time Clock este în regim de<br>avarie  | oră inexactă, posibilă<br>pierdere a orei (regim<br>normal de alimentare în<br>reţea) | Resetați data și ora la invertor                                                            |  |
| 754 -<br>755 | Oferă informații despre<br>starea procesorului intern                  | Mesaj de avertizare pe<br>ecran                                                       | *)                                                                                          |  |
| 757          | Eroare hardware în modulul<br>Real Time Clock                          | Mesaj de eroare pe ecran,<br>invertorul nu alimentează<br>curent în rețea             | *)                                                                                          |  |
| 758          | Eroare internă: Modulul Real<br>Time Clock este în regim de<br>avarie  | oră inexactă, posibilă<br>pierdere a orei (regim<br>normal de alimentare în<br>reţea) | Resetați data și ora la invertor                                                            |  |
| 760          | Eroare internă Hardware                                                | Mesaj de eroare pe afişaj                                                             | *)                                                                                          |  |
| 761 -<br>765 | Oferă informații despre<br>starea procesorului intern                  | Mesaj de avertizare pe<br>ecran                                                       |                                                                                             |  |
| 766          | Limitarea puterii în caz de<br>avarie a fost activată (max.<br>750 W)  | Mesaj de eroare pe afişaj                                                             | *)                                                                                          |  |
| 767          | Oferă informații despre<br>starea procesorului intern                  |                                                                                       |                                                                                             |  |
| 768          | Limitarea puterii în modulele<br>hardware este diferită                | Masai da avartizara pa                                                                |                                                                                             |  |
| 772          | Unitatea de stocare nu este<br>disponibilă                             | ecran                                                                                 | *)                                                                                          |  |
| 773          | Actualizare software grupa 0<br>(configurație națională<br>nevalabilă) |                                                                                       |                                                                                             |  |
| 775          | Partea de putere PMC nu<br>este disponibilă                            | Mesaj de avertizare pe                                                                | Apăsați tasta 'Enter' pentru a                                                              |  |
| 776          | Tip dispozitiv nevalabil                                               | CURI                                                                                  | coniirma eroarea; ")                                                                        |  |
| 781 -<br>794 | Oferă informații despre<br>starea procesorului intern                  | Mesaj de avertizare pe<br>ecran                                                       | *)                                                                                          |  |
|              |                                                                        |                                                                                       |                                                                                             |  |

\*) În cazul în care mesajul de stare este afişat permanent: luați legătura cu un tehnician de service specializat Fronius

| Mesaje de stare -                                        | 1000 - 1299- Oferă informații despre starea programului procesorului                |                                                                                                    |  |  |
|----------------------------------------------------------|-------------------------------------------------------------------------------------|----------------------------------------------------------------------------------------------------|--|--|
| ciasa 10 - 12                                            | Descriere                                                                           | Nu prezintă niciun risc în cazul funcționării impecabile a<br>invertorului și apare doar în parametrul de configurare "Stare<br>LT". În caz de eroare propriu-zisă acest mesaj de stare vine<br>în ajutorul serviciului Fronius TechSupport la analiza erorii. |  |  |
| Serviciul de<br>asistență clienți                        | IMPORTANT! Lua<br>service specializat<br>- o eroare apare<br>- apare o eroare       | ți legătura cu reprezentantul comercial Fronius sau cu un tehnician de<br>Fronius atunci când<br>e frecvent sau permanent<br>e care nu se regăsește în tabele                                                                                                  |  |  |
| Exploatarea în<br>medii cu degajare<br>puternică de praf | În timpul funcționă<br>dacă este necesar<br>posterioară a inver<br>comprimat curat. | rii invertorului în medii cu emisii puternice de praf:<br>, curăţaţi cu aer corpul de răcire și ventilatorul de pe partea<br>rtorului precum și gurile de aerisire de pe suportul de perete cu aer                                                             |  |  |

## Date tehnice

| Fronius Symo                                                                    | 3.0-3-S                                   | 3.7-3-S                  | 4.5-3-S        |
|---------------------------------------------------------------------------------|-------------------------------------------|--------------------------|----------------|
| Date intrare                                                                    |                                           |                          |                |
| Interval de tensiune Maximum Power<br>Point                                     | 200 - 800 V DC                            | 250 - 800 V DC           | 300 - 800 V DC |
| Tensiunea de intrare max.<br>(la 1000 W/m² / -10 °C la funcționarea în<br>gol)  | 1000 V DC                                 |                          |                |
| Tensiune de intrare minimă                                                      |                                           | 150 V DC                 |                |
| Curent de intrare max.                                                          |                                           | 16,0 A                   |                |
| Curent de scurtcircuit max. al modulelor solare ( $I_{SC PV}$ )                 |                                           | 24,0 A                   |                |
| Curent max. de realimentare al invertorului în câmpul fotovoltaic <sup>3)</sup> |                                           | 32 A (RMS) <sup>4)</sup> |                |
| Date ieșire                                                                     |                                           |                          |                |
| Puterea nominală de ieșire (P <sub>nom</sub> )                                  | 3000 W                                    | 3700 W                   | 4500 W         |
| Putere de ieșire max.                                                           | 3000 W                                    | 3700 W                   | 4500 W         |
| Putere aparentă nominală                                                        | 3000 VA                                   | 3700 VA                  | 4500 VA        |
| Tensiune nominală de rețea                                                      | 3~ NPE 400 / 230 V sau 3~ NPE 380 / 220 V |                          |                |
| Tensiunea min. de rețea                                                         |                                           | 150 V / 260 V            |                |
| Tensiunea max. de rețea                                                         |                                           | 280 V / 485 V            |                |
| Curent nominal de ieșire la 220 / 230 V                                         | 4,5 / 4,3 A                               | 5,6 / 5,4 A              | 6,8 / 6,5 A    |
| Curent de ieșire max.                                                           |                                           | 9 A                      |                |
| Frecvență nominală                                                              | 50 / 60 Hz <sup>1)</sup>                  |                          |                |
| Coeficient al distorsiunilor armonice                                           |                                           | < 3 %                    |                |
| Factor de putere cos phi                                                        | 0,7 - 1 ind./cap. <sup>2)</sup>           |                          |                |
| Curent de cuplare <sup>5)</sup>                                                 | 38 A / 2 ms                               |                          |                |
| Curent vagabond de ieșire max. per<br>durată de timp                            |                                           | 21,4 A / 1 ms            |                |
| Date generale                                                                   |                                           |                          |                |
| Randament maxim                                                                 |                                           | 98 %                     |                |
| Randament Randament                                                             | 96,2 %                                    | 96,7 %                   | 97 %           |
| Consum propriu pe timpul nopții                                                 | < 0,7 W & < 3 VA                          |                          |                |
| Răcire                                                                          | răcire forțată reglată                    |                          |                |
| IP                                                                              | IP 65                                     |                          |                |
| Dimensiuni î x l x a                                                            | 645 x 431 x 204 mm                        |                          |                |
| Greutate                                                                        | 16 kg                                     |                          |                |
| Temperatura ambiantă admisă                                                     | - 25 °C - +60 °C                          |                          |                |
| Umiditate permisă a aerului                                                     | 0 - 100 %                                 |                          |                |

| Fronius Symo                                   | 3.0-3-S                                                | 3.7-3-S | 4.5-3-S |  |
|------------------------------------------------|--------------------------------------------------------|---------|---------|--|
| Clasă de aparate CEM                           | В                                                      |         |         |  |
| Categorie de supratensiune c.c. / c.a.         | 2/3                                                    |         |         |  |
| Grad de poluare                                |                                                        | 2       |         |  |
| Emisie de zgomot                               | 58,3 dB(A) ref. 1pW                                    |         |         |  |
| Dispozitive de protecție                       |                                                        |         |         |  |
| Măsurarea izolației DC                         | integrat                                               |         |         |  |
| Comportament la suprasarcină DC                | Deplasarea punctului de funcționare, limitarea puterii |         |         |  |
| Separator DC                                   | integrat                                               |         |         |  |
| Unitate de monitorizare a curenților reziduali | integrat                                               |         |         |  |

| Fronius Symo                                                                       | 3.0-3-M                                 | 3.7-3-M        | 4.5-3-M        |  |
|------------------------------------------------------------------------------------|-----------------------------------------|----------------|----------------|--|
| Date intrare                                                                       |                                         |                |                |  |
| Interval de tensiune Maximum Power<br>Point                                        | 150 - 800 V DC                          | 150 - 800 V DC | 150 - 800 V DC |  |
| Tensiunea de intrare max.<br>(la 1000 W/m² / -10 °C la funcționarea în<br>gol)     | 1000 V DC                               |                |                |  |
| Tensiune de intrare minimă                                                         |                                         | 150 V DC       |                |  |
| Curent de intrare max.                                                             |                                         | 2 x 16,0 A     |                |  |
| Curent de scurtcircuit max. al modulelor solare (I_{SC PV})                        |                                         | 2 x 24,0 A     |                |  |
| Curent max. de realimentare al<br>invertorului în câmpul fotovoltaic <sup>3)</sup> | 48 A (RMS) <sup>4)</sup>                |                |                |  |
| Date ieșire                                                                        |                                         |                |                |  |
| Puterea nominală de ieșire (P <sub>nom</sub> )                                     | 3000 W                                  | 3700 W         | 4500 W         |  |
| Putere de ieșire max.                                                              | 3000 W                                  | 3700 W         | 4500 W         |  |
| Putere aparentă nominală                                                           | 3000 VA                                 | 3700 VA        | 4500 VA        |  |
| Tensiune nominală de rețea                                                         | 3~ NPE 400 / 230 V sau 3~ NPE 380 / 220 |                |                |  |
| Tensiunea min. de rețea                                                            |                                         | 150 V / 260 V  |                |  |
| Tensiunea max. de rețea                                                            |                                         | 280 V / 485 V  |                |  |
| Curent nominal de ieșire la 220 / 230 V                                            | 4,6 / 4,4 A                             | 5,6 / 5,4 A    | 6,8 / 6,5 A    |  |
| Curent de ieșire max.                                                              | 13,5 A                                  |                |                |  |
| Frecvență nominală                                                                 | 50 / 60 Hz <sup>1)</sup>                |                |                |  |
| Coeficient al distorsiunilor armonice                                              | < 3 %                                   |                |                |  |
| Factor de putere cos phi                                                           | 0,85 - 1 ind./cap. <sup>2)</sup>        |                |                |  |
| Curent de cuplare <sup>5)</sup>                                                    | 38 A / 2 ms                             |                |                |  |
| Curent vagabond de ieșire max. per<br>durată de timp                               | 24 A / 6,6 ms                           |                |                |  |

| Fronius Symo                                   | 3.0-3-M                                                | 3.7-3-M                | 4.5-3-M |  |
|------------------------------------------------|--------------------------------------------------------|------------------------|---------|--|
| Date generale                                  |                                                        |                        |         |  |
| Randament maxim                                | 98 %                                                   |                        |         |  |
| Randament Randament                            | 96,5 %                                                 | 96,9 %                 | 97,2 %  |  |
| Consum propriu pe timpul nopții                |                                                        | < 0,7 W & < 3 VA       |         |  |
| Răcire                                         |                                                        | răcire forțată reglată |         |  |
| IP                                             |                                                        | IP 65                  |         |  |
| Dimensiuni î x l x a                           |                                                        | 645 x 431 x 204 mm     |         |  |
| Greutate                                       | 19,9 kg                                                |                        |         |  |
| Temperatura ambiantă admisă                    | - 25 °C - +60 °C                                       |                        |         |  |
| Umiditate permisă a aerului                    | 0 - 100 %                                              |                        |         |  |
| Clasă de aparate CEM                           | В                                                      |                        |         |  |
| Categorie de supratensiune c.c. / c.a.         |                                                        | 2/3                    |         |  |
| Grad de poluare                                |                                                        | 2                      |         |  |
| Emisie de zgomot                               |                                                        | 59,5 dB(A) ref. 1pW    |         |  |
| Dispozitive de protecție                       |                                                        |                        |         |  |
| Măsurarea izolației DC                         |                                                        | integrat               |         |  |
| Comportament la suprasarcină DC                | Deplasarea punctului de funcționare, limitarea puterii |                        |         |  |
| Separator DC                                   | integrat                                               |                        |         |  |
| Unitate de monitorizare a curenților reziduali | integrat                                               |                        |         |  |

| Fronius Symo                                                                    | 5.0-3-M                                 | 6.0-3-M        | 7.0-3-M        |
|---------------------------------------------------------------------------------|-----------------------------------------|----------------|----------------|
| Date intrare                                                                    |                                         |                |                |
| Interval de tensiune Maximum Power<br>Point                                     | 163 - 800 V DC                          | 195 - 800 V DC | 228 - 800 V DC |
| Tensiunea de intrare max.<br>(la 1000 W/m² / -10 °C la funcționarea în<br>gol)  | 1000 V DC                               |                |                |
| Tensiune de intrare minimă                                                      | 150 V DC                                |                |                |
| Curent de intrare max.                                                          | 2 x 16,0 A                              |                |                |
| Curent de scurtcircuit max. al modulelor solare (I $_{SC\ PV})$                 | 2 x 24,0 A                              |                |                |
| Curent max. de realimentare al invertorului în câmpul fotovoltaic <sup>3)</sup> | 48 A (RMS) <sup>4)</sup>                |                |                |
| Date ieșire                                                                     |                                         |                |                |
| Puterea nominală de ieșire (P <sub>nom</sub> )                                  | 5000 W                                  | 6000 W         | 7000 W         |
| Putere de ieșire max.                                                           | 5000 W                                  | 6000 W         | 7000 W         |
| Putere aparentă nominală                                                        | 5000 VA                                 | 6000 VA        | 7000 VA        |
| Tensiune nominală de rețea                                                      | 3~ NPE 400 / 230 V sau 3~ NPE 380 / 220 |                |                |

| Fronius Symo                                         | 5.0-3-M                                                | 6.0-3-M                          | 7.0-3-M       |
|------------------------------------------------------|--------------------------------------------------------|----------------------------------|---------------|
| Tensiunea min. de rețea                              | 150 V / 260 V                                          |                                  |               |
| Tensiunea max. de rețea                              | 280 V / 485 V                                          |                                  |               |
| Curent nominal de ieșire la 220 / 230 V              | 7,6 / 7,3 A                                            | 9,1 / 8,7 A                      | 10,6 / 10,2 A |
| Curent de ieșire max.                                |                                                        | 13,5 A                           |               |
| Frecvență nominală                                   |                                                        | 50 / 60 Hz <sup>1)</sup>         |               |
| Coeficient al distorsiunilor armonice                |                                                        | < 3 %                            |               |
| Factor de putere cos phi                             |                                                        | 0,85 - 1 ind./cap. <sup>2)</sup> |               |
| Curent de cuplare <sup>5)</sup>                      |                                                        | 38 A / 2 ms                      |               |
| Curent vagabond de ieșire max. per<br>durată de timp | 24 A / 6,6 ms                                          |                                  |               |
| Date generale                                        |                                                        |                                  |               |
| Randament maxim                                      |                                                        | 98 %                             |               |
| Randament Randament                                  | 97,3 % 97,5 % 97,6 %                                   |                                  | 97,6 %        |
| Consum propriu pe timpul nopții                      | < 0,7 W & < 3 VA                                       |                                  |               |
| Răcire                                               | răcire forțată reglată                                 |                                  |               |
| IP                                                   | IP 65                                                  |                                  |               |
| Dimensiuni î x l x a                                 |                                                        | 645 x 431 x 204 mm               |               |
| Greutate                                             | 19,9 kg                                                | 19.9 kg                          | 21,9 kg       |
| Temperatura ambiantă admisă                          |                                                        | - 25 °C - +60 °C                 |               |
| Umiditate permisă a aerului                          |                                                        | 0 - 100 %                        |               |
| Clasă de aparate CEM                                 |                                                        | В                                |               |
| Categorie de supratensiune c.c. / c.a.               |                                                        | 2/3                              |               |
| Grad de poluare                                      |                                                        | 2                                |               |
| Emisie de zgomot                                     | 59,5 dB(A) ref. 1pW                                    |                                  |               |
| Dispozitive de protecție                             | Dispozitive de protecție                               |                                  |               |
| Măsurarea izolației DC                               | integrat                                               |                                  |               |
| Comportament la suprasarcină DC                      | Deplasarea punctului de funcționare, limitarea puterii |                                  |               |
| Separator DC                                         |                                                        | integrat                         |               |
| Unitate de monitorizare a curenților reziduali       |                                                        | integrat                         |               |

| Fronius Symo                                                                | 8.2-3-M        |
|-----------------------------------------------------------------------------|----------------|
| Date intrare                                                                |                |
| Interval de tensiune MPP (PV1 / PV2)                                        | 267 - 800 V DC |
| Tensiunea de intrare max.<br>(la 1000 W/m² / -10 °C la funcționarea în gol) | 1000 V DC      |
| Tensiune de intrare minimă                                                  | 150 V DC       |
| Curent max. de intrare (I PV1 / I PV2)                                      | 2 x 16,0 A     |

| Fronius Symo                                                                    | 8.2-3-M                                                   |  |  |
|---------------------------------------------------------------------------------|-----------------------------------------------------------|--|--|
| Curent de scurtcircuit max. al modulelor solare (I <sub>SC PV</sub> )           | 2 x 24,0 A                                                |  |  |
| Curent max. de realimentare al invertorului în câmpul fotovoltaic <sup>3)</sup> | 48 A (RMS) <sup>4)</sup>                                  |  |  |
| Date ieșire                                                                     |                                                           |  |  |
| Puterea nominală de ieșire (P <sub>nom</sub> )                                  | 8200 W                                                    |  |  |
| Putere de ieșire max.                                                           | 8200 W                                                    |  |  |
| Putere aparentă nominală                                                        | 8200 VA                                                   |  |  |
| Tensiune nominală de rețea                                                      | 3~ NPE 400 / 230 V sau 3~ NPE 380 / 220                   |  |  |
| Tensiunea min. de rețea                                                         | 150 V / 260 V                                             |  |  |
| Tensiunea max. de rețea                                                         | 280 V / 485 V                                             |  |  |
| Curent nominal de ieșire la 220 / 230 V                                         | 12,4 / 11,9 A                                             |  |  |
| Curent de ieșire max.                                                           | 13,5 A                                                    |  |  |
| Frecvență nominală                                                              | 50 / 60 Hz <sup>1)</sup>                                  |  |  |
| Coeficient al distorsiunilor armonice                                           | < 3 %                                                     |  |  |
| Factor de putere cos phi                                                        | 0,85 - 1 ind./cap. <sup>2)</sup>                          |  |  |
| Curent de cuplare <sup>5)</sup>                                                 | 38 A / 2 ms                                               |  |  |
| Curent vagabond de ieșire max. per durată de timp                               | 24 A / 6,6 ms                                             |  |  |
| Date generale                                                                   |                                                           |  |  |
| Randament maxim                                                                 | 98 %                                                      |  |  |
| Randament Randament                                                             | 97,7 %                                                    |  |  |
| Consum propriu pe timpul nopții                                                 | < 0,7 W & < 3 VA                                          |  |  |
| Răcire                                                                          | răcire forțată reglată                                    |  |  |
| IP                                                                              | IP 65                                                     |  |  |
| Dimensiuni î x l x a                                                            | 645 x 431 x 204 mm                                        |  |  |
| Greutate                                                                        | 21,9 kg                                                   |  |  |
| Temperatura ambiantă admisă                                                     | - 25 °C - +60 °C                                          |  |  |
| Umiditate permisă a aerului                                                     | 0 - 100 %                                                 |  |  |
| Clasă de aparate CEM                                                            | В                                                         |  |  |
| Categorie de supratensiune c.c. / c.a.                                          | 2/3                                                       |  |  |
| Grad de poluare                                                                 | 2                                                         |  |  |
| Emisie de zgomot                                                                | 59,5 dB(A) ref. 1pW                                       |  |  |
| Dispozitive de protecție                                                        |                                                           |  |  |
| Măsurarea izolației DC                                                          | integrat                                                  |  |  |
| Comportament la suprasarcină DC                                                 | Deplasarea punctului de funcționare, limitarea<br>puterii |  |  |
| Separator DC                                                                    | integrat                                                  |  |  |
| Unitate de monitorizare a curenților reziduali                                  | integrat                                                  |  |  |

| Fronius Symo                                                                              | 10.0-3-M                                               | 10.0-3-M-OS                       | 12.5-3-M             |  |
|-------------------------------------------------------------------------------------------|--------------------------------------------------------|-----------------------------------|----------------------|--|
| Date intrare                                                                              |                                                        |                                   |                      |  |
| Interval de tensiune Maximum<br>Power Point                                               | 270 - 800 V DC                                         | 270 - 800 V DC                    | 320 - 800 V DC       |  |
| Tensiunea de intrare max.<br>(la 1000 W/m² / -10 °C la<br>funcționarea în gol)            | 1000 V DC                                              | 900 V DC                          | 1000 V DC            |  |
| Tensiune de intrare minimă                                                                |                                                        | 200 V DC                          |                      |  |
| Curent max. de intrare (MPP1 /<br>MPP2)<br>(MPP1 + MPP2)                                  | 27,0 / 16,5 A (14 A pentru tensiuni < 420 V)<br>43,5 A |                                   |                      |  |
| Curent max. de scurtcircuit al<br>modulelor solare (I <sub>SC PV</sub> ) (MPP1 /<br>MPP2) |                                                        | 40,5 / 24,8 A                     |                      |  |
| Curent max. de realimentare al invertorului în câmpul fotovoltaic <sup>3)</sup>           |                                                        | 40,5 / 24,8 A (RMS) <sup>4)</sup> |                      |  |
| Date ieșire                                                                               |                                                        |                                   |                      |  |
| Puterea nominală de ieșire (P <sub>nom</sub> )                                            | 10000 W                                                | 10000 W                           | 12500 W              |  |
| Putere de ieșire max.                                                                     | 10000 W                                                | 10000 W                           | 12500 W              |  |
| Putere aparentă nominală                                                                  | 10000 VA                                               | 10000 VA                          | 12500 VA             |  |
| Tensiune nominală de rețea                                                                | 3~ NPE 400 / 230 V sau 3~ NPE 380 / 220                |                                   |                      |  |
| Tensiunea min. de rețea                                                                   | 150 V / 260 V                                          |                                   |                      |  |
| Tensiunea max. de rețea                                                                   |                                                        | 280 V / 485 V                     |                      |  |
| Curent nominal de ieșire la 220 /<br>230 V                                                | 15,2 / 14,4 A                                          | 15,2 / 14,4 A                     | 18,9 / 18,1 A        |  |
| Curent de ieșire max.                                                                     |                                                        | 20 A                              |                      |  |
| Frecvență nominală                                                                        | 50 / 60 Hz <sup>1)</sup>                               |                                   |                      |  |
| Coeficient al distorsiunilor armonice                                                     | < 1,75 %                                               | < 1,75 %                          | < 2 %                |  |
| Factor de putere cos phi                                                                  | 0 - 1 ind./cap. <sup>2)</sup>                          |                                   |                      |  |
| Curent vagabond de ieșire max. per<br>durată de timp                                      | 64 A / 2,34 ms                                         |                                   |                      |  |
| Date generale                                                                             |                                                        |                                   | ,                    |  |
| Randament maxim                                                                           |                                                        | 97,8 %                            |                      |  |
| Randament Randament U <sub>DCmin</sub> /<br>U <sub>DCnom</sub> / U <sub>DCmax</sub>       | 95,4 / 97,3 / 96,6 %                                   | 95,4 / 97,3 / 96,6 %              | 95,7 / 97,5 / 96,9 % |  |
| Consum propriu pe timpul nopții                                                           | 0,7 W & 117 VA                                         |                                   |                      |  |
| Răcire                                                                                    | răcire forțată reglată                                 |                                   |                      |  |
| IP                                                                                        | IP 66                                                  |                                   |                      |  |
| Dimensiuni î x l x a                                                                      | 725 x 510 x 225 mm                                     |                                   |                      |  |
| Greutate                                                                                  | 34,8 kg                                                |                                   |                      |  |
| Temperatura ambiantă admisă                                                               | - 25 °C - +60 °C                                       |                                   |                      |  |
| Umiditate permisă a aerului                                                               | 0 - 100 %                                              |                                   |                      |  |

| Fronius Symo                                   | 10.0-3-M                                               | 10.0-3-M-OS | 12.5-3-M |  |  |
|------------------------------------------------|--------------------------------------------------------|-------------|----------|--|--|
| Clasă de aparate CEM                           | В                                                      |             |          |  |  |
| Categorie de supratensiune c.c. / c.a.         | 2/3                                                    |             |          |  |  |
| Grad de poluare                                |                                                        | 2           |          |  |  |
| Emisie de zgomot                               | 65 dB(A) (ref. 1pW)                                    |             |          |  |  |
| Dispozitive de protecție                       |                                                        |             |          |  |  |
| Măsurarea izolației DC                         | integrat                                               |             |          |  |  |
| Comportament la suprasarcină DC                | Deplasarea punctului de funcționare, limitarea puterii |             |          |  |  |
| Separator DC                                   | integrat                                               |             |          |  |  |
| Unitate de monitorizare a curenților reziduali | integrat                                               |             |          |  |  |

| Fronius Symo                                                                           | 15.0-3-M                      | 17.5-3-M                | 20.0-3-M    |  |
|----------------------------------------------------------------------------------------|-------------------------------|-------------------------|-------------|--|
| Date intrare                                                                           |                               |                         |             |  |
| Interval de tensiune Maximum Power<br>Point                                            | 320 - 800 V DC                | 420 - 800 V DC          |             |  |
| Tensiunea de intrare max.<br>(la 1000 W/m² / -10 °C la funcționarea în<br>gol)         | 1000 V DC                     |                         |             |  |
| Tensiune de intrare minimă                                                             |                               | 200 V DC                |             |  |
| Curent max. de intrare (MPP1 / MPP2)<br>(MPP1 + MPP2)                                  |                               | 33,0 / 27,0 A<br>51,0 A |             |  |
| Curent max. de scurtcircuit al modulelor<br>solare (I <sub>SC PV</sub> ) (MPP1 / MPP2) |                               | 49,5 / 40,5 A           |             |  |
| Curent max. de realimentare al invertorului în câmpul fotovoltaic <sup>3)</sup>        | 49,5 / 40,5 A                 |                         |             |  |
| Date ieșire                                                                            |                               |                         |             |  |
| Puterea nominală de ieșire (P <sub>nom</sub> )                                         | 15000 W                       | 17500 W                 | 20000 W     |  |
| Putere de ieșire max.                                                                  | 15000 W                       | 17500 W                 | 20000 W     |  |
| Putere aparentă nominală                                                               | 15000 VA                      | 17500 VA                | 20000 VA    |  |
| Tensiune nominală de rețea                                                             | 3~ NPE 40                     | 00 / 230 V sau 3~ NPE   | 380 / 220   |  |
| Tensiunea min. de rețea                                                                |                               | 150 V / 260 V           |             |  |
| Tensiunea max. de rețea                                                                |                               | 280 V / 485 V           |             |  |
| Curent nominal de ieșire la 220 / 230 V                                                | 22,7 / 21,7 A                 | 26,5 / 25,4 A           | 30,3 / 29 A |  |
| Curent de ieșire max.                                                                  | 32 A                          |                         |             |  |
| Frecvență nominală                                                                     | 50 / 60 Hz <sup>1)</sup>      |                         |             |  |
| Coeficient al distorsiunilor armonice                                                  | < 1,5 % < 1,5 % < 1,25 %      |                         |             |  |
| Factor de putere cos phi                                                               | 0 - 1 ind./cap. <sup>2)</sup> |                         |             |  |
| Curent vagabond de ieșire max. per<br>durată de timp                                   |                               | 64 A / 2,34 ms          |             |  |

| Fronius Symo                                   | 15.0-3-M 17.5-3-M 20.0-3-M                             |                        |                      |  |  |
|------------------------------------------------|--------------------------------------------------------|------------------------|----------------------|--|--|
| Date generale                                  |                                                        |                        |                      |  |  |
| Randament maxim                                |                                                        | 98 %                   |                      |  |  |
| Randament Randament U <sub>DCmin</sub> /       | 96,2 / 97,6 / 97,1 %                                   | 96,4 / 97,7 / 97,2 %   | 96,5 / 97,8 / 97,3 % |  |  |
| U <sub>DCnom</sub> /                           |                                                        |                        |                      |  |  |
| U <sub>DCmax</sub>                             |                                                        |                        |                      |  |  |
| Consum propriu pe timpul nopții                |                                                        | 0,7 W & 117 VA         |                      |  |  |
| Răcire                                         |                                                        | răcire forțată reglată |                      |  |  |
| IP                                             |                                                        | IP 66                  |                      |  |  |
| Dimensiuni î x l x a                           |                                                        | 725 x 510 x 225 mm     |                      |  |  |
| Greutate                                       |                                                        | 43,4 kg / 43,2 kg      |                      |  |  |
| Temperatura ambiantă admisă                    | - 25 °C - +60 °C                                       |                        |                      |  |  |
| Umiditate permisă a aerului                    | 0 - 100 %                                              |                        |                      |  |  |
| Clasă de aparate CEM                           |                                                        | В                      |                      |  |  |
| Categorie de supratensiune c.c. / c.a.         |                                                        | 2/3                    |                      |  |  |
| Grad de poluare                                | 2                                                      |                        |                      |  |  |
| Emisie de zgomot                               | 65 dB(A) (ref. 1pW)                                    |                        |                      |  |  |
| Dispozitive de protecție                       |                                                        |                        |                      |  |  |
| Măsurarea izolației DC                         | integrat                                               |                        |                      |  |  |
| Comportament la suprasarcină DC                | Deplasarea punctului de funcționare, limitarea puterii |                        |                      |  |  |
| Separator DC                                   | integrat                                               |                        |                      |  |  |
| Unitate de monitorizare a curenților reziduali | integrat                                               |                        |                      |  |  |

| Fronius Eco                                                                     | 25.0-3-S 27.0-3-S        |                |  |
|---------------------------------------------------------------------------------|--------------------------|----------------|--|
| Date intrare                                                                    |                          |                |  |
| Interval de tensiune Maximum Power Point                                        | 580 - 850 V DC           | 580 - 850 V DC |  |
| Tensiunea de intrare max.<br>(la 1000 W/m² / -10 °C la funcționarea în gol)     | 1000 V DC                |                |  |
| Tensiune de intrare minimă                                                      | 580                      | V DC           |  |
| Curent de intrare max.                                                          | 44,2 A 47,7 A            |                |  |
| Curent de scurtcircuit max. al modulelor solare (I_{SC PV})                     | 71,6 A                   |                |  |
| Curent max. de realimentare al invertorului în câmpul fotovoltaic <sup>3)</sup> | 48 A (RMS) <sup>4)</sup> |                |  |
| Tensiune de intrare de pornire                                                  | 650 V DC                 |                |  |
| Date ieșire                                                                     |                          |                |  |
| Puterea nominală de ieșire (P <sub>nom</sub> )                                  | 25000 W                  | 27000 W        |  |
| Putere de ieșire max.                                                           | 25000 W                  | 27000 W        |  |
| Putere aparentă nominală                                                        | 25000 VA 27000 VA        |                |  |

| Fronius Eco                                                                         | 25.0-3-S                                | 27.0-3-S                      |  |
|-------------------------------------------------------------------------------------|-----------------------------------------|-------------------------------|--|
| Tensiune nominală de rețea                                                          | 3~ NPE 400 / 230 V sau 3~ NPE 380 / 220 |                               |  |
| Tensiunea min. de rețea                                                             | 150 V / 260 V                           |                               |  |
| Tensiunea max. de rețea                                                             | 275 V /                                 | / 477 V                       |  |
| Curent nominal de ieșire la 220 / 230 V                                             | 37,9 / 36,2 A                           | 40,9 / 39,1 A                 |  |
| Curent de ieșire max.                                                               | 42                                      | A                             |  |
| Frecvență nominală                                                                  | 50 / 60                                 | ) Hz <sup>1)</sup>            |  |
| Coeficient al distorsiunilor armonice                                               | < 2                                     | 2 %                           |  |
| Factor de putere cos phi                                                            | 0 - 1 inc                               | l./cap. <sup>2)</sup>         |  |
| Curent vagabond de ieșire max. per durată de timp                                   | 46 A / 1                                | 56,7 ms                       |  |
| Date generale                                                                       |                                         |                               |  |
| Randament maxim                                                                     | 98                                      | %                             |  |
| Randament Randament U <sub>DCmin</sub> / U <sub>DCnom</sub> /<br>U <sub>DCmax</sub> | 97,99 / 97,47 / 97,07 %                 | 97,98 / 97,59 / 97,19 %       |  |
| Consum propriu pe timpul nopții                                                     | 0,61 W & 357 VA                         |                               |  |
| Răcire                                                                              | răcire forțată reglată                  |                               |  |
| IP                                                                                  | IP 66                                   |                               |  |
| Dimensiuni î x l x a                                                                | 725 x 510 x 225 mm                      |                               |  |
| Greutate (versiune light)                                                           | 35,69 kg (35,44 kg)                     |                               |  |
| Temperatura ambiantă admisă                                                         | - 25 °C - +60 °C                        |                               |  |
| Umiditate permisă a aerului                                                         | 0 - 100 %                               |                               |  |
| Clasă de aparate CEM                                                                | E                                       | 3                             |  |
| Categorie de supratensiune c.c. / c.a.                                              | 2 /                                     | / 3                           |  |
| Grad de poluare                                                                     |                                         | 2                             |  |
| Emisie de zgomot                                                                    | 72,5 dB(A)                              | (ref. 1 pW)                   |  |
| Curent de cuplare <sup>5)</sup>                                                     | 65,7 A /                                | 448 μs                        |  |
| Dispozitive de protecție                                                            |                                         |                               |  |
| max. protecție la supracurent                                                       | 80 A                                    |                               |  |
| Măsurarea izolației DC                                                              | integrat                                |                               |  |
| Comportament la suprasarcină DC                                                     | Deplasarea punctului de fu              | uncționare, limitarea puterii |  |
| Separator DC                                                                        | inte                                    | grat                          |  |
| Protecție supratensiune DC                                                          | integrat                                |                               |  |
| Unitate de monitorizare a curenților reziduali                                      | integrat                                |                               |  |

| Machetă Fronius | Date intrare                 | Machetă 3 - 10 kW | Machetă 10 - 20 kW |
|-----------------|------------------------------|-------------------|--------------------|
| Symo            | Tensiune nominală de rețea   | 1 ~ NP            | E 230 V            |
|                 | Toleranța tensiunii de rețea | +10 /             | -5 % <sup>1)</sup> |

| Frecvență nominală   | 50 - 60 Hz <sup>1)</sup> |                    |  |
|----------------------|--------------------------|--------------------|--|
| Date generale        |                          |                    |  |
| Tip de protecţie     | IP 65                    | IP 66              |  |
| Dimensiuni î x l x a | 645 x 431 x 204 mm       | 725 x 510 x 225 mm |  |
| Greutate             | 11 kg                    | 22 kg              |  |

#### Explicarea notelor de subsol

- 1) Valorile indicate sunt valori standard; în funcție de cerințe, invertorul va fi adaptat în mod corespunzător pentru respectiva țară de utilizare.
- În funcție de configurația națională sau setările specifice aparatului (ind. = inductiv; cap. = capacitiv)
- Curent maxim de la un modul solar către toate celelalte module solare. De la invertorul propriu-zis la o parte fotovoltaică a invertorului, este 0 A.
- 4) asigurat prin construcția electrică a invertorului
- 5) Vârf de curent la cuplarea invertorului

#### Separator DC Setări integrat Fronius Benedict LS32 E 7767 Denumire produs Symo 3.0 - 8.2 Tensiunea măsurată 1000 V<sub>DC</sub> de izolare Rezistența măsurată a 8 kV tensiunii de impuls Adecvare pentru Da, doar DC izolare Categoria de consum conform IEC/EN 60947-3 categorie de consum DC-PV2 si/sau categoria de consum fotovoltaic Rezistență măsurată la Rezistență măsurată la curent de scurtă durată (Icw): 1000 A curent de scurtă durată (Icw) Puterea măsurată de Puterea măsurată de întrerupere a scurt-circuitului (lcm) întrerupere a scurt-1000 A circuitului(Icm)

| Setări                 |                                                                   |                                                           |                                    |                                                           |                                    |
|------------------------|-------------------------------------------------------------------|-----------------------------------------------------------|------------------------------------|-----------------------------------------------------------|------------------------------------|
| Curent de functionare  | Tensiune<br>de<br>funcționar<br>e<br>măsurată<br>(Ue)<br>[V d.c.] | Curent de<br>funcționar<br>e măsurat<br>(Ie)<br>[A]<br>1P | I(make) /<br>I(break)<br>[A]<br>1P | Curent de<br>funcționar<br>e măsurat<br>(Ie)<br>[A]<br>2P | I(make) /<br>I(break)<br>[A]<br>2P |
| măsurat și capacitatea | ≤ 500                                                             | 14                                                        | 56                                 | 32                                                        | 128                                |
| măsurată               | 600                                                               | 8                                                         | 32                                 | 27                                                        | 108                                |
|                        | 700                                                               | 3                                                         | 12                                 | 22                                                        | 88                                 |
|                        | 800                                                               | 3                                                         | 12                                 | 17                                                        | 68                                 |
|                        | 900                                                               | 2                                                         | 8                                  | 12                                                        | 48                                 |
|                        | 1000                                                              | 2                                                         | 8                                  | 6                                                         | 24                                 |
|                        |                                                                   |                                                           |                                    |                                                           |                                    |

#### Separator DC integrat Fronius Symo 10.0 - 12.5

| Setări                                                           |                                                       |                                                     |                                |                                                     |                              |
|------------------------------------------------------------------|-------------------------------------------------------|-----------------------------------------------------|--------------------------------|-----------------------------------------------------|------------------------------|
| Denumire produs                                                  | Benedict L                                            | S32 E 7857                                          |                                |                                                     |                              |
| Tensiunea măsurată<br>de izolare                                 | 1000 V <sub>DC</sub>                                  |                                                     |                                |                                                     |                              |
| Rezistența măsurată a tensiunii de impuls                        | 8 kV                                                  |                                                     |                                |                                                     |                              |
| Adecvare pentru<br>izolare                                       | Da, doar D                                            | С                                                   |                                |                                                     |                              |
| Categoria de consum<br>și/sau categoria de<br>consum fotovoltaic | conform IE                                            | C/EN 60947-                                         | 3 categorie o                  | de consum D0                                        | C-PV2                        |
| Rezistență măsurată la<br>curent de scurtă durată<br>(Icw)       | Rezistență<br>pentru 2 Pc                             | măsurată la o<br>ble, 1700 A po                     | curent de sc<br>entru 2+2 Pc   | urtă durată (lo<br>ble                              | cw): 1000 A                  |
| Puterea măsurată de<br>întrerupere a scurt-<br>circuitului (lcm) | Puterea mà<br>1000 A per                              | ásurată de înf<br>ntru 2 Pole, 1                    | trerupere a s<br>700 A for 2+: | curt-circuitulu<br>2 Pole                           | ii (Icm):                    |
|                                                                  | Tensiune<br>de<br>funcționar<br>e<br>măsurată<br>(Ue) | Curent de<br>funcționar<br>e măsurat<br>(Ie)<br>[A] | l(make) /<br>l(break)<br>[A]   | Curent de<br>funcționar<br>e măsurat<br>(Ie)<br>[A] | l(make) /<br>l(break)<br>[A] |
| <b>•</b> • • • •                                                 | [V d.c.]                                              | 2P                                                  | 2P                             | 2+ 2P                                               | 2 + 2P                       |
| Capacitatea de<br>întrerupere măsurată                           | ≤ 500                                                 | 32                                                  | 128                            | 50                                                  | 200                          |
|                                                                  | 600                                                   | 27                                                  | 108                            | 35                                                  | 140                          |
|                                                                  | 700                                                   | 22                                                  | 88                             | 22                                                  | 88                           |
|                                                                  | 800                                                   | 17                                                  | 68                             | 17                                                  | 68                           |
|                                                                  | 900                                                   | 12                                                  | 48                             | 12                                                  | 48                           |
|                                                                  | 1000                                                  | 6                                                   | 24                             | 6                                                   | 24                           |

| Separator DC      | Setări                                                           |                                                                                                    |                                                     |                              |                                                     |                              |  |
|-------------------|------------------------------------------------------------------|----------------------------------------------------------------------------------------------------|-----------------------------------------------------|------------------------------|-----------------------------------------------------|------------------------------|--|
| Symo 15.0 - 20.0, | Denumire produs                                                  | Benedict LS32 E 7858                                                                                       |                                                     |                              |                                                     |                              |  |
| Fronius Eco       | Tensiunea măsurată<br>de izolare                                 | 1000 V <sub>DC</sub>                                                                                       |                                                     |                              |                                                     |                              |  |
|                   | Rezistența măsurată a tensiunii de impuls                        | 8 kV                                                                                                    |                                                     |                              |                                                     |                              |  |
|                   | Adecvare pentru<br>izolare                                       | Da, doar DC                                                                                                |                                                     |                              |                                                     |                              |  |
|                   | Categoria de consum<br>și/sau categoria de<br>consum fotovoltaic | conform IEC/EN 60947-3 categorie de consum DC-PV2                                                          |                                                     |                              |                                                     |                              |  |
|                   | Rezistență măsurată la<br>curent de scurtă durată<br>(Icw)       | Rezistență măsurată la curent de scurtă durată (Icw): 1400 A pentru 2 Pole, 2400 A pentru 2+2 Pole         |                                                     |                              |                                                     |                              |  |
|                   | Puterea măsurată de<br>întrerupere a scurt-<br>circuitului (lcm) | Puterea măsurată de întrerupere a scurt-circuitului (lcm):<br>1400 A pentru 2 Pole, 2400 A pentru 2+2 Pole |                                                     |                              |                                                     |                              |  |
|                   |                                                                  | Tensiune<br>de<br>funcționar<br>e<br>măsurată                                                              | Curent de<br>funcționar<br>e măsurat<br>(Ie)<br>[A] | I(make) /<br>I(break)<br>[A] | Curent de<br>funcționar<br>e măsurat<br>(Ie)<br>[A] | l(make) /<br>l(break)<br>[A] |  |
|                   |                                                                  | (UC)<br>[V d.c.]                                                                                           | 2P                                                  | 2P                           | 2+ 2P                                               | 2 + 2P                       |  |
|                   | Capacitatea de<br>întrerupere măsurată                           | ≤ 500                                                                                                    | 55                                                  | 220                          | 85                                                  | 340                          |  |
|                   |                                                                  | 600                                                                                                    | 55                                                  | 220                          | 75                                                  | 300                          |  |
|                   |                                                                  | 700                                                                                                    | 55                                                  | 220                          | 60                                                  | 240                          |  |
|                   |                                                                  | 800                                                                                                    | 49                                                  | 196                          | 49                                                  | 196                          |  |
|                   |                                                                  | 900                                                                                                    | 35                                                  | 140                          | 35                                                  | 140                          |  |
|                   |                                                                  | 1000                                                                                                    | 20                                                  | 80                           | 25                                                  | 100                          |  |

#### Norme şi directive luate în considerare

#### Marcaj CE

Toate normele și directivele în vigoare precum și directivele din cadrul directivei UE în vigoare sunt respectate, astfel încât aparatele sunt prevăzute cu marcajul CE.

#### Aparataj de comutare pentru împiedicarea funcționării în insulă

Invertorul este echipat cu un aparataj de comutare aprobat pentru împiedicarea funcționării în insulă.

#### Pană de rețea

Procedurile de măsurare și siguranță integrate în serie în invertor au rolul de a garanta întreruperea imediată a alimentării în rețea în cazul unei pene de rețea (de ex. în cazul opririi de către societatea furnizoare de energie electrică sau în cazul deteriorării cablurilor).

# Condiții de garanție și eliminarea ca deșeu

| Garanția de        | Condițiile de garanție detaliate, specifice fiecărei țări în parte, sunt disponibile pe                                                                 |
|--------------------|----------------------------------------------------------------------------------------------------|
| fabricație Fronius | internet, la adresa: www.fronius.com/solar/warranty                                                                                                    |
|                    | Pentru a primi întreaga perioadă de garanție acordată noului dvs. invertor sau<br>acumulator Fronius, vă rugăm să vă înregistrați pe: www.solarweb.com. |
| Eliminarea ca      | Dacă se înlocuiește invertorul, Fronius colectează aparatul vechi și se angajează să-l                                                                  |
| deşeu              | revalorifice în mod corespunzător.                                                                                                    |
## Оглавление

| Правила техники безопасности 14                                                                                                    | 47                                     |
|----------------------------------------------------------------------------------------------------|----------------------------------------|
| Разъяснение инструкций по технике безопасности 14                                                                                                    | 47                                     |
| Общие сведения 14                                                                                                    | 47                                     |
| Окружающие условия 14                                                                                                    | 48                                     |
| Квалифицированные специалисты14                                                                                                    | 48                                     |
| Уровни шума14                                                                                                    | 48                                     |
| Защита от электромагнитных воздействий 14                                                                                                    | 49                                     |
| Защита данных 14                                                                                                    | 49                                     |
| Авторские права 14                                                                                                    | 49                                     |
| Общие сведения 1                                                                                                    | 50                                     |
| Концепция аппарата 1                                                                                                    | 50                                     |
| Надлежащее использование 1                                                                                                    | 51                                     |
| Предупреждающие надписи на устройстве 1                                                                                                    | 51                                     |
| Замечания по использованию макетов устройств 1                                                                                                    | 53                                     |
| Предохранители батареи 1                                                                                                    | 53                                     |
| Критерии выбора предохранителей батареи 1                                                                                                    | 54                                     |
| Обмен данными и Fronius Solar Net 1                                                                                                    | 55                                     |
| Сеть Fronius Solar Net и интерфейс обмена данными 1                                                                                                    | 55                                     |
| Интерфейсная часть 1                                                                                                    | 55                                     |
| Описание светодиода Fronius Solar Net 11                                                                                                    | 56                                     |
| Пример1                                                                                                    | 57                                     |
| Описание многофункционального интерфейса токовой петли                                                                                                    | 58                                     |
| Fronius Datamanager 2.0                                                                                                    | 60                                     |
| Элементы управления, разъемы и индикаторы устройства Fronius Datamanager 2.0 1                                                                                                    | 60                                     |
| Работа устройства Fronius Datamanager в ночное время или при недостаточном постоянном 1                                                                                                    | 63                                     |
| напряжении                                                                                                    |                                        |
| Первый запуск 1                                                                                                    | 63                                     |
| Дополнительные сведения об устройстве Fronius Datamanager 2.0                                                                                                    | 66                                     |
| Элементы управления и индикаторы                                                                                                    | 67                                     |
| Элементы управления и дисплеи 1                                                                                                    | 67                                     |
| Дисплей                                                                                                    | 68                                     |
| Навигация по уровню меню                                                                                                    | 69                                     |
| Включение подсветки дисплея                                                                                                    | 69                                     |
| Автоматическое выключение подсветки дисплея, переход к пункту меню NOW (Текущие 1                                                                                                    | 69                                     |
| сведения).                                                                                                    |                                        |
| Открытие уровня меню                                                                                                    | 69                                     |
| Значения, отображаемые в разделе меню NOW (Текущие сведения) 1                                                                                                    | 70                                     |
| Значения, отображаемые в разделе меню LOG (Журнал) 1                                                                                                    | 70                                     |
| Раздел меню настройки                                                                                                    | 72                                     |
| Первоначальная настройка 1                                                                                                    | 72                                     |
| Обновления программного обеспечения 1                                                                                                    | 72                                     |
| Навигация по меню настройки 1                                                                                                    | 72                                     |
| Пункты в меню настройки, общие 1                                                                                                    | 73                                     |
| Пример: настройка времени 1                                                                                                    | 74                                     |
| Пункты в меню настройки                                                                                                    | 76                                     |
| Режим ожидания (Standby) 1                                                                                                    | 76                                     |
| DATCOM                                                                                                    | 76                                     |
| USB                                                                                                    | 77                                     |
| Реле (плавающий контакт соединителя) 1                                                                                                    | 79                                     |
| Energy Manager(«Диспетчер энергии», в разделе меню Relay (Реле))                                                                                                    | 80                                     |
| Time / Date (Дата и время)                                                                                                    | 81                                     |
| Display settings (Hactopowy gueges)                                                                                                    |                                        |
| Паріаў Зеціндэ (пастройки дисплея)                                                                                                    | 82                                     |
| ENERGY YIELD (ВЫРАБОТКА ЭЛЕКТРОЭНЕРГИИ)                                                                                                    | 82<br>83                               |
| ENERGY YIELD (ВЫРАБОТКА ЭЛЕКТРОЭНЕРГИИ)                                                                                                    | 82<br>83<br>84                         |
| ЕNERGY YIELD (ВЫРАБОТКА ЭЛЕКТРОЭНЕРГИИ)                                                                                                    | 82<br>83<br>84<br>85                   |
| ENERGY YIELD (ВЫРАБОТКА ЭЛЕКТРОЭНЕРГИИ)                                                                                                    | 82<br>83<br>84<br>85<br>85             |
| ENERGY YIELD (ВЫРАБОТКА ЭЛЕКТРОЭНЕРГИИ)                                                                                                    | 82<br>83<br>84<br>85<br>85             |
| ENERGY YIELD (ВЫРАБОТКА ЭЛЕКТРОЭНЕРГИИ)                                                                                                    | 82<br>83<br>84<br>85<br>85<br>85<br>85 |
| ENERGY YIELD (ВЫРАБОТКА ЭЛЕКТРОЭНЕРГИИ).       14         Fan (Вентилятор).       14         Пункт меню «INFO» (Сведения).       14         Measured values (Измеренные значения)       14         PSS status (Состояние PSS).       14         Состояние электросети       14         Информация об устройстве.       14 | 82<br>83<br>84<br>85<br>85<br>85<br>85 |

| Включение и выключение блокировки клавиш                                       | 189   |
|--------------------------------------------------------------------------------|-------|
| Общие сведения                                                                 | . 189 |
| Включение и выключение блокировки кнопок                                       | . 189 |
| Использование USB-накопителя для регистрации данных и обновления программного  | ל 190 |
| обеспечения инвертора                                                          |       |
| Использование USB-накопителя в качестве регистратора данных                    | . 190 |
| Подходящие USB-накопители                                                      | . 190 |
| USB-накопитель для обновления программного обеспечения инвертора               | . 191 |
| Извлечение USB-накопителя                                                      | . 191 |
| Меню Basic (Основные настройки)                                                | 193   |
| Доступ к меню Basic (Основные настройки)                                       | . 193 |
| Пункты в меню основных настроек                                                | . 193 |
| Настройки при установленном дополнительном модуле «DC SPD»                     | . 195 |
| Диагностика состояния и устранение неисправностей                              | 196   |
| Отображение сообщения о состоянии                                              | . 196 |
| Полный отказ дисплея                                                           | . 196 |
| Сообщения о состоянии класса 1                                                 | . 196 |
| Сообщения о состоянии класса 3                                                 | . 197 |
| Сообщения о состоянии класса 4                                                 | . 198 |
| Сообщения о состоянии класса 5                                                 | . 201 |
| Сообщения о состоянии класса 6                                                 | . 204 |
| Сообщения о состоянии класса 7                                                 | . 205 |
| Сообщения о состоянии классов 10—12                                            | . 207 |
| Обслуживание клиентов                                                          | . 208 |
| Работа в среде с повышенным содержанием пыли                                   | . 208 |
| Технические характеристики                                                     | 209   |
| Макет Fronius Symo                                                             | . 218 |
| Сноски                                                                         | . 218 |
| Встроенный предохранитель постоянного тока Fronius Symo 3.0-8.2                | . 219 |
| Встроенный предохранитель постоянного тока Fronius Symo 10.0-12.5              | . 219 |
| Встроенный предохранитель постоянного тока Fronius Symo 15.0-20.0, Fronius Eco | . 220 |
| Применимые стандарты и руководства                                             | . 221 |
| Гарантийные условия и утилизация                                               | 222   |
| Гарантия от Fronius                                                            | . 222 |
| Утилизация                                                                     | . 222 |

## Правила техники безопасности

Разъяснение инструкций по технике безопасности

### ПРЕДУПРЕЖДЕНИЕ!

#### Указывает на непосредственную опасность.

 Если ее не предотвратить, возможны несчастные случаи с серьезными последствиями вплоть до смертельного исхода.

#### 🔥 ОПАСНОСТЬ!

#### Указывает на потенциально опасную ситуацию.

 Если ее не предотвратить, возможны несчастные случаи с серьезными последствиями вплоть до смертельного исхода.

#### 🕂 осторожно!

Указывает на ситуацию, сопровождающуюся риском повреждения имущества или травмирования персонала.

 Если опасность не предотвратить, возможно получение легких травм и/или незначительное повреждение имущества.

### УКАЗАНИЕ!

Указывает на риск получения дефектных изделий и повреждения оборудования.

Общие сведения Устройство изготовлено с применением самых современных научно-технических решений и в соответствии с признанными стандартами безопасности. Однако его неправильное использование может привести к следующим негативным последствиям: травмированию или гибели обслуживающего персонала либо посторонних лиц; повреждению устройства и другого имущества эксплуатирующей компании. Все лица, занимающиеся вводом в эксплуатацию, текущим и сервисным обслуживанием, должны: иметь соответствующую квалификацию; обладать необходимыми знаниями и опытом, уметь обращаться с электроустановками; полностью прочесть это руководство по эксплуатации, а также строго следовать ему в работе. Данное руководство по эксплуатации обязательно должно быть доступно на месте эксплуатации устройства. Кроме инструкций, приведенных в этом руководстве по эксплуатации, необходимо соблюдать все общие и местные нормативные требования, касающиеся предотвращения несчастных случаев и защиты окружающей среды. Все элементы маркировки безопасности и предупреждающие знаки на устройстве: должны всегда быть разборчивыми; не должны быть повреждены;

- не должны удаляться;
- не должны быть закрыты, заклеены или закрашены.

Соединительные зажимы могут нагреваться до высокой температуры.

|                                      | Аппарат разрешается включать в работу, только если все защитные устройства<br>полностью исправны. Неисправность защитных устройств может привести к таким<br>негативным последствиям:<br>- травмированию или гибели обслуживающего персонала либо посторонних лиц;<br>- повреждению устройства и другого имущества эксплуатирующей компании;                                  |  |  |
|--------------------------------------|----------------------------------------------------------------------------------------------------|--|--|
|                                      | Прежде чем включать устройство, необходимо устранить любые неисправности защитных устройств с привлечением сертифицированных специалистов.                                                                                                    |  |  |
|                                      |                                                                                                    |  |  |
|                                      | Сведения о расположении маркировки безопасности и предупреждающих знаков на<br>устройстве см. в разделе «Общие примечания» руководства по эксплуатации.                                                                                                    |  |  |
|                                      | <br>Перед включением устройства необходимо устранить все неисправности, которые<br>могут снизить безопасность работы.                                                                                                    |  |  |
|                                      | От этого зависит ваша личная безопасность!                                                                                                    |  |  |
| Окружающие<br>условия                | Эксплуатация или хранение устройства вне специально предназначенных для<br>этого помещений будет рассматриваться как ненадлежащее его использование.<br>Производитель не несет ответственности за ущерб, являющийся следствием<br>ненадлежащего использования.                                                                                                    |  |  |
| Квалифицирова<br>нные<br>специалисты | Информация об обслуживании, приведенная в настоящем руководстве по<br>эксплуатации, предназначена только для квалифицированных сервисных<br>инженеров. Поражение электрическим током может привести к смертельному<br>исходу. Разрешается выполнять только те операции, которые описаны в<br>документации. Это также касается квалифицированного обслуживающего<br>персонала. |  |  |
|                                      | Все кабели и провода должны быть исправными, подходящими по размеру,<br>правильно закрепленными и хорошо изолированными. Обнаружив неплотные<br>соединения, отходящие контакты, неисправные, обгоревшие или неподходящие по<br>размеру кабели и провода, уполномоченный персонал должен сразу же их<br>заменить.                                                              |  |  |
|                                      | Техническое обслуживание и наладка могут выполняться только сертифицированным специалистом.                                                                                                    |  |  |
|                                      | -<br>Невозможно гарантировать, что покупные детали разработаны и изготовлены в<br>полном соответствии с назначением или требованиями безопасности. Используйте<br>только оригинальные запасные детали (это также относится к стандартным<br>деталям).                                                                                                    |  |  |
|                                      | Не вносите в устройство изменения, дополнения или модификации, не заручившись предварительно согласием производителя.                                                                                                    |  |  |
|                                      | _<br>При возникновении малейших дефектов компоненты должны быть немедленно<br>заменены.                                                                                                    |  |  |
| Уровни шума                          | Максимальный уровень звуковой мощности инвертора указан в разделе<br>«Технические данные».                                                                                                    |  |  |
|                                      | Благодаря электронной системе управления температурой при охлаждении<br>устройства обеспечивается минимальный возможный уровень шума, который                                                                                                    |  |  |

зависит от количества преобразованной энергии, температуры окружающей среды, загрязненности устройства и т. д.

Уровень шума, производимого устройством на конкретном рабочем месте, указать невозможно, поскольку на фактический уровень звукового давления значительно влияют способ монтажа устройства, качество электропитания, конструкция стен и общие характеристики помещения.

| Защита от<br>электромагнитн<br>ых воздействий | В некоторых случаях, несмотря на соблюдение нормативных предельных значений<br>эмиссии, возможно возникновение нежелательных явлений в предусмотренном<br>месте применения (например, если в месте установки устройства имеются<br>чувствительные приборы, либо место установки находится поблизости от теле- или<br>радиоприемников). Владелец аппарата обязан принять надлежащие меры для<br>устранения помех. |
|-----------------------------------------------|----------------------------------------------------------------------------------------------------|
| Защита данных                                 | За сохранность данных, отличных от заводских настроек, несет ответственность пользователь устройства. Производитель не несет ответственности за потерю персональных настроек.                                                                                                    |
| Авторские права                               | Авторские права на данное руководство по эксплуатации принадлежат<br>производителю устройства.                                                                                                    |
|                                               | Текст и иллюстрации отражают технический уровень на момент публикации.<br>Компания оставляет за собой право на внесение изменений. Содержание<br>руководства по эксплуатации не может быть основанием для претензий со стороны<br>покупателя. Предложения и сообщения об ошибках в руководстве по эксплуатации<br>принимаются с благодарностью.                                                                  |

## Общие сведения

#### Концепция аппарата

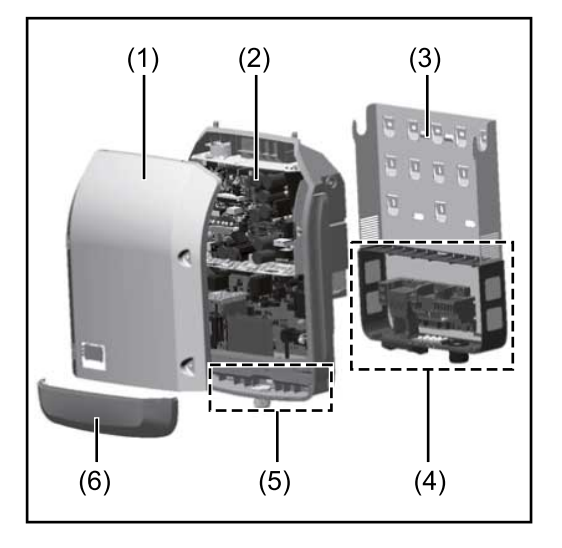

Конструкция устройства:

- (1) Крышка корпуса
- (2) Инвертор
- (3) Крепление для настенного монтажа
- Зона подключения с главным выключателем контура постоянного тока
- (5) Интерфейсная часть
- (6) Крышка интерфейсной части

Инвертор преобразует постоянный ток, генерируемый солнечными модулями, в переменный. Этот переменный ток подается в электросеть общего пользования синфазно с напряжением сети.

Инвертор разработан исключительно для работы с фотовольтаическими системами, подключенными к электросети. Генерировать электроэнергию независимо от сети общего пользования невозможно.

Конструкция и принцип работы инвертора обеспечивают высочайший уровень безопасности при установке и работе.

Инвертор осуществляет автоматический мониторинг электросети общего пользования. В случае нетипичного отклонения параметров электросети от стандартных значений инвертор немедленно останавливает работу и прекращает подавать электроэнергию в сеть (например, при отключении сети, нарушении ее работы и т. п.).

Мониторинг электросети заключается в наблюдении за показателями напряжения и частоты, а также условиями аварийного перетока электроэнергии в сеть.

Инвертор работает полностью автоматически. Как только после восхода солнца солнечные модули начинают генерировать достаточный объем энергии, на инверторе запускается мониторинг электросети. Когда солнечное излучение достигает требуемого уровня, инвертор начинает подавать электроэнергию в электросеть.

Принцип работы инвертора предусматривает получение максимально возможного объема энергии от солнечных модулей.

Как только уровень доступной энергии снижается до значения, при котором электроэнергию нельзя подавать в сеть, инвертор полностью отключает силовую электронику от сети и прекращает работу. Все настройки и сохраненные данные при этом не изменяются.

В случае перегрева инвертор автоматически снижает выходную мощность тока, чтобы защитить себя.

Инвертор может перегреться из-за слишком высокой температуры окружающей среды или недостаточного отвода тепла (например, если устройство установлено в распределительном шкафу, не оборудованном средствами отвода тепла).

Устройство Fronius Eco не оснащено внутренним повышающим преобразователем. Это приводит к определенным ограничениям в выборе солнечных модулей и способа их соединения с батареей. Минимальное входное напряжение постоянного

| Надлежащее<br>использование | <ul> <li>Инвертор предназначен исключительно для преобразования постоянного тока из солнечных модулей в переменный с последующей подачей этого тока в электросеть общего пользования.</li> <li>К ненадлежащему использованию относятся:</li> <li>использование с какой-либо другой целью;</li> <li>внесение в инвертор любых изменений, не утвержденных явным образом компанией Fronius;</li> <li>установка компонентов, которые не продаются компанией Fronius или не одобрены ею.</li> </ul> |
|-----------------------------|----------------------------------------------------------------------------------------------------|
|                             | Компания Fronius не несет ответственности за ущерб, понесенный в результате<br>подобных действий.<br>Гарантия на такой ущерб не распространяется.                                                                                                    |
|                             | <ul> <li>Надлежащее использование также подразумевает:</li> <li>внимательное изучение всех инструкций, маркировки безопасности и предупреждений, описанных в руководстве по установке и эксплуатации, а также соблюдение содержащихся в нем указаний;</li> <li>выполнение всех предписанных работ по техническому обслуживанию;</li> <li>установку согласно инструкциям, содержащимся в руководстве по монтажу.</li> </ul>                                                                     |
|                             | При проектировании фотовольтаической системы убедитесь, что рабочие параметры всех компонентов всегда находятся в допустимых диапазонах.                                                                                                    |
|                             | Соблюдайте все меры, рекомендованные производителем солнечного модуля,<br>чтобы обеспечить длительное сохранение его характеристик.                                                                                                    |
|                             | Соблюдайте предписания энергетической компании, касающиеся методов подключения к электросети и подачи тока в сеть.                                                                                                    |
|                             |                                                                                                    |

## Предупреждающ ие надписи на устройстве

Снаружи и внутри инвертора размещены предупреждающие надписи и маркировка безопасности. Удалять или закрашивать эти надписи и маркировку запрещается. Они содержат предупреждения для предотвращения ненадлежащей эксплуатации устройства, которая может привести к серьезным травмам и повреждению имущества.

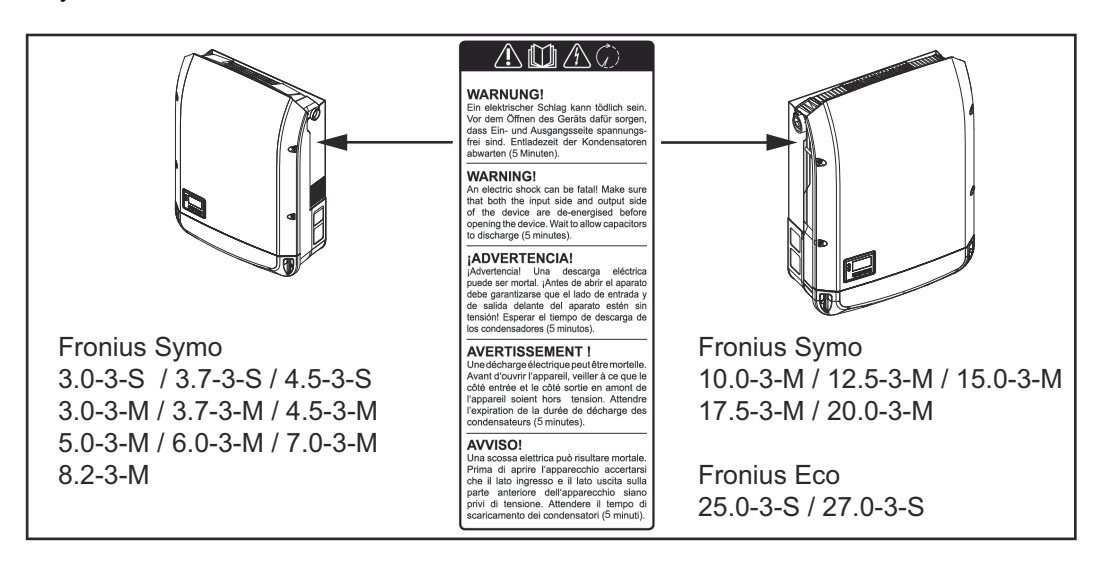

## Маркировка безопасности

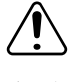

Опасность серьезного травмирования и повреждения имущества вследствие ненадлежащей эксплуатации

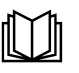

Перед использованием описанных функций необходимо полностью изучить следующие документы:

- настоящее руководство по эксплуатации;
- руководства по эксплуатации всех компонентов фотовольтаической системы, в особенности правила техники безопасности.

Опасное электрическое напряжение

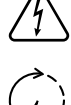

Дождитесь разрядки конденсаторов.

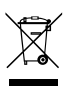

В целях соблюдения директивы EC 2012/19/EC относительно утилизации электрического и электронного оборудования и разработанного на ее основе национального законодательства электрическое оборудование, срок службы которого закончился, необходимо собирать отдельно и передавать в сертифицированный центр переработки. Все ненужные устройства следует вернуть дистрибьютору или передать в сертифицированный региональный центр сбора и переработки. Игнорирование требований директивы EC может отрицательно повлиять на окружающую среду и на ваше здоровье!

### Текст предупреждающих надписей

### ВНИМАНИЕ!

Поражение электрическим током может привести к смертельному исходу. Перед тем, как открыть устройство, отключите его на входах и выходах. Дождитесь разрядки конденсаторов (5 минут).

### Маркировка на заводской табличке

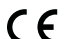

Маркировка «CE» — подтверждение соответствия применимым директивам и нормативным документам EC.

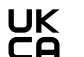

Маркировка «UKCA» — подтверждение соответствия применимым директивам и нормативным документам Великобритании.

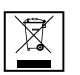

Маркировка «WEEE» — электрическое и электронное оборудование необходимо утилизировать раздельно и перерабатывать экологически безопасным способом в соответствии с требованиями директив ЕС и национального законодательства.

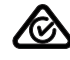

Маркировка «RCM» — протестировано с соблюдением требований, применимых в Австралии и Новой Зеландии.

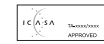

Mаркировка «ICASA» — протестировано с соблюдением требований Независимого управления по коммуникациям Южной Африки (Independent Communications Authority of South Africa).

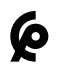

Маркировка «СМІМ» — протестировано с соблюдением требований Марокканского института стандартизации (IMANOR) с целью урегулирования процесса импорта и приведения в соответствие со стандартами, принятыми в Марокко. Замечания по использованию макетов устройств Макеты устройств непригодны для подключения к фотовольтаическим системам в эксплуатационных условиях. Их следует использовать только в целях демонстрации.

**ВАЖНО!** Запрещается подключать кабели постоянного тока к разъемам постоянного тока на устройстве-макете.

Допускается подключение обесточенных кабелей или их отрезков в целях демонстрации.

Устройство-макет можно опознать по заводской табличке.

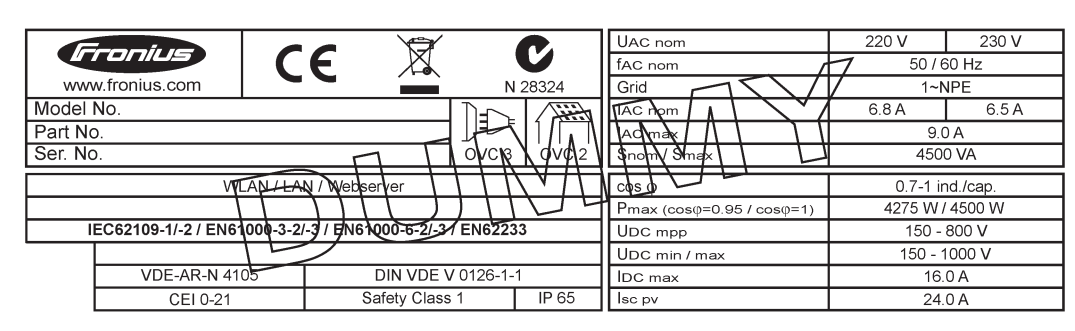

Пример. Заводская табличка на макете устройства

#### Предохранители батареи

### ОПАСНОСТЬ!

Поражение электрическим током может привести к смертельному исходу. Держатели предохранителей могут быть источниками опасного напряжения. Если на разъем постоянного тока инвертора подано напряжение, держатели предохранителей будут находиться под напряжением, даже если прерыватель цепи постоянного тока разомкнут. Прежде чем проводить какие-либо работы с держателем предохранителей инвертора, убедитесь, что цепь постоянного тока полностью обесточена.

Предохранители батареи в устройстве Fronius Eco обеспечивают дополнительную защиту солнечных модулей.

Для надлежащей защиты солнечных модулей крайне важно учитывать значения тока короткого замыкания I<sub>K3</sub> и максимального номинального тока предохранителей для батарей конкретной серии, указанные в технических

предохранителей для оатарей конкретной серий, указанные в технических характеристиках соответствующего солнечного модуля.

Максимальный номинальный ток предохранителя батареи на один соединительный зажим составляет 20 А.

Максимальный ток в точке максимальной мощности (номинальный ток, рабочий ток) І<sub>макс</sub> составляет 15 А на батарею.

Если подключены три батареи, следует использовать батареи 1.1, 2.1, 2.3. Если подключены четыре батареи, следует использовать батареи 1.1, 1.2, 2.1, 2.2.

Если инвертор работает с блоком внешнего объединителя батарей, необходимо использовать комплект DC Connector Kit (артикул: 4,251,015). В этом случае солнечные модули защищены средствами внешнего объединителя батарей, а в инверторе требуется использовать металлические штифты.

Необходимо соблюдать государственные нормативные требования к защите с использованием предохранителей. За выбор предохранителя батареи несет ответственность инженер-электрик, выполняющий установку.

## УКАЗАНИЕ!

## Чтобы исключить риск пожара, заменяйте неисправные предохранители только предохранителями с такими же номинальными характеристиками.

По желанию заказчика инвертор может поставляться со следующими наборами предохранителей:

- 6 шт. предохранителей батареи 15 А для входа DC+ и 6 шт. металлических штифтов для входа DC-;
- 12 металлических контактов.

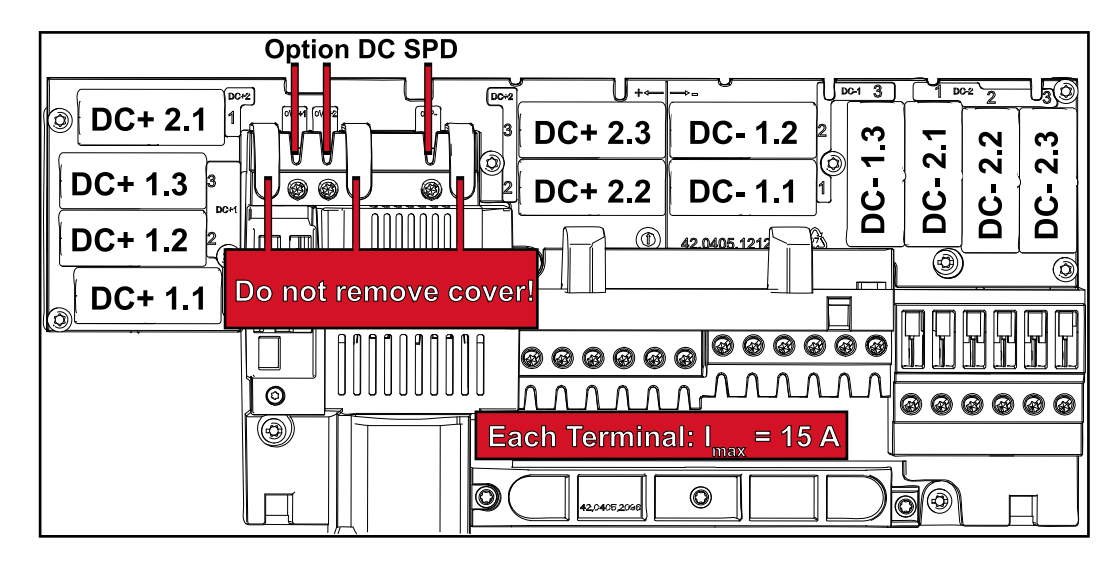

### Критерии выбора предохранителе й батареи

Во избежание преждевременного срабатывания предохранителя при нормальной работе рекомендуется обеспечить соблюдение следующий условий для каждой батареи солнечных модулей, защищенной предохранителем:

- I<sub>H</sub> > 1,5 × I<sub>K3</sub> (ток короткого замыкания);
- V<sub>H</sub> >/= макс. напряжение холостого хода фотовольтаического генератора;
- размеры предохранителя: диаметр 10 мм, длина 38 мм.
- I<sub>Н</sub> Номинальный ток предохранителя.
- I<sub>K3</sub> Ток короткого замыкания в стандартных условиях испытаний согласно техническим характеристикам фотовольтаического модуля.
- V<sub>H</sub> Номинальное напряжение предохранителя.

### УКАЗАНИЕ!

Номинальный ток предохранителя не должен превышать максимальное значение в перечне технических характеристик, предоставленном производителем фотовольтаических модулей.

Если максимальный ток предохранителя не указан, необходимо запросить эти сведения у производителя фотовольтаических модулей.

# Обмен данными и Fronius Solar Net

| Сеть Fronius |
|--------------|
| Solar Net и  |
| интерфейс    |
| обмена       |
| данными      |

| Сеть Fronius Solar Net предназначена для обеспечения функциональной гибкости расширений системы в различных областях применения. Fronius Solar Net — это сеть передачи данных, которая позволяет объединять несколько инверторов с помощью расширений системы. |
|----------------------------------------------------------------------------------------------------|
| Это шинная система, в которой используется топология кольца. Для обмена<br>данными с одним или несколькими инверторами, подключенными к сети Fronius<br>Solar Net при помощи расширений системы, достаточно одного кабеля.                                     |
| Аналогичным образом уникальный номер требуется присвоить каждому<br>инвертору в сети Fronius Solar Net.<br>Инструкции по присвоению уникальных номеров устройствам см. в разделе о<br>меню настройки.                                                          |
| В сети Fronius Solar Net автоматически распознается широкий спектр расширений системы.                                                                                                    |
| Чтобы различать одинаковые расширения системы, каждому из них необходимо присвоить уникальный номер.                                                                                                    |
| Дополнительную информацию об отдельных расширениях системы можно найти<br>в соответствующих руководствах по эксплуатации или в сети Интернет по адресу<br>http://www.fronius.com.                                                                              |
| Дополнительную информацию о кабельном подключении компонентов Fronius DATCOM можно найти по адресу                                                                                                    |
| ika i                                                                                                    |

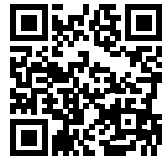

 $\rightarrow$  http://www.fronius.com/QR-link/4204101938

## Интерфейсная часть

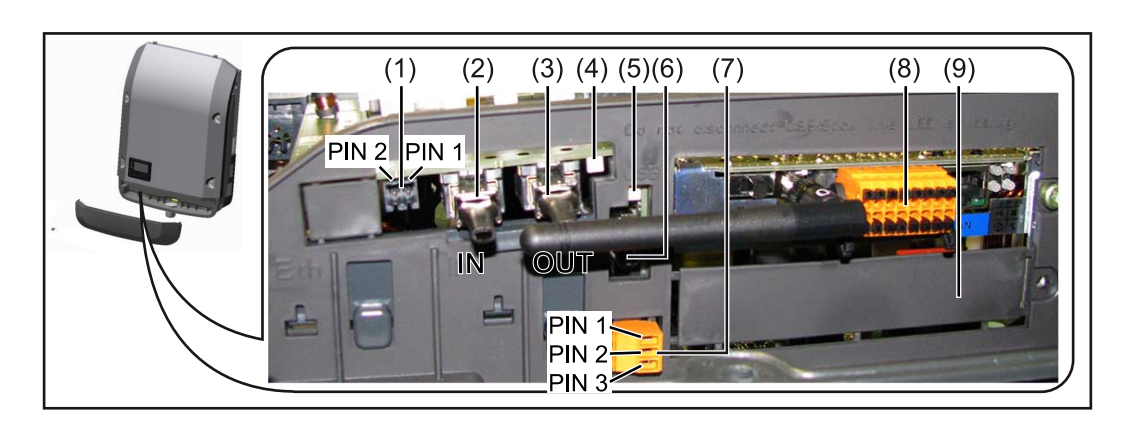

Некоторые модели инвертора оснащаются съемной платой (8) Fronius Datamanager.

| Эле<br>мент | Описание                                                                                                    |
|-------------|----------------------------------------------------------------------------------------------------|
| (1)         | Переключаемый многофункциональный интерфейс токовой петли.<br>Дополнительные сведения см. в приведенном далее разделе «Описание<br>многофункционального интерфейса токовой петли».                                                                                                    |
|             | Для подключения к многофункциональному токовому интерфейсу<br>используется 2-контактный сопрягающий соединитель из комплекта<br>поставки инвертора.                                                                                                    |
| (2)<br>(3)  | Входной разъем Fronius Solar Net / вход интерфейсного протокола<br>Выходной разъем Fronius Solar Net / выход интерфейсного протокола<br>Вход и выход Fronius Solar Net / интерфейсного протокола для<br>подключения к другим компонентам DATCOM (инвертору, блоку датчиков<br>Fronius и т. д.). |
|             | При соединении нескольких компонентов DATCOM необходимо<br>подключить заглушку-терминатор к каждому свободному разъему IN или<br>OUT компонента DATCOM.<br>С инверторами, оснащенными съемной платой Fronius Datamanager,<br>поставляются две заглушки-терминатора.                             |
| (4)         | Светодиод Fronius Solar Net<br>Указывает, доступна ли подача питания Fronius Solar Net.                                                                                                    |
| (5)         | Светодиод «Передача данных»<br>Мигает при осуществлении доступа к USB-накопителю. Запрещается<br>извлекать USB-накопитель до завершения процесса записи.                                                                                                    |
| (6)         | Гнездо USB A<br>для подключения USB-накопителя с размерами не более<br>65 × 30 мм (2,6 × 2,1 дюйма)                                                                                                    |
|             | USB-накопитель может работать в качестве регистратора данных для любого инвертора, к которому он подключен. USB-накопитель не входит комплект поставки инвертора.                                                                                                    |
| (7)         | Беспотенциальный контакт (реле) с сопрягающим соединителем                                                                                                    |
|             | Не более 250 В перем. т. / 4 А перем. т.<br>Не более 30 В пост. т. / 1 А перем. т.<br>Сечение кабеля: не более 1,5 мм² (AWG 16)                                                                                                    |
|             | Вывод 1 — нормально разомкнутый контакт (NO)<br>Вывод 2 — общий (C)<br>Вывод 3 — нормально замкнутый контакт (NC)                                                                                                    |
|             | Более подробное объяснение см. в разделе «Пункты меню настройки /<br>реле».<br>Для подключения к беспотенциальному контакту используйте<br>сопрягающий соединитель, поставляемый с инвертором.                                                                                                  |
| (8)         | Плата Fronius Datamanager с антенной беспроводной сети (WLAN)<br>или<br>крышка гнезда съемной платы                                                                                                    |
|             | • • • • •                                                                                                    |

| Описание          | Светодиод Fronius Solar Net горит:                                  |
|-------------------|---------------------------------------------------------------------|
| светодиода        | питание для обмена данными по интерфейсу Fronius Solar Net подается |
| Fronius Solar Net | надлежащим образом                                                  |

## Светодиод Fronius Solar Net загорается на короткое время каждые 5 секунд: ошибка обмена данными в сети Fronius Solar Net

- Перегрузка по току (сила тока > 3 А, например, вследствие короткого замыкания в кольце Fronius Solar Net).
- Слишком низкое напряжение (короткое замыкание отсутствует, напряжение в сети Fronius Solar Net < 6,5 В, например, вследствие подключения слишком большого количества компонентов DATCOM недостаточной мощности питания)

В этом случае к одному из компонентов Fronius DATCOM необходимо подключить дополнительный источник питания (43,0001,1194).

Чтобы определить слишком низкое напряжение, необходимо проверить некоторые другие компоненты Fronius DATCOM на предмет сбоев.

После отключения вследствие перегрузки по току или слишком низкого напряжения инвертор пытается восстановить подачу питания в сети Fronius Solar Net каждые 5 секунд, пока неисправность не будет устранена.

После устранения неисправности питание в сети Fronius Solar Net будет восстановлено в течение 5 секунд.

#### Пример

Рисунок иллюстрирует регистрацию и архивирование данных, выдаваемых инвертором и датчиками, с помощью платы Fronius Datamanager и блока датчиков Fronius.

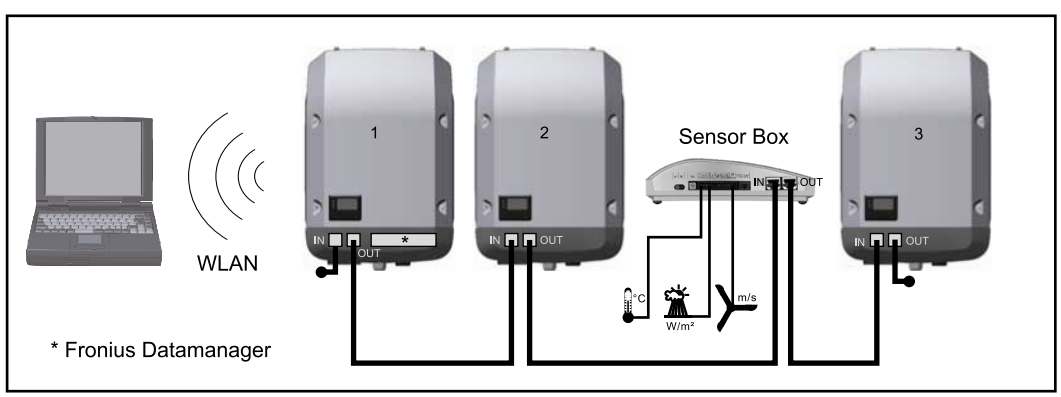

Сеть данных с 3 инверторами и блоком датчиков Fronius:

- инвертор 1 с платой Fronius Datamanager;

- инверторы 2 и 3 без платы Fronius Datamanager!

заглушка-терминатор

Обмен данными с внешними устройствами (по Fronius Solar Net) осуществляется через интерфейсную часть инвертора. Интерфейсная часть содержит два интерфейса RS 422, каждый из которых предназначен как для приема, так и для передачи данных. Подключение осуществляется при помощи штепсельного разъема RJ45.

**ВАЖНО!** Поскольку Fronius Datamanager работает как регистратор данных, в кольцо Fronius Solar Net не должны входить другие регистраторы. В каждом кольце Fronius Solar Net должно присутствовать не более одной платы Fronius Datamanager.

Fronius Symo 3-10 кВт: неиспользуемые устройства Fronius Datamanager должны быть извлечены из инверторов, а незанятые пазы дополнительных плат изолированы с помощью заглушек (артикул 42,0405,2020 — поставляются по желанию заказчика). Также можно использовать инвертор без устройства Fronius Datamanager (упрощенный вариант).

Fronius Symo 10-20 кВт, Fronius Eco: неиспользуемые устройства Fronius

Datamanager должны быть извлечены из инверторов, а незанятые пазы дополнительных плат изолированы с помощью заглушек (артикул 42,0405,2094). Также можно использовать инвертор без устройства Fronius Datamanager (упрощенный вариант).

### Описание многофункциона льного интерфейса токовой петли

Многофункциональный интерфейс токовой петли может использоваться в различных вариантах подключения устройств. Одновременная работа разных вариантов невозможна. Например, при подключении к интерфейсу счетчика S0 невозможно подключить сигнальный контакт устройства защиты от перенапряжения (и наоборот).

Вывод 1— измерительный вход: не более 20 мА, измерительный резистор 100 Ом (импеданс нагрузки)

Вывод 2 — макс. ток короткого замыкания:15 мА, макс. напряжение холостого хода: 16 В пост. т.; или «земля» (GND).

### Схема подключения, вариант 1: Сигнальный контакт для защиты от перенапряжения

В зависимости от настройки параметра в меню Basic (Основные настройки) (подменю Signal Input (Входной сигнал)), дополнительный модуль DC SPD (защита от перенапряжения) выведет на экран либо предупреждение, либо сообщение об ошибке. Дополнительную информацию о модуле DC SPD можно найти в руководстве по монтажу.

## Схема подключения, вариант 2: Счетчик S0

Счетчик для регистрации объема собственного потребления для каждого инвертора S0, можно подключить непосредственно к инвертору. Такой счетчик S0 можно разместить непосредственно на входе в основную сеть или на потребляющем ответвлении. Одна из настроек веб-сайта Fronius Datamanager в пункте меню DNO Editor (Редактор DNO) позволяет активировать динамическое регулирование мощности (см. руководство по эксплуатации Fronius Datamanager 2.0 на веб-сайте www.fronius.com).

**ВАЖНО!** При подключения счетчика S0 к инвертору может потребоваться обновить микропрограммное обеспечение инвертора.

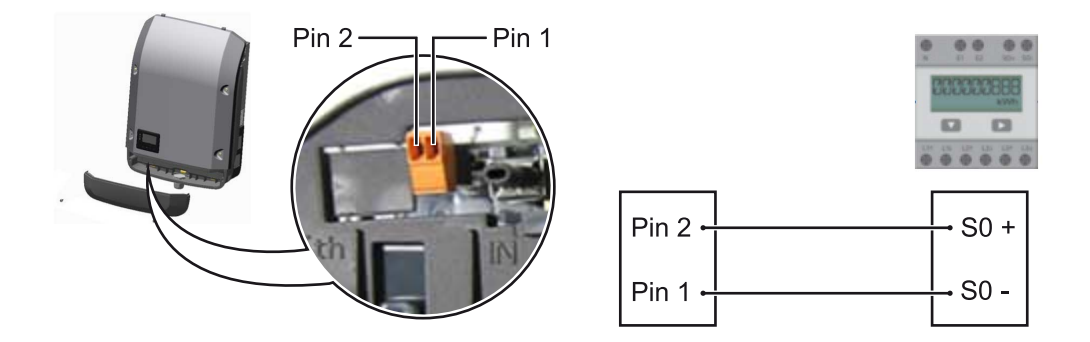

Требования к счетчику S0:

- соответствие стандарту IEC 62053-31, класс В;
- макс. напряжение: 15 В пост. т.;
- макс. ток во включенном состоянии: 15 мА;
- мин. ток во включенном состоянии: 2 мА;
- макс. ток в выключенном состоянии: 0,15 мА.

| екомендованная частота импульсов, подаваемых на счетчик S0: |                                    |
|-------------------------------------------------------------|------------------------------------|
| Мощность ФВ-системы,<br>кВт/пик (кВт)                       | Макс. частота импульсов на кВт/пик |
| 30                                                          | 1000                               |
| 20                                                          | 2000                               |
| 10                                                          | 5000                               |
| ≤ 5,5                                                       | 10 000                             |

## Fronius Datamanager 2.0

Элементы управления, разъемы и индикаторы устройства Fronius Datamanager 2.0

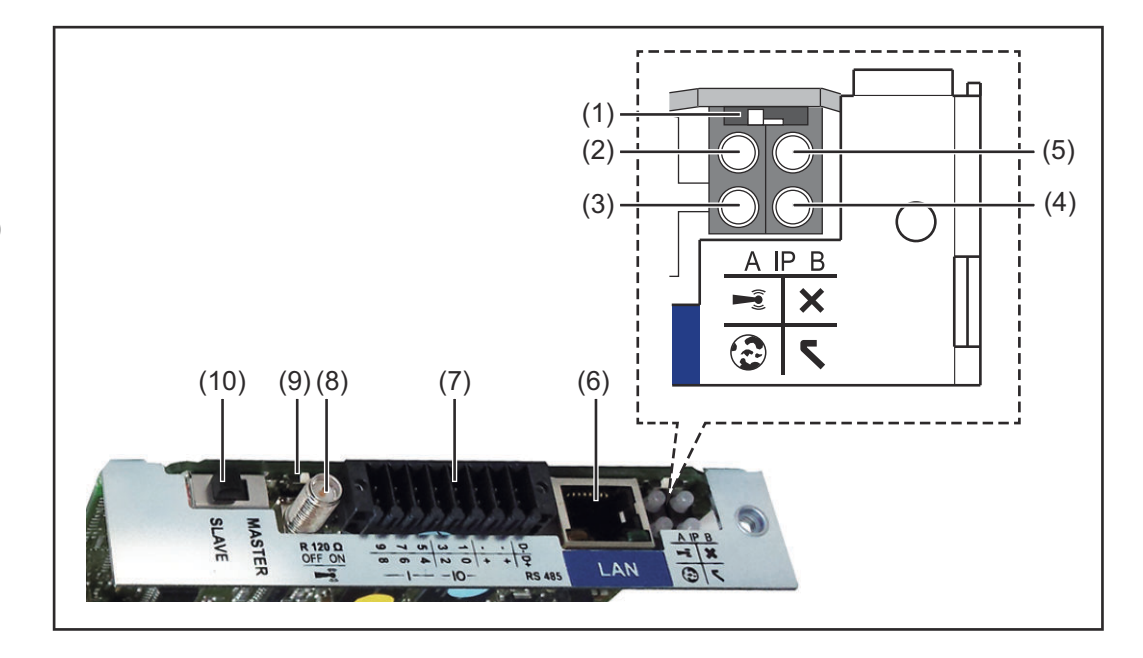

#### № Назначение

#### (1) Переключатель ІР

Предназначен для изменения IP-адреса.

Переключатель в положении **A** IP-адрес по умолчанию при открытии точки доступа WiFi

Fronius Datamanager 2.0 использует для прямого подключения к ПК по локальной сети установленный IP-адрес 169.254.0.180.

Когда переключатель IP находится в положении A, также возможно прямое подключение точки доступа WiFi к Fronius Datamanager 2.0.

Данные для доступа к точке доступа Имя сети: FRONIUS\_240.XXXXXX Код: 12345678

Для получения доступа к Fronius Datamanager 2.0 можно использовать:

- доменное имя «http://datamanager»;
- IP-адрес интерфейса локальной сети 169.254.0.180;
- IP-адрес точки доступа WiFi 192.168.250.181.

Положение переключателя **В** Назначенный IP-адрес

В устройстве Fronius Datamanager 2.0 используется назначенный IPадрес (заводская настройка — динамическое выделение по протоколу DHCP).

IP-адрес можно настроить на веб-сайте устройства Fronius Datamanager 2.0.

## № Назначение

## (2) Светодиод WLAN

 Мигает зеленым: устройство Fronius Datamanager 2.0 находится в режиме обслуживания

(переключатель IP на плате Fronius Datamanager 2.0 установлен в положение А, либо с дисплея инвертора активирован режим обслуживания; точка доступа WiFi открыта).

- Светится зеленым: подключение WiFi установлено.
- Мигает попеременно зеленым и красным: точка доступа WiFi отключилась из-за неактивности по прошествии установленного интервала времени (1 час).
- Непрерывно светится красным: отсутствует подключение к WiFi.
- Мигает красным: сбой подключения к WiFi.
- Не светится: Fronius Datamanager 2.0 в ведомом режиме.

### (3) Светодиод подключения к Solar.web

- Светится зеленым: установлено подключение к Fronius Solar.web.
- Светится красным: подключение к Fronius Solar.web требуется, но не установлено.
- Не светится: подключение к Fronius Solar.web не требуется.

#### (4) Светодиод подачи питания

- Светится зеленым: сеть Fronius Solar Net обеспечивает питание с достаточной мощностью, устройство Fronius Datamanager 2.0 готово к использованию.
- Не светится: питание от Fronius Solar Net не поступает или его мощность недостаточна. Требуется подача питания от внешнего источника или
  - устройство Fronius Datamanager 2.0 работает в подчиненном режиме.
- Мигает красным: идет обновление.

**ВАЖНО!** Не допускается прерывать подачу питания до завершения обновления.

Светится красным: сбой обновления.

#### (5) Светодиод подключения

- Светится зеленым: установлено подключение к Fronius Solar Net.
- Светится красным: соединение с сетью Fronius Solar Net прервано.
- Не светится: Fronius Datamanager 2.0 в ведомом режиме.
- (6) Разъем локальной сети (LAN) Интерфейс Ethernet: разъем для подключения кабеля Ethernet обозначен синим цветом.

## № Назначение

## (7) Входы/выходы

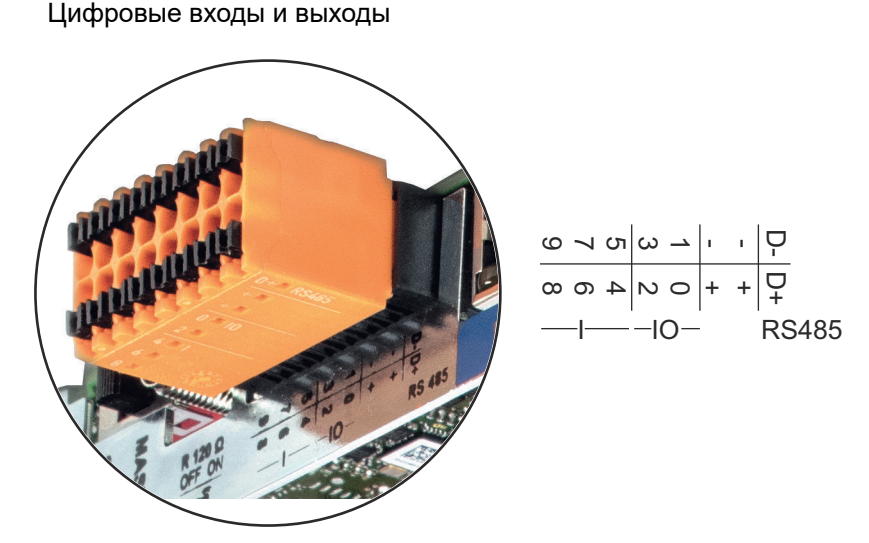

### Разъем 2-проводного соединения Modbus RTU (RS485):

- D- Данные Modbus -
- D+ Данные Modbus +

### Внутренний/внешний источник питания

– «Земля» (GND)

+

U<sub>int</sub> / U<sub>ext</sub> Внутренний выход по напряжению12,8 В или вход для внешнего источника напряжения > 12,8–24 В (+ 20 %).

## Цифровые входы: 0-3, 4-9

Уровни напряжения: низкое = 0–1,8 В; высокое = 3–24 В пост. т. (20 %). Ток на входах: зависит от напряжения на входе; сопротивление на входе = 46 кОм.

### Цифровые выходы: 0-3

Переключающая способность при питании от съемной платы Fronius Datamanager 2.0: 3,2 В суммарно для всех 4 цифровых выходов.

Переключающая способность при подаче питания от внешнего источника 12,8–24 В пост. т. (+ 20%), при подключении к Uint/Uext и «земле»: 1 А, 12,8–24 В пост. т. (в зависимости от внешнего источника питания) на каждый цифровой выход.

Подключение к входам/выходам осуществляется с помощью входящего в комплект переходника.

## (8) Разъем антенны

Место подключения антенны беспроводной сети (WLAN).

## № Назначение

## (9) Переключатель-терминатор Modbus (для Modbus RTU) Внутренний терминатор шины с резистором 120 Ом (да/нет).

Положение «Вкл.»: оконечный резистор 120 Ом используется. Положение «Выкл.»: оконечный резистор не используется.

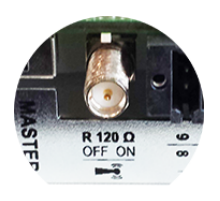

**ВАЖНО!** Оконечные резисторы на первом и последнем устройствах шины RS485 должны использоваться.

- (1 Переключатель «ведущий/подчиненный» Fronius Solar Net
- 0) Предназначен для переключения между ведущим и подчиненным режимами в кольце Fronius Solar Net.

**ВАЖНО!** В подчиненном режиме работы ни один светодиод съемной платы Fronius Datamanager 2.0 не активирован.

| Работа        | Для параметра Night Mode (Режим работы ночью) в разделе меню настройки        |
|---------------|-------------------------------------------------------------------------------|
| устройства    | Display Settings (Настройки дисплея) на заводе-изготовителе предварительно    |
| Fronius       | установлено значение OFF (Выкл.).                                             |
| Datamanager в | Это означает, что к устройству Fronius Datamanager невозможно получить доступ |
| ночное время  | ночью или при недостаточном постоянном напряжении.                            |
| или при       |                                                                               |
| недостаточном | Чтобы принудительно активировать устройство Fronius Datamanager, отключите    |
| постоянном    | инвертор от электросети и включите его повторно, а затем в течение следующих  |
| напряжении    | 90 с нажмите любую функциональную кнопку на дисплее инвертора.                |
|               | См. также разделы «Пуниты меню настройки» и «Настройки лисплея» (режим        |

См. также разделы «Пункты меню настройки» и «Настройки дисплея» (режим работы ночью).

#### Первый запуск

Приложение Fronius Solar.web существенно облегчает первоначальную настройку Fronius Datamanager 2.0. Приложение Fronius Solar.web доступно в магазинах приложений под вашу платформу.

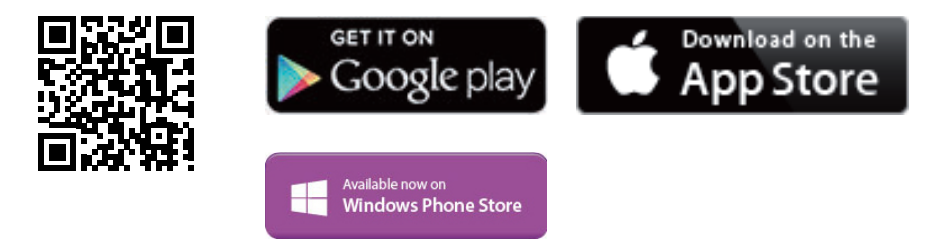

При первом запуске Fronius Datamanager 2.0

- необходимо установить съемную плату Fronius Datamanager 2.0 в инвертор либо
- убедиться в наличии Fronius Datamanager Box 2.0 в сети Fronius Solar Net.

**ВАЖНО!** Чтобы установить соединение с Fronius Datamanager 2.0, нужно активировать параметр Obtain IP address automatically (DCHP) (Автоматически получать IP-адрес (DCHP)) на указанном конечном устройстве (например, ноутбуке, планшете и т. д.).

## УКАЗАНИЕ!

## Если в фотовольтаическую систему входит только один инвертор, описанные далее шаги 1 и 2 можно пропустить.

В этом случае порядок действий при первом запуске начинается с шага 3.

- Подключите инвертор с Fronius Datamanager 2.0 или Fronius Datamanager Box 2.0, к сети Fronius Solar Net.
- [2] При объединении в сеть Fronius Solar Net нескольких инверторов:

Установите в надлежащее положение переключатель «ведущий/подчиненный» на съемной плате Fronius Datamanager 2.0:

- на одном инверторе с платой Fronius Datamanager 2.0 в положение «ведущий»;
- на остальных инверторах с платой Fronius Datamanager 2.0 в положение «подчиненный» (светодиоды на съемных платах Fronius Datamanager 2.0 не должны быть активированы).

3 Переведите устройство в режим обслуживания.

С помощью меню настройки активируйте точку доступа к беспроводной сети на инверторе.

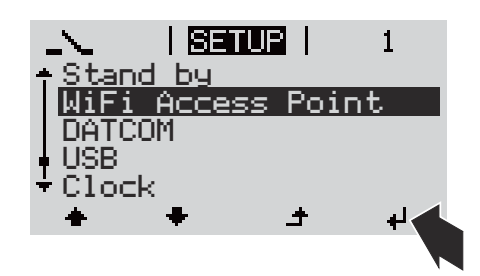

В инверторе начинает работать точка доступа WLAN. Точка доступа будет активной в течение 1 ч. Переключатель IP на устройстве Fronius Datamanager 2.0 может оставаться в положении А благодаря подключению к точке доступа Wi-Fi.

# Установка с помощью приложения Установка с помощью веб-браузера Solar.web

4Скачайте приложение FroniusSolar.web LIVE или Solar Web Pro.

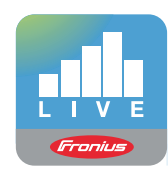

**5** Запустите приложение Fronius Solar.web.

[4] Подключите конечное устройство к точке доступа WLAN

SSID = FRONIUS\_240.xxxx (5–8 цифр)

Найдите сеть с именем «FRONIUS\_240.xxxxx»

\_

- Подключитесь к этой сети
- Введите пароль: 12345678

(Альтернативный вариант: соедините конечное устройство и инвертор при помощи кабеля Ethernet).

5 Введите в браузере следующие данные: http://datamanager или

192.168.250.181 (IP-адрес при беспроводном подключении) или 169.254.0.180 (IP-адрес при

проводном подключении к локальной сети).

#### Отобразится начальная страница мастера настройки.

| Мониторинг системы                                                                                          |                                              |
|----------------------------------------------------------------------------------------------------|----------------------------------------------|
| Добро пожаловать в ма                                                                                       | стер настройки Fronius.                      |
| Всего за несколько шагов вы сможете на                                                                      | астроить удобный мониторинг системы.         |
| MACTEP SOLAR.WEB                                                                                            | С С С С С С С С С С С С С С С С С С С        |
| Соедините системы посредством Fronius Solar.web<br>и используйте наши приложения для мобильных<br>устройств | ДОПОЛНИТЕЛЬНЫЕ НАСТРОЙКИ                     |
| Juppendia                                                                                                   | ! Только для квалифицированных специалистов! |
|                                                                                                    |                                              |

Этот мастер предназначен для технического специалиста, проводящего установку. Он предоставляет набор настроек для обеспечения соответствия конкретному стандарту. Использование технического мастера не обязательно. Если используется технический мастер, важно записать предоставленный мастером сервисный пароль. Сервисный пароль необходим для настройки пункта меню DNO Editor (Редактор DNO). Если технический мастер не используется, параметры, связанные со снижением потребляемой мощности, не настраиваются.

Запуск мастеров приложения Fronius Solar.web обязателен.

**6** Запустите мастер Fronius Solar.web и выполняйте отображающиеся указания.

Отображается начальная страница Fronius Solar.web или веб-страница Fronius Datamanager 2.0.

7 При необходимости запустите технический мастер и выполняйте его указания.

Дополнительны е сведения об устройстве Fronius Datamanager 2.0

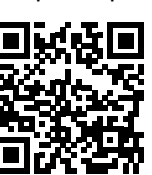

Дополнительные сведения об устройстве Fronius Datamanager 2.0 и других параметрах его ввода в эксплуатацию см. по адресу:

 $\rightarrow$  http://www.fronius.com/QR-link/4204260191RU

## Элементы управления и индикаторы

## Элементы управления и дисплеи

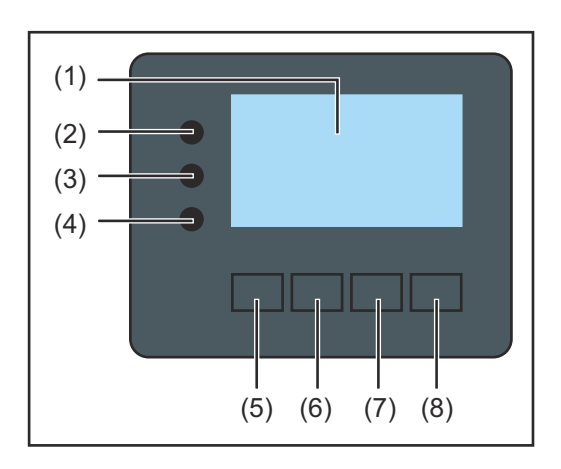

## Элеме нт Описание (1) Дисплей Служит для отображения параметров, настроек и меню.

### Светодиоды мониторинга и состояния

| (2)                                                                                      | <ul> <li>Загорается светодиод инициализации (красный):</li> <li>во время фазы инициализации при вводе инвертора в<br/>эксплуатацию;</li> <li>если при вводе инвертора в эксплуатацию в фазе инициализации<br/>возникает постоянная аппаратная ошибка.</li> </ul>                                                                                                    |
|------------------------------------------------------------------------------------------|----------------------------------------------------------------------------------------------------|
| (3)                                                                                      | <ul> <li>Загорается светодиод состояния (оранжевый):</li> <li>если после фазы инициализации инвертор находится на этапе автоматического запуска или самодиагностики (устройство переходит в этот режим, как только солнечные модули после восхода солнца начинают генерировать достаточное количество энергии);</li> <li>если на дисплее инвертора отображаются сообщения о состоянии (коды состояния);</li> <li>если инвертор переведен в режим ожидания из меню настройки (подача электроэнергии в сеть отключена вручную);</li> <li>если выполняется обновление программного обеспечения инвертора.</li> </ul> |
| (4)                                                                                      | <ul> <li>Загорается светодиод рабочего состояния (зеленый):</li> <li>если после завершения этапа автоматического запуска<br/>фотовольтаическая система работает надлежащим образом;</li> <li>все время, пока электроэнергия подается в сеть.</li> </ul>                                                                                                    |
| Функциональные кнопки — выполняют различные функции в зависимости от выбранных настроек: |                                                                                                    |

|     | -                                                               |
|-----|-----------------------------------------------------------------|
| (5) | Кнопка «Влево/вверх»<br>Служит для перемещения влево или вверх. |
| (6) | Кнопка «Вниз/вправо»                                            |

Служит для перемещения вниз или вправо.

| Элеме<br>нт | Описание                                                                                     |
|-------------|----------------------------------------------------------------------------------------------|
| (7)         | Кнопка «Меню/выход»<br>Служит для перехода на уровень меню;<br>для выхода из меню настройки. |
| (8)         | Кнопка «Ввод»<br>Служит для подтверждения выбора.                                            |

Кнопки работают на основе емкостных датчиков. Попадание воды может нарушить их работу. При необходимости насухо вытрите кнопки тканью, чтобы обеспечить их правильную работу.

### Дисплей

Питание дисплея поступает из электросети. Если указать соответствующий режим работы с помощью настроек в меню настройки, дисплей может находиться во включенном состоянии круглосуточно.

### ВАЖНО! Показания дисплея на инверторе не являются показаниями калиброванного измерительного устройства.

Вследствие этого для системы характерно небольшое расхождение с показаниями счетчика электроэнергии, используемого предприятием-энергопоставщиком. Для выставления счетов энергопоставщику необходим калиброванный измерительный прибор.

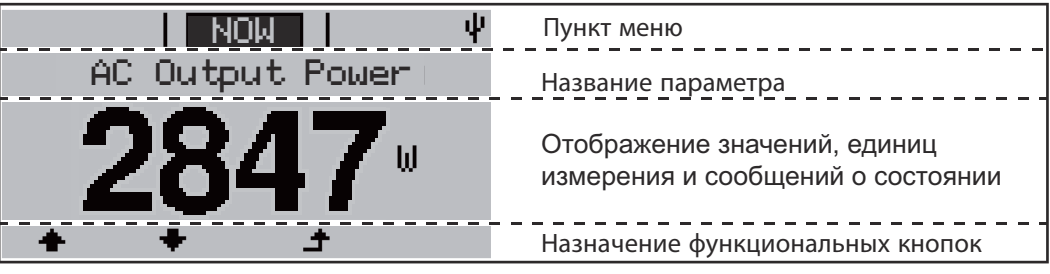

Зоны дисплея в режиме индикации

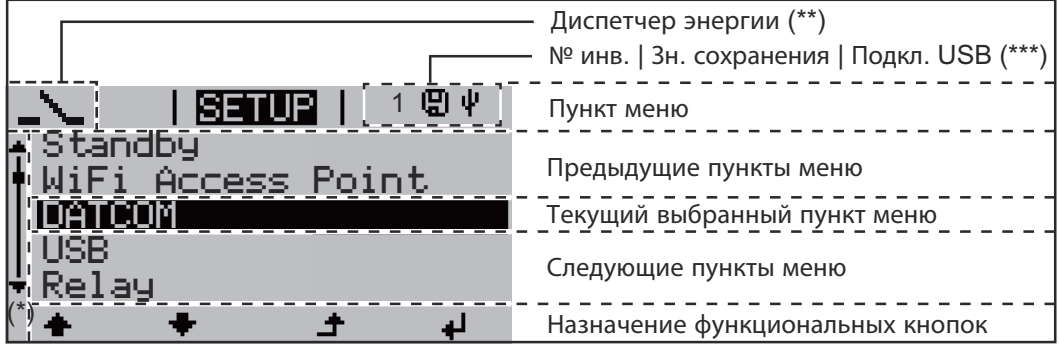

Зоны дисплея в режиме настройки

- (\*) Полоса прокрутки
- (\*\*) Значок диспетчера энергии отображается, когда функция диспетчера энергии (Energy Manager) активирована.
- (\*\*\*) № инв. — номер инвертора в системе DATCOM. Зн. сохранения — значок отображается на короткое время при сохранении заданных значений.

Подкл. USB — значок отображается при подключении USB-накопителя.

## Навигация по уровню меню

| Включение<br>подсветки<br>дисплея                                                                               | <ul> <li>Нажмите любую кнопку.</li> <li>Включится подсветка дисплея.</li> <li>В меню настройки в разделе Display Settings (Настройки дисплея) —<br/>Васklighting (Подсветка) можно настроить подсветку так, чтобы она была<br/>постоянно включена или постоянно выключена.</li> </ul>                                                                                                    |
|----------------------------------------------------------------------------------------------------|----------------------------------------------------------------------------------------------------|
| Автоматическое<br>выключение<br>подсветки<br>дисплея,<br>переход к пункту<br>меню NOW<br>(Текущие<br>сведения). | Если в течение двух минут не нажимается какая-либо кнопка, подсветка дисплея<br>автоматически выключается, а инвертор переходит к пункту меню NOW (Текущие<br>сведения) (при условии, что для подсветки дисплея выбран параметр AUTO<br>(Автоматически)).<br>Автоматический выбор пункта меню NOW (Текущие сведения) может происходить<br>из любого положения на уровне меню, если только инвертор не был вручную<br>переведен в режим работы Standby (Режим ожидания).<br>После автоматического выбора пункта меню NOW (Текущие сведения)<br>отображается текущая подача электроэнергии в сеть.                                                                                                    |
| Открытие<br>уровня меню                                                                                         | AC Output Power       1 Нажмите кнопку «Выход».         23359       На дисплее отобразится уровень меню.         INFO       Image: Control of the state of the state of |
|                                                                                                    | Разделы меню<br>- <b>NOW</b> (Текущие сведения)<br>Отображение текущих значений в режиме реального времени.<br>- <b>LOG</b> (Журнал)                                                                                                    |

- Отображение данных, зарегистрированных за текущий день, календарный год или с момента первого использования инвертора.
- GRAPH (График)
   Позволяет просмотреть график выходной мощности инвертора в течение дня.
   Масштаб по оси времени устанавливается автоматически. Нажмите кнопку «Назад», чтобы прекратить отображение.
- **SETUP** (Настройка) Меню настройки
- INFO (Сведения)
   Информация об устройстве и его программном обеспечении.

Значения, отображаемые в разделе меню NOW (Текущие сведения).

**Output power** (Выходная мощность, Вт) — в зависимости от типа устройства (MultiString) при нажатии кнопки «Ввод» <sup>4</sup> отображаются отдельные значения выходной мощности для параметров MPP Tracker 1 (Определитель MPP 1) и MPP Tracker 2 (Определитель MPP 2) (MPPT1 / MPPT2).

### AC reactive power (Реактивная мощность перем. тока, B·A)

Grid voltage (Напряжение сети, В)

Output current (Выходной ток, А)

Grid frequency (Частота сети, Гц)

**Solar voltage** (Напряжение солнечного модуля, В) — пункт U PV1 из MPP Tracker 1 (Определитель MPP 1) и U PV2 из MPP Tracker 2 (Определитель MPP 2) (MPPT1 / MPPT2), если MPP Tracker 2 (Определитель MPP 2) активирован (см. раздел «Меню основных настроек» — «Пункты в меню основных настроек»).

Solar voltage (Солнечная энергия, А) — пункт I PV1 из MPP Tracker 1 (Определитель MPP 1) и I PV2 из MPP Tracker 2 (Определитель MPP 2) (MPPT1 / MPPT2), если MPP Tracker 2 (Определитель MPP 2) активирован (см. раздел «Меню основных настроек» — «Пункты в меню основных настроек»). Fronius Eco: суммарный ток двух каналов измерения. Оба канала отображаются в приложении SolarWeb раздельно.

**Time date** (Время и дата) — время и дата, установленные на инверторе или в кольце Fronius Solar Net.

| Значения,<br>отображаемые в<br>разделе меню<br>LOG (Журнал) | Епеrgy fed in (Подача тока) (кВт/ч / МВт/ч)<br>Подача тока в сеть в течение указанного периода.<br>При нажатии кнопки «Ввод» ↓ отображается отдельная выходная мощность из<br>MPP Tracker 1 (Определитель MPP 1) и MPP Tracker 2 (Определитель MPP 2)<br>(MPPT1 / MPPT2), если MPP Tracker 2 (Определитель MPP 2) активирован (см.<br>раздел «Меню основных настроек» — «Пункты в меню основных настроек»).<br>Возможны расхождения со значениями, полученными с других измерительных<br>приборов, вследствие различных методов измерения. Что касается выставления<br>счетов за подаваемую в сеть электроэнергию, ориентироваться следует только<br>на значения, полученные с помощью калиброванного прибора, предоставленного |
|-------------------------------------------------------------|----------------------------------------------------------------------------------------------------|
|                                                             | Мах. output power (Максимальная выходная мощность, Вт)<br>Наибольшее количество тока, подаваемого в сеть в течение указанного периода.<br>При нажатии кнопки «Ввод» ↓ отображается отдельная выходная мощность из<br>MPP Tracker 1 (Определитель MPP 1) и MPP Tracker 2 (Определитель MPP 2)<br>(MPPT1 / MPPT2), если MPP Tracker 2 (Определитель MPP 2) активирован (см.<br>раздел «Меню основных настроек» — «Пункты в меню основных настроек»).                                                                                                    |
|                                                             | Yield (Выработка)<br>Сумма денег, заработанная за рассматриваемый период.<br>Как и значение подаваемого тока, сумма дохода может отличаться от значений,<br>определенных другими способами.<br>В подразделе «Выработка электроэнергии» в разделе «Пункты меню настройки»<br>объясняется, как выбрать валюту и тариф.<br>Заводские настройки зависят от настроек страны.                                                                                                    |

В подразделе «Показатель CO2» в разделе «Пункты меню настройки» объясняется, как настроить показатель CO2.

**Maximum grid voltage** (Максимальное напряжение сети, В) [индикатор фазы — ноль или фаза — фаза]

Наибольшее напряжение сети, измеренное в течение указанного периода При нажатии кнопки «Ввод» *ч* перечисляются отдельные значения напряжения сети.

Махітит solar voltage (Максимальное напряжение солнечного модуля, В) Максимальное напряжение солнечного модуля, измеренное за указанный период При нажатии кнопки «Ввод» ↓ отображаются значения напряжения для МРР Tracker 1 (Определитель МРР 1) и MPP Tracker 2 (Определитель МРР 2) (МРРТ1 / MPPT2), если MPP Tracker 2 (Определитель МРР 2) активирован (см. раздел «Меню основных настроек» — «Пункты в меню основных настроек»).

**Operating hours** (Время эксплуатации) Продолжительность работы инвертора (ЧЧ:ММ).

**ВАЖНО!** Для правильного отображения значений дня и года необходимо настроить точное время.

# Раздел меню настройки

| Первоначальная<br>настройка               | После полного ввода в эксплуатац<br>(например, с помощью мастера ус<br>Меню «SETUP» (Настройка) позво<br>максимально возможном соответс<br>пользователя.                                                                                                    | цию инвертор предварительно настраивается<br>становки) в соответствии с заданной страной.<br>оляет изменить первоначальные настройки в<br>ствии с предпочтениями и требованиями                                                                                                    |
|-------------------------------------------|----------------------------------------------------------------------------------------------------|----------------------------------------------------------------------------------------------------|
| Обновления<br>программного<br>обеспечения | ВАЖНО! После обновления прогр<br>некоторые новые функции устройс<br>эксплуатации и что некоторые опи<br>Расположение элементов управле<br>также может отличаться от фактич<br>неизменным.                                                                                                    | аммного обеспечения может оказаться, что<br>ства не описаны в настоящем руководстве по<br>асанные в нем функции не используются.<br>ения устройства на некоторых иллюстрациях<br>ческого, однако принцип их действия остается                                                                                                    |
| Навигация по<br>меню настройки            | Переход в раздел требуемого г<br>GRAPH   SETUR   INFO<br>I INFO<br>I INFO | <ul> <li>1 На уровне меню используйте кнопки<br/>«Влево» или «Вправо» + для выбора<br/>пункта меню SETUP (Настройка).</li> <li>2 Нажмите кнопку «Ввод». +</li> <li>Отобразится первый раздел меню SETUP<br/>(Настройка):<br/>Standby (Режим ожидания).</li> <li>3 Используйте кнопки «вверх» и «вниз» +<br/>для прокручивания доступных записей.</li> </ul> |
|                                           | WiFi Access Point         DATCOM         USB         • Relay         • • • • • •         • • • • • •         Выход из раздела меню         GRAPH   SETUR   INFO         • • • • • •         • • • • • • •                                                                                                    | <ul> <li>4 Чтобы выйти из раздела меню, нажмите кнопку «Назад». ▲</li> <li>Откроется уровень меню.</li> </ul>                                                                                                    |

Если в течение 2 мин не была нажата ни одна кнопка:

- инвертор перейдет из любого открытого раздела меню обратно в раздел NOW (Текущие сведения) (исключение — раздел меню настройки Standby (Режим ожидания)).
- Подсветка дисплея гаснет, если она не включена в меню Display Setting (Настройки дисплея) — Backlighting (Подсветка) (см. разделы «Настройки дисплея» и «Подсветка»).
- Отображается количество электроэнергии, подаваемой в сеть в данный момент, или код текущего активного состояния.

| Пункты в меню<br>настройки,<br>общие | <ol> <li>Откройте нужное меню.</li> <li>С помощью кнопок «Вверх» и «Вниз» выберите требуемый пункт меню. ◆ ▼</li> <li>Нажмите кнопку «Ввод». √</li> </ol> |                                                                                                    |  |
|--------------------------------------|----------------------------------------------------------------------------------------------------|----------------------------------------------------------------------------------------------------|--|
|                                      | Если отображаются доступные<br>настройки:                                                                                                    | Если мигает первая цифра<br>вводимого значения:                                                                                                    |  |
|                                      | <ul> <li>4 При помощи кнопок «Вверх» и<br/>«Вниз» выберите требуемую<br/>настройку. ▲ ▼</li> </ul>                                                        | <ul> <li>4 При помощи кнопок «Вверх» и<br/>«Вниз» установите значение<br/>первой цифры. ▲ ▼</li> </ul>                                                                           |  |
|                                      | 5 Нажмите кнопку «Ввод», чтобы                                                                                                    | 5 Нажмите кнопку «Ввод». ┵                                                                                                    |  |
|                                      |                                                                                                    | Начинает мигать вторая цифра<br>значения.                                                                                                    |  |
|                                      | Чтобы отменить настройку,<br>нажмите кнопку «Выход». 🕈                                                                                                    | <b>6</b> Повторяйте шаги 4 и 5 до тех пор                                                                                                    |  |
|                                      |                                                                                                    | пока не начнут мигать все цифры<br>значения.                                                                                                    |  |
|                                      |                                                                                                    | 7 Нажмите кнопку «Ввод». ◄                                                                                                    |  |
|                                      |                                                                                                    | Повторяйте шаги 4–6 для единиц<br>измерения и других значений,<br>которые требуется настроить, до<br>тех пор, пока не начнет мигать<br>нужная единица измерения или<br>значение. |  |
|                                      |                                                                                                    | <ul> <li>Нажмите кнопку «Ввод», чтобы<br/>сохранить и использовать<br/>изменения.</li> </ul>                                                                                     |  |
|                                      |                                                                                                    | Чтобы отменить изменения,<br>нажмите кнопку «Выход».                                                                                                    |  |
|                                      | Отобразится текущий выбранный<br>пункт меню.                                                                                                    | Отобразится текущий выбранный<br>пункт меню.                                                                                                    |  |

Пример: настройка времени.

| <ol> <li>Выберите в меню настройки пункт Clock<br/>(Часы). ◆ ▼ .</li> <li>Нажмите клавишу Enter (Ввод). </li> </ol>                                                                                                    |
|----------------------------------------------------------------------------------------------------|
| <ul> <li>Отображается перечень параметров, которые можно изменить.</li> <li>З Используйте кнопки «вверх» и «вниз» для перемещения.   <ul> <li>◆ ● Выберите команду Set time (Настройка времени).</li> </ul> </li> <li>4 Нажмите клавишу Enter (Ввод).   <ul> <li>✓</li> </ul> </li> </ul>     |
| <ul> <li>Отобразится текущее время. (ЧЧ:ММ:СС в 24-часовом формате). Цифра, обозначающая десятки в количестве часов, начинает мигать.</li> <li>5 Используйте кнопки «вверх» и «вниз» для перемещения. + - для выбора первой цифры кода.</li> <li>6 Нажмите клавишу Enter (Ввод). ↓</li> </ul> |
| Цифра, обозначающая единицы в<br>количестве часов, начинает мигать.<br>7 Повторите шаги 5 и 6 для цифры единиц<br>количества часов, затем аналогично для<br>минут и секунд.                                                                                                    |
| После этих действий введенное значение<br>времени начинает мигать.<br>В Нажмите клавишу Enter (Ввод). 4                                                                                                    |
| Введенное время устанавливается в<br>устройстве. Отображается перечень<br>параметров, которые можно изменить.                                                                                                    |
|                                                                                                    |

| <u>Setur</u>    | 1  |  |
|-----------------|----|--|
| ÷ USB           |    |  |
| Relay           |    |  |
| Clock           |    |  |
| Display Setting |    |  |
| *Energy Yield   |    |  |
| + + +           | لي |  |
|                 |    |  |

Отображается меню настройки с выделенным пунктом Clock (Часы).

# Пункты в меню настройки

| Режим ожидания | Ручное включение и отключение режима ожидания                                                                                                    |  |  |
|----------------|----------------------------------------------------------------------------------------------------|--|--|
| (Standby)      |                                                                                                    |  |  |
|                | - ПОДАЧА ТОКА В СЕТЬ ОТСУТСТВУЕТ.<br>Сретопиод залуска (Startup) булет непрерывно сретить са оранукевым цветом                                                                                                    |  |  |
|                | <ul> <li>Светодиод запуска (Startup) будет непрерывно светиться оранжевым цветом.</li> <li>На дисплее поочередно отображаются STANDBY / ENTER (РЕЖИМ<br/>Ожильния / ввол)</li> </ul>                                                                    |  |  |
|                | <ul> <li>В режиме ожидания все другие пункты меню недоступны и их настройка<br/>невозможна</li> </ul>                                                                                                    |  |  |
|                | <ul> <li>По истечении 2 минут после последнего использования клавиатуры автоматическое переключение в режим дисплея NOW (Текущие сведения) не происходит.</li> <li>Режим ожидания можно прервать только вручную, нажав клавишу Enter (Ввод).</li> </ul> |  |  |
|                | <ul> <li>нажатие клавиши Enter (Ввод) в любое время приведет к возобновлению<br/>подачи электроэнергии в сеть при отсутствии ошибок (код состояния).</li> </ul>                                                                                         |  |  |
|                | Выключение режима ожидания (ручное отключение подачи электроэнергии в сеть):                                                                                                    |  |  |
|                | 1 Выберите пункт меню Standby (Режим ожидания).                                                                                                    |  |  |
|                | 2 Нажмите функциональную клавишу Enter (Ввод). 4                                                                                                    |  |  |
|                | На дисплей будут попеременно выводиться надписи STANDBY и ENTER.<br>Режим Standby (Режим ожидания) активирован.                                                                                                    |  |  |
|                | Светодиод запуска Startup будет непрерывно светиться оранжевым цветом.                                                                                                    |  |  |
|                | Возобновление подачи электроэнергии в сеть:<br>В режиме ожидания на дисплее попеременно выводятся надписи STANDBY и<br>ENTER.                                                                                                    |  |  |
|                | <ol> <li>Нажмите функциональную клавишу Enter (Ввод), чтобы возобновить подачу<br/>электроэнергии в ч сеть.</li> </ol>                                                                                                    |  |  |
|                | Отобразится пункт меню Standby (Режим ожидания).<br>Олновременно инвертор начнет процедуру запуска.                                                                                                    |  |  |
|                | При подаче электроэнергии в сеть светодиод рабочего режима LED будет непрерывно светиться зеленым цветом.                                                                                                    |  |  |
| DATCOM         | Проверка обмена данными, ввод номера инвертора, настройки протокола.                                                                                                    |  |  |
|                | Возможные Status (Состояние) / Inverter number (Номер инвертора) / настройки Protocol type (Тип протокола)                                                                                                    |  |  |
|                | Status (Состояние)<br>Указывает на то, что обмен данными производится посредством сети Fronius<br>Solar Net или на то, что произошла ошибка обмена данными.                                                                                             |  |  |
|                | Inverter number (Номер инвертора)<br>Служит для указания номера (адреса) инвертора в системе с несколькими<br>инверторами/                                                                                                    |  |  |
|                | Возможные 00–99 (00 = адрес инвертора 100)<br>настройки                                                                                                    |  |  |

Заводская настройка 01

**ВАЖНО!** Если несколько инверторов соединены посредством системы обмена данными, присвойте уникальный адрес каждому из них.

**Protocol type** (Тип протокола) Служит для указания протокола обмена данными.

Возможные Fronius Solar Net / Interface (Интерфейс) \* настройки

Заводская настройка Fronius Solar Net

\* Тип протокола Interface доступен только при отсутствии платы Datamanager в инверторе. Все платы Fronius Datamanager должны быть извлечены из инвертора.

Запуск обновлений микропрограммного обеспечения или перенесение подробной информации с инвертора на USB-накопитель.

Диапазон настройки Safely remove hardware (Безопасное извлечение устройства) / Software update (Обновление ПО) / Logging interval (Периодичность записи в журнал)

#### Safely remove hardware (Безопасное извлечение устройства)

Команда позволяет извлечь USB-накопитель из гнезда USB A на съемной плате обмена данными без потери данных.

USB-накопитель можно извлечь:

- когда появится сообщение «ОК»;
- как только светодиод «Передача данных» прекратит мигать или начнет светиться непрерывно.

Software update (Обновление программного обеспечения) Обновление микропрограммного обеспечения инвертора с помощью USBнакопителя.

Порядок действий:

USB

1 Загрузите требуемый файл обновления микропрограммного обеспечения froxxxxx.upd

(например, с сайта http://www.fronius.com. Вместо ххххх указывается номер версии).

#### УКАЗАНИЕ!

Для успешного обновления ПО инвертора USB-накопитель не должен содержать скрытый раздел и на нем не должно использоваться какое-либо шифрование данных (см. раздел «Совместимые USB-накопители»).

2 Сохраните файл обновления микропрограммного обеспечения в корневую папку на USB-накопителе.

3 Откройте крышку области передачи данных на инверторе.

- **4** Вставьте USB-накопитель с файлом обновления микропрограммного обеспечения в разъем USB в области передачи данных инвертора.
- **5** Выберите в меню настройки пункт USB, а затем Software update (Обновление программного обеспечения).

**6** Нажмите клавишу Enter (Ввод).

7 Дождитесь, пока для сравнения отобразится номер новой версии и версии, установленной на инверторе:

- Первая страница: ПО Recerbo (LCD), ПО контроллера кнопочной панели (KEY), версия конфигурации для страны (Set).
- Вторая страница: программное обеспечение силового блока (PS1/PS2).
- **8** Нажимайте функциональную клавишу Enter (Ввод) после отображения каждой страницы.

Инвертор начинает копирование данных.

На дисплее отображаются надпись BOOT (Загрузка) и процентная величина, характеризующая ход сохранения отдельных тестов, пока не будут скопированы все данные для всех электронных модулей.

После завершения копирования инвертор последовательно обновляет электронные модули.

Отображается надпись ВООТ (Загрузка) и процентная величина, характеризующая ход обновления.

Конечный шаг — это обновление ПО дисплея. Дисплей погаснет приблизительно на 1 минуту, а светодиоды мониторинга и состояния в это время будут мигать.

После завершения обновления микропрограммного обеспечения инвертор переходит на этап запуска, перед тем как начать подавать электроэнергию в сеть. Отключите USB-накопитель с помощью функции Safely remove hardware (Безопасное извлечение устройства).

При обновлении микропрограммного обеспечения инвертора сохраняются все измененные оператором настройки в меню настройки.

Logging interval (Интервал ведения журнала)

Включение и выключение функции ведения журнала на USB и выбор интервала.

| Единица измерения   | минуты                                                                                                    |
|---------------------|----------------------------------------------------------------------------------------------------|
| Диапазон настройки  | 30 мин / 20 мин / 15 мин / 10 мин / 5 мин / No log (Без<br>журнала)                                                  |
| Заводская настройка | 30 мин                                                                                                    |
| 30 мин              | Интервал ведения журнала составляет 30 минут. Каждые 30 минут новые данные будут сохраняться на USB-накопителе.      |
| 20 мин              | Π                                                                                                    |
| 15 мин              | ₹₽                                                                                                    |
| 10 мин              | •                                                                                                    |
| 5 мин               | Интервал ведения журнала составляет 5 минут. Каждые<br>5 минут новые данные будут сохраняться на USB-<br>накопителе. |

No log (Без журнала) Данные не сохраняются.

**ВАЖНО!** Чтобы функция ведения журнала на USB работала правильно, необходимо правильно установить время. Настройка времени описывается в разделе «Пункты меню настройки» — «Часы».

Реле (плавающий контакт соединителя) Сообщения о состоянии (коды состояния), состояние инвертора (например, режим подачи электроэнергии в сеть) или функции Energy Manager могут отображаться с помощью беспотенциального контакта (реле).

| Возможные | Relay mode (Режим реле) / Relay test (Проверка реле) /        |
|-----------|---------------------------------------------------------------|
| настройки | Switch-on point* (Точка включения) / Switch-off point* (Точка |
|           | выключения)                                                   |

\* Отмеченные пункты отображаются, только если в разделе Relay mode (Режим реле) активирована функция E-Manager (Диспетчер энергии).

### Relay mode (Режим реле)

В режиме реле отображаются следующие функции:

- Alarm function (Срабатывание сигнализации) (Permanent / ALL / GAF (Постоянно / BCE / GAF));
- Active output (Активный выход) (ВКЛ. / ВЫКЛ.);
- Energy Manager (Диспетчер энергии).

| Возможные | ALL (Bce) / Permanent (Постоянно) / GAF / OFF (Выкл.) / |
|-----------|---------------------------------------------------------|
| настройки | ON (Вкл.) / E-Manager (Диспетчер энергии)               |
| <b>0</b>  | DOF                                                     |

Заводская настройка ВСЕ

## Alarm function (Срабатывание сигнализации)

| ALL /       | Переключение беспотенциального контакта приводит к выдаче                                        |
|-------------|--------------------------------------------------------------------------------------------------|
| Permanent   | постоянных и временных кодов ошибок (например, при                                               |
| (BCE /      | коротком перерыве в подаче электроэнергии в сеть код ошибки                                      |
| Постоянно): | выдается несколько раз в день; это поведение можно настроить в меню BASIC (Основные настройки)). |

GAF Реле включается сразу после выбора режима GAF. Реле размыкается, как только силовой блок регистрирует ошибку и переходит от нормального режима подачи электроэнергии в сеть к состоянию ошибки. Это означает, что реле можно использовать для безотказной работы.

## Пример применения

Может потребоваться выполнить фазокомпенсацию при использовании однофазного инвертора в расположении с многофазной электросетью. Если ошибка возникает на одном или нескольких инверторах и прерывается соединение с сетью, другие инверторы также следует отключить для поддержания баланса фаз. Функцию реле GAF можно использовать вместе с Datamanager или внешним защитным устройством, чтобы понять, что инвертор не подает питание или отключен от сети, а затем отключить оставшиеся инверторы от сети с помощью команды телеуправления.

## Active output (Активный выход)

| ON<br>(«ВКЛ.»): | Беспотенциальный нормально разомкнутый (NO) контакт обязательно подключен при работе инвертора (пока дисплей не |
|-----------------|----------------------------------------------------------------------------------------------------|
|                 | погашен или не отображает что-либо).                                                                            |
| OFF             | Беспотенциальный нормально разомкнутый (NO) контакт                                                             |

(«ВЫКЛ.»): отключен.

## Energy Manager (Диспетчер энергии)

E-Manager Дополнительные сведения о функции Energy Manager можно (Диспетчер найти в разделе «Диспетчер энергии». энергии)

**Relay test** (Проверка реле) Служит для проверки правильности переключения беспотенциального контакта. Switch-on point (Точка включения; пункт доступен, только когда функция Energy Manager активирована) Служит для установки порога полезной мощности, по достижении которого беспотенциальный контакт переходит во включенное состояние. Заводская настройка 1000 BT Возможные Установите для точки выключения максимальную настройки номинальную мощность инвертора (Вт или кВт). Switch-off point (Точка выключения; пункт доступен, только когда функция Energy Manager активирована) Служит для установки порога полезной мощности, по достижении которого беспотенциальный контакт переходит в выключенное состояние. Заводская настройка 500 Возможные Значение 0 будет означать точку включения инвертора настройки (Вт или кВт).

С помощью функции Energy-Manager (Диспетчер энергии) беспотенциальный **Energy Manager** («Диспетчер контакт можно задействовать таким образом, что он будет выполнять роль устройства управления. энергии», в разделе меню Устройством, потребляющим энергию и подключенным к беспотенциальному Relay (Реле)) контакту, можно управлять, указав точки включения и выключения, которые зависят от подаваемой мощности (полезной мощности). Беспотенциальный контакт автоматически переходит в выключенное состояние при любом из следующих условий: инвертор не подает энергию в сеть; инвертор вручную переведен в режим ожидания; эффективная мощность установленана < 10 % от номинальной мощности инвертора. Чтобы активировать функцию Energy Manager, выберите пункт E-Manager (Диспетчер энергии) и нажмите клавишу Enter (Ввод). При работе функции Energy Manager в верхнем левом углу экрана отображается соответствующий значок: нормально разомкнутый контакт в выключенном положении (контакт разомкнут); нормально замкнутый контакт во включенном положении (контакт замкнут).

Чтобы отключить функцию Energy Manager, выберите другую функцию (ALL (Bce) / Permanent (Постоянно) / OFF (Выкл.) / ON (Вкл.)) и нажмите клавишу Enter (Ввод).
|                                                                                                    | УКАЗАНИЕ!                                                                                                    |                                                                                                    |  |
|----------------------------------------------------------------------------------------------------|----------------------------------------------------------------------------------------------------|----------------------------------------------------------------------------------------------------|--|
|                                                                                                    | Примечания по настройке точек включения и выключения<br>Если разница между точками включения и выключения слишком мала или<br>присутствуют колебания полезной мощности, может произойти несколько<br>циклов переключения.            |                                                                                                    |  |
|                                                                                                    | Чтобы избежать частого включения и выключения, разница между точками<br>включения и выключения должна составлять не менее 100–200 Вт.<br>                                                                                            |                                                                                                    |  |
|                                                                                                    | При выборе точки выключения необходимо учитывать энергопотребление подключенного к инвертору устройства-потребителя.                                                                                                    |                                                                                                    |  |
|                                                                                                    | При выборе точки включения необходимо учитывать погодные условия и расчетный<br>уровень солнечного излучения.                                                                                                    |                                                                                                    |  |
|                                                                                                    | <b>Пример применения</b><br>Точка включения — 2000 Вт, точка выключения — 1800 Вт.                                                                                                    |                                                                                                    |  |
|                                                                                                    | Если инвертор выдает 2000 Вт или большую мощность, его беспотенциальный<br>контакт находится во включенном состоянии.<br>Если мощность инвертора падает ниже 1800 Вт, беспотенциальный контакт<br>переходит в выключенное состояние. |                                                                                                    |  |
|                                                                                                    | В таком случае можно быстро реализовать такое применение: эксплуатация теплового насоса или системы кондиционирования воздуха с использованием максимально возможного количества самостоятельно генерируемой энергии.                |                                                                                                    |  |
| Time / Date (Дата<br>и время)                                                                                                    | Настройте время, дату, формат отображения и автоматическое переключение между летним и зимним временем.                                                                                                    |                                                                                                    |  |
|                                                                                                    | Возможные<br>настройки                                                                                                    | Set time (Установить время) / Set date (Установить дату) /<br>Time display format (Формат отображения времени) / Date<br>display format (Формат отображение даты) / Summer/winter<br>time (Летнее/зимнее время) |  |
|                                                                                                    | Set time (Установить время)<br>Служит для задания времени («чч:мм:сс» или «чч:мм АМ/РМ» в зависимости от<br>настройки формата отображения времени).                                                                                  |                                                                                                    |  |
| <b>Set date</b> (Установить дату)<br>Служит для задания даты («дд.мм.гггг» или «мм/дд/гггг» в зависимо<br>настройки формата отображения даты). |                                                                                                    | ь дату)<br>даты («дд.мм.гггг» или «мм/дд/гггг» в зависимости от<br>отображения даты).                                                                                                    |  |
|                                                                                                    | <b>Time display format</b> (Формат отображения времени)<br>Служит для указания формата отображения времени.                                                                                                    |                                                                                                    |  |
|                                                                                                    | Возможные<br>настройки                                                                                                    | 12hrs (12-часовой) / 24hrs (24-часовой)                                                                                                    |  |
|                                                                                                    | Заводская настройка                                                                                                    | а Зависит от конфигурации для страны                                                                                                    |  |
|                                                                                                    | Date display format (Формат отображения даты)<br>Служит для указания формата отображения даты.                                                                                                    |                                                                                                    |  |
|                                                                                                    | Возможные<br>настройки                                                                                                    | mm/dd/yyyy (мм/дд/гггг) или dd.mm.yy (дд.мм.гг)                                                                                                    |  |

Заводская настройка Зависит от конфигурации для страны

Summer/winter time (Летнее/зимнее время)

Служит для включения и выключения автоматического перехода на летнее и зимнее время.

**ВАЖНО!** Функцию перехода на летнее и зимнее время следует использовать, только если в кольце Fronius Solar Net не присутствуют какие-либо системные компоненты, совместимые с LAN или WLAN (например, Fronius Datalogger Web, Fronius Datamanager или Fronius Hybridmanager).

Возможные on (вкл.) / off (выкл.) настройки

Заводская настройка on (вкл.)

**ВАЖНО!** Время и дату следует устанавливать точно, чтобы обеспечить правильное отображение значений дня и года, а также для правильного отображения графической характеристики дня.

| Display settings<br>(Настройки<br>дисплея) | Возможные<br>настройки                                                                                                    | Language (Язык) / Night mode (Режим работы ночью) /<br>Contrast (Контрастность) / Illumination (Подсветка)                                                                                                    |  |
|--------------------------------------------|----------------------------------------------------------------------------------------------------|----------------------------------------------------------------------------------------------------|--|
|                                            | Language (Язык)<br>Служит для указания языка отображения данных.                                                                                                    |                                                                                                    |  |
|                                            | Возможные<br>настройки                                                                                                    | Английский, немецкий, французский, испанский,<br>итальянский, нидерландский, чешский, словацкий,<br>венгерский, польский, турецкий, португальский,<br>румынский.                                                                                            |  |
|                                            | <b>Night mode</b> (Режим работы ночью)<br>Режим работы ночью управляет работой Fronius DATCOM и дисплея инвертора в<br>ночное время или при недостаточном напряжении постоянного тока. |                                                                                                    |  |
|                                            | Возможные<br>настройки                                                                                                    | AUTO (Автоматически) / ON (Вкл.) / OFF (Выкл.)                                                                                                    |  |
|                                            | Заводская настройка ОFF (ВЫКЛ.)                                                                                                    |                                                                                                    |  |
|                                            | AUTO Режил<br>( Datan<br>Автом сети Г<br>атичес В ноч<br>ки): актив                                                                                                    | и Fronius DATCOM действует всегда при наличии Fronius<br>nanager, подключенного к действующей, работающей без сбоев<br><sup>-</sup> ronius Solar Net.<br>ное время дисплей инвертора погашен, но его можно<br>ировать нажатием любой функциональной кнопки. |  |
|                                            | ON Режи<br>(« Froniu<br>ВКЛ.») напря                                                                                                    | Режим Fronius DATCOM действует всегда. Для питания устройства<br>Fronius Solar Net инвертор непрерывно подает постоянное<br>напряжение 12 В. Дисплей всегда включен.                                                                                        |  |
|                                            | (Вкл.)<br>компо<br>инвер                                                                                                    | <b>10!</b> Если указан режим работы Fronius DATCOM ночью ON<br>или AUTO (Автоматически), то при наличии подключенных<br>жентов сети Fronius Solar Net потребление электроэнергии<br>отора ночью возрастет приблизительно до 7 Вт.                           |  |

| ОFF<br>(«<br>ВЫКЛ.<br>»):               | Fronius DATCOM не будет работать ночью, поэтому подача энергии с<br>инвертора для питания сети Fronius Solar Net ночью не требуется.<br>Ночью дисплей инвертора отключен, а устройство Fronius<br>Datamanager недоступно. Чтобы принудительно активировать<br>устройство Fronius Datamanager, отключите инвертор от электросети<br>и включите его повторно, а затем в течение следующих 90 с нажмите<br>любую функциональную кнопку на дисплее инвертора. |  |  |
|-----------------------------------------|----------------------------------------------------------------------------------------------------|--|--|
| <b>Contrast</b> (К<br>Служит для        | онтрастность)<br>в задания уровня контрастности дисплея инвертора.                                                                                                    |  |  |
| Возможные<br>настройки                  | от 0 до 10                                                                                                    |  |  |
| Заводская                               | настройка 5                                                                                                    |  |  |
| Так как кон<br>условий мо<br>меню Contr | грастность зависит от температуры, при изменении окружающих<br>жет потребоваться скорректировать значение параметра в разделе<br>ast (Контрастность).                                                                                                    |  |  |
| Изначальна<br>Пункт менк<br>инвертора.  | Изначальная настройка подсветки дисплея инвертора.<br>Пункт меню Illumination (Подсветка) относится только к подсветке дисплея<br>инвертора.                                                                                                    |  |  |
| Возможные<br>настройки                  | AUTO (Автоматически) / ON (Вкл.) / OFF (Выкл.)                                                                                                    |  |  |
| Заводская                               | настройка AUTO (Автоматически)                                                                                                    |  |  |
| AUTO<br>(<br>Автом<br>атичес<br>ки):    | Подсветка дисплея инвертора включается при нажатии любой из кнопок. Если ни одна кнопка не была нажата в течение 2 мин., подсветка дисплея снова выключится.                                                                                                    |  |  |
| ON<br>(«<br>ВКЛ.»)<br>:                 | Подсветка дисплея инвертора включена постоянно, когда инвертор<br>работает.                                                                                                    |  |  |
| ОFF<br>(«<br>ВЫКЛ.<br>»):               | Подсветка дисплея инвертора постоянно выключена.                                                                                                    |  |  |

| ENERGY YIELD<br>(ВЫРАБОТКА<br>ЭЛЕКТРОЭНЕРГ<br>ИИ) | <ul> <li>Здесь можно настроить или изменить следующие параметры:</li> <li>Counter deviation / Calibration (Отклонение / калибровка счетчика)</li> <li>Currency (Денежная единица)</li> <li>Feed-in tariff (Льготный тариф на поставку электроэнергии в сеть)</li> <li>CO2 factor (Показатель CO2)</li> </ul> |  |
|---------------------------------------------------|----------------------------------------------------------------------------------------------------|--|
|                                                   | Диапазон настройки Currency (Денежная единица) / Feed-in tariff (Льготный                                                                                                    |  |

тариф на поставку электроэнергии в сеть)

Counter deviation / calibration (Отклонение / калибровка счетчика) Калибровка счетчика.

**Currency** (Денежная единица) Служит для указания денежной единицы.

Диапазон настройки 3 символа, A-Z

**Feed-in tariff** (Льготный тариф на поставку электроэнергии в сеть) Укажите тариф на подачу тока в сеть.

Диапазон настройки 2 разряда до запятой, 3 разряда после запятой

Заводская настройка (зависит от конфигурации для страны)

**CO2 factor** (Показатель CO2) Настройка показателя CO2 для подачи тока в сеть.

 

 Fan (Вентилятор)
 Этот раздел меню служит для проверки правильности работы вентилятора.

 Возможные настройки
 Test fan #1 (Проверка вентилятора №1) / Test fan #2 (Проверка вентилятора №2; наличие пункта зависит от устройства)

 С помощью кнопок «Вверх» и «Вниз» выберите требуемый вентилятор.

 Проверка выбранного вентилятора инициируется нажатием кнопки «Ввод».

 Вентилятор будет работать, пока оператор не выйдет из меню нажатием кнопки «Выход».

**ВАЖНО!** Когда вентилятор включен, на дисплее инвертора ничего не будет отображаться. Проверить, работает ли вентилятор, можно только на слух или по ощущению потока воздуха.

## Пункт меню «INFO» (Сведения)

| Measured values<br>(Измеренные | РV Ins. (Изоляция ФВ)<br>Сопротивление изоляции фотовольтаической системы.<br>Ext. Lim. (Внеш. огран.)<br>Внешнее ограничение.                                                                                                    |  |  |  |
|--------------------------------|----------------------------------------------------------------------------------------------------|--|--|--|
| зпачения)                      |                                                                                                    |  |  |  |
|                                | <b>U PV 1 / U PV 2</b> * (Пункт U PV 2 недоступен на устройстве Fronius Symo 15.0-3 208)<br>Текущее постоянное напряжение на соединительных зажимах для входа пост. тока,<br>даже если инвертор не подает энергию в сеть (с 1-го или 2-го определителя МРР).<br>* Для MPP Tracker 2 (Определитель MPP 2) нужно установить состояние ON (Вкл.)<br>в меню основных настроек. |  |  |  |
|                                | GVDPR<br>Снижение мощности в зависимости от напряжения сети.                                                                                                    |  |  |  |
|                                | Fan #1 (Вентилятор №1)<br>Мощность, подаваемая на вентилятор, в процентах от целевого значения.                                                                                                    |  |  |  |
| PSS status<br>(Состояние PSS)  | Этот пункт меню позволяет просмотреть сведения о последних отказах в работе инвертора.                                                                                                    |  |  |  |
|                                | ВАЖНО! В утреннее и вечернее время из-за низкого уровня солнечного излучения обычно отображаются сообщения о состоянии STATE 306 (низкая мощность) и STATE 307 (низкое напряжение постоянного тока). Эти сообщения о состоянии не указывают на какие-либо неисправности в данный момент.                                                                                   |  |  |  |
|                                | <ul> <li>Нажмите кнопку «Ввод» для просмотра сведений о состоянии силового блока и<br/>последнем отказе.</li> <li>Для прокрутки списка используйте кнопки «Вверх» и «Вниз»</li> </ul>                                                                                                    |  |  |  |
|                                | <ul> <li>для прокрутки списка используите кнопки «вверх» и «вниз».</li> <li>Нажмите кнопку «Назад», чтобы закрыть список сведений о состоянии и<br/>неисправностях.</li> </ul>                                                                                                    |  |  |  |
| Состояние<br>электросети       | Этот пункт меню позволяет просмотреть сведения о пяти последних отказах<br>электросети.<br>- Нажмите кнопку «Ввод» для просмотра сведений о пяти последних отказах                                                                                                    |  |  |  |
|                                | электросети.<br>- Для прокрутки списка используйте кнопки «Вверх» и «Вниз».<br>- Нажмите кнопку «Назад», чтобы прекратить отображение сведений об отказах<br>электросети.                                                                                                    |  |  |  |
| Информация об<br>устройстве    | Этот пункт меню служит для отображения сведений, требуемых коммунальному<br>поставщику электроэнергии. Приведенные в соответствующем разделе значения<br>зависят от конфигурации для страны или настроек, связанных с конкретной<br>моделью инвертора.                                                                                                    |  |  |  |

| Отображаемые<br>сведения                        | General (Общие) / Country-specific setting (Выбор страны) /<br>MPP tracker (Определитель MPP) / Grid monitoring<br>(Мониторинг электросети) / Grid voltage limits (Пределы<br>напряжения сети) / Grid frequency limits (Пределы частоты<br>сети) / Q-mode (Режим Q) / AC power limit (Ограничение<br>мощности перем. тока) / AC voltage derating (Снижение<br>напряжения перем. тока) / Fault Ride Through (Обработка<br>отказов) |
|-------------------------------------------------|----------------------------------------------------------------------------------------------------|
| General (Общие):                                | Device type (Тип устройства)— точное название<br>инвертора.<br>Fam. (Сем.)— семейство инвертора.<br>Serial number (Серийный номер)— серийный номер<br>инвертора.                                                                                                    |
| Country-specific<br>setting (Выбор<br>страны):  | Setup (Конфигурация) — заданная конфигурация для<br>страны.<br>Version (Версия) — версия конфигурации для страны.                                                                                                    |
|                                                 | Origin activated (Страна происхождения) — указывает, что<br>выбрана правильная настройка для определенной<br>страны.                                                                                                    |
|                                                 | Alternat. activated (Альт. страна происхождения) —<br>указывает, что выбрана альтернативная настройка для<br>определенной страны (только для Fronius Symo Hybrid).                                                                                                    |
|                                                 | Group (Группа) — группа для обновления ПО инвертора.                                                                                                    |
| MPP Tracker<br>(Определитель<br>MPP):           | Тracker 1 (Определитель 1) — указывает настроенное<br>поведение определения (MPP AUTO (Автоматическая<br>MPP) / MPP USER (Пользовательская MPP) / FIX<br>(Фиксированный)).<br>Tracker 2 (Определитель 2 (только для Fronius Symo,<br>кроме Fronius Symo 15.0-3 208) — указывает настроенное<br>поведение определения (MPP AUTO (Автоматическая<br>MPP) / MPP USER (Пользовательская MPP) / FIX<br>(Фиксированный)).               |
| Grid monitoring<br>(Мониторинг<br>электросети): | GMTi (Время мониторинга электросети) — время запуска<br>инвертора в секундах.                                                                                                    |
| . ,                                             | GMTr (Время мониторинга электросети (повторное<br>подключение)) — время повторного подключения в<br>секундах после сбоя в электросети.                                                                                                    |
|                                                 | ULL (Долговременное ограничение напряжения) — предельное значение напряжения в вольтах для 10-минутного среднего значения напряжения.                                                                                                    |
|                                                 | LLTrip (Долговременное ограничение напряжения (время<br>отключения)) — время отключения для мониторинга ULL<br>(как быстро должен отключаться инвертор).                                                                                                    |

| Grid voltage limits                                                                 | Ulmax — верхнее внутреннее напряжение сети в вольтах.                                                                                                    |  |  |  |
|-------------------------------------------------------------------------------------|----------------------------------------------------------------------------------------------------|--|--|--|
| inner limit value<br>(Напряжение сети<br>ограничивает<br>внутреннее                 | TTMax (Максимальное время срабатывания) — время<br>срабатывания при превышении значения предельного<br>внутреннего напряжения сети в суl*.                                         |  |  |  |
| предельное<br>значение):                                                            | UMin — нижнее внутреннее напряжение сети в вольтах.                                                                                                    |  |  |  |
|                                                                                     | TTMin (Минимальное время срабатывания) — время для<br>выхода из строя при достижении значения, ниже<br>минимального предельного значения внутреннего<br>напряжения сети в суl*.    |  |  |  |
|                                                                                     | * cyl = периоды в сети (циклы); 1 cyl соответствует 20 мс<br>при 50 Гц или 16,66 мс при 60 Гц.                                                                                     |  |  |  |
| Grid voltage limits                                                                 | UMax — верхнее внешнее напряжение сети в вольтах.                                                                                                    |  |  |  |
| (Напряжение сети<br>ограничивает<br>внешнее предельное                              | TTMax (Максимальное время срабатывания) — время<br>срабатывания при превышении значения предельного<br>внешнего напряжения сети в суl*.                                            |  |  |  |
| значение)                                                                           | UMin — нижнее внешнее напряжение сети в вольтах.                                                                                                    |  |  |  |
|                                                                                     | TTMin (Минимальное время срабатывания) — время для<br>выхода из строя при достижении значения, ниже<br>минимального предельного значения внешнего<br>напряжения сети в суl*.       |  |  |  |
|                                                                                     | * cyl = периоды в сети (циклы); 1 cyl соответствует 20 мс<br>при 50 Гц или 16,66 мс при 60 Гц.                                                                                     |  |  |  |
| Grid frequency limits<br>(Пределы частоты                                           | FILmax — максимальная внутренняя частота сети в<br>герцах.                                                                                                    |  |  |  |
| Ceru).                                                                              | FILmin — минимальная внутренняя частота сети в герцах.                                                                                                    |  |  |  |
|                                                                                     | FOLmax — максимальная внешняя частота сети в герцах.                                                                                                    |  |  |  |
|                                                                                     | FOLmin — минимальная внешняя частота сети в герцах.                                                                                                    |  |  |  |
| Q-mode (Режим Q):                                                                   | Указывает, какой параметр реактивной мощности в<br>настоящее время установлен на инверторе (например,<br>OFF (ВЫКЛ), Q / Р и т. д.).                                               |  |  |  |
| AC power limit<br>including SoftStart<br>indicator and/or AC<br>grid frequency      | Max P AC — максимальная выходная мощность, которую<br>можно изменить с помощью функции Manual Power<br>Reduction (Снижение мощности в ручном режиме).                              |  |  |  |
| derating (Предельное<br>значение мощности<br>переменного тока,<br>включая индикатор | GPIS (Постепенное увеличение мощности при запуске) —<br>указывает (%/с), активирована ли функция SoftStart<br>(Мягкий старт) на инверторе.                                         |  |  |  |
| «Мягкий старт» или<br>снижение частоты<br>сети переменного<br>тока):                | GFDPRe (Порог активации режима «Падение мощности в<br>зависимости от частоты сети») — указывает<br>установленную частоту сети в герцах с момента снижения<br>номинальной мощности. |  |  |  |
|                                                                                     | GFDPRv (Градиент снижения мощности режима<br>«Падение мощности в зависимости от частоты сети»)—<br>указывает установленную частоту снижения номинальной<br>мощности сети в %/Гц.   |  |  |  |

| AC voltage derating<br>(Снижение<br>напряжения перем.<br>тока): | GVDPRe (Порог активации режима «Падение мощности в<br>зависимости от напряжения сети») — пороговое значение<br>в вольтах, с которого начинается снижение номинальной<br>мощности в зависимости от напряжения. |
|-----------------------------------------------------------------|----------------------------------------------------------------------------------------------------|
|                                                                 | GVDPRv (Градиент снижения мощности режима<br>«Падение мощности в зависимости от напряжения<br>сети»)— градиент снижения номинальной мощности в<br>%/В, при котором мощность снижается.                        |
|                                                                 | Message (Сообщение) — указывает, активна ли отправка<br>информационного сообщения через сеть Fronius Solar<br>Net.                                                                                            |
|                                                                 |                                                                                                    |

Version (Версия) Этот пункт меню служит для отображения версии и серийных номеров плат, установленных в инверторе (например, в целях технического обслуживания).

Отображаемые Display (Дисплей) / Display Software (ПО дисплея) / сведения Display (Дисплей) / Display Software (ПО дисплея) / Integrity Checksum (Контрольная сумма) / Memory Card (Карта памяти) / Memory Card #1 (Карта памяти №1) / Power Stage (Силовой блок) / Power Stage Software (ПО силового блока) / EMI Filter (фильтр ЭМ-помех) / Power Stage #3 (Силовой блок №3) / Power Stage #4 (Силовой блок №4)

### Включение и выключение блокировки клавиш

#### Общие сведения

Инвертор оснащен функцией блокировки клавиш.

При активации блокировки клавиш блокируется вызов меню настройки, например, для защиты от непреднамеренного изменения установочных данных. Для активации/деактивации блокировки клавиш нужно ввести код 12321.

1 Нажмите кнопку «Меню». 4

#### Включение и выключение блокировки кнопок

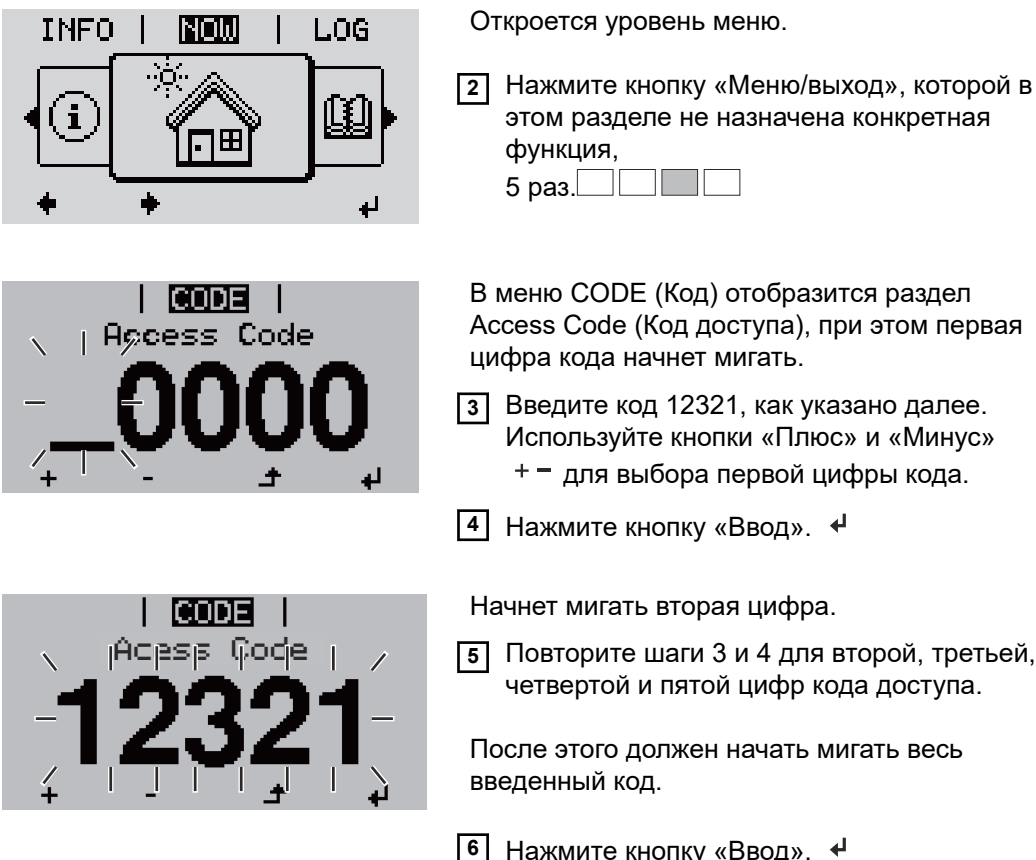

LOCK

Lock

Keu.

**3** Введите код 12321, как указано далее. Используйте кнопки «Плюс» и «Минус» + – для выбора первой цифры кода. 4 Нажмите кнопку «Ввод». ↓ Начнет мигать вторая цифра. 5 Повторите шаги 3 и 4 для второй, третьей, четвертой и пятой цифр кода доступа. После этого должен начать мигать весь введенный код. 6 Нажмите кнопку «Ввод». ↓ В меню LOCK (Блокировка) отобразится раздел Setup Menu Lock (Блокировка меню настройки). Используйте кнопки «Плюс» и «Минус» 7 + - для включения или выключения блокировки кнопок: ON (Вкл.) — блокировка кнопок включена (меню настройки недоступно); OFF (Выкл.) — блокировка кнопок

выключена (меню настройки доступно).

8 Нажмите кнопку «Ввод». ↓

### Использование USB-накопителя для регистрации данных и обновления программного обеспечения инвертора.

Использование USB-накопителя в качестве регистратора данных Если в гнездо USB A вставлен USB-накопитель, он может работать в роли регистратора данных, поступающих с инвертора.

С данными журнала, сохраненными на USB-накопителе, можно в любое время выполнять следующие действия:

- импортировать в ПО Fronius Solar.access с помощью файла FLD, который создается во время ведения журнала;
- просматривать в программах сторонних производителей (например, Microsoft® Excel), используя файл CSV, который также создается во время ведения журнала.

Версии Excel, предшествующие Excel 2007, позволяют просматривать не более 65 536 строк.

Дополнительные сведения по следующим темам: «Данные на USB-накопителе», «Объем данных и объем памяти», «Буферная память» — можно найти по указанным далее адресам.

Для Fronius Symo 3–10 кВт:

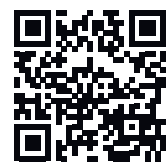

→ http://www.fronius.com/QR-link/4204260172EN

Для Fronius Symo 10–20 кВт и Fronius Eco:

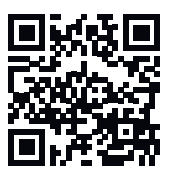

→ http://www.fronius.com/QR-link/4204260175EN

## **Подходящие** На рынке представлено множество различных USB-накопителей. Поэтому нет **USB-накопители** полной гарантии, что каждая модель будет распознана инвертором.

Компания Fronius рекомендует использовать только сертифицированные USBнакопители, предназначенные для использования в промышленных нуждах (о соответствии изделия этим критериям свидетельствует логотип USB-IF).

Инвертор поддерживает USB-накопители со следующими файловыми системами:

- FAT12
- FAT16
- FAT32

Компания Fronius рекомендует использовать применяемый USB-накопитель только для записи регистрационных данных или обновления программного обеспечения инвертора. USB-накопители не должны содержать никаких других данных.

Отображение символа USB-накопителя на дисплее инвертора, например в режиме отображения NOW (СЕЙЧАС):

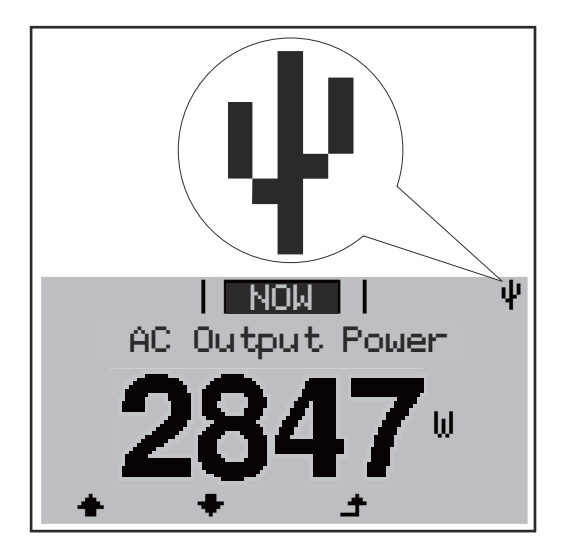

Когда инвертор обнаруживает USBнакопитель, в верхнем правом углу экрана отображается соответствующий символ.

При подключении USB-накопителя убедитесь, что отображается соответствующий символ (также он может мигать).

**Указание!** При использовании устройства вне помещения следует учитывать то, что обычные USB-накопители сохраняют надлежащую работоспособность лишь в ограниченном диапазоне температур.

При использовании устройства вне помещения следует убедиться, что USBнакопитель сохраняет работоспособность, в частности, при низких температурах.

USB-накопитель для обновления программного обеспечения инвертора

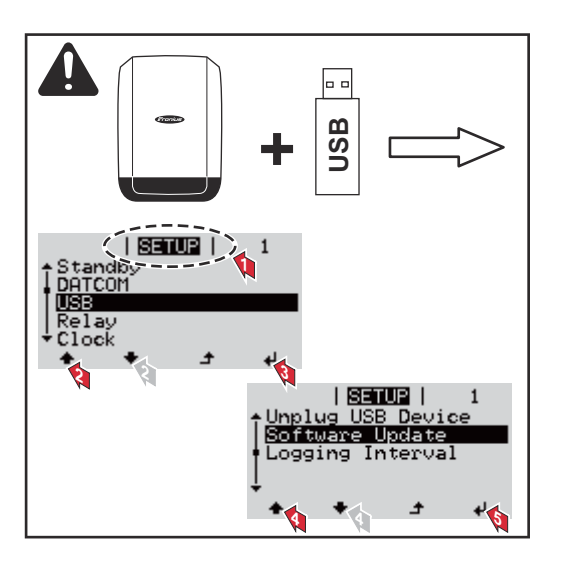

С помощью USB-накопителя конечные клиенты могут обновлять ПО инвертора через меню настройки: файл обновления необходимо сохранить на USB-накопитель, откуда он переносится в инвертор.

#### Извлечение USB-накопителя

Инструкция по безопасному извлечению USB-накопителя:

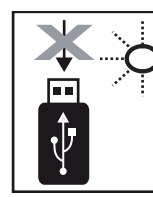

Do not disconnect USB-Stick while LED is flashing! **ВАЖНО!** Чтобы предотвратить потерю данных, при извлечении USBнакопителя обязательно соблюдайте изложенные ниже инструкции.

- Извлекайте USB-накопитель, руководствуясь исключительно указаниями из пункта Safely remove USB / HW (Безопасное извлечение USB-накопителя / устройства) в меню SETUP (НАСТРОЙКА).
- Извлекайте USB-накопитель, когда светодиод Data transmission (Передача данных) перестанет мигать или начнет светиться непрерывно.

## Меню Basic (Основные настройки)

| Доступ к меню<br>Basic (Основные<br>настройки) |                                                                                                    | <ol> <li>Нажмите кнопку «Меню». ▲</li> <li>Откроется уровень меню.</li> <li>Нажмите кнопку «Меню/выход», которой в этом разделе не назначена конкретная функция, 5 раз.</li> </ol>                                                                                                    |  |  |
|------------------------------------------------|----------------------------------------------------------------------------------------------------|----------------------------------------------------------------------------------------------------|--|--|
|                                                |                                                                                                    | <ul> <li>В меню CODE (Код) отобразится раздел<br/>Ассезѕ Code (Код доступа), при этом первая<br/>цифра кода начнет мигать.</li> <li>Введите код 22742, как указано далее.<br/>Используйте кнопки «Плюс» и «Минус»<br/>+ - для выбора первой цифры кода.</li> <li>Нажмите кнопку «Ввод». ↓</li> </ul> |  |  |
|                                                |                                                                                                    | <ul> <li>Начнет мигать вторая цифра.</li> <li>Повторите шаги 3 и 4 для второй, третьей, четвертой и пятой цифр кода доступа.</li> <li>После этого должен начать мигать весь введенный код.</li> </ul>                                                                                                |  |  |
|                                                | <ul> <li>В Нажмите кнопку «Ввод».</li> <li>Отобразится меню Basic (Основные настройки).</li> <li>Используйте кнопки «Плюс» и «Минус» + – для выбора нужной записи.</li> <li>Нажмите кнопку «Ввод», чтобы открыть требуемый раздел меню.</li> <li>Нажмите кнопку «Выход», чтобы выйти из меню Basic (Основные настройки).</li> </ul> |                                                                                                    |  |  |
| Пункты в меню<br>основных<br>настроек          | Меню «Basic» (Основные настройки) служит для указания параметров, которые<br>важны при монтаже и вводе в эксплуатацию, а также при эксплуатации<br>инвертора.                                                                                                    |                                                                                                    |  |  |
|                                                | <ul> <li>MPP Tracker 1 / MPP Tracker 2 (Определитель MPP 1 / Определитель MPP 2)</li> <li>MPP Tracker 2 (Определитель MPP 2): ОN (Вкл.) / ОFF (Выкл.) (параметр доступен только на устройствах с несколькими определителями MPP, за исключением Fronius Symo 15.0-3 208)</li> </ul>                                                 |                                                                                                    |  |  |

RU

- DC operating mode (Режим работы контура пост. тока): MPP AUTO (Автоматическая MPP) / FIX (Фиксированный) / MPP USER (Пользовательская MPP)
  - MPP AUTO (Автоматическая MPP): обычный режим при эксплуатации. Инвертор автоматически находит оптимальную рабочую точку.
  - FIX (Фиксированный): позволяет ввести фиксированное напряжение постоянного тока, при котором будет работать инвертор.
  - MPP USER (Пользовательская MPP): служит для ввода нижнего порога напряжения, при превышении которого инвертор будет выполнять поиск оптимальной рабочей точки.
- Dynamic Peak Manager: ON (Вкл.) / OFF (Выкл.).
- Fixed voltage (Фиксированное напряжение): служит для ввода фиксированного напряжения.
- MPPT start voltage (Начальное напряжение отслеживания MPP): служит для ввода начального напряжения.

#### USB log book (Журнал на USB)

Активирует или деактивирует функцию сохранения всех сообщений об ошибке на USB-накопитель.

АUTO (Автоматически) / OFF (Выкл.) / ON (Вкл.)

#### Input signal (Входной сигнал)

- Назначение: Ext Sig. / S0-Meter / OFF (Внешний сигнал / Счетчик S0 / Выкл.)
   Только когда выбрана функция Ext Sig. (Внешний сигнал):
  - Triggering method (Метод инициации): Warning («Предупреждение»; предупреждение отображается на дисплее) / Ext. Stop («Внешняя остановка»; при выключении инвертора)
  - Connection type (Тип подключения): N/C (нормально замкнутый контакт) / N/O (нормально разомкнутый контакт)

#### SMS / relay (SMS и реле)

- Event delay (Задержка события)
   Служит для ввода длительности задержки, после которой отправляется
   SMS или переключается реле:
   900–86 400 с
- Event counter (Счетчик событий) Служит для ввода количества событий, инициирующих сигнализацию: от 10 до 255

#### Insulation setting (Настройки изоляции)

- Insulation warning (Предупреждение об изоляции): ON (Вкл.) / OFF (Выкл.).
- Threshold warning (Предупреждение о пороге): служит для ввода порогового значения, нарушение которого приводит к выдаче предупреждения.
- Threshold fault (порог сбоя): для ввода порогового значения, нарушение которого приводит к сбою (доступно не во всех странах).

#### TOTAL Reset (Полный сброс)

Эта настройка находится в разделе меню «LOG» (Журнал). Она позволяет сбросить значения параметров максимального и минимального напряжения, а также максимальной мощности подаваемой в сеть энергии до нуля. Сброс значений не может быть отменен.

Чтобы сбросить значения до нуля, нажмите кнопку «Ввод». Отобразится надпись CONFIRM (Подтверждение). Нажмите «Ввод» повторно. Значения будут сброшены, и отобразится меню.

| Настройки при | Если инвертор оснащен модулем DC SPD (защита от перенапряжения), по |
|---------------|---------------------------------------------------------------------|
| установленном | умолчанию установлены следующие пункты меню.                        |
| дополнительно |                                                                     |
| м модуле «DC  | Signal input (Входной сигнал): Ext Sig. (Внешний сигнал)            |
| SPD»          | Triggering method (Метод инициации): Warning (Предупреждение)       |
|               | Connection type (Тип подключения): N/C                              |

# Диагностика состояния и устранение неисправностей

| Отображение<br>сообщения о<br>состоянии | Инвертор выполняет самодиагностику системы, которая автоматически<br>обнаруживает множество возможных неисправностей и отображает их на дисплее.<br>В результате вы быстро узнаете о неисправностях в инверторе или<br>фотовольтаической системе, а также о любых ошибках при установке или в<br>обслуживании. |  |  |
|-----------------------------------------|----------------------------------------------------------------------------------------------------|--|--|
|                                         | Если самодиагностика системы обнаружила определенную ошибку,<br>соответствующее сообщение о состоянии отобразится на дисплее.                                                                                                    |  |  |
|                                         | ВАЖНО! Сообщения о состоянии иногда могут появляться на короткое время в результате управляющей реакции инвертора. Если инвертор продолжает работать без признаков каких-либо проблем, это означает, что неисправности отсутствуют.                                                                            |  |  |
| Полный отказ<br>дисплея                 | Если дисплей не включается через некоторое время после восхода солнца:<br>- Проверьте напряжение переменного тока на разъемах инвертора.<br>Напряжение переменного тока должно составлять 220/230 В (–5 % / +10 %) или<br>380/400 В (–5 % / +10 %).                                                            |  |  |
| Сообщения о<br>состоянии                | Сообщения о состоянии класса 1 обычно отображаются на короткое время и свидетельствуют о проблемах в электросети общего пользования.                                                                                                    |  |  |
|                                         | Пример: Частота электросети слишком высокая, и инвертору, в соответствии с<br>требованиями стандартов, запрещено подавать электроэнергию в сеть. Устройство<br>исправно.                                                                                                    |  |  |
|                                         | Первоначальная реакция со стороны инвертора — отключение от электросети.<br>Параметры электросети периодически проверяются в течение заданного периода<br>мониторинга. Если по окончании этого периода проблемы не обнаружены,<br>инвертор возобновляет подачу электроэнергии в сеть.                          |  |  |
|                                         | Условия активации функции мягкого старта GPIS зависят от конфигурации для<br>страны.                                                                                                    |  |  |
|                                         | После отключения из-за сбоя в цепи переменного тока выходная мощность<br>инвертора непрерывно повышается в соответствии с действующими в стране<br>нормативными требованиями.                                                                                                    |  |  |

| Код | Описание                                          | Поведение                                                                                                    | Устранение                                                                                                    |
|-----|---------------------------------------------------|----------------------------------------------------------------------------------------------------|----------------------------------------------------------------------------------------------------|
| 102 | Слишком высокое<br>напряжение переменного<br>тока | После тщательного<br>тестирования, при условии,<br>что параметры электросети<br>снова находятся в допустимых<br>пределах, инвертор<br>возобновит подачу<br>электроэнергии в сеть. | Проверьте подключение к<br>сети.<br>Если сообщение о состоянии<br>продолжает появляться,<br>обратитесь к наладчику<br>системы. |
| 103 | Напряжение переменного<br>тока слишком низкое     |                                                                                                    |                                                                                                    |
| 105 | Частота переменного тока<br>слишком высокая       |                                                                                                    |                                                                                                    |
| 106 | Частота переменного тока<br>слишком низкая        |                                                                                                    |                                                                                                    |
| 107 | Не подключена электросеть<br>переменного тока     |                                                                                                    |                                                                                                    |
| 108 | Обнаружена работа в<br>автономном режиме          |                                                                                                    |                                                                                                    |
| 112 | Ошибка устройства<br>защитного отключения         |                                                                                                    |                                                                                                    |

# Сообщения о<br/>состоянииК классу 3 относятся сообщения о состоянии, которые могут отображаться при<br/>подаче электроэнергии в сеть, но обычно не приводят к прерыванию этого<br/>процесса.класса 3подаче электроэнергии в сеть, но обычно не приводят к прерыванию этого

Инвертор автоматически отключается от сети, затем выполняется ее мониторинг в соответствии с заданными требованиями и производятся попытки возобновить подачу электроэнергии в сеть.

| Код | Описание                                                      | Поведение                                                                                                    | Устранение                                |
|-----|---------------------------------------------------------------|----------------------------------------------------------------------------------------------------|-------------------------------------------|
| 301 | Перегрузка по переменному току                                | Кратковременное                                                                                                    |                                           |
| 302 | Перегрузка по постоянному току                                | Поведение           Кратковременное           прерывание подачи           электроэнергии в сеть.           Инвертор возобновляет           работу, начиная с           процедуры запуска.           Кратковременное           прекращение подачи           электроэнергии в сеть.           Инвертор возобновляет           работу, начиная с           процедуры запуска.           Кратковременное           процедуры запуска.           Кратковременное           процедуры запуска.           Кратковременное           процедуры запуска.           Кратковременное           прекращение подачи           электроэнергии в сеть.           Инвертор возобновляет           электроэнергии в сеть.           Инвертор возобновляет | *)                                        |
| 303 | Перегрев модуля постоянного<br>тока                           | Кратковременное<br>прекращение подачи                                                                                                    | Очистите радиатор и<br>отверстия для      |
| 304 | Перегрев модуля переменного<br>тока                           | Инвертор возобновляет<br>работу, начиная с<br>процедуры запуска.<br>Кратковременное<br>прекращение подачи<br>электроэнергии в сеть.<br>Инвертор возобновляет<br>работу, начиная с<br>процедуры запуска.<br>Кратковременное<br>прекращение подачи                                                                                                    | воздушного<br>охлаждения в кожухе.<br>**) |
| 305 | Подача энергии не производится,<br>несмотря на замкнутое реле | Кратковременное<br>прекращение подачи<br>электроэнергии в сеть.<br>Инвертор возобновляет<br>работу, начиная с<br>процедуры запуска.                                                                                                    | **)                                       |

| Код | Описание                                                                                                    | Поведение                                                        | Устранение                               |
|-----|----------------------------------------------------------------------------------------------------|------------------------------------------------------------------|------------------------------------------|
| 306 | Выходная мощность<br>фотовольтаической системы<br>недостаточна для подачи<br>электроэнергии в сеть                 | Кратковременное<br>прекращение подачи                            | Подождите, пока<br>уровень солнечного    |
| 307 | Низкое напряжение постоянного<br>тока<br>Напряжение постоянного тока<br>недостаточно для подачи энергии<br>в сеть. | Инвертор возобновляет<br>работу, начиная с<br>процедуры запуска. | достигнет<br>достаточного уровня.<br>**) |

**ВАЖНО!** В утреннее и вечернее время из-за низкого уровня солнечного излучения обычно отображаются сообщения о состоянии 306 (низкая мощность) и 307 (низкое напряжение постоянного тока). Эти сообщения о состоянии не указывают на какую-либо неисправность.

| 308 | Слишком высокое напряжение в промежуточном контуре                           | Кратковременное<br>прекращение подачи<br>электроэнергии в сеть. | **) |
|-----|------------------------------------------------------------------------------|-----------------------------------------------------------------|-----|
| 309 | Слишком высокое напряжение<br>постоянного тока на входе<br>устройства MPPT 1 |                                                                 |     |
| 311 | Неправильная полярность цепей<br>постоянного тока                            | Инвертор возобновляет<br>работу, начиная с<br>процедуры залуска |     |
| 313 | Слишком высокое напряжение<br>постоянного тока на входе<br>устройства МРРТ 2 | процедуры запуска.                                              |     |
| 314 | Истекло время ожидания<br>калибровки датчика тока                            |                                                                 |     |
| 315 | Ошибка датчика силы<br>переменного тока                                      | Кратковременное<br>прекращение подачи                           |     |
| 316 | Сбой InterruptCheck                                                          | электроэнергии в сеть.<br>Инвертор возобновляет                 | *)  |
| 325 | Перегрев зоны подключения                                                    | работу, начиная с<br>процедуры запуска.                         |     |
| 326 | Ошибка вентилятора 1                                                         |                                                                 |     |
| 327 | Ошибка вентилятора 2                                                         |                                                                 |     |

\*) Если это сообщение о состоянии отображается постоянно, уведомьте об этом сервисного инженера, прошедшего подготовку в компании Fronius.

\*\*) Сбой устраняется автоматически. Если это сообщение о состоянии появляется регулярно, обратитесь к системному инженеру.

| Сообщения о | Некоторые сообщения о состоянии класса 4 требуют вмешательства сервисного |
|-------------|---------------------------------------------------------------------------|
| состоянии   | инженера, прошедшего подготовку в компании Fronius.                       |
| класса 4    |                                                                           |

| Код         | Описание                                                                                                    | Поведение                                                                                                    | Устранение                                                                                                    |
|-------------|----------------------------------------------------------------------------------------------------|----------------------------------------------------------------------------------------------------|----------------------------------------------------------------------------------------------------|
| 401         | Нет связи с силовым блоком                                                                                                    |                                                                                                    |                                                                                                    |
| 406         | Неисправность датчика<br>температуры модуля переменного<br>тока (L1)                                                                                                    | Инвертор автоматически<br>произведет попытку                                                                                           |                                                                                                    |
| 407         | Неисправность датчика<br>температуры модуля переменного<br>тока (L2)                                                                                                    | возобновить связь и при<br>возможности продолжит<br>подавать<br>электроэнерсию в сеть                                                  | *)                                                                                                    |
| 408         | Определена слишком высокая<br>постоянная составляющая тока в<br>электросети                                                                                                    |                                                                                                    |                                                                                                    |
| 412         | Вместо режима точки максимальной<br>мощности (МРР) выбран режим<br>фиксированного напряжения, но для<br>этого параметра установлено<br>слишком высокое или слишком<br>низкое значение | -                                                                                                    | **)                                                                                                    |
| 415         | Защитное отключение,<br>инициированное съемной платой<br>или по срабатыванию RECERBO                                                                                                  | Инвертор не подает<br>электроэнергию в сеть.                                                                                           | *)                                                                                                    |
| 416         | Отсутствует связь между силовым<br>блоком и системой управления                                                                                                    | Инвертор автоматически<br>произведет попытку<br>возобновить связь и при<br>возможности продолжит<br>подавать<br>электроэнергию в сеть. | *)                                                                                                    |
| 417         | Проблема идентификации<br>оборудования                                                                                                    |                                                                                                    |                                                                                                    |
| 419         | Конфликт с уникальным<br>идентификатором                                                                                                    | Инвертор автоматически<br>произведет попытку                                                                                           |                                                                                                    |
| 420         | Нет связи с Fronius Datamanager                                                                                                    | возобновить связь и при                                                                                                    | Обновите ПО                                                                                                    |
| 421         | Ошибка диапазона HID                                                                                                    | подавать                                                                                                    | инвертора. )                                                                                                    |
| 425         | Нет связи с силовым блоком                                                                                                    | электроэнергию в сеть.                                                                                                    |                                                                                                    |
| 426–<br>428 | Возможный сбой оборудования                                                                                                    |                                                                                                    |                                                                                                    |
| 431         | Проблема ПО                                                                                                    | Инвертор не подает<br>электроэнергию в сеть.                                                                                           | Выполните сброс<br>части переменного<br>тока (выключите и<br>повторно включите<br>автоматический<br>выключатель).<br>Обновите<br>микропрограммное<br>обеспечение<br>инвертора. *) |
| 436         | Функциональная несовместимость<br>(некоторые платы инвертора<br>несовместимы друг с другом,<br>например после замены платы)                                                           | Инвертор автоматически<br>произведет попытку<br>возобновить связь и при<br>возможности продолжит                                       | Обновите ПО<br>инвертора. *)                                                                                                    |
| 437         | Проблема, связанная с силовым<br>блоком                                                                                                    | подавать<br>электроэнергию в сеть.                                                                                                    |                                                                                                    |

| Код | Описание                                                                                                    | Поведение                                                                                                    | Устранение                               |
|-----|----------------------------------------------------------------------------------------------------|----------------------------------------------------------------------------------------------------|------------------------------------------|
| 438 | Функциональная несовместимость<br>(некоторые платы инвертора<br>несовместимы друг с другом,<br>например после замены платы)                | Инвертор автоматически<br>произведет попытку<br>возобновить связь и при<br>возможности продолжит<br>подавать<br>электроэнергию в сеть.                   | Обновите ПО<br>инвертора. *)             |
| 443 | Слишком низкое или асимметричное<br>напряжение в промежуточном<br>контуре                                                                  | Инвертор не подает<br>электроэнергию в сеть.                                                                                                    | *)                                       |
| 445 | <ul> <li>Ошибка совместимости<br/>(например, вследствие замены<br/>платы)</li> <li>Неправильная конфигурация<br/>силового блока</li> </ul> | Инвертор не подает<br>электроэнергию в сеть.                                                                                                    | Обновите ПО<br>инвертора. *)             |
| 447 | Неисправность изоляции                                                                                                    |                                                                                                    |                                          |
| 448 | Нулевой провод не подсоединен                                                                                                    | Инвертор не подает<br>электроэнергию в сеть.                                                                                                    | *)                                       |
| 450 | Предохранитель не обнаружен                                                                                                    |                                                                                                    |                                          |
| 451 | Обнаружена ошибка в памяти                                                                                                    |                                                                                                    |                                          |
| 452 | Ошибка обмена данными между процессорами                                                                                                   | <ul> <li>Инвертор автоматически</li> <li>произведет попытку</li> <li>возобновить связь и при</li> <li>возможности продолжит</li> <li>подавать</li> </ul> | *)                                       |
| 453 | Напряжение сети не соответствует типу силового блока                                                                                       |                                                                                                    |                                          |
| 454 | Частота сети не соответствует типу силового блока                                                                                          |                                                                                                    | ,                                        |
| 456 | Функция предотвращения<br>аварийного перетока электроэнергии<br>неправильно реализована                                                    |                                                                                                    |                                          |
| 457 | Неисправность реле напряжения сети                                                                                                    | Инвертор не подает<br>электроэнергию в сеть.                                                                                                    | Проверьте кабель<br>переменного тока. *) |
| 458 | Ошибка при записи измерительного<br>сигнала                                                                                                |                                                                                                    |                                          |
| 459 | Ошибка при записи измерительного<br>сигнала для проверки изоляции                                                                          |                                                                                                    |                                          |
| 460 | Источник эталонного напряжения<br>цифрового обработчика сигналов<br>(ЦСП) работает за пределами<br>допуска                                 | Инвертор не подает                                                                                                    | *)                                       |
| 461 | Ошибка памяти ЦСП                                                                                                    | электроэнертию в сеть.                                                                                                    |                                          |
| 462 | Ошибка процедуры мониторинга питания постоянным током                                                                                      |                                                                                                    |                                          |
| 463 | Неправильная полярность в контуре<br>переменного тока, неправильно<br>вставлен штекер в части<br>переменного тока                          |                                                                                                    |                                          |

| Код                                | Описание                                                                                                    | Поведение                                                                                                    | Устранение                                                                                                    |
|------------------------------------|----------------------------------------------------------------------------------------------------|----------------------------------------------------------------------------------------------------|----------------------------------------------------------------------------------------------------|
| 474                                | Неисправность датчика устройства<br>защитного отключения                                                                                    |                                                                                                    |                                                                                                    |
| 475                                | Нарушение изоляции (соединение между солнечным модулем и землей)                                                                            | Инвертор не подает<br>электроэнергию в сеть.                                                                                           | **)                                                                                                    |
| 476                                | Недостаточное напряжение питания управляющего устройства                                                                                    |                                                                                                    |                                                                                                    |
| 479                                | Реле цепи промежуточного<br>напряжения выключено                                                                                            | Инвертор автоматически<br>произведет попытку<br>возобновить связь и при<br>возможности продолжит<br>подавать<br>электроэнергию в сеть. | *)                                                                                                    |
| 480,<br>481                        | Функциональная несовместимость<br>(некоторые платы инвертора<br>несовместимы друг с другом,<br>например после замены платы)                 | Инвертор не подает<br>электроэнергию в сеть.                                                                                           | Обновите ПО<br>инвертора. *)                                                                                                    |
| 482                                | Настройка прервана после<br>первоначального запуска                                                                                         | Инвертор не подает<br>электроэнергию в сеть.                                                                                           | Перезапустите<br>настройку после<br>сброса части<br>переменного тока<br>(выключите и<br>повторно включите<br>автоматический<br>выключатель). |
| 483                                | Напряжение U <sub>DC fixed</sub> в цепи MPP2 выходит за допустимые пределы                                                                  | Инвертор не подает<br>электроэнергию в сеть.                                                                                           | Проверьте настройки<br>MPP. *)                                                                                                    |
| 485                                | Буфер передачи CAN заполнен                                                                                                    | Инвертор не подает<br>электроэнергию в сеть.                                                                                           | Выполните сброс<br>части переменного<br>тока (выключите и<br>повторно включите<br>автоматический<br>выключатель). *)                         |
| 489                                | Постоянное превышение<br>напряжения на конденсаторе<br>промежуточного напряжения (пять<br>сообщений о состоянии 479 подряд)                 | Инвертор не подает<br>электроэнергию в сеть.                                                                                           | *)                                                                                                    |
|                                    | *) Если это сообщение о состо<br>технического специалиста сер<br>Fronius.<br>**) Если это сообщение о сост<br>системному инженеру           | оянии отображается постоянн<br>овисной службы, прошедшего<br>тоянии появляется регулярно,                                              | о, уведомьте об этом<br>подготовку в компании<br>обратитесь к                                                                                |
| Сообщения<br>состоянии<br>класса 5 | я о Сообщения о состоянии класс<br>сеть, но в некоторых случаях<br>Эти сообщения о состоянии о<br>кнопки (в то же время инвертс<br>режиме). | са 5 обычно не влияют на под<br>могут стать причиной огранич<br>тображаются, пока не будут п<br>ор продолжает нормальную ра            | ачу электроэнергии в<br>ений ее параметров.<br>одтверждены нажатием<br>аботу в фоновом                                                       |

| Код         | Описание                                                                                                    | Поведение                                                                                | Устранение                                                                                                    |
|-------------|----------------------------------------------------------------------------------------------------|------------------------------------------------------------------------------------------|----------------------------------------------------------------------------------------------------|
| 502         | Нарушение изоляции<br>солнечных модулей                                                                                           | На дисплее<br>отображается<br>предупреждение.                                            | **)                                                                                                    |
| 509         | Электроэнергия не<br>подавалась в сеть в<br>течение последних 24<br>часов                                                         | На дисплее<br>отображается<br>предупреждение.                                            | Подтвердите сообщение о<br>состоянии.<br>Проверьте, соблюдены ли<br>условия для беспрепятственной<br>подачи электроэнергии в сеть<br>(например, не покрыты ли<br>солнечные модули снегом). **) |
| 515         | Нет связи с фильтром                                                                                                    | На дисплее<br>отображается<br>предупреждение.                                            | *)                                                                                                    |
| 516         | Нет связи с устройством<br>хранения                                                                                               | Отображается<br>предупреждение об<br>устройстве хранения.                                | *)                                                                                                    |
| 517         | Снижение номинальной<br>мощности из-за слишком<br>высокой температуры                                                             | При снижении<br>мощности на дисплее<br>отображается<br>предупреждение.                   | При необходимости очистите<br>радиатор и отверстия в кожухе<br>для воздушного охлаждения.<br>Сбой устраняется автоматически.<br>**)                                                            |
| 518         | Внутренняя неисправность<br>ЦСП                                                                                                   | На дисплее<br>отображается<br>предупреждение.                                            | *)                                                                                                    |
| 519         | Нет связи с устройством<br>хранения                                                                                               | Отображается<br>предупреждение об<br>устройстве хранения.                                | *)                                                                                                    |
| 520         | Электроэнергия не<br>подавалась в сеть<br>устройством МРРТ1 в<br>течение последних 24<br>часов                                    | На дисплее<br>отображается<br>предупреждение.                                            | Подтвердите сообщение о<br>состоянии.<br>Проверьте, соблюдены ли<br>условия для беспрепятственной<br>подачи электроэнергии в сеть<br>(например, не покрыты ли<br>солнечные модули снегом). **) |
| 522         | Низкое постоянное<br>напряжение (цепь 1)                                                                                          | На дисплее<br>отображается<br>предупрежление.                                            | *)                                                                                                    |
| 523         | Низкое постоянное<br>напряжение (цепь 2)                                                                                          |                                                                                          |                                                                                                    |
| 558,<br>559 | Функциональная<br>несовместимость<br>(некоторые платы<br>инвертора несовместимы<br>друг с другом, например<br>после замены платы) | На дисплее<br>отображается<br>предупреждение.                                            | Обновите ПО инвертора. *)                                                                                                    |
| 560         | Снижение номинальной<br>мощности из-за<br>превышения частоты                                                                      | Сообщение<br>отображается при<br>слишком высокой<br>частоте сети.<br>Мощность снижается. | Как только частота вернется в<br>допустимый диапазон и инвертор<br>возобновит нормальную работу,<br>сбой будет устранен<br>автоматически. **)                                                  |

| Код | Описание                                                                                                    | Поведение                                                                                                    | Устранение                                                                                                    |
|-----|----------------------------------------------------------------------------------------------------|----------------------------------------------------------------------------------------------------|----------------------------------------------------------------------------------------------------|
| 564 | Функциональная<br>несовместимость<br>(некоторые платы<br>инвертора несовместимы<br>друг с другом, например<br>после замены платы) | На дисплее<br>отображается<br>предупреждение.                                                                                                    | Обновите ПО инвертора. *)                                                                                                    |
| 566 | Устройство обнаружения<br>дугового разряда<br>выключено<br>(например, при внешнем<br>мониторинге дугового<br>разряда)             | Сообщение о<br>состоянии<br>отображается каждый<br>день до повторного<br>включения<br>устройства<br>обнаружения<br>дугового разряда.                                                                                                    | Сообщение не указывает на<br>наличие ошибки.<br>Подтвердите сообщение, нажав<br>кнопку «Ввод».                                       |
| 568 | Неправильный входной<br>сигнал на<br>многофункциональном<br>токовом интерфейсе                                                    | Это сообщение о<br>состоянии<br>отображается в<br>случае<br>неправильного<br>входного сигнала на<br>многофункционально<br>м токовом<br>интерфейсе со<br>следующими<br>настройками:<br>Basic menu<br>(Основное меню) /<br>Input signal (Входной<br>сигнал) / Mode of<br>оperation (Режим<br>работы) = Ext. Signal,<br>triggering method =<br>Warning (Внешний<br>сигнал, режим<br>срабатывания =<br>предупреждение). | Подтвердите сообщение о<br>состоянии;<br>проверьте устройства,<br>подключенные к<br>многофункциональному токовому<br>интерфейсу. **) |
| 572 | Мощность ограничена<br>силовым блоком                                                                                             | Мощность<br>ограничивается<br>силовым блоком.                                                                                                    | *)                                                                                                    |
| 573 | Предупреждение о низкой температуре.                                                                                              | На дисплее<br>отображается<br>предупреждение.                                                                                                    | *)                                                                                                    |

| Код | Описание                                                                                      | Поведение                                                                                                    | Устранение                                                                                     |
|-----|-----------------------------------------------------------------------------------------------|----------------------------------------------------------------------------------------------------|------------------------------------------------------------------------------------------------|
| 581 | Активирована<br>конфигурация для<br>взаимодействия со<br>специализированными<br>сетями (SPUI) | Инвертор перестает<br>отвечать<br>требованиям<br>стандартов IEEE 1547<br>и IEEE 1574.1, так как<br>функция автономной<br>работы<br>деактивирована,<br>функция снижения<br>мощности в<br>зависимости от<br>частоты<br>активирована, а<br>предельные значения<br>частоты и<br>напряжения<br>изменены. | Сообщение не указывает на<br>наличие ошибки.<br>Подтвердите сообщение, нажав<br>кнопку «Ввод». |

\*) Если это сообщение о состоянии отображается постоянно, Уведомьте сервисного инженера, прошедшего подготовку в компании Fronius.

\*\*) Если это сообщение о состоянии появляется регулярно, обратитесь к системному инженеру.

Сообщения о Некоторые сообщения о состоянии класса 6 требуют вмешательства сервисного состоянии класса 6 требуют вмешательства сервисного инженера, прошедшего подготовку в компании Fronius.

| Код | Описание                                                             | Поведение                                                                                                    | Устранение                                                                                                    |
|-----|----------------------------------------------------------------------|----------------------------------------------------------------------------------------------------|----------------------------------------------------------------------------------------------------|
| 601 | Шина CAN заполнена                                                   | Инвертор не подает<br>электроэнергию в сеть.                                                                                                    | Обновите ПО<br>инвертора. *)                                                                                                    |
| 603 | Неисправность датчика<br>температуры модуля переменного<br>тока (L3) | Инвертор автоматически<br>произведет попытку<br>возобновить связь и, при                                                                                                    |                                                                                                    |
| 604 | Неисправность датчика<br>температуры модуля постоянного<br>тока      | Поведение<br>Инвертор не подает<br>электроэнергию в сеть.<br>Инвертор автоматически<br>произведет попытку<br>возобновить связь и, при<br>наличии такой<br>возможности, продолжит<br>подавать<br>электроэнергию в сеть. | *)                                                                                                    |
| 607 | Ошибка устройства защитного<br>отключения                            | Инвертор не подает<br>электроэнергию в сеть.                                                                                                    | Сбросьте сообщение<br>о состоянии, нажав<br>кнопку «Ввод».<br>Инвертор<br>возобновляет подачу<br>электроэнергии в<br>сеть. Если<br>сообщение о<br>состоянии<br>продолжает<br>появляться,<br>проверьте всю<br>фотовольтаическую<br>систему на наличие<br>повреждений. **) |

| Код | Описание                                                                                                    | Поведение                                    | Устранение                   |
|-----|----------------------------------------------------------------------------------------------------|----------------------------------------------|------------------------------|
| 608 | Функциональная несовместимость<br>(некоторые платы инвертора<br>несовместимы друг с другом,<br>например после замены платы) | Инвертор не подает<br>электроэнергию в сеть. | Обновите ПО<br>инвертора. *) |

\*) Если это сообщение о состоянии отображается постоянно, уведомьте об этом сервисного инженера, прошедшего подготовку в компании Fronius.

\*\*) Сбой устраняется автоматически. Если это сообщение о состоянии появляется регулярно, обратитесь к системному инженеру.

| Сообщения о | Сообщения о состоянии класса 7 относятся к системе управления, а также к  |
|-------------|---------------------------------------------------------------------------|
| состоянии   | регистрации данных конфигурации и инвертора. Они могут прямо или косвенно |
| класса 7    | повлиять на процесс подачи электроэнергии в сеть.                         |

| Код         | Описание                                                                               | Поведение                                                                           | Устранение                                                                                                    |
|-------------|----------------------------------------------------------------------------------------|-------------------------------------------------------------------------------------|----------------------------------------------------------------------------------------------------|
| 701–<br>704 | Предоставляются сведения<br>о внутреннем состоянии<br>процессора                       | На дисплее<br>отображается<br>предупреждение.                                       | *)                                                                                                    |
| 705         | Конфликт при установке<br>номера инвертора<br>(например, такой номер<br>уже назначен). | -                                                                                   | Исправьте номер инвертора в<br>меню настройки.                                                                                                    |
| 706–<br>716 | Предоставляются сведения<br>о внутреннем состоянии<br>процессора                       | На дисплее<br>отображается<br>предупреждение.                                       | *)                                                                                                    |
| 721         | Выполнена повторная<br>инициализация EEPROM                                            | На дисплее<br>отображается<br>предупреждение.                                       | Подтверждение сообщения о<br>состоянии                                                                                                    |
| 722–<br>730 | Предоставляются сведения<br>о внутреннем состоянии<br>процессора                       | На дисплее<br>отображается<br>предупреждение.                                       | *)                                                                                                    |
| 731         | Ошибка инициализации:<br>USB-накопитель не<br>поддерживается                           | На дисплее                                                                          | Проверьте или замените USB-<br>накопитель.                                                                                                    |
| 732         | Ошибка инициализации:<br>слишком большой ток на<br>USB-накопителе.                     | предупреждение.                                                                     | файловой системы на USB-<br>накопителе. *)                                                                                                    |
| 733         | USB-накопитель не<br>подключен                                                         | На дисплее<br>отображается<br>предупреждение.                                       | Подключите или проверьте<br>USB-накопитель. *)                                                                                                    |
| 734         | Файл обновления не<br>распознан или отсутствует                                        | На дисплее<br>отображается<br>предупреждение.                                       | Проверьте файл обновления<br>(например, правильность его<br>имени).<br>*)                                                                                          |
| 735         | Файл обновления не<br>соответствует устройству;<br>слишком старый файл<br>обновления   | На дисплее<br>отображается<br>предупреждение.<br>Процесс обновления<br>прерывается. | Проверьте файл обновления.<br>При необходимости загрузите<br>файл обновления,<br>соответствующий устройству<br>(например, по адресу<br>http://www.fronius.com). *) |

| Код         | Описание                                                                                                   | Поведение                                                                                                    | Устранение                                                                                                    |
|-------------|----------------------------------------------------------------------------------------------------|----------------------------------------------------------------------------------------------------|----------------------------------------------------------------------------------------------------|
| 736         | Произошла ошибка записи<br>или чтения                                                                      | На дисплее<br>отображается<br>предупреждение.                                                                                                    | Проверьте USB-накопитель и<br>содержащиеся на нем данные<br>или замените накопитель.<br>Не извлекайте USB-<br>накопитель из гнезда, если<br>светодиод «Передача<br>данных» мигает или светится<br>непрерывно. *) |
| 737         | Не удалось открыть файл                                                                                    | На дисплее<br>отображается<br>предупреждение.                                                                                                    | Извлеките USB-накопитель и<br>вставьте его повторно.<br>Проверьте USB-накопитель<br>или замените его.                                                                                                    |
| 738         | Не удается сохранить файл<br>журнала (например, когда<br>USB-накопитель защищен<br>от записи или заполнен) | На дисплее<br>отображается<br>предупреждение.                                                                                                    | Освободите пространство для<br>записи, снимите защиту от<br>записи, при необходимости<br>проверьте USB-накопитель<br>или замените его. *)                                                                        |
| 740         | Ошибка инициализации:<br>ошибка файловой системы<br>или USB-накопителя.                                    | На дисплее<br>отображается<br>предупреждение.                                                                                                    | Проверьте USB-накопитель.<br>Отформатируйте его с<br>помощью ПК, используя<br>файловую систему FAT12,<br>FAT16 или FAT32.                                                                                        |
| 741         | Ошибка при регистрации<br>данных журнала                                                                   | На дисплее<br>отображается<br>предупреждение.                                                                                                    | Извлеките USB-накопитель и<br>вставьте его повторно.<br>Проверьте USB-накопитель<br>или замените его.                                                                                                    |
| 743         | Во время обновления<br>произошла ошибка                                                                    | На дисплее<br>отображается<br>предупреждение.                                                                                                    | Повторите процесс<br>обновления. Проверьте USB-<br>накопитель. *)                                                                                                    |
| 745         | Файл обновления<br>поврежден.                                                                              | На дисплее<br>отображается<br>предупреждение.<br>Процесс обновления<br>прерывается.                                                                     | Загрузите файл обновления<br>повторно. Проверьте USB-<br>накопитель или замените его.<br>*)                                                                                                    |
| 746         | Во время обновления<br>произошла ошибка                                                                    | На дисплее<br>отображается<br>предупреждение.<br>Процесс обновления<br>прерывается.                                                                     | Подождите 2 мин., затем<br>запустите обновление<br>повторно. *)                                                                                                    |
| 751         | Сбой таймера                                                                                               | На дисплее                                                                                                    | Сбросьте время и дату на                                                                                                    |
| 752         | Ошибка связи с модулем<br>часов реального времени                                                          | отображается<br>предупреждение.                                                                                                    | инверторе. *)                                                                                                    |
| 753         | Внутренняя ошибка:<br>модуль часов реального<br>времени перешел в<br>аварийный режим                       | Показания времени<br>могут быть в небольшой<br>степени или полностью<br>неточными (подача<br>электроэнергии в сеть<br>продолжается в обычном<br>режиме) | Сбросьте время и дату на<br>инверторе. *)                                                                                                    |
| 754–<br>755 | Предоставляются сведения<br>о внутреннем состоянии<br>процессора                                           | На дисплее<br>отображается<br>предупреждение.                                                                                                    | *)                                                                                                    |

| Код         | Описание                                                                             | Поведение                                                                                                    | Устранение                                |
|-------------|--------------------------------------------------------------------------------------|----------------------------------------------------------------------------------------------------|-------------------------------------------|
| 757         | Аппаратный сбой модуля<br>часов реального времени                                    | На дисплее<br>отображается сообщение<br>об ошибке; инвертор не<br>подает электроэнергию в<br>сеть.                                                      | *)                                        |
| 758         | Внутренняя ошибка:<br>модуль часов реального<br>времени перешел в<br>аварийный режим | Показания времени<br>могут быть в небольшой<br>степени или полностью<br>неточными (подача<br>электроэнергии в сеть<br>продолжается в обычном<br>режиме) | Сбросьте время и дату на<br>инверторе. *) |
| 760         | Внутренняя ошибка<br>оборудования                                                    | На дисплее<br>отображается сообщение<br>об ошибке.                                                                                                    | *)                                        |
| 761–<br>765 | Предоставляются сведения<br>о внутреннем состоянии<br>процессора                     | На дисплее<br>отображается<br>предупреждение.                                                                                                    | *)                                        |
| 766         | Активировано аварийное<br>ограничение мощности (не<br>более 750 Вт)                  | На дисплее<br>отображается сообщение<br>об ошибке.                                                                                                    | )                                         |
| 767         | Предоставляются сведения<br>о внутреннем состоянии<br>процессора                     |                                                                                                    |                                           |
| 768         | В аппаратных модулях<br>установлены различные<br>ограничения мощности                | На дисплее<br>отображается                                                                                                    | *)                                        |
| 772         | Устройство хранения<br>недоступно                                                    | предупреждение.                                                                                                    |                                           |
| 773         | Обновление ПО, группа 0<br>(неправильная<br>конфигурация для страны)                 |                                                                                                    |                                           |
| 775         | Силовой блок Pulse Multi<br>Control недоступен                                       | На дисплее                                                                                                    | Нажмите кнопку «Ввод»,                    |
| 776         | Неправильный тип<br>устройства                                                       | предупреждение.                                                                                                    | чтобы подтвердить ошибку. *)              |
| 781–<br>794 | Предоставляются сведения<br>о внутреннем состоянии<br>процессора                     | На дисплее<br>отображается<br>предупреждение.                                                                                                    | *)                                        |

\*) Если это сообщение о состоянии отображается постоянно, Уведомьте сервисного инженера, прошедшего подготовку в компании Fronius

| Сообщения о   | 1000—1299- Информация о состоянии программы внутреннего процессора |                                                                                                    |  |
|---------------|--------------------------------------------------------------------|----------------------------------------------------------------------------------------------------|--|
| классов 10—12 | Описание                                                           | Эти сообщения могут появляться при нормальной работе<br>устройства и отображаются только в разделе настроек<br>«Status PS». В случае реальной ошибки в работе эти<br>сообщения о состоянии помогут специалистам сервисной<br>службы Fronius при анализе причин возникновения<br>ошибки. |  |

| Обслуживание<br>клиентов | <ul> <li>ВАЖНО! Обратитесь к своему торговому представителю Fronius или к обученному сервисному персоналу, прошедшему обучение Fronius, если:</li> <li>часто или постоянно возникает ошибка;</li> <li>возникает ошибка, не указанная в таблицах.</li> </ul> |
|--------------------------|----------------------------------------------------------------------------------------------------|
| Работа в среде с         | При эксплуатации инвертора в условиях повышенного содержания пыли                                                                                                    |
| повышенным               | при необходимости очистите охлаждающие элементы и продуйте заднюю часть                                                                                                    |
| содержанием              | инвертора, отверстия для забора воздуха и крепление для настенного монтажа при                                                                                                    |
| пыли                     | помощи чистого сжатого воздуха.                                                                                                    |

## Технические характеристики

| Fronius Symo                                                                       | 3.0-3-S                | 3.7-3-S                         | 4.5-3-S                 |
|------------------------------------------------------------------------------------|------------------------|---------------------------------|-------------------------|
| Входные данные                                                                     | I                      | I                               | L                       |
| Диапазон напряжений МРР                                                            | 200-800 В<br>пост.тока | 250-800 В пост.<br>тока         | 300-800 В пост.<br>тока |
| Макс. входное напряжение<br>(при 1000 Вт/м², -10 °С и незамкнутом<br>контуре тока) |                        | 1000 В пост. тока               |                         |
| Мин. входное напряжение                                                            |                        | 150 В пост. тока                |                         |
| Макс. входной ток                                                                  |                        | 16,0 A                          |                         |
| Макс. ток короткого замыкания солнечных модулей (I <sub>SC PV</sub> )              |                        | 24,0 A                          |                         |
| Макс. обратный ток инвертора,<br>подающийся к массиву <sup>3)</sup>                |                        | 32 А (ср. квадр.) <sup>4)</sup> |                         |
| Выходные данные                                                                    |                        |                                 |                         |
| Номинальная мощность (P <sub>nom</sub> )                                           | 3000 Вт                | 3700 Вт                         | 4500 Вт                 |
| Макс. выходная мощность                                                            | 3000 Вт                | 3700 Вт                         | 4500 Вт                 |
| Номинальная полная мощность                                                        | 3000 B·A               | 3700 B·A                        | 4500 B·A                |
| Номинальное напряжение сети                                                        | 3~ NPE 400             | 0 / 230 В или 3~ NPE            | 380 / 220 B             |
| Мин. напряжение сети                                                               |                        | 150 B / 260 B                   |                         |
| Макс. напряжение сети                                                              |                        | 280 B / 485 B                   |                         |
| Номинальный выходной ток при 220 /<br>230 В                                        | 4,5 / 4,3 A            | 5,6 / 5,4 A                     | 6,8 / 6,5 A             |
| Макс. выходной ток                                                                 |                        | 9 A                             |                         |
| Номинальная частота                                                                |                        | 50 / 60 Гц <sup>1)</sup>        |                         |
| Фактор нелинейности                                                                |                        | < 3 %                           |                         |
| Коэффициент мощности (cos phi)                                                     |                        | 0,7-1 инд./емк. <sup>2)</sup>   |                         |
| Ток (пусковой) <sup>5)</sup>                                                       |                        | 38 А / 2 мс                     |                         |
| Макс. выходной ток повреждения / период                                            |                        | 21,4 А / 1 мс                   |                         |
| Общие данные                                                                       |                        |                                 |                         |
| Максимальный КПД                                                                   |                        | 98 %                            |                         |
| КПД по нормам ЕС                                                                   | 96,2 %                 | 96,7 %                          | 97 %                    |
| Потребление для собственных нужд в ночное время                                    | < 0,7 Bt, < 3 B·A      |                                 |                         |
| Охлаждение                                                                         | Управляем              | иая принудительная в            | ентиляция               |
| Степень защиты ІР                                                                  |                        | IP65                            |                         |
| Размеры Д × Ш × В                                                                  | 645 × 431 × 204 мм     |                                 |                         |
| Масса                                                                              | 16 кг                  |                                 |                         |

| Fronius Symo                                      | 3.0-3-S                                      | 3.7-3-S | 4.5-3-S       |
|---------------------------------------------------|----------------------------------------------|---------|---------------|
| Допустимая температура окружающей среды           | от -25 до +60 °С                             |         |               |
| Допустимая влажность                              |                                              | 0-100 % |               |
| Класс ЭМС                                         |                                              | В       |               |
| Категория перенапряжения (пост. ток / перем. ток) | 2/3                                          |         |               |
| Степень загрязнения                               | 2                                            |         |               |
| Уровень шума                                      | 58,3 дБА отн. 1 пВт                          |         |               |
| Защитное устройство                               |                                              |         |               |
| Измерение изоляции в контуре пост.<br>тока        | Встроенный компонент                         |         | IT            |
| Работа в режиме перегрузки по постоянному току    | Смещение рабочей точки, ограничение мощности |         | ение мощности |
| Предохранитель постоянного тока                   | Встроенный компонент                         |         | IT            |
| Устройство защитного отключения                   | Встроенный компонент                         |         |               |

| Fronius Symo                                                                       | 3.0-3-M                         | 3.7-3-M                 | 4.5-3-M                 |
|------------------------------------------------------------------------------------|---------------------------------|-------------------------|-------------------------|
| Входные данные                                                                     |                                 |                         |                         |
| Диапазон напряжений МРР                                                            | 150-800 В пост.<br>тока         | 150-800 В пост.<br>тока | 150-800 В пост.<br>тока |
| Макс. входное напряжение<br>(при 1000 Вт/м², -10 °С и незамкнутом<br>контуре тока) | 1000 В пост. тока               |                         |                         |
| Мин. входное напряжение                                                            |                                 | 150 В пост. тока        |                         |
| Макс. входной ток                                                                  |                                 | 2 × 16,0 A              |                         |
| Макс. ток короткого замыкания<br>солнечных модулей (I <sub>SC PV</sub> )           | 2 × 24,0 A                      |                         |                         |
| Макс. обратный ток инвертора,<br>подающийся к массиву <sup>3)</sup>                | 48 А (ср. квадр.) <sup>4)</sup> |                         |                         |
| Выходные данные                                                                    |                                 |                         |                         |
| Номинальная мощность (P <sub>nom</sub> )                                           | 3000 Вт                         | 3700 Вт                 | 4500 Bt                 |
| Макс. выходная мощность                                                            | 3000 Вт                         | 3700 Вт                 | 4500 Вт                 |
| Номинальная полная мощность                                                        | 3000 B·A                        | 3700 B·A                | 4500 B·A                |
| Номинальное напряжение сети                                                        | 3~ NPE 400                      | 0 / 230 В или 3~ NPE    | 380 / 220 B             |
| Мин. напряжение сети                                                               |                                 | 150 B / 260 B           |                         |
| Макс. напряжение сети                                                              | 280 B / 485 B                   |                         |                         |
| Номинальный выходной ток при 220 /<br>230 В                                        | 4,6 / 4,4 A                     | 5,6 / 5,4 A             | 6,8 / 6,5 A             |
| Макс. выходной ток                                                                 | 13,5 A                          |                         |                         |
| Номинальная частота                                                                | 50 / 60 Гц <sup>1)</sup>        |                         |                         |

| Fronius Symo                                      | 3.0-3-M                                      | 3.7-3-M             | 4.5-3-M      |
|---------------------------------------------------|----------------------------------------------|---------------------|--------------|
| Фактор нелинейности                               | < 3 %                                        |                     |              |
| Коэффициент мощности (cos phi)                    | 0,85-1 инд./емк. <sup>2)</sup>               |                     |              |
| Ток (пусковой) <sup>5)</sup>                      |                                              | 38 А / 2 мс         |              |
| Макс. выходной ток повреждения / период           | 24 А / 6,6 мс                                |                     |              |
| Общие данные                                      |                                              |                     |              |
| Максимальный КПД                                  |                                              | 98 %                |              |
| КПД по нормам ЕС                                  | 96,5 %                                       | 96,9 %              | 97,2 %       |
| Потребление для собственных нужд в ночное время   |                                              | < 0,7 Bτ, < 3 B∙A   |              |
| Охлаждение                                        | Управляем                                    | ая принудительная в | ентиляция    |
| Степень защиты ІР                                 | IP65                                         |                     |              |
| Размеры Д × Ш × В                                 | 645 × 431 × 204 мм                           |                     |              |
| Масса                                             | 19,9 кг                                      |                     |              |
| Допустимая температура окружающей среды           | от -25 до +60 °С                             |                     |              |
| Допустимая влажность                              |                                              | 0-100 %             |              |
| Класс ЭМС                                         | В                                            |                     |              |
| Категория перенапряжения (пост. ток / перем. ток) | 2/3                                          |                     |              |
| Степень загрязнения                               |                                              | 2                   |              |
| Уровень шума                                      |                                              | 59,5 дБА отн. 1 пВт |              |
| Защитное устройство                               |                                              |                     |              |
| Измерение изоляции в контуре пост.<br>тока        | Встроенный компонент                         |                     | т            |
| Работа в режиме перегрузки по постоянному току    | Смещение рабочей точки, ограничение мощности |                     | ние мощности |
| Предохранитель постоянного тока                   | Встроенный компонент                         |                     |              |
| Устройство защитного отключения                   | Встроенный компонент                         |                     |              |

| Fronius Symo                                                                       | 5.0-3-M                 | 6.0-3-M                 | 7.0-3-M                 |
|------------------------------------------------------------------------------------|-------------------------|-------------------------|-------------------------|
| Входные данные                                                                     |                         |                         |                         |
| Диапазон напряжений МРР                                                            | 163-800 В пост.<br>тока | 195-800 В пост.<br>тока | 228-800 В пост.<br>тока |
| Макс. входное напряжение<br>(при 1000 Вт/м², -10 °С и незамкнутом<br>контуре тока) | 1000 В пост. тока       |                         |                         |
| Мин. входное напряжение                                                            | 150 В пост. тока        |                         |                         |
| Макс. входной ток                                                                  | 2 × 16,0 A              |                         |                         |

| Fronius Symo                                                          | 5.0-3-M                         | 6.0-3-M                  | 7.0-3-M       |
|-----------------------------------------------------------------------|---------------------------------|--------------------------|---------------|
| Макс. ток короткого замыкания солнечных модулей (I <sub>SC PV</sub> ) | 2 × 24,0 A                      |                          |               |
| Макс. обратный ток инвертора,<br>подающийся к массиву <sup>3)</sup>   | 48 А (ср. квадр.) <sup>4)</sup> |                          |               |
| Выходные данные                                                       |                                 |                          |               |
| Номинальная мощность (P <sub>nom</sub> )                              | 5000 Вт                         | 6000 Вт                  | 7000 Вт       |
| Макс. выходная мощность                                               | 5000 Вт                         | 6000 Вт                  | 7000 Вт       |
| Номинальная полная мощность                                           | 5000 B A                        | 6000 B·A                 | 7000 B·A      |
| Номинальное напряжение сети                                           | 3~ NPE 400                      | 0 / 230 В или 3~ NPE :   | 380 / 220 B   |
| Мин. напряжение сети                                                  |                                 | 150 B / 260 B            |               |
| Макс. напряжение сети                                                 |                                 | 280 B / 485 B            |               |
| Номинальный выходной ток при 220 /<br>230 В                           | 7,6 / 7,3 A                     | 9,1 / 8,7 A              | 10,6 / 10,2 A |
| Макс. выходной ток                                                    |                                 | 13,5 A                   |               |
| Номинальная частота                                                   |                                 | 50 / 60 Гц <sup>1)</sup> |               |
| Фактор нелинейности                                                   |                                 | < 3 %                    |               |
| Коэффициент мощности (cos phi)                                        | 0,85-1 инд./емк. <sup>2)</sup>  |                          |               |
| Ток (пусковой) <sup>5)</sup>                                          | 38 А / 2 мс                     |                          |               |
| Макс. выходной ток повреждения / период                               | 24 А / 6,6 мс                   |                          |               |
| Общие данные                                                          |                                 |                          |               |
| Максимальный КПД                                                      |                                 | 98 %                     |               |
| КПД по нормам ЕС                                                      | 97,3 %                          | 97,5 %                   | 97,6 %        |
| Потребление для собственных нужд в ночное время                       |                                 | < 0,7 Bτ, < 3 B∙A        |               |
| Охлаждение                                                            | Управляем                       | ая принудительная в      | ентиляция     |
| Степень защиты ІР                                                     |                                 | IP65                     |               |
| Размеры Д × Ш × В                                                     |                                 | 645 × 431 × 204 мм       |               |
| Масса                                                                 | 19,9 кг                         | 19,9 кг                  | 21,9 кг       |
| Допустимая температура окружающей<br>среды                            |                                 | от -25 до +60 °С         |               |
| Допустимая влажность                                                  |                                 | 0-100 %                  |               |
| Класс ЭМС                                                             | В                               |                          |               |
| Категория перенапряжения (пост. ток / перем. ток)                     | 2/3                             |                          |               |
| Степень загрязнения                                                   |                                 | 2                        |               |
| Уровень шума                                                          |                                 | 59,5 дБА отн. 1 пВт      |               |
| Защитное устройство                                                   | тво                             |                          |               |
| Измерение изоляции в контуре пост.<br>тока                            | Встроенный компонент            |                          |               |

| Fronius Symo                                   | 5.0-3-M                                      | 6.0-3-M | 7.0-3-M |
|------------------------------------------------|----------------------------------------------|---------|---------|
| Работа в режиме перегрузки по постоянному току | Смещение рабочей точки, ограничение мощности |         |         |
| Предохранитель постоянного тока                | Встроенный компонент                         |         |         |
| Устройство защитного отключения                | Встроенный компонент                         |         |         |

| Fronius Symo                                                                    | 8.2-3-M                                   |
|---------------------------------------------------------------------------------|-------------------------------------------|
| Входные данные                                                                  |                                           |
| Диапазон напряжения точки максимальной<br>мощности (PV1 / PV2)                  | 267-800 В пост. тока                      |
| Макс. входное напряжение<br>(при 1000 Вт/м², -10 °С и незамкнутом контуре тока) | 1000 В пост. тока                         |
| Мин. входное напряжение                                                         | 150 В пост. тока                          |
| Макс. входной ток (I PV1 / I PV2)                                               | 2 × 16,0 A                                |
| Макс. ток короткого замыкания солнечных модулей (I <sub>SC PV</sub> )           | 2 × 24,0 A                                |
| Макс. обратный ток инвертора, подающийся к<br>массиву <sup>3)</sup>             | 48 А (ср. квадр.) <sup>4)</sup>           |
| Выходные данные                                                                 |                                           |
| Номинальная мощность (P <sub>nom</sub> )                                        | 8200 Вт                                   |
| Макс. выходная мощность                                                         | 8200 Вт                                   |
| Номинальная полная мощность                                                     | 8200 B·A                                  |
| Номинальное напряжение сети                                                     | 3~ NPE 400 / 230 В или 3~ NPE 380 / 220 В |
| Мин. напряжение сети                                                            | 150 B / 260 B                             |
| Макс. напряжение сети                                                           | 280 B / 485 B                             |
| Номинальный выходной ток при 220 / 230 В                                        | 12,4 / 11,9 A                             |
| Макс. выходной ток                                                              | 13,5 A                                    |
| Номинальная частота                                                             | 50 / 60 Гц <sup>1)</sup>                  |
| Фактор нелинейности                                                             | < 3 %                                     |
| Коэффициент мощности (cos phi)                                                  | 0,85-1 инд./емк. <sup>2)</sup>            |
| Ток (пусковой) <sup>5)</sup>                                                    | 38 А / 2 мс                               |
| Макс. выходной ток повреждения / период                                         | 24 А / 6,6 мс                             |
| Общие данные                                                                    |                                           |
| Максимальный КПД                                                                | 98 %                                      |
| КПД по нормам ЕС                                                                | 97,7 %                                    |
| Потребление для собственных нужд в ночное время                                 | < 0,7 Bτ, < 3 B∙A                         |
| Охлаждение                                                                      | Управляемая принудительная вентиляция     |
| Степень защиты IP                                                               | IP65                                      |
| Размеры Д × Ш × В                                                               | 645 × 431 × 204 мм                        |

| Fronius Symo                                      | 8.2-3-M                                      |
|---------------------------------------------------|----------------------------------------------|
| Масса                                             | 21,9 кг                                      |
| Допустимая температура окружающей среды           | от -25 до +60 °С                             |
| Допустимая влажность                              | 0-100 %                                      |
| Класс ЭМС                                         | В                                            |
| Категория перенапряжения (пост. ток / перем. ток) | 2/3                                          |
| Степень загрязнения                               | 2                                            |
| Уровень шума                                      | 59,5 дБА отн. 1 пВт                          |
| Защитное устройство                               |                                              |
| Измерение изоляции в контуре пост. тока           | Встроенный компонент                         |
| Работа в режиме перегрузки по постоянному току    | Смещение рабочей точки, ограничение мощности |
| Предохранитель постоянного тока                   | Встроенный компонент                         |
| Устройство защитного отключения                   | Встроенный компонент                         |

| Fronius Symo                                                                              | 10.0-3-M                                              | 10.0-3-M-OS          | 12.5-3-M             |
|-------------------------------------------------------------------------------------------|-------------------------------------------------------|----------------------|----------------------|
| Входные данные                                                                            |                                                       |                      |                      |
| Диапазон напряжений МРР                                                                   | 270-800 В пост. тока                                  | 270-800 В пост. тока | 320-800 В пост. тока |
| Макс. входное напряжение<br>(при 1000 Вт/м², -10 °С и<br>незамкнутом контуре тока)        | 1000 В пост. тока                                     | 900 В пост. тока     | 1000 В пост. тока    |
| Мин. входное напряжение                                                                   | 200 В пост. тока                                      |                      |                      |
| Макс. входной ток (MPP1 / MPP2)<br>(MPP1 + MPP2)                                          | 27,0 / 16,5 А (14 А при напряжении < 420 В)<br>43,5 А |                      |                      |
| Макс. ток короткого замыкания<br>солнечных модулей (I <sub>SC PV</sub> )<br>(MPP1 / MPP2) | 40,5 / 24,8 A                                         |                      |                      |
| Макс. обратный ток инвертора,<br>подающийся к массиву <sup>3)</sup>                       | 40,5 / 24,8 А (ср. квадр.) <sup>4)</sup>              |                      |                      |
| Выходные данные                                                                           |                                                       |                      |                      |
| Номинальная мощность (P <sub>nom</sub> )                                                  | 10 000 Вт                                             | 10 000 Вт            | 12 500 Вт            |
| Макс. выходная мощность                                                                   | 10 000 Вт                                             | 10 000 Вт            | 12 500 Вт            |
| Номинальная полная мощность                                                               | 10 000 B·A                                            | 10 000 B·A           | 12 500 B·A           |
| Номинальное напряжение сети                                                               | 3~ NPE 400 / 230 В или 3~ NPE 380 / 220 В             |                      |                      |
| Мин. напряжение сети                                                                      | 150 B / 260 B                                         |                      |                      |
| Макс. напряжение сети                                                                     | 280 B / 485 B                                         |                      |                      |
| Номинальный выходной ток при<br>220 / 230 В                                               | 15,2 / 14,4 A                                         | 15,2 / 14,4 A        | 18,9 / 18,1 A        |
| Макс. выходной ток                                                                        | 20 A                                                  |                      |                      |
| Номинальная частота                                                                       | 50 / 60 Гц <sup>1)</sup>                              |                      |                      |

| Fronius Symo                                                                      | 10.0-3-M                                     | 10.0-3-M-OS          | 12.5-3-M             |
|-----------------------------------------------------------------------------------|----------------------------------------------|----------------------|----------------------|
| Фактор нелинейности                                                               | < 1,75 % < 1,75 %                            |                      | < 2 %                |
| Коэффициент мощности (cos phi)                                                    | 0-1 инд./емк. <sup>2)</sup>                  |                      |                      |
| Макс. выходной ток повреждения / период                                           | 64 А / 2,34 мс                               |                      |                      |
| Общие данные                                                                      |                                              |                      |                      |
| Максимальный КПД                                                                  |                                              | 97,8 %               |                      |
| КПД по нормам EC: U <sub>DCmin</sub> /<br>U <sub>DCnom</sub> / U <sub>DCmax</sub> | 95,4 / 97,3 / 96,6 %                         | 95,4 / 97,3 / 96,6 % | 95,7 / 97,5 / 96,9 % |
| Потребление для собственных<br>нужд в ночное время                                | 0,7 Вт, 117 В·А                              |                      |                      |
| Охлаждение                                                                        | Управляемая принудительная вентиляция        |                      |                      |
| Степень защиты ІР                                                                 |                                              | IP66                 |                      |
| Размеры Д × Ш × В                                                                 | 725 × 510 × 225 мм                           |                      |                      |
| Масса                                                                             | 34,8 кг                                      |                      |                      |
| Допустимая температура<br>окружающей среды                                        | от -25 до +60 °С                             |                      |                      |
| Допустимая влажность                                                              | 0-100 %                                      |                      |                      |
| Класс ЭМС                                                                         | В                                            |                      |                      |
| Категория перенапряжения (пост.<br>ток / перем. ток)                              | 2/3                                          |                      |                      |
| Степень загрязнения                                                               | 2                                            |                      |                      |
| Уровень шума                                                                      | 65 дБА отн. 1 пВт                            |                      |                      |
| Защитное устройство                                                               |                                              |                      |                      |
| Измерение изоляции в контуре пост. тока                                           | Встроенный компонент                         |                      |                      |
| Работа в режиме перегрузки по постоянному току                                    | Смещение рабочей точки, ограничение мощности |                      |                      |
| Предохранитель постоянного тока                                                   | Встроенный компонент                         |                      |                      |
| Устройство защитного отключения                                                   | Встроенный компонент                         |                      |                      |

| Fronius Symo                                                                       | 15.0-3-M                | 17.5-3-M                | 20.0-3-M                |
|------------------------------------------------------------------------------------|-------------------------|-------------------------|-------------------------|
| Входные данные                                                                     |                         |                         |                         |
| Диапазон напряжений МРР                                                            | 320-800 В пост.<br>тока | 370-800 В пост.<br>тока | 420-800 В пост.<br>тока |
| Макс. входное напряжение<br>(при 1000 Вт/м², -10 °С и незамкнутом<br>контуре тока) |                         | 1000 В пост. тока       |                         |
| Мин. входное напряжение                                                            | 200 В пост. тока        |                         |                         |
| Макс. входной ток (MPP1 / MPP2)<br>(MPP1 + MPP2)                                   | 33,0 / 27,0 A<br>51,0 A |                         |                         |

| Fronius Symo                                                                              | 15.0-3-M                              | 17.5-3-M                 | 20.0-3-M             |
|-------------------------------------------------------------------------------------------|---------------------------------------|--------------------------|----------------------|
| Макс. ток короткого замыкания<br>солнечных модулей (I <sub>SC PV</sub> ) (MPP1 /<br>MPP2) |                                       | 49,5 / 40,5 A            |                      |
| Макс. обратный ток инвертора,<br>подающийся к массиву <sup>3)</sup>                       | 49,5 / 40,5 A                         |                          |                      |
| Выходные данные                                                                           |                                       |                          |                      |
| Номинальная мощность (P <sub>nom</sub> )                                                  | 15 000 Вт                             | 17 500 Вт                | 20 000 Вт            |
| Макс. выходная мощность                                                                   | 15 000 Вт                             | 17 500 Вт                | 20 000 Вт            |
| Номинальная полная мощность                                                               | 15 000 B·A                            | 17 500 B·A               | 20 000 B·A           |
| Номинальное напряжение сети                                                               | 3~ NPE 400                            | ) / 230 В или 3~ NPE     | 380 / 220 B          |
| Мин. напряжение сети                                                                      |                                       | 150 B / 260 B            |                      |
| Макс. напряжение сети                                                                     |                                       | 280 B / 485 B            |                      |
| Номинальный выходной ток при 220 /<br>230 В                                               | 22,7 / 21,7 A                         | 26,5 / 25,4 A            | 30,3 / 29 A          |
| Макс. выходной ток                                                                        |                                       | 32 A                     |                      |
| Номинальная частота                                                                       |                                       | 50 / 60 Гц <sup>1)</sup> |                      |
| Фактор нелинейности                                                                       | < 1,5 %                               | < 1,5 %                  | < 1,25 %             |
| Коэффициент мощности (cos phi)                                                            | 0-1 инд./емк. <sup>2)</sup>           |                          |                      |
| Макс. выходной ток повреждения / период                                                   | 64 А / 2,34 мс                        |                          |                      |
| Общие данные                                                                              |                                       |                          |                      |
| Максимальный КПД                                                                          |                                       | 98 %                     |                      |
| КПД по нормам EC: U <sub>DCmin</sub> / U <sub>DCnom</sub> /<br>U <sub>DCmax</sub>         | 96,2 / 97,6 / 97,1 %                  | 96,4 / 97,7 / 97,2 %     | 96,5 / 97,8 / 97,3 % |
| Потребление для собственных нужд в ночное время                                           | 0,7 Вт, 117 В·А                       |                          |                      |
| Охлаждение                                                                                | Управляемая принудительная вентиляция |                          |                      |
| Степень защиты ІР                                                                         | IP66                                  |                          |                      |
| Размеры Д × Ш × В                                                                         | 725 × 510 × 225 мм                    |                          |                      |
| Масса                                                                                     | 43,4 кг / 43,2 кг                     |                          |                      |
| Допустимая температура окружающей<br>среды                                                | от -25 до +60 °С                      |                          |                      |
| Допустимая влажность                                                                      | 0-100 %                               |                          |                      |
| Класс ЭМС                                                                                 | В                                     |                          |                      |
| Категория перенапряжения (пост. ток / перем. ток)                                         | 2/3                                   |                          |                      |
| Степень загрязнения                                                                       | 2                                     |                          |                      |
| Уровень шума                                                                              | 65 дБА отн. 1 пВт                     |                          |                      |
| Защитное устройство                                                                       |                                       |                          |                      |
| Измерение изоляции в контуре пост.<br>тока                                                | Встроенный компонент                  |                          |                      |
| Fronius Symo                                   | 15.0-3-M                                     | 17.5-3-M | 20.0-3-M |
|------------------------------------------------|----------------------------------------------|----------|----------|
| Работа в режиме перегрузки по постоянному току | Смещение рабочей точки, ограничение мощности |          |          |
| Предохранитель постоянного тока                | Встроенный компонент                         |          |          |
| Устройство защитного отключения                | Встроенный компонент                         |          | IT       |

| Fronius Eco                                                                        | 25.0-3-S                                  | 27.0-3-S                |  |
|------------------------------------------------------------------------------------|-------------------------------------------|-------------------------|--|
| Входные данные                                                                     |                                           |                         |  |
| Диапазон напряжений МРР                                                            | 580-850 В пост. тока                      | 580-850 В пост. тока    |  |
| Макс. входное напряжение<br>(при 1000 Вт/м², -10 °С и незамкнутом<br>контуре тока) | 1000 В пост. тока                         |                         |  |
| Мин. входное напряжение                                                            | 580 B nc                                  | ост. тока               |  |
| Макс. входной ток                                                                  | 44,2 A                                    | 47,7 A                  |  |
| Макс. ток короткого замыкания солнечных модулей (I <sub>SC PV</sub> )              | 71,0                                      | 6 A                     |  |
| Макс. обратный ток инвертора, подающийся к массиву <sup>3)</sup>                   | 48 A (cp.                                 | квадр.) <sup>4)</sup>   |  |
| Начальное входное напряжение                                                       | 650 В по                                  | ост. тока               |  |
| Выходные данные                                                                    |                                           |                         |  |
| Номинальная мощность (P <sub>nom</sub> )                                           | 25 000 Вт                                 | 27 000 Вт               |  |
| Макс. выходная мощность                                                            | 25 000 Вт                                 | 27 000 Вт               |  |
| Номинальная полная мощность                                                        | 25 000 B·A                                | 27 000 B·A              |  |
| Номинальное напряжение сети                                                        | 3~ NPE 400 / 230 В или 3~ NPE 380 / 220 В |                         |  |
| Мин. напряжение сети                                                               | 150 B / 260 B                             |                         |  |
| Макс. напряжение сети                                                              | 275 B / 477 B                             |                         |  |
| Номинальный выходной ток при 220 / 230 В                                           | 37,9 / 36,2 A                             | 40,9 / 39,1 A           |  |
| Макс. выходной ток                                                                 | 42                                        | A                       |  |
| Номинальная частота                                                                | 50 / 60                                   | ) Гц <sup>1)</sup>      |  |
| Фактор нелинейности                                                                | < 2 %                                     |                         |  |
| Коэффициент мощности (cos phi)                                                     | 0-1 инд./емк. <sup>2)</sup>               |                         |  |
| Макс. выходной ток повреждения / период                                            | 46 A / 1                                  | 56,7 мс                 |  |
| Общие данные                                                                       |                                           |                         |  |
| Максимальный КПД                                                                   | 98 %                                      |                         |  |
| КПД по нормам EC: U <sub>DCmin</sub> / U <sub>DCnom</sub> /<br>U <sub>DCmax</sub>  | 97,99 / 97,47 / 97,07 %                   | 97,98 / 97,59 / 97,19 % |  |
| Потребление для собственных нужд в ночное время                                    | 0,61 Вт,                                  | 357 B·A                 |  |
| Охлаждение                                                                         | Управляемая принуд                        | ительная вентиляция     |  |
| Степень защиты IP                                                                  | IP                                        | 66<br>66                |  |

| Fronius Eco                                       | 25.0-3-S                                    | 27.0-3-S    |  |  |
|---------------------------------------------------|---------------------------------------------|-------------|--|--|
| Размеры Д × Ш × В                                 | 725 × 510 × 225 мм                          |             |  |  |
| Масса (упрощенный вариант)                        | 35,69 кг (                                  | (35,44 кг)  |  |  |
| Допустимая температура окружающей<br>среды        | от -25 до +60 °С                            |             |  |  |
| Допустимая влажность                              | 0-10                                        | 0 %         |  |  |
| Класс ЭМС                                         | E                                           | 3           |  |  |
| Категория перенапряжения (пост. ток / перем. ток) | 2/3                                         |             |  |  |
| Степень загрязнения                               | 2                                           |             |  |  |
| Уровень шума                                      | 72,5 дБА отн. 1 пВт                         |             |  |  |
| Ток (пусковой) <sup>5)</sup>                      | 65,7 А / 448 мкс                            |             |  |  |
| Защитное устройство                               |                                             |             |  |  |
| Макс. защита от избыточного тока                  | 80 A                                        |             |  |  |
| Измерение изоляции в контуре пост. тока           | Встроенный компонент                        |             |  |  |
| Работа в режиме перегрузки по постоянному току    | юму Смещение рабочей точки, ограничение мощ |             |  |  |
| Предохранитель постоянного тока                   | Встроенный компонент                        |             |  |  |
| Устройство защиты от перенапряжения               | Встроенный                                  | і компонент |  |  |
| Устройство защитного отключения                   | Встроенный компонент                        |             |  |  |

| Макет Fronius<br>Symo | Параметры входа                                                | Макет: 3–10 кВт             | Макет: 10–20 кВт   |  |  |  |
|-----------------------|----------------------------------------------------------------|-----------------------------|--------------------|--|--|--|
|                       | Номинальное напряжение сети                                    | ное напряжение 1~ NPE 230 В |                    |  |  |  |
|                       | Допустимое отклонение –5+10 % <sup>1)</sup><br>напряжения сети |                             |                    |  |  |  |
|                       | Номинальная частота                                            | 50–60                       | ) Гц <sup>1)</sup> |  |  |  |
|                       | Общие данные                                                   |                             |                    |  |  |  |
|                       | Степень защиты ІР                                              | IP 65                       | IP 66              |  |  |  |
|                       | Размеры Д × Ш × В                                              | 645 × 431 × 204 мм          | 725 × 510 × 225 мм |  |  |  |
|                       | Масса                                                          | 11 кг                       | 22 кг              |  |  |  |

#### Сноски

- Указанные значения являются стандартными значениями; по необходимости инвертор можно адаптировать к требованиям конкретной страны.
- В зависимости от национальных или специфических настроек (ind. = индуктивный; сар. = емкостный)
- Максимальный ток от неисправного фотоэлектрического модуля ко всем остальным фотоэлектрическим модулям. От самого инвертора к стороне PV инвертора - 0 А.

- 4) Обеспечивается электрической конструкцией инвертора.
- 5) Пик тока при включении инвертора.

| Встроенный     |
|----------------|
| предохранитель |
| постоянного    |
| тока Fronius   |
| Symo 3.0-8.2   |

| Настройки                                                                                  |                                                               |                                               |                              |                                               |                              |
|--------------------------------------------------------------------------------------------|---------------------------------------------------------------|-----------------------------------------------|------------------------------|-----------------------------------------------|------------------------------|
| Название продукта                                                                          | Benedict LS                                                   | S32 E 7767                                    |                              |                                               |                              |
| Номинальное<br>напряжение изоляции                                                         | 1000 В <sub>пост.</sub>                                       | тока                                          |                              |                                               |                              |
| Номинальное<br>выдерживаемое<br>импульсное<br>напряжение                                   | 8 кВ                                                          |                                               |                              |                                               |                              |
| Возможность<br>изолирования                                                                | Да, только                                                    | постоянный                                    | і ток                        |                                               |                              |
| Категория<br>применения и / или<br>категория<br>применения<br>фотовольтаической<br>системы | Категория                                                     | DC-PV2 cor                                    | пасно IEC/I                  | EN 60947-3                                    |                              |
| Номинальный<br>кратковременно<br>выдерживаемый ток<br>(Icw)                                | Номиналы<br>(Icw): 1000                                       | ный кратков<br>А                              | ременно вы                   | ыдерживаем                                    | ый ток                       |
| Номинальная<br>наибольшая<br>включающая<br>способность при<br>коротком замыкании<br>(Icm)  | Номиналы<br>(Icm): 1000                                       | ный кратков<br>А                              | ременно в                    | ыдерживаем                                    | ый ток                       |
| Номинальный                                                                                | Номинал<br>ьное<br>рабочее<br>напряжен<br>ие (Ue)<br>[В пост. | Номинал<br>ьный<br>рабочий<br>ток (Ie)<br>[A] | I(вкл.) /<br>I(откл.)<br>[А] | Номинал<br>ьный<br>рабочий<br>ток (Ie)<br>[A] | I(вкл.) /<br>I(откл.)<br>[А] |
| рабочий ток и                                                                              | токај                                                         | 1P                                            | 1P                           | 2P                                            | 2P                           |
| номинальная<br>отключающая<br>способность                                                  | ≤ 500                                                         | 14                                            | 56                           | 32                                            | 128                          |
|                                                                                            | 500                                                           | 8                                             | 32                           | 27                                            | 108                          |
|                                                                                            | 00                                                            | ა<br>ე                                        | 12                           | 47                                            | 00                           |
|                                                                                            | 000                                                           | ა<br>ე                                        | 12                           | 17                                            | 00                           |
|                                                                                            | 1000                                                          | 2                                             | 0<br>Q                       | 6                                             | 40<br>24                     |
|                                                                                            | 1000                                                          | ۷                                             | 0                            | U                                             | 24                           |

Встроенный предохранитель постоянного тока Fronius Symo 10.0-12.5

# Настройки

Название продукта Benedict LS32 E 7857

| Настройки                                                                                  |                                                               |                                               |                              |                                               |                              |
|--------------------------------------------------------------------------------------------|---------------------------------------------------------------|-----------------------------------------------|------------------------------|-----------------------------------------------|------------------------------|
| Номинальное<br>напряжение изоляции                                                         | 1000 В <sub>пост.</sub>                                       | тока                                          |                              |                                               |                              |
| Номинальное<br>выдерживаемое<br>импульсное<br>напряжение                                   | 8 кВ                                                          |                                               |                              |                                               |                              |
| Возможность<br>изолирования                                                                | Да, только                                                    | постоянный                                    | і ток                        |                                               |                              |
| Категория<br>применения и / или<br>категория<br>применения<br>фотовольтаической<br>системы | Категория                                                     | DC-PV2 cor                                    | пасно IEC/E                  | EN 60947-3                                    |                              |
| Номинальный<br>кратковременно<br>выдерживаемый ток<br>(Icw)                                | Номиналы<br>1000 А для                                        | ный кратков∣<br>а 2 полюсов;                  | ременно вы<br>1700 А для     | держиваемы<br>а 2 + 2 полюсо                  | й ток (Icw):<br>ов           |
| Номинальная<br>наибольшая<br>включающая<br>способность при<br>коротком замыкании<br>(Icm)  | Номиналы<br>1000 А для                                        | ный кратков<br>а 2 полюсов;                   | ременно вы<br>; 1700 А для   | держиваемы<br>а 2 + 2 полюса                  | й ток (Icm):<br>ов           |
|                                                                                            | Номинал<br>ьное<br>рабочее<br>напряжен<br>ие (Ue)<br>[В пост. | Номинал<br>ьный<br>рабочий<br>ток (Ie)<br>[A] | I(вкл.) /<br>I(откл.)<br>[А] | Номинал<br>ьный<br>рабочий<br>ток (Ie)<br>[A] | I(вкл.) /<br>I(откл.)<br>[А] |
| Номинальная                                                                                | тока]                                                         | 2P                                            | 2P                           | 2 + 2P                                        | 2 + 2P                       |
| отключающая                                                                                | ≤ 500                                                         | 32                                            | 128                          | 50                                            | 200                          |
| СПОСОЮНОСТЬ                                                                                | 600                                                           | 27                                            | 108                          | 35                                            | 140                          |
|                                                                                            | 700                                                           | 22                                            | 88                           | 22                                            | 88                           |
|                                                                                            | 800                                                           | 17                                            | 68                           | 17                                            | 68                           |
|                                                                                            | 900                                                           | 12                                            | 48                           | 12                                            | 48                           |
|                                                                                            | 1000                                                          | 6                                             | 24                           | 6                                             | 24                           |

| Встроенный<br>предохранитель<br>постоянного<br>тока Fronius<br>Symo 15.0-20.0,<br>Fronius Eco | Настройки                                                |                              |  |  |  |
|-----------------------------------------------------------------------------------------------|----------------------------------------------------------|------------------------------|--|--|--|
|                                                                                               | Название продукта                                        | Benedict LS32 E 7858         |  |  |  |
|                                                                                               | Номинальное напряжение изоляции                          | 1000 В <sub>пост. тока</sub> |  |  |  |
|                                                                                               | Номинальное<br>выдерживаемое<br>импульсное<br>напряжение | 8 кВ                         |  |  |  |

| Настройки                                                                                  |                                                               |                                               | -                            |                                               |                              |
|--------------------------------------------------------------------------------------------|---------------------------------------------------------------|-----------------------------------------------|------------------------------|-----------------------------------------------|------------------------------|
| Возможность<br>изолирования                                                                | Да, только                                                    | постоянный                                    | і ток                        |                                               |                              |
| Категория<br>применения и / или<br>категория<br>применения<br>фотовольтаической<br>системы | Категория                                                     | DC-PV2 cor                                    | пасно IEC/E                  | EN 60947-3                                    |                              |
| Номинальный<br>кратковременно<br>выдерживаемый ток<br>(Icw)                                | Номиналы<br>1400 А для                                        | ный кратков <br>в 2 полюсов;                  | ременно вы<br>2400 А для     | ідерживаемы<br>а 2 + 2 полюсо                 | й ток (Icw):<br>ов           |
| Номинальная<br>наибольшая<br>включающая<br>способность при<br>коротком замыкании<br>(Icm)  | Номиналы<br>1400 А для                                        | ный кратков <br>1 2 полюсов;                  | ременно вы<br>2400 А для     | ідерживаемы<br>а 2 + 2 полюс                  | й ток (Icm):<br>วв           |
|                                                                                            | Номинал<br>ьное<br>рабочее<br>напряжен<br>ие (Ue)<br>ГВ пост. | Номинал<br>ьный<br>рабочий<br>ток (Ie)<br>[A] | I(вкл.) /<br>I(откл.)<br>[А] | Номинал<br>ьный<br>рабочий<br>ток (Ie)<br>[A] | I(вкл.) /<br>I(откл.)<br>[A] |
| Номинальная                                                                                | тока]                                                         | 2P                                            | 2P                           | 2 + 2P                                        | 2 + 2P                       |
| отключающая<br>способность                                                                 | ≤ 500                                                         | 55                                            | 220                          | 85                                            | 340                          |
|                                                                                            | 600                                                           | 55                                            | 220                          | 75                                            | 300                          |
|                                                                                            | 700                                                           | 55                                            | 220                          | 60                                            | 240                          |
|                                                                                            | 800                                                           | 49                                            | 196                          | 49                                            | 196                          |
|                                                                                            | 900                                                           | 35                                            | 140                          | 35                                            | 140                          |
|                                                                                            | 1000                                                          | 20                                            | 80                           | 25                                            | 100                          |

#### Применимые стандарты и руководства

### Маркировка СЕ

Устройства соответствуют всем требованиям, применимым стандартам и рекомендациям, которые содержатся в соответствующей части Директивы EC, и на них может наноситься маркировка CE.

# Схема для предотвращения работы в автономном режиме

В инверторе используется соответствующая нормативным требованиям схема, предназначенная для предотвращения работы в автономном режиме.

## Отказ электросети

Стандартные средства измерения, встроенные в инвертор, и процедуры безопасности, реализованные в нем, обеспечивают немедленное отключение подачи энергии в сеть в случае отказа электросети (например, вследствие ее отключения энергопоставщиком или повреждения линий электропередачи).

# Гарантийные условия и утилизация

| Гарантия от<br>Fronius | Подробные условия гарантии для вашей страны можно найти на нашем веб-сайте:<br>www.fronius.com/solar/warranty                                                  |  |  |  |  |
|------------------------|----------------------------------------------------------------------------------------------------|--|--|--|--|
|                        | Чтобы воспользоваться преимуществами полного срока гарантии на новый<br>инвертор или аккумулятор Fronius, зарегистрируйте свой продукт на<br>www.solarweb.com. |  |  |  |  |
| Утилизация             | В случае необходимости замены инвертора устаревшее устройство можно вернуть<br>компании Fronius для его надлежащей утилизации.                                 |  |  |  |  |

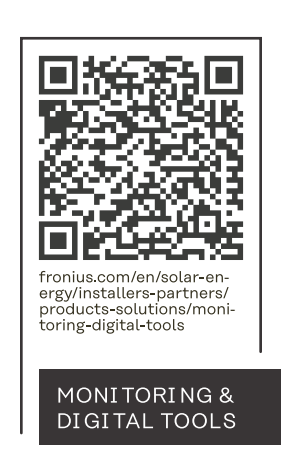

# Fronius International GmbH

Froniusstraße 1 4643 Pettenbach Austria contact@fronius.com www.fronius.com

Under <u>www.fronius.com/contact</u> you will find the adresses of all Fronius Sales & Service Partners and locations.